# けんしん法人向けインターネットバンキング <sup>ご利用マニュアル</sup>

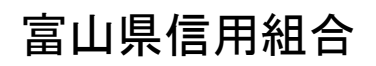

http://www.toyama-kenshin.co.jp

[ 201512 ]

# サービス一覧

### サービス一覧表

### (けんしん法人向けインターネットバンキング)は以下のサービスを提供します。

| サービス項目             |                    | サービス概要                                                                                                    |  |  |  |
|--------------------|--------------------|----------------------------------------------------------------------------------------------------|--|--|--|
| 残高照会               |                    | ・現在預金残高、お引出し可能残高、前日・前月末預金残高の照会ができます。                                                                                                |  |  |  |
| 入出金明細照会<br>[ANSER] |                    | ・企業が持つ口座への入金や出金(振込や引き落とし等)の情報(入出金明細情報)の照<br>会ができます。<br>・ANSER 方式で照会ができます。                                                           |  |  |  |
| 振込                 | 入金明細照会             | ・企業が持つ口座への入金情報(振込入金明細情報)の照会ができます。                                                                                                   |  |  |  |
| [ANS               | SER]               | ・ANSER 方式で照会ができます。                                                                                                    |  |  |  |
|                    | 利用者登録口座一覧<br>から選択  | ・都度指定方式の振込先一覧から振込先を選択できます。                                                                                                    |  |  |  |
| ※<br>振             | 事前登録口座一覧から<br>選択   | ・事前登録方式の振込先一覧から振込先を選択できます。                                                                                                    |  |  |  |
| 込振                 | 最近 10 回の取引から<br>選択 | ・最近 10 回の取引履歴から振込先を選択できます。                                                                                                    |  |  |  |
| 省                  | 新規に振込口座を入力         | ・新規に振込先を指定できます。                                                                                                    |  |  |  |
|                    | 受取人番号を指定           | ・受取人番号を入力して、新規に振込先を指定できます。                                                                                                    |  |  |  |
| 振込データの状況照会・取消      |                    | ・過去に行った振込振替取引の状況照会や、予約中取引の取消が可能です。                                                                                                  |  |  |  |
| 総合振込※              |                    | ・企業が持つ預金口座から、取引毎に振込先口座情報及び、日付、金額を指定し、振込を<br>実施します。<br>・25 営業日前~1 営業日前 14:35 まで総合振込データの受付を行います。                                      |  |  |  |
| 給与·賞与振込※           |                    | ・企業が持つ預金口座から、指定した各社員の口座及び、日付、金額を指定し、振込を実施します。<br>・25 営業日前~3 営業日前 14:35 まで、給与・賞与振込データの受付を行います。                                       |  |  |  |
| 口座振替※              |                    | <ul> <li>・取引先金融機関の口座情報及び、日付、金額を実施し、取引先金融機関より代金を回収し、企業の保有する口座に入金を実施します。</li> <li>・振替種類1は14営業日前~2営業日前14:35まで請求データの受付を行います。</li> </ul> |  |  |  |
| 取引情報の照会            |                    | ・過去に行った取引の状況を照会できます。                                                                                                    |  |  |  |

※データ作成者権限と承認者権限を分けることができます。

※本冊子掲載の画面等は、サービス向上を目的に変更される場合もございます。あらかじめご了承ください。

### 【お問い合わせ先】

「けんしん法人向けインターネットバンキング」の利用方法、操作方法に関するお問い合わせ先

# けんしん法人用インターネットバンキングヘルプデスク **0120-101-054** 受付時間:平日9:00~24:00 / 土・日・祝日9:00~17:00

休止日:1/1~1/3 5/3~5/5 12/31は休止します

### 【緊急連絡先】

パソコンの盗難・紛失・不審な取引の発生等緊急時の連絡先

| 受付曜日   | 時間帯                      | 連絡先          | 連絡先名称       |
|--------|--------------------------|--------------|-------------|
| 平日     | 09 : 00 <b>~</b> 17 : 00 | お取引店         | お取引店        |
| 平日     | 17 : 00 <b>~</b> 09 : 00 | 047-498-0151 | しんくみATMセンター |
| 土・日・祝日 | 00:00~24:00              | 047-498-0151 | しんくみATMセンター |

# もくじ

| ご利用にあたって                                                                                                    |     |
|----------------------------------------------------------------------------------------------------|-----|
| ご利用時間について                                                                                                    | 3   |
| セキュリティについて                                                                                                    | 4   |
|                                                                                                    |     |
| ご利田県始条録の流わ                                                                                                    | 5   |
| こすが加速したのである。 このでは、 このでは、 このでは | 6   |
| ーン・1 ンレンなり<br>電子証明連発行(電子証明建すずのお安様)                                                                                                    | 10  |
|                                                                                                    | 14  |
|                                                                                                    |     |
|                                                                                                    | 10  |
| 正未官理                                                                                                    |     |
| 正未肯報の変更                                                                                                    |     |
|                                                                                                    |     |
| 会託者 メモの変更                                                                                                    |     |
| 于蚁科情報の変更                                                                                                    |     |
| 利用名官埋                                                                                                    |     |
| 利用者情報の新規登録                                                                                                    |     |
| 利用者情報の変更                                                                                                    |     |
| 利用者情報の削除                                                                                                    |     |
| 電子証明書矢刻・再発行                                                                                                    |     |
| 探作腹壁照会                                                                                                    |     |
| 明細照会                                                                                                    |     |
| 明細照会                                                                                                    |     |
| 残高照会                                                                                                    |     |
| 入出金明細照会 [ANSER]                                                                                                    |     |
| 振込入金明細照会[ANSER]                                                                                                    |     |
| 資金移動                                                                                                    |     |
| 振込振替データ作成/振込振替                                                                                                    |     |
| 振込振替データ作成/振込振替の流れ                                                                                                    |     |
| [振込振替承認機能をご利用になるお客様]                                                                                                    |     |
| 振込振替データ作成                                                                                                    |     |
| 振込データの状況照会・取消                                                                                                    |     |
| [振込振替承認機能をご利用にならないお客様]                                                                                                    |     |
| 振込振替                                                                                                    |     |
| 振込データの状況照会・取消                                                                                                    |     |
| 総合振込                                                                                                    |     |
| 給与・賞与振込                                                                                                    |     |
| 口座振替                                                                                                    |     |
| 給与・賞与振込から総合振込への切替                                                                                                    |     |
| 過去の取引データからの作成                                                                                                    |     |
| ファイルによる新規作成                                                                                                    |     |
| 取引情報の照会                                                                                                    |     |
| 取引状況照会                                                                                                    |     |
| 受付状況照会                                                                                                    |     |
| 承認待ちデータの引戻し                                                                                                    |     |
| 承認済みデータの承認取消                                                                                                    |     |
| 振込振替承認                                                                                                    |     |
| データ伝送承認                                                                                                    | 115 |
| サービス連携                                                                                                    |     |
|                                                                                                    | 118 |
| + - ビス - ブリ田の ビント                                                                                                    |     |
|                                                                                                    | 110 |
| /10日本                                                                                                    |     |
| 「上心 ナ 六・・・・・・・・・・・・・・・・・・・・・・・・・・・・・・・・・・・                                                                                                    |     |

# ご利用にあたって

ご利用時間について

| (けんしん法人向けインターネットバンキング)は以 | し下の時間にご利用いただけます。 |
|--------------------------|------------------|
|--------------------------|------------------|

| サービス内容       |          | 平日 ※1                          | 土・日・祝日 ※2・※3        |
|--------------|----------|--------------------------------|---------------------|
| 残高照会・入出金明細照会 |          | 0 : 0 0 ~ 2 4 : 0 0            | 0 : 0 0 ~ 2 4 : 0 0 |
| 振込照会         |          | 0 : 0 0 ~ 2 4 : 0 0            | 0 : 0 0 ~ 2 4 : 0 0 |
|              | 当日扱い     | 他 行0:00~15:00<br>当組合0:00~16:00 | _                   |
| 振込・振省        | 予約扱い     | 0 : 0 0 ~ 2 4 : 0 0            | 0 : 0 0 ~ 2 4 : 0 0 |
| ·¥           | 総合振込     | 0 : 0 0 ~ 2 4 : 0 0            | 0 : 0 0 ~ 2 4 : 0 0 |
| アーダ伝送        | 給与(賞与)振込 | 0 : 0 0 ~ 2 4 : 0 0            | 0 : 0 0 ~ 2 4 : 0 0 |
| 口座振替         |          | 0 : 0 0 ~ 2 4 : 0 0            | 0 : 0 0 ~ 2 4 : 0 0 |

※1 第1・第3月曜日の2:00~6:00まではシステムメンテナンスによりご利用いただけません。

※2 第2・第4月曜日の23:40~7:00まではシステムメンテナンスによりご利用いただけません。

※3 12月31日は23:40までのご利用となります。1月1日~1月3日、5月3日~5月5日はご利用いただけません。

また、上記以外でもシステムメンテナンス等によりご利用いただけない場合がございます。

### ログインID、パスワード等の管理について

ついての説明は、P119用語集をご覧ください。

「ログインID」「ログインパスワード」「確認用パスワード」「各種暗証番号」は、お客様がご本人であることを確認するための重要な情報です。これらは第三者に知られることの無いように、またお忘れにならないようにご注意ください。定期的にパスワードを変更していただくとより安全性が高まります。 ※「ログインID」「ログインパスワード」「確認用パスワード」「メール通知パスワード」「各種暗証番号」に

### ソフトウェアキーボードご利用の推奨

(けんしん法人向けインターネットバンキング)ではセキュリティ向上の為、パスワードの入力にはソフトウェアキー ボードでの入力を推奨しております。

#### 追加認証について

(けんしん法人向けインターネットバンキング)では、第三者からの不正利用を防止するため、お客様のご利用環境を 分析させていただいております。万一、通常と異なるご利用環境により、不正利用の可能性が高いと判断し た場合には、ご本人確認のため、特別な質問による追加認証をさせていただく場合がございます。

### 取引のご確認

ご依頼いただいたお取引の受付確認や処理結果等の重要なご通知やご案内をスピーディに電子メールでご 案内いたします。お客様が振込振替等のお取引を実施したにもかかわらず受付確認メールを受信しない場合、 またはお心当たりのない電子メールが届いた場合は「お問合せ先」またはお取引店までご連絡ください。

#### サービスの休止について

システムの更新・メンテナンス等により一時的にサービスを休止することがありますのであらかじめご了承 ください。

### 画面移動および終了時

ブラウザ上の「戻る」「進む」ボタンは使用しないでください。 終了時には画面上の「ログアウト」ボタンを押してください。 (ブラウザ上の「×」ボタンは押さないでください。)

### セキュリティについて

#### 128ビットSSL (Secure Socket Layer) 暗号化方式

( けんしん法人向けインターネットバンキンク ) では、お客様のパソコンと当組合のコンピュータ間のデータ通信について、本サービスを安心してご利用していただけるよう、最新式の暗号化技術の128ビットSSL暗号 化方式を採用し、情報の盗聴・書換え等を防止します。

# ご利用開始登録の流れ

# ●ご利用開始登録の流れ

( けんしん法人向けインターネットバンキング )をご利用いただくために、ログインID取得・電子証明書発行な どをお手続いただきます。

ご利用開始登録の流れ

① 「けんしん法人向けインターネットバンキング」ご利用開始のお知らせ

② 「けんしん法人向けインターネットバンキング利用申込書」(お客様用写し) の2点をお手元にご用意ください。

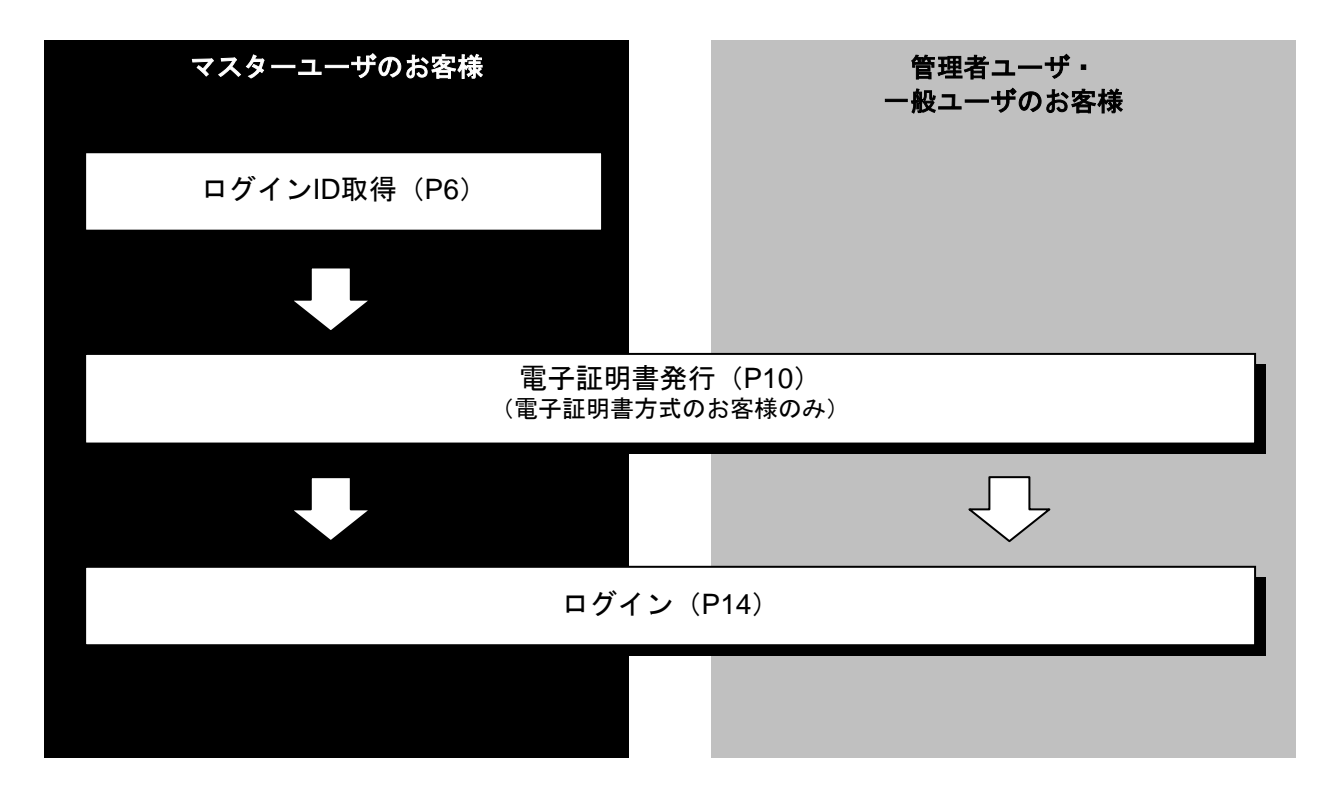

ログインID取得

マスターユーザが初回ご利用の際は、ログインID取得を行ってください。

## 手順1 (富山県信用組合)ホームページからログイン

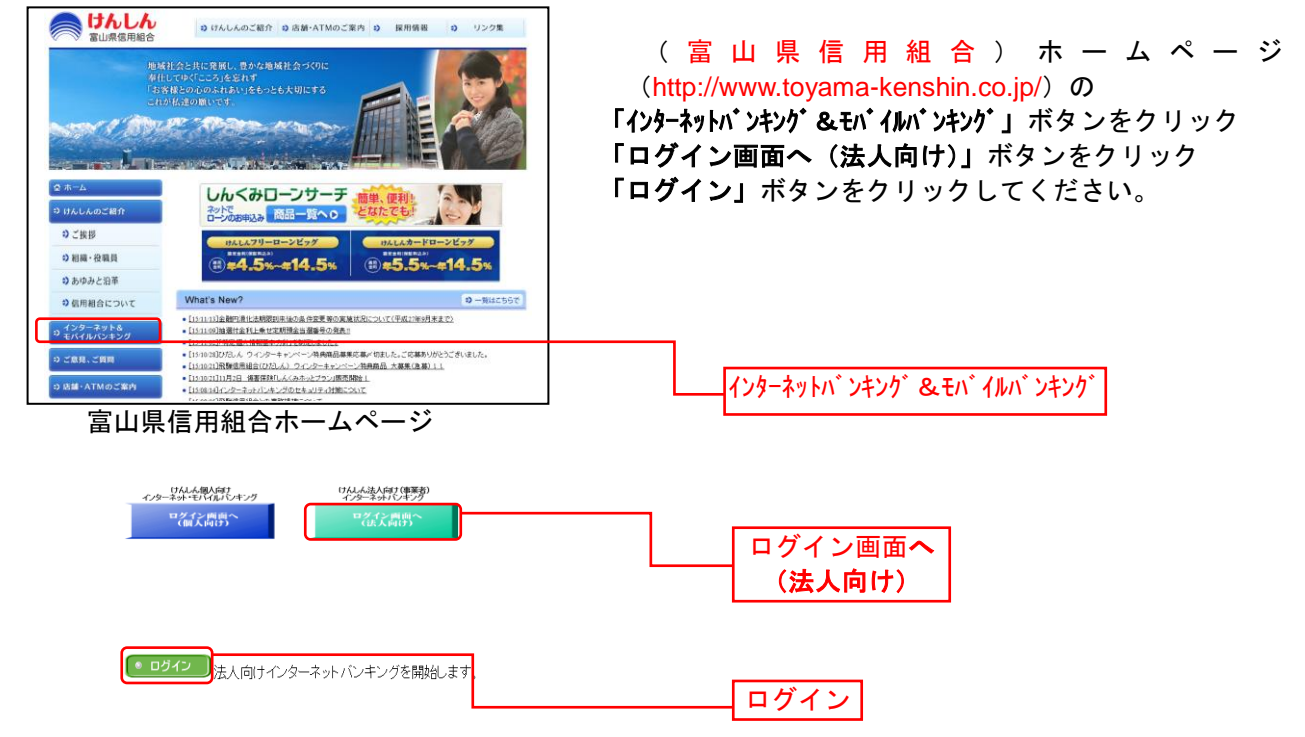

## 手順2 ログインID取得開始

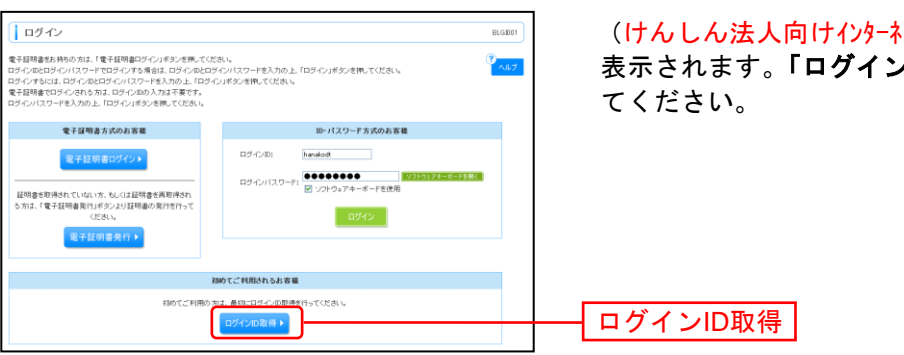

(けんしん法人向けインターネットバンキング)のログイン画面が 表示されます。「ログインID取得」ボタンをクリックし てください。

# 手順3 代表口座を入力

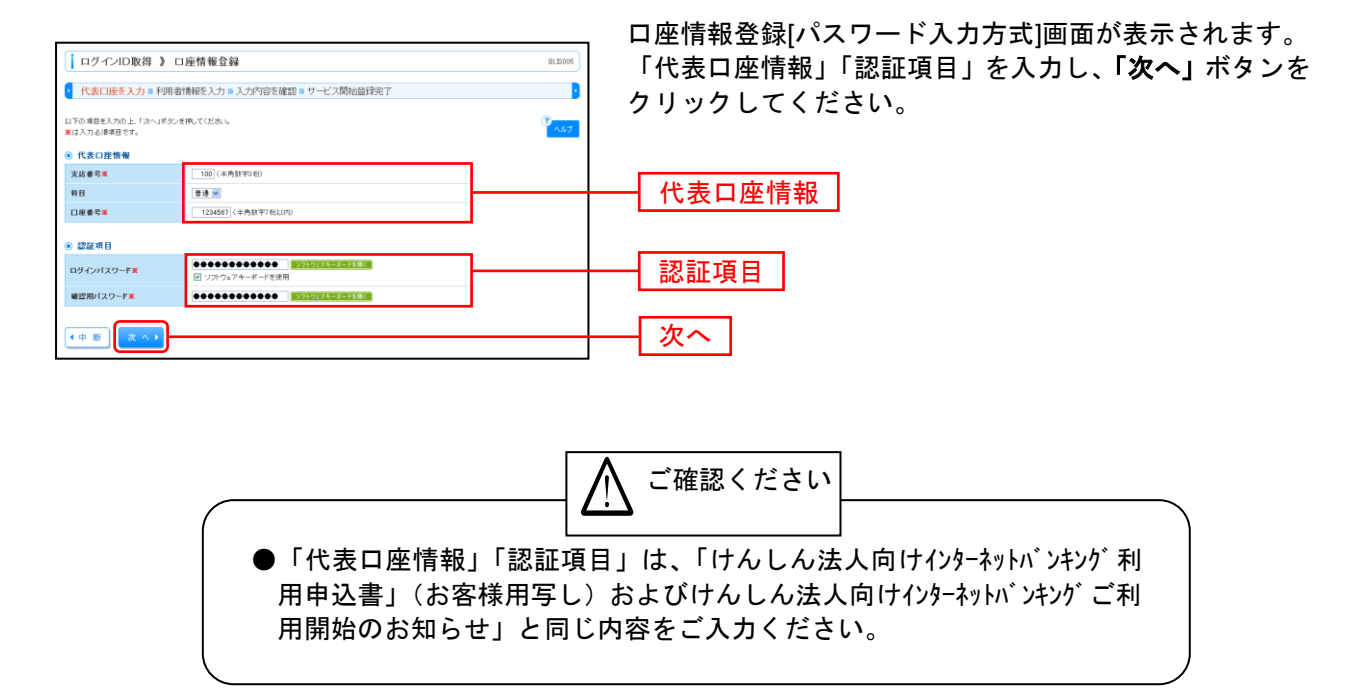

# 手順4 利用者情報を入力

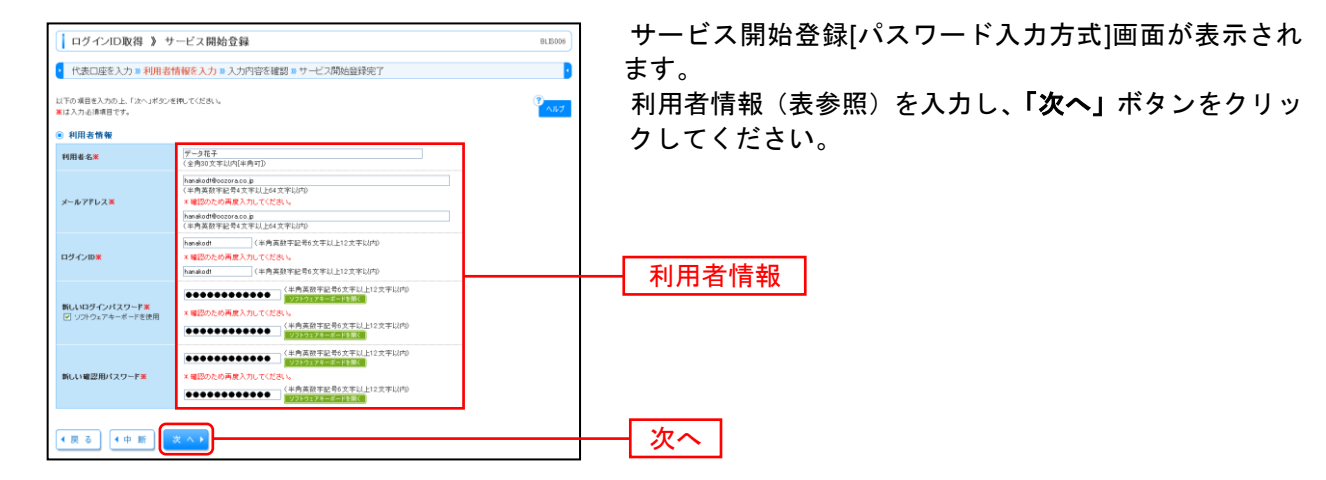

------

| 入力項目  |              | 入力内容                                                                                                    |  |
|-------|--------------|----------------------------------------------------------------------------------------------------|--|
| 利用者情報 | 利用者名         | ・全角 30 文字以内[半角可]で入力してください。                                                                                                    |  |
|       | メールアドレス      | <ul> <li>・半角英数字記号4文字以上64文字以内で入力してください。</li> <li>・2ヶ所に同じものを入力してください。</li> </ul>                                                                                   |  |
|       | ログイン ID      | <ul> <li>・お客様が任意の文字列をお決めください。ただし、入力されたログイン ID が既に他のお客様り登録されている場合は、新たに登録できません。</li> <li>・半角英数字記号 6 文字以上 12 文字以内で入力してください。</li> <li>・2ヶ所に同じものを入力してください。</li> </ul> |  |
|       | 新しいログインパスワード | <ul> <li>・お客様が任意の文字列をお決めください。</li> <li>・半角英数字記号6文字以上12文字以内で入力してください。</li> <li>・英字は大文字と小文字が区別されます。</li> <li>・2ヶ所に同じものを入力してください。</li> </ul>                        |  |
|       | 新しい確認用パスワード  | <ul> <li>・お客様が任意の文字列をお決めください。</li> <li>・半角英数字記号 6 文字以上 12 文字以内で入力してください。</li> <li>・英字は大文字と小文字が区別されます。</li> <li>・2ヶ所に同じものを入力してください。</li> </ul>                    |  |

## 手順5 入力内容を確認

| ログインID取得 》                                             | サービス開始登録確認[パスワード入力方式]          | BLISO | サービス開    |
|--------------------------------------------------------|--------------------------------|-------|----------|
| ・ 代表口座を入力 »利                                           | 用者情報を入力 » 入力内容を確認 » サービス開始登録完了 | これますの |          |
| 以下の内容でサービス開始登録<br>内容を確認の上、「登録」ポタンを<br>登録さ中新する場合は、「中新」。 | レンをクリッ                         |       |          |
| 代表口座情報                                                 |                                |       |          |
| 支店番号                                                   | 100                            |       |          |
| #8                                                     | 1918 -                         |       |          |
| 口座番号                                                   | 1234567                        |       |          |
| 利用者情報                                                  |                                |       |          |
| 利用者名                                                   | データ花子                          |       | ┼─┤ 人力内容 |
| メールアドレス                                                | hanako dt@oozora.co.jp         |       |          |
| ログインロ                                                  | hamako dt                      |       |          |
| ログインパスワード                                              | •••••                          |       |          |
| 暗部用パスワード                                               | •••••                          |       |          |
|                                                        | E4 95                          |       |          |
| • <u>R</u> o                                           |                                | 金荻    |          |
|                                                        |                                |       |          |

サービス開始登録確認[パスワード入力方式]画面が表示 されますので、入力内容をご確認のうえ、**「登録」**ボタ ンをクリックしてください。

\_.\_....

## 手順6 サービス開始登録完了

| ログインID取得 》サ                                                                                                    | ービス開始登録結果[パスワード入力方式]   | BLIS008 |
|----------------------------------------------------------------------------------------------------|------------------------|---------|
|                                                                                                    |                        | D       |
| 【1日期にはなんショナリから目前にくんショトルナリなくを振起 = シーレー人が回転日本に 】<br>は下の何度でサービス開始達が形式していた。<br>な少く回転するたいにかないといこ後を広めい<br>若利におかくのになったり、ないこ後を広めい<br>若利におかくのになったり、また、「後年の美術」でいたのい。 |                        |         |
| ◎ 代表口座情報                                                                                                    |                        |         |
| 支店番号                                                                                                    | 100                    | _       |
| 1+0<br>口座番号                                                                                                    | 1234567                |         |
| ◎ 利用者情報                                                                                                    |                        |         |
| 利用者名                                                                                                    | データ花子                  |         |
| メールアドレス                                                                                                    | hamako dt@oozora.co.jp | _       |
| ログインD                                                                                                    | hantako dt             | _       |
| 電空用パスワード                                                                                                    |                        | -       |
|                                                                                                    |                        | -       |
| <ul> <li>ログインへ</li> <li>電子証明書</li> </ul>                                                                                                    | 統行へ                    |         |
|                                                                                                    |                        |         |
|                                                                                                    |                        |         |

## 電子証明書発行

初めてご利用の方、もしくは電子証明書再発行の際は、電子証明書の発行を行ってください。

### 手順1 (富山県信用組合)ホームページからログイン

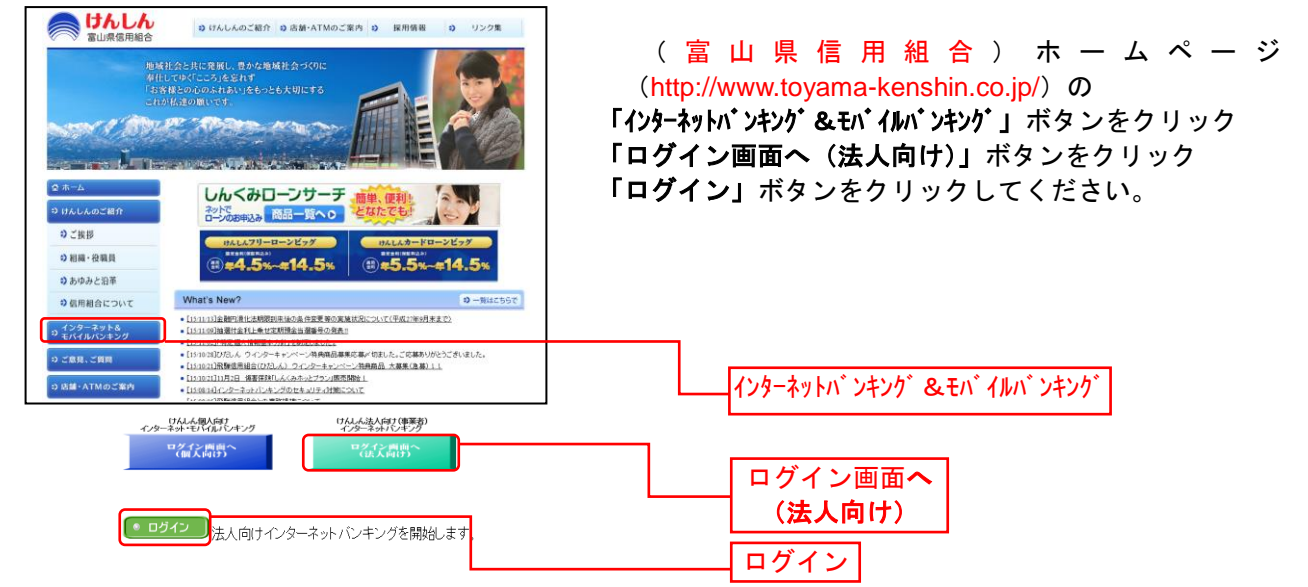

### 手順2 電子証明書発行開始

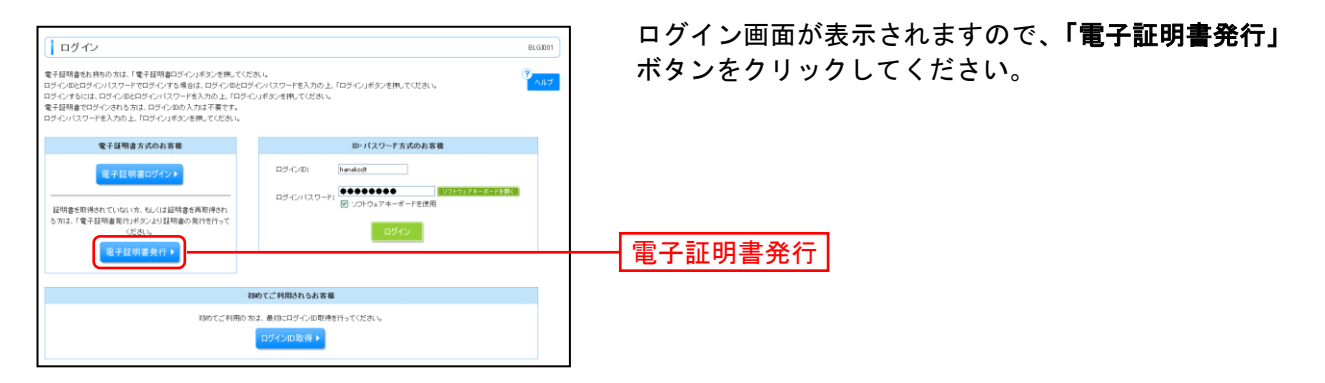

### 手順3 個人認証

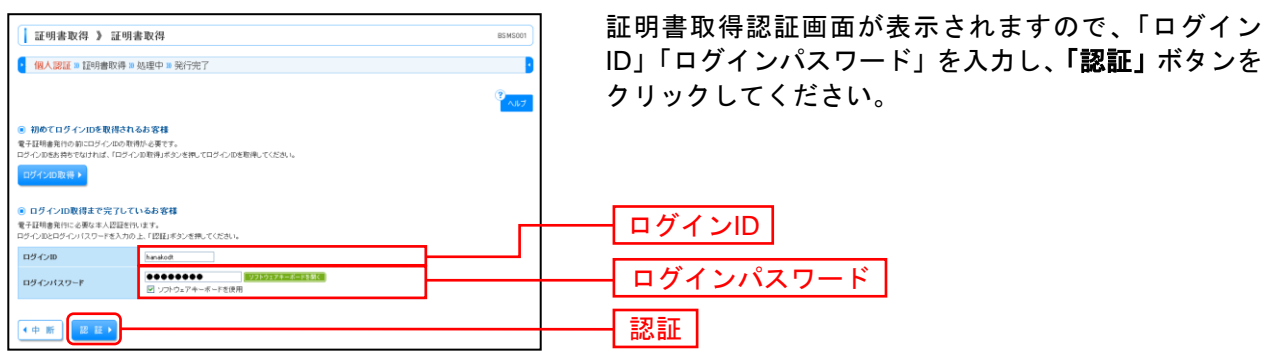

⇒Windows XPをご使用のお客様は、P11へお進みください。

⇒Windows Vista、Windows 7をご使用のお客様は、P12へお進みください。

### ■Windows XPをご使用のお客様

(Windows Vista、Windows 7をご使用のお客様はP12をご覧ください。)

※Windows XPでInternet Explorer 7をご使用のお客様が初めて証明書を取得する際に、情報バーダイアログが表示 される場合は、P12 手順4 以降の手順に従ってください。

### 手順4 証明書発行

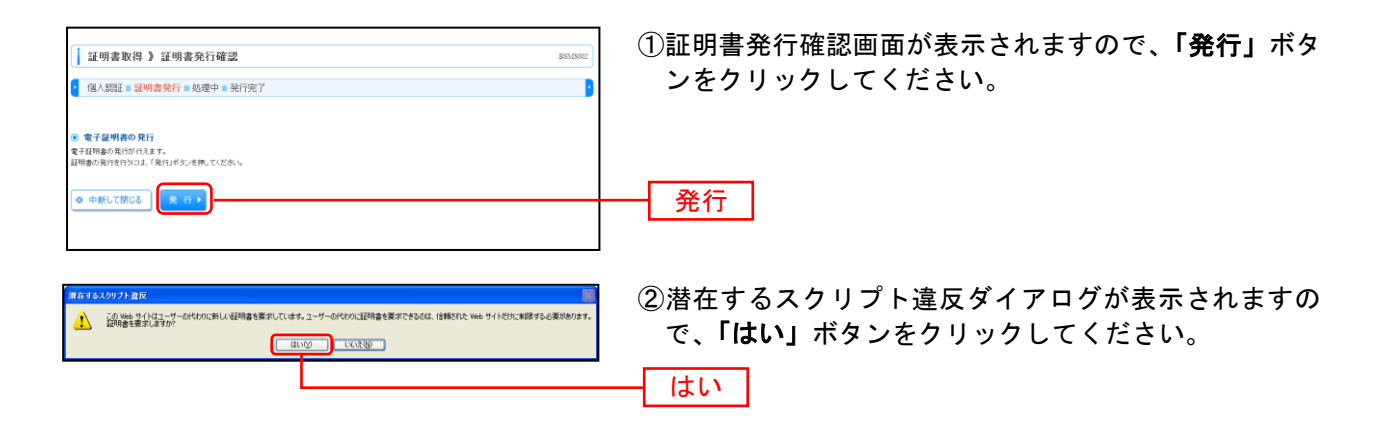

### 手順5 処理中

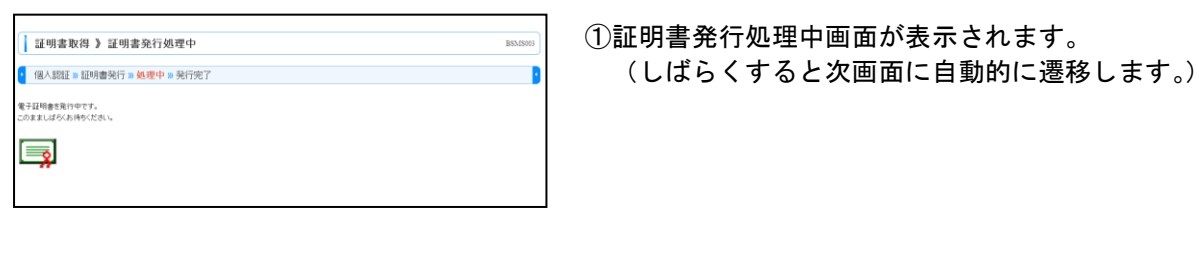

 この、Web サイドは、コンドレトの証明書をこのコンピュータに追加しています。 信頼されていない Web サイドがユーザーの証明書を定つコンピュータに 信頼されていない 20世界最新 Web サイドルニカヤノストールされ、 明急変更新できるようにすると、セキュリティ上、危険です。 信頼されていない 20世界最新 Web サイドルニカヤノストールされ、 たちに信頼されていない 70万ちんがにのコンピュータ上で「特許をされ、ユーザーのデータにアクセスする可能性があります。 この フログラム ごぞわれ 巻き 記述のしますか ?この Web サイトを信頼している場合は、はい 1をクリックします。 信頼していない 場合は、 0.4 、 2.5 、 2.5 、 3.5 、 2.5 、 2.5 、 2.5 、 2.5 、 2.5 、 2.5 、 3.5 、 3.5 、 3.5 、 2.5 、 3.5 、 3. ②潜在するスクリプト違反ダイアログが表示されますので、「はい」ボタンをクリックしてください。

### 手順6 発行完了

黄在するスクリプト違反

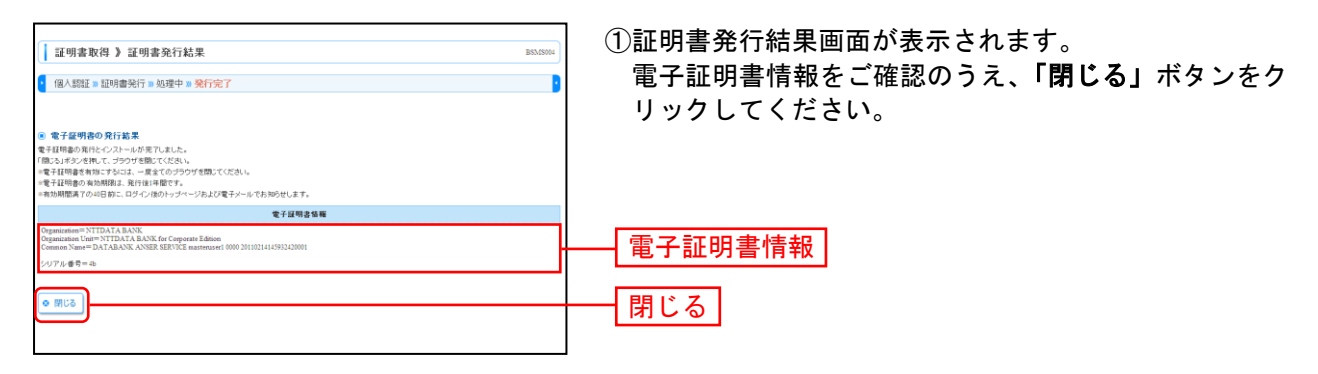

はい

⇒ブラウザが閉じますので、再度ブラウザを起動し、P14へお進みください。

### ■Windows Vista、Windows 7をご使用のお客様 (Windows XPをご使用のお客様はP11をご覧ください。)

## 手順4 証明書発行

| 証明書取得 ) 証明書発行確認         BOASSEC           個人認証 = 証明書発行 = 知行完了         2                                                                                                    | ①証明書発行確認画面が表示されますので、「 <b>発行」</b> ボタ<br>ンをクリックしてください。                                                                                                    |
|----------------------------------------------------------------------------------------------------|----------------------------------------------------------------------------------------------------|
| <ul> <li>● 電子運動費の発行<br/>RF4(研集の発行を行入れます。<br/>目相機の発行を行入れます。見得いぎのとき用してだだいい</li> <li>● 中部して開じる</li> <li>● (発行)</li> </ul>                                                                    | —— 発行                                                                                                    |
| 初めて証明書を取得する際に、情報バー<br>1.情報バーダイアログが表示された場合<br>2.「このWebサイトは 'Microsoft Corp<br>行しようとしています。Webサイトと<br>こをクリックしてください」のメッセ<br>ルの実行」をクリックしてください。<br>3.セキュリティ警告ダイアログが表示さい。<br>4.証明書発行確認画面に戻り、「発行」 | ご確認ください<br>が表示される場合は以下の手順に従ってください。<br>ふ、「閉じる」ボタンをクリックしてください。<br>poration'からの'証明書コントロール'アドオンを実<br>アドオンを信頼し、アドオンの実行を許可するにはこ<br>ージをクリックし、メニューから「ActiveXコントロー<br>れますので、「実行する」ボタンをクリックしてくださ<br>ボタンをクリックしてください。 |

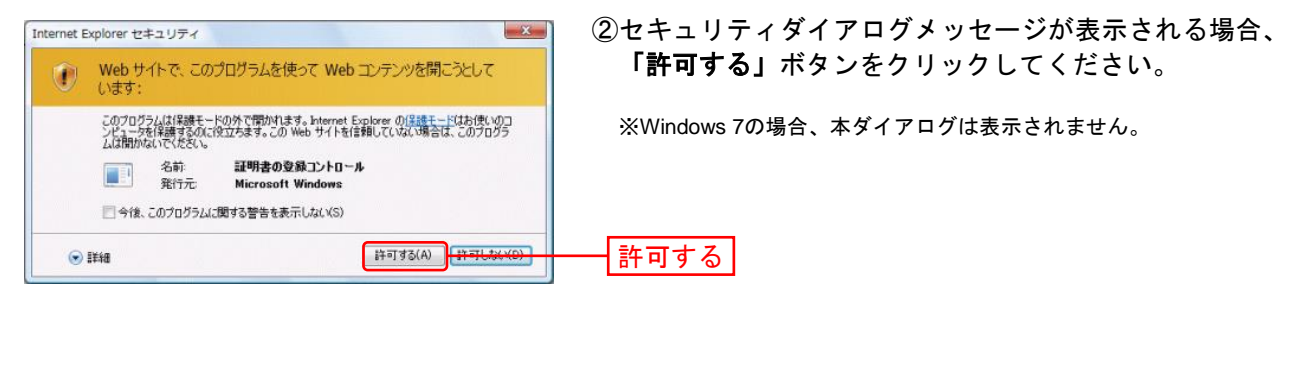

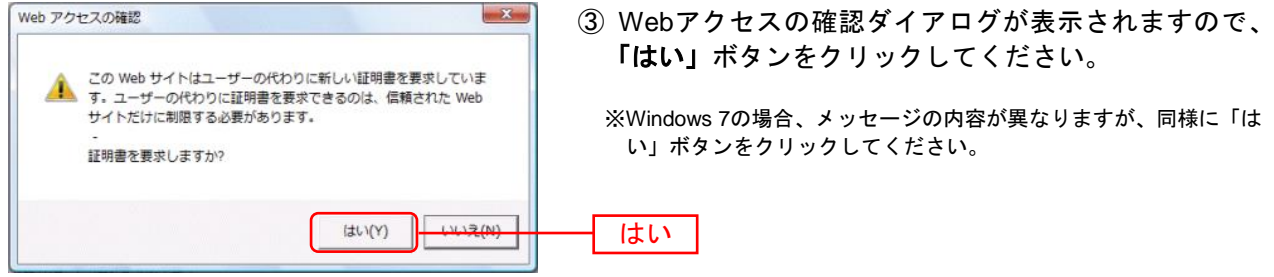

#### 手順5 処理中 ①証明書発行処理中画面が表示されます。 証明書取得 》証明書発行処理中 (しばらくすると次画面に自動的に遷移します。) 個人認証 » 証明書発行 » 処理中 » 発行完了 電子証明書を発行中です。 このまましばらくお待ちください **\_** × Internet Explorer セキュリティ ② セキュリティダイアログが表示される場合、「許可す Web サイトで、このプログラムを使って Web コンテンツを開こうとして る」ボタンをクリックしてください。 います: このプログラムは保護モードの外で開かれます。Internet Explorer の保護モードはお使いのコ ンピュータを保護するのに役立ちます。この Web サイトを信頼していない場合は、このプログラ ムは開かないでください。 ※Windows 7の場合、このメッセージは表示されません。 証明書の登録コントロール 名前: 発行元: **Microsoft Winde** □ 今後、このプログラムに関する警告を表示しない(S) 許可する(A) 許可しない(D) 許可する 🕤 詳細 Web アクセスの確認 X Webアクセスの確認ダイアログが表示されますので、 「はい」ボタンをクリックしてください。 この Web サイトは1 つ以上の証明書をこのコンピュータに追加して 1 います。信頼されていない Web サイトがユーザーの証明書を更新で きるようにすると、セキュリティ上、危険です。信頼されていない証明書がWebサイトによりインストールされ、さらに信頼されていな ※Windows 7の場合、本ダイアログの内容が異なりますが、同様に 「はい」ボタンをクリックしてください。 いプログラムがこのコンピュータ上で実行され、ユーザーのデータに ※Windows Vistaの場合、本ダイアログが2回表示されますが、同様に アクセスする可能性があります。 「はい」ボタンをクリックしてください。 このプログラムで証明書を追加しますか? この Web サイトを信頼し ている場合は、[はい]をクリックします。信頼していない場合は、[ いいえ]をクリックします。 $(t_{V})(Y)$ LILLE (N) はい

## 手順6 発行完了

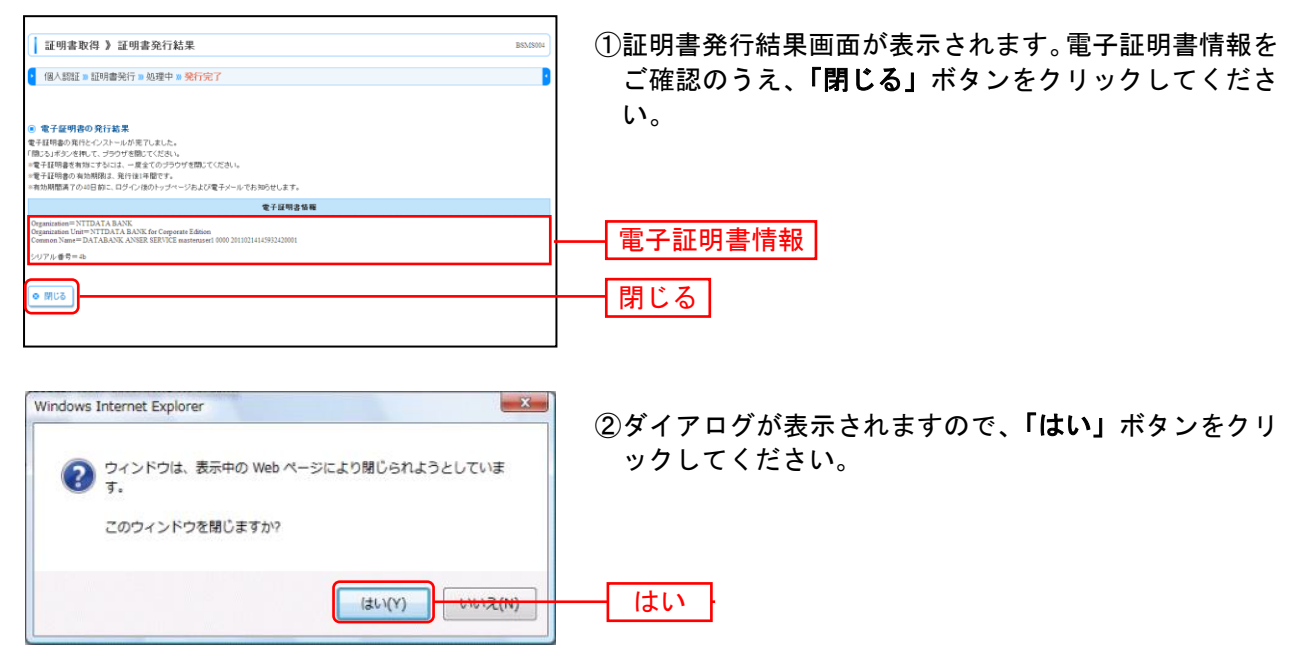

⇒ブラウザが閉じますので、再度ブラウザを起動し、P14へお進みください。

|                                                                                                    | ログイン                                                                                                    |
|----------------------------------------------------------------------------------------------------|----------------------------------------------------------------------------------------------------|
| 手順1 (富山県信用組合)ホームペ                                                                                                    | ニージからログイン                                                                                                    |
|                                                                                                    | (富山県信用組合)ホームページ<br>(http://www.toyama-kenshin.co.jp/)の<br>「インターネットバンキング&モバイルバンキング」ボタンをクリック<br>「ログイン画面へ(法人向け)」ボタンをクリック<br>「ログイン」ボタンをクリックしてください。 |
| ○とあお         ○となか知られ、「ある」を示していていていたります。           ○とあお         のたんスクリーローンビップ           ○ 出版・品積具         のたんスクリーローンビップ           ○ おかりた日本         (1) 中ボーム・シェーム・シェーム・シェーム・シェーム・シェーム・シェーム・シェーム・シェ |                                                                                                    |
| ・ (10) (10) (10) (10) (10) (10) (10) (10)                                                                                                    |                                                                                                    |
|                                                                                                    | ログイン画面 <b>へ</b><br>(法人向け)                                                                                                    |
| ・ ロヴィン 法人向けインターネットバンキングを開始します。                                                                                                    | ログイン                                                                                                    |

⇒電子証明書方式のお客様は、手順2へお進みください。

# 手順2 ( けんしん法人向けインターネットバンキング )にログイン(電子証明書方式のお客様)

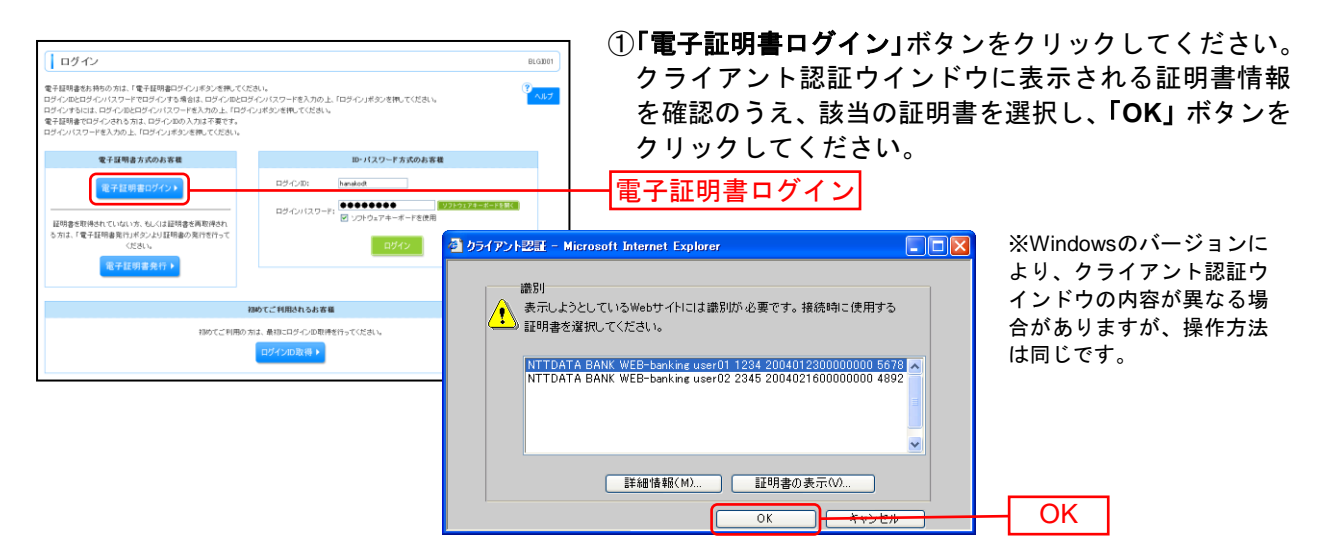

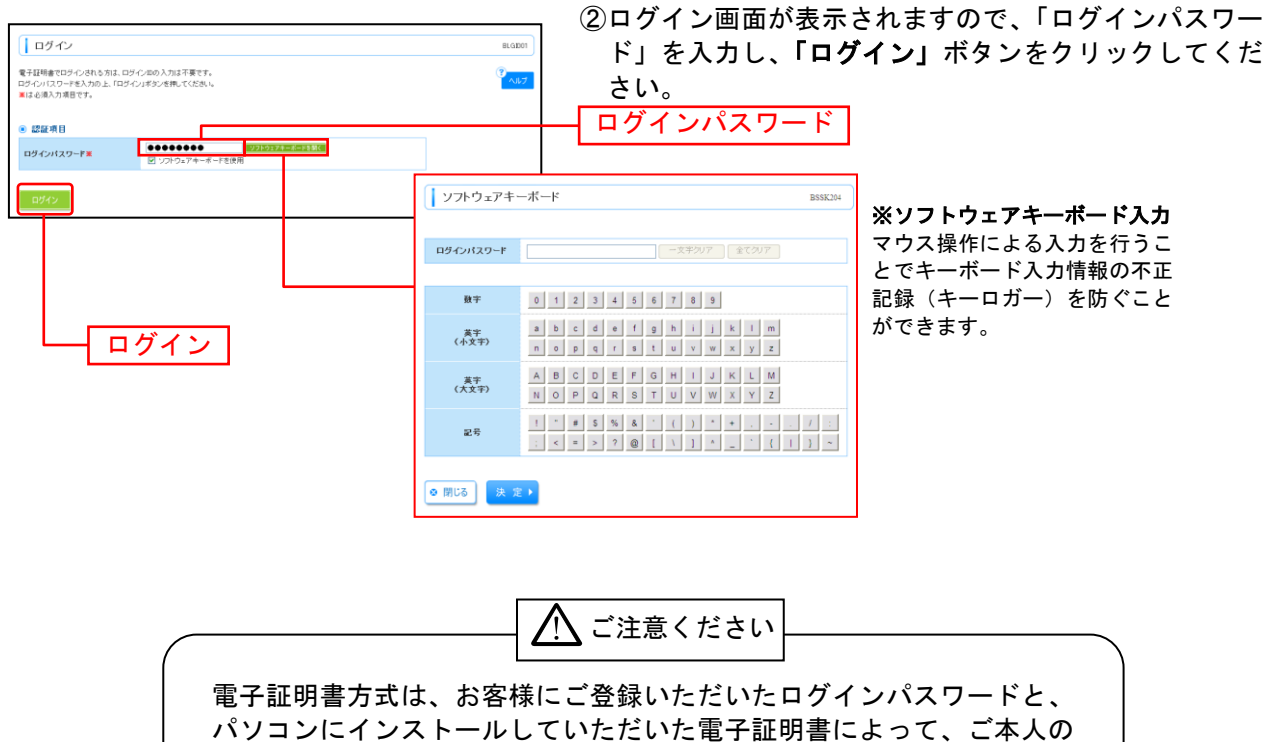

確認を行います。 電子証明書をインストールしたパソコンでないと本サービスはご利用い ただけません。

⇒P16 手順3へお進みください。

## 手順3 ログイン時のお知らせ

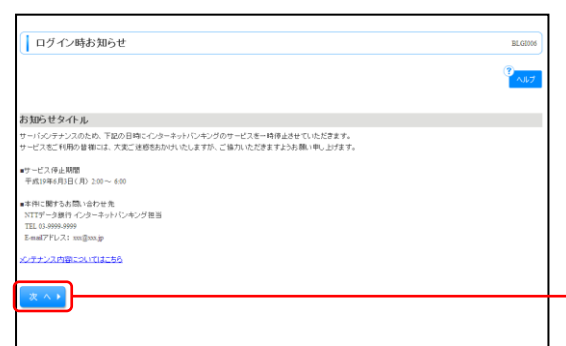

ログイン時お知らせ画面が表示されます。 お知らせ内容をご確認のうえ、「次へ」ボタンをクリッ クしてください。

-----

⇒ログイン時お知らせ画面が表示されない場合は、手順7へお進みください。

| 入力項目      |              | 入力内容                                                                                                    |
|-----------|--------------|----------------------------------------------------------------------------------------------------|
| ログインパスワード | 現在のログインパスワード | ・現在のログインパスワードを入力してください。                                                                                                    |
|           | 新しいログインパスワード | ・お客様が任意の文字列をお決めください。<br>・半角英数字記号 6 文字以上 12 文字以内で入力してください。<br>・英字は大文字と小文字が区別されます。<br>・ログイン ID・確認用パスワードとは異なる文字列をご入力ください。<br>・2 ヶ所に同じものを入力してください。                                        |
| 確認用パスワード  | 現在の確認用パスワード  | ・現在の確認用パスワードを入力してください。                                                                                                    |
|           | 新しい確認用パスワード  | <ul> <li>・お客様が任意の文字列をお決めください。</li> <li>・半角英数字記号6文字以上12文字以内で入力してください。</li> <li>・英字は大文字と小文字が区別されます。</li> <li>・ログインID・ログインパスワードとは異なる文字列をご入力ください。</li> <li>・2ヶ所に同じものを入力してください。</li> </ul> |

次へ

## 手順4 パスワード強制変更

| パスワード強制変更                                                              | L. C. C. C. C. C. C. C. C. C. C. C. C. C.                               | BLGID03 |                                                      |
|------------------------------------------------------------------------|-------------------------------------------------------------------------|---------|------------------------------------------------------|
| しからいての一下、取り構築時になっての意思が必要です。<br>変更内容を入力に「現在」を少さ使いてください。<br>年度入力の正規集目です。 |                                                                         | 117 NU7 | パスワード強制変更画面が表示されますので、「ログインパスワード」「確認用パスワード」(表参照)を入力し、 |
| ログインID                                                                 |                                                                         |         |                                                      |
| ログインID                                                                 | hanakodt                                                                |         | 「実行」ボタンをクリックしてください。                                  |
| ◎ ログインパスワード                                                            |                                                                         |         |                                                      |
| ▶ ソプ・ウェアキーボードを使用                                                       |                                                                         |         |                                                      |
| 現在のログインパスワード米                                                          | ●●●●●●●●●●●                                                             |         |                                                      |
|                                                                        | ●●●●●●●●●●●●●●●●●●●●●●●●●●●●●●●●●●●●                                    |         |                                                      |
| 新しいログインパスワード米                                                          | * 確認のため再度入力してください。                                                      |         | ─┤ ログインパスワード                                         |
|                                                                        | ●●●●●●●●●●●●         (平角英数字記号6文字以上12文字以内)           [27]か25721=1=25151( |         |                                                      |
| <ul> <li>・ 確認用パスワード</li> </ul>                                         |                                                                         |         |                                                      |
| 現在の確認用バスワード米                                                           |                                                                         |         |                                                      |
|                                                                        | (手角英数字記号6文字以上12文字以内)                                                    |         |                                                      |
| 新しい確認用パスワード業                                                           | * 確認のため再度入力してください。                                                      |         | ↓ ← イ 確認用パスワード                                       |
|                                                                        | ●●●●●●●●●●●●●●●●●●●●●●●●●●●●●●●●●●●●                                    |         |                                                      |
|                                                                        |                                                                         |         |                                                      |
| 実行▶                                                                    |                                                                         |         | ── <u>──────────────────────────────────</u>         |
|                                                                        |                                                                         |         |                                                      |

## 手順5 パスワード変更結果

| パスワード変更結果     ロラインパスワード、確認用バスワード     ポロテレード     ポスワードの有効開閉を確認の上、「単     利用者情報 | 22見しました。<br>22月の夕き得してください。 | BLGI007 | パスワード変更結果画面が表示されますので、内容をご<br>確認のうえ、 <b>「確認」</b> ボタンをクリックしてください。 |
|------------------------------------------------------------------------------|----------------------------|---------|-----------------------------------------------------------------|
| ログインD                                                                        | hanakodt<br>2010kt II Batt |         |                                                                 |
| 120 × 10.200                                                                 |                            |         | — 確認                                                            |

# 手順6 ( けんしん法人向けインターネットバンキング )トップページ

## ( けんしん法人向けインターネットバンキング )トップページが表示されます。

| ド・フスページ     ドス会社大党商事     アーラエチ 福     Annikod@eocoraco.p     ・     ・     ・     ・     ・     ・     ・     ・     ・     ・     ・     ・     ・     ・     ・     ・     ・     ・     ・     ・     ・     ・     ・     ・     ・     ・     ・     ・     ・     ・     ・     ・     ・     ・     ・     ・     ・     ・     ・     ・     ・     ・     ・     ・     ・     ・     ・     ・     ・     ・     ・     ・     ・     ・     ・     ・     ・     ・     ・     ・     ・     ・     ・     ・     ・     ・     ・     ・     ・     ・     ・     ・     ・     ・     ・     ・     ・     ・     ・     ・     ・     ・     ・     ・     ・     ・     ・     ・     ・     ・     ・     ・     ・     ・     ・     ・     ・     ・     ・     ・     ・     ・     ・     ・     ・     ・     ・     ・     ・     ・     ・     ・     ・     ・     ・     ・     ・     ・     ・     ・     ・     ・     ・     ・     ・     ・     ・     ・     ・     ・     ・     ・     ・     ・     ・     ・     ・     ・     ・     ・     ・     ・     ・     ・     ・     ・     ・     ・     ・     ・     ・     ・     ・     ・     ・     ・     ・     ・     ・     ・     ・     ・     ・     ・     ・     ・     ・     ・     ・     ・     ・     ・     ・     ・     ・     ・     ・     ・     ・     ・     ・     ・     ・     ・     ・     ・     ・     ・     ・     ・     ・     ・     ・     ・     ・     ・     ・     ・     ・     ・     ・     ・     ・     ・     ・     ・     ・     ・     ・     ・     ・     ・     ・     ・     ・     ・     ・     ・     ・     ・     ・     ・     ・     ・     ・     ・     ・     ・     ・     ・     ・     ・     ・     ・     ・     ・     ・     ・     ・     ・     ・     ・     ・     ・     ・     ・     ・     ・     ・     ・     ・     ・     ・     ・     ・     ・     ・     ・     ・     ・     ・     ・     ・     ・     ・     ・     ・     ・     ・     ・     ・     ・     ・     ・     ・     ・     ・     ・     ・     ・     ・     ・     ・     ・     ・     ・     ・     ・     ・     ・     ・     ・     ・     ・     ・     ・     ・     ・     ・     ・     ・     ・     ・     ・     ・     ・     ・     ・     ・     ・     ・     ・     ・     ・     ・     ・     ・     ・     ・     ・     ・     ・     ・     ・     ・     ・     ・     ・     ・     ・            | ▶止させていただきま<br>ようお棚い申し上げ<br>(スワード発行」ポタン          | <ul> <li>・ こ利用<br/>2010年09月<br/>2010年09月<br/>2010年09月<br/>2010年09月<br/>ます。<br/>ます。<br/>ます。<br/>たます。</li> </ul>              | <b>股股</b><br>30日 13時15分02秒<br>22日 10時00分0秒<br>120日 17時45分60秒                   | 8TOP00        |
|----------------------------------------------------------------------------------------------------|-------------------------------------------------|----------------------------------------------------------------------------------------------------|--------------------------------------------------------------------------------|---------------|
| トップページ           日式会社大型商事<br>デーラボモ 福<br>handwidtecora co.p           ● NTTDATA銀行からのお知らせ           サービスを(利用の目袖には、大変ご注意をあかけいたしますが、ご協力いただきます)           サービスを(利用の目袖には、大変ご注意をあかけいたしますが、ご協力いただきます)           サービスを(利用の目袖には、大変ご注意をあかけいたしますが、ご協力いただきます)           サービスを(利用の目袖には、大変ご注意をあかけいたしますが、ご協力いただきます)           サービスを(利用の目袖には、大変ご注意をあかけいたしますが、ご協力いただきます)           サービスを(利用の目面の目のの)           事業(1)(第)を5歳いらわせ先           NTTFック語行インターネットバンキング担当<br>TEL 03-0909-0909           とーMIPの号電話を動かりまた。           ビーMIPの号電話を動かりまた。           シングナンス内部につきましてはさきち           ● 女子証明書を動加りまた。           シングナンス内部につきましてはさきち           ● 女子の通知により、小が返生うな場合にのりまた。           マール通知(スワード)           ● メール通知(スワードはまきねかのまた。           ● メール通知(スワードな)           ● メール通知(スワードな)           ● ステムのかしまつ・かが速まう場合がのります。           フロトビターの事能により、小が速まう場合がのります。           フロトビターの事能により、小が速まう場合があります。           フロトビターの事能により、小が速まう場合があります。           フロトビターの事能により、小が速まう場合がのります。           マロトビターのまたえのの事業           マロトビターの事能により、小が速まう場合があります。           マロトビターのまためいためまのまたり、           マール活動しまついためまたがられのになり、           マール通知(スワード発行)           ● 未発記のの表目 こまりたいたいを見ていります。           マール通知(伝送活動) - 4時           東京東マー                                                                                                    | ▶止させていただきま<br>ようお棚い申し上げ<br>(スワード発行」ポタン          | <ul> <li>・ こ利用<br/>2010年09月<br/>2010年09月<br/>2010年09月<br/>2010年09月<br/>2010年09月<br/>たす。<br/>たす。<br/>たす。<br/>たます。</li> </ul> | <b>新歴</b><br>133日 13時15分024<br>129日 10時00分049<br>120日 17月445分50秒<br>17月445分50秒 | BTOFOO        |
|                                                                                                    | F止させていただきま<br>-ようお魚い申し上げ<br>(スワード発行」ボタン         | <ul> <li>ご利用<br/>2010年00月<br/>2010年00月<br/>2010年00月<br/>2010年00月</li> <li>まず。<br/>ばす。</li> <li>でを押下すること</li> </ul>          | 18日度<br>330日 13時15分22秒<br>22日 10時00分20秒<br>22日 17時45分60秒<br>22日 17時45分60秒      | <b>( A</b> )5 |
|                                                                                                    | F止させていただきま<br>-ようお願い申し上げ<br>(スワード発行」ボタン         | 2010年09月<br>2010年09月<br>2010年09月<br>2010年09月<br>まず。<br>ばます。                                                                 | -で発行が可能です。                                                                     |               |
| ・ NTIDATA銀行からのお知らせ             サードシングホナンスのため、下足の日間にインターネットドンキングのサービスを一時             サービスをご利用の音様には、大変ご達を惹かけいたしますが、ご協力いただきす             ・ サービスをご利用の音様には、大変ご達を惹かけいたしますが、ご協力いただきす             ・ サービスをご利用の音様には、大変ご達を惹かけいたしますが、ご協力いただきす             ・ サービス 停車期間             ・ マービスをご利用の音様には、大変ご達を惹かけいたしますが、ご協力いただきす             ・ サービス 停車期間             ・ マージー・シーンドンキング            ・ ビア・シング            ・ アレン 7 停車期間             ・ マージー・シーン 2 000 ~ 600             ・ ネット・ジェング            ・ ジェンジェンジ           ・ ジェンジ       ・ ジェン                                                                                                    | ∲止させていたださま<br>ようお棚、)申し上げ<br>(スワード発行」ポタン         | たす。<br>大ます。<br>やた様ですること                                                                                                    | こで発行が可能です。                                                                     |               |
| サーバシンテナンスのため、下記の日間にインターネットパンキングのサービスを一朝<br>サービスをご利用の音棚には、大変ご協感名かけいたしますが、ご協力いただきます<br>サービスをご利用の音棚には、大変ご協感名かけいたしますが、ご協力いただきます<br>サービスをご利用の音棚には、大変ご協感名かけいたしますが、ご協力いただきます<br>サービスをご利用の音響には、大変ご協感名かけいたしますが、ご協力いただきます<br>サービスをご利用の音響には、大変ご協感名かけいたしますが、ご協力いただきます<br>サービスをご利用の音響になっていた。<br>モインターネットパンキング担当<br>TEL 03-9999-9999<br>ビーデオンス内部につきましてはたちろ<br>・ (********************************                                                                                                    | ₽止させていただきま<br>ようお親い申し上げ<br>(スワード発行」ポタン          | たす。<br>たます。<br>いた神下すること                                                                                                    | こで発行が可能です。                                                                     |               |
| ・サービス停止期間<br>干式19年6月3日(月) 200~600 ・事件に関すた馬島、谷わせ先<br>HTTデータ供「インターネットバンキング提当<br>下記 (3-9999-9999<br>E-mIJTFレス: xxx8xx,jp<br>メンチナンス内部にごまえしてはたちら ・ ペーナンス内部にごまえしてはたちら ・ ペーナンス内部にごまえしてはたちら ・ ペール通知バスワード ・ より、日本の大い、「マーマン・マン・ストットン・マン・ストットン・ストットン、ストットン・ストットン・ストットン・ストットン・ストットン・ストットン・ストットン・ストットン・ストットン・ストットン・ストットン・ストットン・ストットン、ストットン・ストットン・ストット・ストット                                                                                                    | (スワード発行」ポタン                                     | いを押下すること                                                                                                    | こで発行が可能です。                                                                     |               |
| ■本特に調ずる為為、含わせ先           NTTデー3振行インターネットいンキング担当<br>TEL 03-090-0900<br>E-mail/FU.2; xxx00xxx,p           メンチナンス内面につまし、CIL=55           ③ 電子証明書の有効期限<br>ご利用の電子証明書の有効期限<br>ご利用の電子証明書更新し、2010年12月01日 0.0時99 分59 秒です。<br>更新する場合は、「電子証明書更新し、2010年12月01日 0.0時99 分59 秒です。<br>更新する場合は、「電子証明書更新し、2010年12月01日 0.0時99 分59 秒です。<br>更新する場合は、「電子証明書更新し、2010年12月0日 0.0時99 分59 秒です。<br>更新する場合は、「電子証明書更新し、2010年12月0日 0.0時99 分59 秒です。<br>更新する場合は、「電子証明書更新し、2010年12月11日、2011年12月11日、2011年12月11日日、2011年12月11日日、2011年12月11日日、2011年12月11日日、2011年12月11日日、2011年12月11日日、2011年12月11日日、2011年12月11日日、2011年12月11日日、2011年12月11日日、2011年12月11日日、2011年12月11日日、2011年12月11日日、2011年12月11日日、2011年12月11日、2011年12月11日日、2011年12月11日日、2011年12月1日日、2011年12月11日日、2011年12月11日日、2011年12月11日日、2011年12月11日日、2011年12月11日日、2011年12月11日、2011年12月11日日、2011年12月11日、2011年12月11日、2011年12月11日日、2011年12月11日日、2011年12月11日日、2011年12月11日、2011年12月11日、2011年12月1                                                                             | (スワード発行」ボタン                                     | いを押下すること                                                                                                    | -で発行が可能です。                                                                     |               |
| Cソデナンス内閣につまえしてはこちら     CINERのを予定期後の有効期間は、2010年12月01日 08月99分59日です。     ENF3の場合は、「電子証明書更新」がな少を推してください。     電子証明書更新)     CN 通知(スワードが必要となる場合に自動でメールを送信しますが、「メール通知(スワードがを要となる場合に自動でメールを送信しますが、「メール通知(スワードなきを自動でようールを送信しますが、「メール通知(スワードなきを自動でよう。     CN 通知(スワードなどを)、通知(スワードなどを)、自動の(スワードなどを)、     CN 通知(スワードなどを)、自動の(スワードなどを)、     CN 通知(スワードなどを)、自動の(スワードなどを)、     CN 通知(スワードなどを)、     CN 通知(スワードなどを)、     CN 通知(スワードなどを)、     CN 一気のまか、     CN 一気のため、     CN 一気のため、     CN ー CN 一気のため、     CN ー CN ーのの     CN ー CN ーのの     CN ー CN ーのの     CN ー CN ーのの     CN ー CN ーのの     CN ー CN ーのの     CN ーのの     CN ー CN ーのの     CN ーのの     CN ー CN - CN - CN - CN - CN - CN - C                                                                                                    | (スワード発行」ボタン                                     | ンを押下すること                                                                                                    | こで発行が可能です。                                                                     |               |
| • 電子証明書の効期限は、2010年32月01日 00時時9分69 秒です。<br>定軒詰め電子証明書の有効期限は、2010年32月01日 00時時9分69 秒です。<br>更新する場合は、「電子証明書更新」ボタンを押してください。<br>電子証明書更新) • メール通知「スワード」 ・小過知「スワード」を要となる場合に自動でメールを送信しますが、「メール通知<br>なら、現行されたメール通知「スワード」を送信しますが、「メール通知<br>なら、現行されたメール通知「スワード」な客様がロジアウトするまで有効です。<br>ブロレイダーの事件にとリンーが近望する場合があります。<br>メール通知「スワード」な客様がロジアウトするまで有効です。<br>ブロレイダーの事件にとリンーが近望する場合があります。 メール通知「スワードは客様がロジアウトするまで有効です。<br>ブロレイダーの事件にとリンーが近望する場合があります。 メール通知(スワードは客様がロジアウトするまで有効です。<br>ブロレイダーの事件にとリンーが近望する場合があります。) メール通知(スワード発行) • 未希望のあれまし」・小が近望する場合があります。 メール通知(伝送希面面入力) - 56 - 見要示 マ<br>作成中取得)(伝送希面面入力) - 56 - 見要示 マ<br>作成中取得)(伝送希面面入力) - 56 - 見要示 マ ● お知らせ ● おからせは11(やすす。最初の未読り知らせき10(時まで表示しています。<br>メンセージの音楽描述きつ場合は、各初的とす0(時まで表示しています。<br>メンセージの音楽描述きつ場合は、名初的とす0(日話はような)を見い(てざれ)。 ● ない ご案内日 ■ 2010年03月20 ■ 2010年03月20 ■ 2010年03月310 ■ 2010年03月20 ■ 2010年03月20 ■ 2010年03月20 ■ 2010年03月20 ■ 2010年03月20 ■ 2010年03月20 ■ 2010年03月20 ■ 2010年03月20 ■ 2010年03月20 ■ 2010年03月20 ■ 2010年03月20 ■ 2010年03月20 ■ 2010年03月20 ■ 2010年03月20 ■ 2010年03月20 ■ 2010年03月20 ■ 2010年1111001111001100111100111001110011                                                                                                    | (スワード発行」ボタン                                     | ○を押下すること                                                                                                    | て発行が可能です。                                                                      |               |
| <ul> <li>ご利用の 使子は研書の有効期間は、2010年12月01日 00時59分59 秒です。<br/>裏折する場合は、「電子証明書更解」ボタンを押してくたさい。</li> <li>電子証明書更解」ボタンを押してくたさい。</li> <li>電子証明書更解」ボタンを押してくたさい。</li> <li>電子証明書更解」ボタンを押してくたさい。</li> <li>(ア) メール通知バスワード</li> <li>ホール通知(スワード)</li> <li>ホール通知(スワードはあ客様がロジアウトするまで有効です。<br/>ブロバダーの事件にと対っ、小が速度する場合があります。</li> <li>メール通知(スワードは赤客様がロジアウトするまで有効です。<br/>ブロバダーの事件にと対っ、小が速度する場合があります。</li> <li>メール通知(スワードは赤客様がロジアウトするまで有効です。<br/>ブロバダーの事件にと対っ、小が速度する場合があります。</li> <li>メール通知(スワードは赤客様の)「数素売」ボタンを構してくたさい。</li> <li>現在、非常認の取得自治合計01年です。</li> <li>ポロマの取得自治台前19年です。</li> <li>第2回時期間(描述指数) - 4件</li> <li>「夏素示 マ</li> <li>作成中取得(伝送品面)、クトト</li> <li>「夏素示 マ</li> <li>お知らせ</li> <li>(近点面面入力) - 5時</li> <li>「夏素示 マ</li> <li>(広点面面入力) - 5時</li> <li>「夏素示 マ</li> <li>(広点面面入力) - 5時</li> <li>「夏素示 マ</li> <li>(市)</li> <li>(11年です。最前の:未読が助らせぎ010年でま而しています。<br/>次)でつり留き確認する場合は、各新的の中認みのとぎ010年でまでまれています。<br/>次)でしてり留き確認する場合は、各新的の中認みのとぎ101年でまでまれています。</li> <li>(11年初回く低送品面面入力) - 5時</li> <li>「夏素示 マ</li> <li>(11年初日)(伝送品面面入力) - 5時</li> <li>「夏素示 マ</li> <li>(11年初日)(伝送品面面入力) - 5時</li> <li>「夏素マ</li> <li>(11年初日)(伝送品面面入力) - 5時</li> <li>「夏素示 マ</li> <li>(11年初日)(伝送品面面入力) - 5時</li> <li>「夏素示 マ</li> <li>(11年初日)(伝送品面面入力) - 5時</li> <li>「夏素示 マ</li> <li>(11年初日)(伝送品面面入力) - 5時</li> <li>「夏素示 マ</li> <li>(11年初日)(伝送品面面入力) - 5時</li> <li>「夏素示 マ</li> <li>(11年初日)(伝送品面面入力) - 5時</li> <li>「夏素示 マ</li> <li>(11年初日)(伝送品面面入力) - 5時</li> <li>「夏素示 マ</li> <li>(11年初日)(伝送品面面入力) - 5時</li> <li>「夏素示 マ</li> <li>(11年初日)(伝送品面面入力) - 5時</li> <li>「夏素マ</li> <li>(11年初日)(日)(日)(日)(日)(日)(日)(日)(日)(日)(日)(日)(日)(日</li></ul>                                                                                                    | (スワード発行)ボタ:                                     | ンを押下すること                                                                                                    | - で発行が可能です。                                                                    |               |
| <ul> <li>東井ち3株31. (電子証明書更新)</li> <li>第 メール通知バスワード</li> <li>シール通知バスワード</li> <li>シール通知バスワード</li> <li>シール通知(スワード)</li> <li>シール通知(スワードは客様がロジアウトするまで有効です。<br/>ブロバダーの都にとリンールが見まちぬきがあります。</li> <li>シール通知(スワードは客様がロジアウトするまで有効です。<br/>ブロバダーの都にとリンールが見まちぬきがあります。</li> <li>メール通知(スワードは客様がロジアウトするまで有効です。<br/>ブロバダーの事能にとリンールが見まちぬきがあります。</li> <li>メール通知(スワード法行)</li> <li>・未認われの目に含む1845</li> <li>・水田(北京山)</li> <li>・水田(北京山)</li> <li>・・・・・・・・・・・・・・・・・・・・・・・・・・・・・・・・・・・・</li></ul>                                                                                                    | (スワード発行」ボタン                                     | ンを押下すること                                                                                                    | - で発行が可能です。                                                                    |               |
| 電子建築書業数本           ・ メール通知バスワード           メール通知バスワード           メール通知バスワードは客様パロジアウトするまで有効です。           フロレダーの意味にとりペールを建ちた場合のおります。           メール通知バスワードは客様パロジアウトするまで有効です。           フロレダーの意味にとりペールを建ちた場合のおります。           メール通知バスワードは客様パロジアウトするまで有効です。           フロレダーの意味にとりバールが選手な場合があります。           メール通知バスワードは客様がある様がロジアウトするまで有効です。           フロレダーの意味にとリバールが選手な場合があります。           メール通知パスワード発行す           建た、未足のお取りは含計31件です。           環境の車取引(最近日本)           建た、未足のの取り記合計31件です。           単な車取引(伝送場面面入力) - 564           - 異素素 マ           作成中取引(伝送場面面入力) - 564           - 異素素 マ           作成中取引(伝送場面面入力) - 564           - 異素素 マ           作成中取引(伝送場面面入力) - 564           - 異素素 マ           作成中取引(伝送場面面入力) - 564           - 異素素 マ           作成の声数111件です。           (101年03月時で)           タイル         ご案内目           1010年03月時で13月前         2010年03月時           1010年03月時で13日         2010年03月時           1010年03月時         2010年03月前           1010年03月時         2010年03月前           1010年03月前         2010年03月前           1010年03月前         2010年03月前           1010年03月前         2010年03月前                                                                                                    | (スワード発行」ボタ)                                     | ンを押下すること                                                                                                    | で発行が可能です。                                                                      |               |
| <ul> <li>メール通知(スワード)         メール通知(スワード)             メール通知(スワード)             メール通知(スワード)             メール通知(スワード)             メラール通知(スワードは古客様)             パロジアウトするまで有効です。             プロ)(イジーの書はこりメールが逆転する場合があります。             メール通知(スワード)             メール通知(スワード)             オーズ(スワード)             オーズ(スワード)             マール通知(スワード)             マール通知(スワード)             マール通知(スワード)             ・             メール通知(スワード)             マール活動を(数)             マード)             マール通知(スワード)             マール通知(スワード)             マード)             マール通知(スワード)             マール通知(スワード)             マール通知(スワード)             マール通知(スワード)             マード)             マール通知(スワード)             マール通知(スワード)             マード)             マートが逆転する場合があります。             マール通知(スワード)             マード)             マード             マード)             マード)             マール通知(スワード)             マール通知(スワード)             マード             マール通知(スワード)             マール通知(スワード)             マード             マール通知(スワード)             マー・             マール通知(スワード)             マール通知(スワード)             マール通知(スワード)             マール通知(スワード)             マール通知(スワード)             マール通知(スワード)             マード             マール             マール</li></ul>                                                                                                    | (スワード発行」ボタン                                     | ンを押下すること                                                                                                    | こで発行が可能です。                                                                     |               |
| →一通知(スワードが美足なる場合に自客ワール送送(出ます)、「メール通知<br>なお、発行されよメール通知(スワードはあ客様)のログアウトするまで有効です。<br>コロパイダーの書場によりメールが選手な場合があります。<br>メール通知/スワードは表客様がログアウトするまで有効です。<br>ゴロパイダーの書場によりメールが選手な場合があります。 ノール通知/スワード急行 ) ③ 未示認の取引<br>未発記取得の件料を確認の上、各取引の「「覧美元」ボタンを供してください。<br>現在、未発記の取引は合計31件です。<br>来認の取引は合計31件です。<br>来認の取引は合計31件です。<br>年期の単常はなどは、「で覧表示マー<br>作成甲取引(伝送県画面入力) 5件 「夏表示マー<br>作成甲取引(伝送県画面入力) 5件 「夏表示マー<br>作成甲取引(伝送県画面入力) 5件 「夏表示マー<br>作成甲取引(伝送県画面入力) 5件 「夏表示マー ③ お知らせ<br>現在、未扱のた知らせば1件です。最新の未読約知らせぎ10件まで表示しています。<br>メローの書で確認する場合は、各部の少に引く出くいています。<br>メローの書で確認する場合は、各部の少に手続は知らせず10件まで表示しています。<br>メローク目の単の目前組」が多っまれ、「ご案内日<br>取引座認知法会性のご案内 2010年の3月30<br>指述指導使作のご案内 2010年の3月30                                                                                                    | (スワード発行)ボタ:                                     | シンを押下すること                                                                                                    | "で発行が可能です。                                                                     |               |
| <ul> <li>(45)、第115(L2×ルル運転)へんシードあきを制かしつシジャンあます。</li> <li>(15) イダーの参加によりメールが運転する場合があります。</li> <li>メール通知/スワード総合管制によりメールが運転する場合があります。</li> <li>ノール通知/スワード総合管制・ロジアウトするまで有効です。</li> <li>ブロバダーの事場によりメールが運転する場合があります。</li> <li>ノール通知/スワード総合管制・「製売工業シンを用してださい。</li> <li>(4) 小田道知/スワード総合管制・「製売工業シンを用してださい。</li> <li>現在、未保認の取引は合計31件です。</li> <li>(4) 一覧査示▼</li> <li>作成中取引(伝送振音面)入力) 5件 一覧査示▼</li> <li>作成中取引(伝送振音面)入力) 5件 一覧査示▼</li> <li>作成中取引(伝送振音面)入力) 5件 一覧査示▼</li> <li>(5) かわらし</li> <li>(4) 一覧査示▼</li> <li>(4) 一覧査示▼</li> <li>(5) かいう 5件 一覧査示▼</li> <li>(5) かいう 5件 一覧査示▼</li> <li>(5) かいう 5件 一覧査示▼</li> <li>(5) かいう 5件 (15) かいう 5件 (15) かいう 5 (15) かいう 5件 (15) かいう 5件 (15) かいう 5件 (15) かいう 5件 (15) かいう 5件 (15) かいう 5件 (15) かいう 5件 (15) かいう 5件 (15) かいう 5件 (15) かいう 5件 (15) かいう 5件 (15) かいう 5性 (15) かいう 5性 (15) かいう 5性 (15) かいう 5性 (15) かいう 5性 (15) かいう 5性 (15) かいう 5性 (15) かいう 5性 (15) かいう 5性 (15) かいう 5性 (15) かいう 5性 (15) かいう 5性 (15) かいう 5性 (15) かいう 5性 (15) かいう 5性 (15) かいう 5性 (15) かいう 5性 (15) かいう 5性 (15) かいう 5性 (15) かいう 5t (15) かいう 5t (15) かいう 5t (15) かいう 5t (15) かいう 5t (15) かいう 5t (15) かいう 5t (15) かいう 5t (15) かいう 5t (15) かいう 5t (15) かいう 5t (15) かいう 5t (15) かい</li></ul>                                                                      |                                                 |                                                                                                    |                                                                                |               |
| →し通知(スクード現実行法をす。<br>なら、別されたたい。通知(スクードはあ客様がログアウトするまで有効です。<br>プロパダーの事像にとリメールが連定する場合があります。<br>ノール通知ズスワード発行 →<br>● 未承認の取られ会計20<br>本提記取信の件数を確認の上、参取引の「一覧表示」ボタンを視してください。<br>現在、未承認の取引は合計31件です。<br>承認件も取引(福込話者) - 4件 - 覧表示 ▼<br>作成中取引(伝送系画面入力) - 5件 - 覧表示 ▼<br>作成中取引(伝送系画面入力) - 5件 - 覧表示 ▼<br>作成中取引(伝送系画面入力) - 5件 - 覧表示 ▼<br>● お知らせ<br>現在、未成のた知らせば1件です。最新の未読約知らせぎ10件まで表示しています。<br>メロージ内容を確認する場合は、各参知らせび1詳細」ポタンを把してくたい。<br>タイトル こ案内日<br>取引岸記取消費付のご案内 2010年30月30<br>指込経営使行のご案内 2010年30月30<br>日本日本のようからか。                                                                                                    |                                                 |                                                                                                    |                                                                                |               |
| コロバイダーの事価によりメールが逆度する場合があります。<br>メール通知ズスワード発行                                                                                                    |                                                 |                                                                                                    |                                                                                |               |
|                                                                                                    |                                                 |                                                                                                    |                                                                                |               |
|                                                                                                    |                                                 |                                                                                                    |                                                                                |               |
| 未承認取名の体数を確認の上、各取名の「一覧表示」ボタンを視してください。<br>現在、未承認の取名は含計31件です。<br>承認体取名 13件覧表示▼<br>作成中取名(伝送系画面入力) - 5件覧表示▼<br>作成中取名(伝送系画面入力) - 5件覧表示▼<br>作成中取名(伝送系画面入力) - 5件夏素示▼<br><b>う 力知らせ</b><br>現在、未読のあ知らせば11件です。最新の未読あ知らせ610件まで表示しています。。<br>水とでの時ぞ確認する場合は、名参加のとさ00件まで表示しています。<br>水とでいたできる場合は、名参加のとさ00件まで表示しています。<br>文イトル                                                                                                    |                                                 |                                                                                                    |                                                                                |               |
| 現在、未常認の取りは含計31件です。<br>承認待時取り - 13件                                                                                                    |                                                 |                                                                                                    |                                                                                |               |
| 承認務時刻 - 13件 - 東景奈 ▼<br>作成中取引(塩込福智) - 4件 - 東景奈 ▼<br>作成中取引(伝送希面面入力) - 5件 - 東景奈 ▼<br>作成中取引(伝送希面面入力) - 5件 - 東景奈 ▼<br>● <b>力知らせ</b><br>現在、未成の方知らせば11件です。最新の未読为知らせざ10件まで表示しています。<br>ッレージ内容を確認する場合は、名あ知らせの「詳細」ポタンを挑してください。<br>タイトル ご案内目<br>取引岸記取消受付のご案内 2010年03月30<br>福込福智受付のご案内 2010年03月20                                                                                                    |                                                 |                                                                                                    |                                                                                |               |
| 「おいすめい(祖と田当)」 4 (+ 2 × × * * * * * * * * * * * * * * * * *                                                                                                    |                                                 |                                                                                                    |                                                                                |               |
| 作成中取引(伝送弟ファイル受付) - 5件 -要素 ▼<br>● <b>お知らせ</b><br>現在、未扱のあ知らせば11件です。最新の未読为知らせざ01件まで表示しています。<br>>>>>>>>>>>>>>>>>>>>>>>>>>>>>>>>>>>>>                                                                                                    |                                                 |                                                                                                    |                                                                                |               |
| <ul> <li>あ知らせ         現在、未読の方知らせは11年です。最新の未読方知らせる10件まで表示しています。             xyセージ内容を確認する場合は、色お知らせの「詳細」ボタンを現してださい。</li></ul>                                                                                                    |                                                 |                                                                                                    |                                                                                |               |
| <ul> <li>あわらせ             現在、未読のお知らせは11件です。最新の未読お知らせを10件まで表示しています。             水クセン内容を確認する場合は、名お知らせの「詳細」ボタンを挑してください。<br/>タイトル             ご案内日             取引座犯知法受付のご案内             2010年の3月30             れ込み目的             などは智愛付のご案内             2010年の3月20             などは智愛付のご案内             2010年の3月20             マンにする時にキャーフィング中か             マンのでのでの             アンドログログログログログログログログログログログログログログログログログログログ</li></ul>                                                                                                    |                                                 |                                                                                                    |                                                                                |               |
|                                                                                                    |                                                 |                                                                                                    |                                                                                |               |
| タイトル         ご案内日           取引序認取消受付のご案内         2010年03月80           超込器登受付のご案内         2010年03月80           超込器登受付のご案内         2010年03月80                                                                                                    |                                                 |                                                                                                    |                                                                                |               |
| 取引加速22013年32月7日 2010年03月30<br>振込振音受付のご案内 2010年03月30<br>振込振音受付のご案内 2010年03月20<br>にしたまではまたっついまた 2010年03月20                                                                                                    | 掲載終了                                            | 7日 排                                                                                                    | ŧ/ſŧ                                                                           |               |
| 1002-1010/2-#N 2010/203 J20                                                                                                    | ∃ 2011年06月2                                     |                                                                                                    |                                                                                |               |
| All 10 All Control and Control and Control | <ul> <li>2011年06月1</li> <li>2011年04日</li> </ul> |                                                                                                    |                                                                                |               |
| 185/218日又ロホル100二米内 2010年03月15<br>指込線装成理示能のご室内 2010年03月15                                                                                                    | 」 2011年04月1<br>日 2011年05日                       |                                                                                                    |                                                                                |               |
| 100 mm = ~-エー1 BEV/L 末F1 2010年03月02<br>振込振替承担受付未完了のご案内 9010年09日98                                                                                                    | 日 2011年05月3                                     | 29 FI 184 4                                                                                                    |                                                                                |               |
| 承認期限切れのご連絡 2010年02月01                                                                                                    | <ul> <li>2011年05月1</li> </ul>                   | 102日 詳初                                                                                                    | =====================================                                          |               |
| 振込握替受付未完了のご案内 2010年01月15                                                                                                    | 日 2011年04月1                                     | 158 #                                                                                                    | (▼ 思                                                                           |               |
| 振込振替取消受付の。 <sup></sup> 案内 2010年01月11日11                                                                                                    |                                                 |                                                                                                    | 細 🔻 ]                                                                          |               |
| 100年9月月日<br>ログインID登録受付のご室内<br>2010年9月日<br>2010年9月日<br>2010年9月日                                                                                                    | 3 2011年04月1                                     |                                                                                                    |                                                                                |               |
| Hシコンル立体入口の二大YY 2010年01月10<br>                                                                                                    | 日 2011年04月1                                     |                                                                                                    |                                                                                |               |
| こ 利用調約6002 第内 2010年01月10                                                                                                    | 日 2011年04月1<br>日 2011年04月1                      |                                                                                                    | 40 - 1                                                                         |               |

\_..\_.

## (けんしん法人向けインターネットバンキング)タブメニュー

|        | メ ニ ュー項 目       | メ ニ ュー概 要                                                             | 参照    |
|--------|-----------------|-----------------------------------------------------------------------|-------|
| 明      | 残高照会            | 指定された預金口座に対する残高情報の照会を行うことができます。                                       | P. 44 |
| 細照     | 入出金明細照会[ANSER]  | 企業が持つ口座への入金や出金(振込や引き落とし等)の情報(入出金明細情報)<br>の照会を、ANSER 方式で行うことができます。     | P. 45 |
| 会      | 振込入金明細照会[ANSER] | 企業が持つ口座への入金情報(振込入金明細情報)の照会を、ANSER 方式で行う<br>ことができます。                   | P. 47 |
|        | 振込振替            | 企業が持つ口座から他の口座への資金移動を行うことができます。                                        | P. 48 |
| 資<br>金 | 総合振込            | 企業が持つ預金口座から、取引毎に振込先口座情報および、日付、金額を指定し、<br>複数の振込を一括で行うことができます。          | P. 76 |
| 移<br>動 | 給与·賞与振込         | 企業が持つ預金口座から、指定した各社員の口座および、日付、金額を指定し、振<br>込を行うことができます。                 | P. 82 |
|        | 口座振替種類 1        | 取引先金融機関の口座情報および、日付、金額を指定し、取引先金融機関より代金<br>を回収し、企業の保有する口座に入金を行うことができます。 | P. 88 |
| 承認     | 承認              | 各業務で確定された取引の依頼内容を確認し、取引の承認・差戻し・削除を行うこと<br>ができます。                      | P.111 |
|        | 企業管理            | 企業情報の照会などを行うことができます。                                                  | P. 19 |
| 管<br>理 | 利用者管理           | 利用者情報の照会などを行うことができます。                                                 | P. 28 |
|        | 操作履歴照会          | ご自身または他の利用者が行った操作の履歴照会を行うことができます。                                     | P. 42 |

....

\_.\_....

\_\_\_\_\_

サービス連携

| メ ニ ュー項 目 | メニュー概 要            | 参照   |
|-----------|--------------------|------|
| 電子記録債権へ   | 電子記録債権のサービスを開始します。 | P118 |

管理者ユーザは、各種機能の利用有無、限度額、口座、手数料情報の登録/変更が可能です。

# ●企業情報の変更

### 手順1 業務を選択

| II 金素管理     タンをクリックしてください。       II 利用音管理     N用音音報の振振にとなりことができます | ↓ 業務選択 2555.000                                                                                                    | 「 <b>管理」</b> メニューをクリックしてください。<br>続いて業務選択画面が表示されますので、「 <b>企業管理」</b> ボ |
|-------------------------------------------------------------------|----------------------------------------------------------------------------------------------------|----------------------------------------------------------------------|
| 11 操作復歴無会 ご信仰などは知られ時後の行うと時から閲覧所会行うととかできます。                        | 日 金倉管理         ショキモホーロットに行ったが「さます。           日 利用者管理         FU用者信頼の取らなどを行うことができます           日 操作面互相会         ビ自身または他のFU用者が行った操作の原理販売を行うことができます。 | _ タンをクリックしてください。<br>企業管理                                             |

# 手順2 作業内容を選択

| 企業管理 》 有業內容選択         Brannon           (************************************ | 作業内容選択画面が表示されますので、 <b>「企業情報の変更」</b><br>ボタンをクリックしてください。 |
|-------------------------------------------------------------------------------|--------------------------------------------------------|
| ● 企業情報                                                                        |                                                        |
| □ 企業情報の変更<br>△無保険2000 実業が可能です。                                                | 企業情報の変更                                                |
| 8 22athw                                                                      |                                                        |
| ∷ 溢加認証利用有無の変更<br>法加認証利用有無の変更                                                  |                                                        |
| ボメール通知パスワード利用有価の変更     メール通知パスワード利用有価の変更     メール通知パスワード利用有価の変更                |                                                        |
| ● 口腔情報                                                                        |                                                        |
| ::口座メモの変更         口座メモも変更できます。                                                |                                                        |
| :: 委託者メモの変更<br>命託者メモを変更できます。                                                  |                                                        |
| ● 手裁料指編                                                                       |                                                        |
| 第二条方負担手数料(振込服装)の変更<br>振込服装集務で使用する売力負担手数料(振祉服装)の変更                             |                                                        |
| 日本の主要素がないため、「日本の主要素がないないないないないないないないないないないないないないないないないないない                    |                                                        |
| :: 当方負担手数料(総合振込)の変更<br>総合振込業所で使用する法方角括手数対機粉を変更できます。                           |                                                        |
|                                                                               |                                                        |

# 手順3 企業情報・限度額を変更

\_.\_.

|                                            |                                     |                                                                              |                                       |                                                                                                    |                                                  | □ 企業情報変更画面が表示されますので、「承認機能の利用 |
|--------------------------------------------|-------------------------------------|------------------------------------------------------------------------------|---------------------------------------|----------------------------------------------------------------------------------------------------|--------------------------------------------------|------------------------------|
| 企業管理                                       | 2 》 企業情                             | 報変更                                                                          |                                       |                                                                                                    | BKGK002                                          |                              |
| • 企業情報·                                    | 限度額を変更                              | 10 変更内容を確認 10 変更完了                                                           |                                       |                                                                                                    | •                                                |                              |
| 変更内容を入力の。<br>承認機能を変更する<br>接込振着で承認機         | 上、「変更」ボタンを<br>む場合は、承認時も<br>縦を利用開始する | 見してください。<br>となっている依頼デーラは米記者による<br>協会、利用者へ承認権調を付与する必要                         | 達戻しか、依頼者による<br>影がありますのでご注意            | 引用しが必要となります。<br>だれい。                                                                                                    | ۲۰۱۸                                             | 額」を人力し、「変更」ボタンをクリックしてください。   |
| ● 企業情報                                     |                                     |                                                                              |                                       |                                                                                                    |                                                  |                              |
| 企業名(カナ)畫                                   | e i                                 | おびらキがインヤオオゾラらヨウジ<br>(半角40文字シ)()                                              |                                       |                                                                                                    |                                                  |                              |
| 企業名業                                       |                                     | 样式会社大空商事                                                                     |                                       |                                                                                                    |                                                  |                              |
| 住所                                         |                                     | (金角30文字以附至角可)<br>ドウキョウトナドウエビス1-1-1                                           |                                       |                                                                                                    |                                                  |                              |
| 電話番号                                       |                                     | 0811112222                                                                   |                                       |                                                                                                    |                                                  |                              |
| 利用可能業務                                     |                                     |                                                                              |                                       |                                                                                                    |                                                  | <b>企業情報</b> ※変更できません         |
| · · · · · · · · · · · · · · · · · · ·      | #E 40                               |                                                                              |                                       |                                                                                                    |                                                  |                              |
| 45.000 mm m m                              |                                     | 104301311936321-1-1                                                          |                                       |                                                                                                    |                                                  |                              |
| 11/01/00 00 09 15-16                       | NOTINE RE                           | 《半角50文字以内》                                                                   |                                       |                                                                                                    |                                                  |                              |
| ● 承認機能                                     |                                     |                                                                              |                                       |                                                                                                    |                                                  |                              |
| 振込振替                                       |                                     | <ul> <li>○ 兼認なし</li> <li>○ シングル東認(<br/>□座砌認操縦:</li> <li>□ 利用しない(※</li> </ul> | ダブル東認(順序なし<br>)東認機能を利用する場合            | ) ● ダブル承認(順序あり)<br>6のみ有効)                                                                                                    |                                                  |                              |
| 総合振込                                       |                                     | ○ シングル希認 ○ ダブル承認                                                             | (100年なし) 💿 ダブルオ                       | 和認(順序あり)                                                                                                    |                                                  |                              |
| 給与·貫与振込                                    |                                     | ◎ シングル承認 ◎ ダブル承認                                                             | (1順來なし) 💿 ダブル)                        | 和認い糖序あり                                                                                                    |                                                  |                              |
| 口座振替種類1                                    |                                     | ○ シングル承認 ○ ダブル承認                                                             | (1順序なし) ④ ダブル:                        | 料理(順序あり)                                                                                                    |                                                  | 予切操作の利用方無                    |
| 口座振替種類2                                    |                                     | <ul> <li>シングル承認</li> <li>ダブル承認</li> </ul>                                    | (順序なし) 〇 ダブル)                         | 和臣(明序あり)                                                                                                    |                                                  |                              |
| 口座銀管硬類3                                    |                                     | <ul> <li>● シングル#E ○ ダブル#E</li> <li>● レングル#E ○ が10.0E</li> </ul>              | (明平なし) 〇 タブルオ                         | NEC(REPOS)                                                                                                    |                                                  |                              |
| 口座振發發類5                                    |                                     | <ul> <li>シングレ発信</li> <li>シングレ発信</li> <li>クダブレ発信</li> </ul>                   | (順序なし) 〇 ダブル                          | RET(時中あい)                                                                                                    |                                                  |                              |
| 地方税納付                                      |                                     | ○ シングル承認 ○ ダブル承認                                                             | (順序なし) ④ ダブル                          | 料理(順序あり)                                                                                                    |                                                  |                              |
| 総合振込1                                      |                                     | ○ シングル承認 ○ ダブル承認                                                             | (順序なし) ④ ダブル3                         | 和認(順序あり)                                                                                                    |                                                  |                              |
| <ul> <li>限度額</li> <li>ロ座一日当たりの前</li> </ul> | 医皮静                                 |                                                                              |                                       |                                                                                                    |                                                  |                              |
| 支店名                                        | 料目                                  | 口座番号 振込振替(合計)                                                                | 口座<br>振込振替(都度                         | 一日当たり限度額(円)業<br>指定) 振込振替(率前登録)                                                                                                    | 税金・各種料金の払込み                                      |                              |
| 青山支店(100)                                  | 甘道                                  | 999,066,999,9<br>1234567 2319,58,8                                           | 00 000,999,                           | 000.000 000.000 000.000 000.000                                                                                                    | 900,000,000,000                                  |                              |
| インターネット支店                                  | (202) 普通                            | 999,560,660,960<br>100,000,000,000,000,000,000,000,000,00                    | 27 000.360.00<br>00 1.000.<br>1872-01 | 0.000<br>0.000<br>0.0000<br>0.0000<br>0.0000<br>0.0000<br>0.0000<br>0.0000<br>0.0000<br>0.0000<br>0.0000 | 990,999,990,900,900円<br>1,000,000,000<br>設定可能限度課 | ロ座一日当たりの限度額                  |
|                                            |                                     | 1,000,000,000                                                                | 84 999,989,98<br>00 600,              | 000,000 000,000 000,000                                                                                                    | 100,000,000                                      |                              |
| 豊洲支店(001)                                  | 普通                                  | 1000314 設定可能閉想<br>900,000,000,000,000                                        | (額) 設定可加<br>円 999,569,9               | 部連續<br>9,000円<br>960,000,000,000円                                                                                                    | 設定可能現度對<br>960,000,000,000円                      |                              |
| 企業一日当たりの                                   | 眼激精                                 |                                                                              |                                       |                                                                                                    |                                                  |                              |
|                                            | 業務                                  | 設定可能限度制                                                                      | (円)                                   | 企業一日当たり開                                                                                                    | 民度额(円)                                           |                              |
|                                            | 合計                                  |                                                                              | 566,999,966,966,999                   | 999,999,999,999,999                                                                                                    |                                                  |                              |
| 浙达新营業                                      | 存在指定                                |                                                                              | 566,999,966,966,999                   | 999,999,999,999,999                                                                                                    |                                                  |                              |
| 經合無込業                                      | ФН <u>32</u> 44                     |                                                                              | 000,000,000,000,000                   | 000,000,000,000,000                                                                                                    |                                                  |                              |
| 給与振込業                                      |                                     |                                                                              | 999,000,000,000                       | 999,566,999,999                                                                                                    |                                                  |                              |
| <b>賞与搬iλ</b> 兼                             |                                     |                                                                              | 999,990,999,999                       | 999,999,999,999                                                                                                    |                                                  | へ業」ロッちしの四座苑                  |
| 口座振替種類1                                    | *                                   |                                                                              | 999,999,999,999                       | 999,966,999,999                                                                                                    |                                                  |                              |
| 口座振發發類2                                    | : <b>#</b>                          |                                                                              | 999.990.999.999                       | 999.000.999.999                                                                                                    |                                                  |                              |
| 口座振替種類3                                    | •                                   |                                                                              | 999,000,000,000                       | 999,999,999,999                                                                                                    |                                                  |                              |
| 口座振發種類4                                    | 1×                                  |                                                                              | 999,999,999,999                       | 999.000.999.999                                                                                                    |                                                  |                              |
| 口座振替被類5                                    | i¥                                  |                                                                              | 999,999,999,999                       | 999,969,999,999                                                                                                    |                                                  |                              |
| 地方税請付兼                                     |                                     |                                                                              | 99.999.999.999                        | 99,999,000,999                                                                                                    |                                                  | ]                            |
| • 戻 る                                      | <b>変 更 ▶</b>                        |                                                                              |                                       |                                                                                                    |                                                  | 変更 変更                        |

| r             | 1 4 7 0    | 1 + + + +                                             |
|---------------|------------|-------------------------------------------------------|
| 承認            | 振込振替       | ・承認なし/シングル承認を選択してください。<br>・口座確認機能の利用有無を選択してください。      |
| 機能の           | 総合振込       | ・シングル承認                                               |
| )利<br>用       | 給与·賞与振込    | ・シングル承認                                               |
| 角無            | 口座振替種類1    | ・シングル承認                                               |
|               | 振込振替(合計)   | ・ロ座ー日当たりの限度額を口座ごとに入力してください。<br>・半角数字 15 桁以内で入力してください。 |
|               | 振込振替(都度指定) | ・ロ座ー日当たりの限度額を口座ごとに入力してください。<br>・半角数字 15 桁以内で入力してください。 |
| 度割たりの         | 振込振替(事前登録) | ・ロ座ー日当たりの限度額を口座ごとに入力してください。<br>・半角数字 15 桁以内で入力してください。 |
| 0)            | 口座振替1      | ・ロ座ー日当たりの限度額を口座ごとに入力してください。<br>・半角数字 15 桁以内で入力してください。 |
| _             | 総合振込       | ・半角数字 12 桁以内で入力してください。                                |
|               | 給与振込       | ・半角数字 12 桁以内で入力してください。                                |
| <u>凌額</u> たりの | 賞与振込       | ・半角数字 12 桁以内で入力してください。                                |
|               | 口座振替1      | ・半角数字 12 桁以内で入力してください。                                |

.....

## 手順4 変更内容を確認

|                                                                             |                                                      |                                                  |                   |                   |                 | ] 企業情報亦再確認両両が表示されますので 亦再内容を「          |
|-----------------------------------------------------------------------------|------------------------------------------------------|--------------------------------------------------|-------------------|-------------------|-----------------|---------------------------------------|
| 企業管理 》 企                                                                    | 業情報変更                                                | 確認                                               |                   |                   | BKGK003         |                                       |
| <ul> <li>企業情報・限度額を多</li> </ul>                                              | ©更 🛚 変更内                                             | 容を確認 🛚 変更完了                                      |                   |                   | •               | 唯認のうえ、「唯認用ハスワート」を入力し、「美行」小グ           |
| 以下の内容で企業情報を変更し<br>内容を確認の上、「実行」ポタン<br>変更する内容は業 <b>太宇</b> で表示。<br>■は必須入力項目です。 | します。<br>老押してください。<br>されています。                         |                                                  |                   |                   |                 | ンをクリックしてください。                         |
| 企業情報                                                                        |                                                      |                                                  |                   |                   |                 |                                       |
| 企業名(カナ)                                                                     | 8754                                                 | 845444755355                                     |                   |                   |                 |                                       |
| 注業名                                                                         | 株式会                                                  | 社大空商事                                            |                   |                   |                 |                                       |
| Ħ                                                                           | 1943                                                 | かミナトウエビ スコーコーコ                                   |                   |                   |                 |                                       |
| 取試審号                                                                        | 03111                                                | 12222                                            |                   |                   |                 |                                       |
| 利用可能常務                                                                      | 人人社会を開始していたが、「「「「」」の「「」」の「「」」の「」」の「」」の「」」の「」」の「」」の「」 |                                                  |                   |                   |                 |                                       |
| <ul> <li>地方税納付情報</li> <li>特別證款表務者の所在地</li> <li>10年一日由たりの課意額</li> </ul>      | *19                                                  | 1391571912531-1-1                                |                   |                   |                 |                                       |
| 支店名                                                                         | 科目 口座番                                               | 9                                                | 口座一日当             | たり限度額(円)          |                 |                                       |
|                                                                             | -                                                    | 振活振替(合計)                                         | 振込振替(都底指定)        | 新込振替(率前登録)        | 税金・各種料金の払込み     |                                       |
| 山支店(100)                                                                    | 管理 12348<br>登通 11111                                 | 67 999.999.999.999<br>11 <b>*100.000.000.000</b> | * 100.000.000.000 | * 100.000.000.000 | 999,999,999,999 | 亦 面 内 突 ↓                             |
| <b>赴洲支店(001)</b>                                                            | 普通 10003                                             | *1,000,000,000                                   | *600,000,000      | *600,000,000      | *100,000,000    |                                       |
| 第一日 ちたいの 原始                                                                 |                                                      |                                                  |                   |                   |                 |                                       |
| ***                                                                         |                                                      | <u>مع</u> -                                      | 口水石(肥度)(四)        |                   |                 |                                       |
| (10)<br>総合振込                                                                |                                                      | 1.Com                                            | D BACANGOR(LIA    | 999,000,000,000   |                 |                                       |
| 給存搬込                                                                        |                                                      |                                                  |                   | 999,990,999,999   |                 |                                       |
| 「存舗込                                                                        |                                                      |                                                  |                   | 999,000,000,999   |                 |                                       |
| ]座振發種類1                                                                     |                                                      |                                                  |                   | 999.900.999.999   |                 |                                       |
| □座振替種類2                                                                     |                                                      |                                                  |                   | 999.000.999.999   |                 |                                       |
| 座振替種類3                                                                      |                                                      |                                                  |                   | 999.000.000.009   |                 |                                       |
| 1座振营碰频4                                                                     |                                                      |                                                  |                   | 999,900,999,999   |                 |                                       |
| 1座振登種類5                                                                     |                                                      |                                                  |                   | 999,009,099,999   |                 |                                       |
| 73 AX WIFT                                                                  |                                                      |                                                  |                   | 99,999,999,999    |                 |                                       |
| 認証情報                                                                        |                                                      |                                                  |                   |                   |                 |                                       |
| 創記用バスワード兼                                                                   |                                                      |                                                  | トウェアキーボードを聞く      |                   |                 | ┝━━━━━━━━━━━━━━━━━━━━━━━━━━━━━━━━━━━━ |
| (戻る)実行)                                                                     | )—                                                   |                                                  |                   |                   |                 | 実行                                    |

## 手順5 変更完了

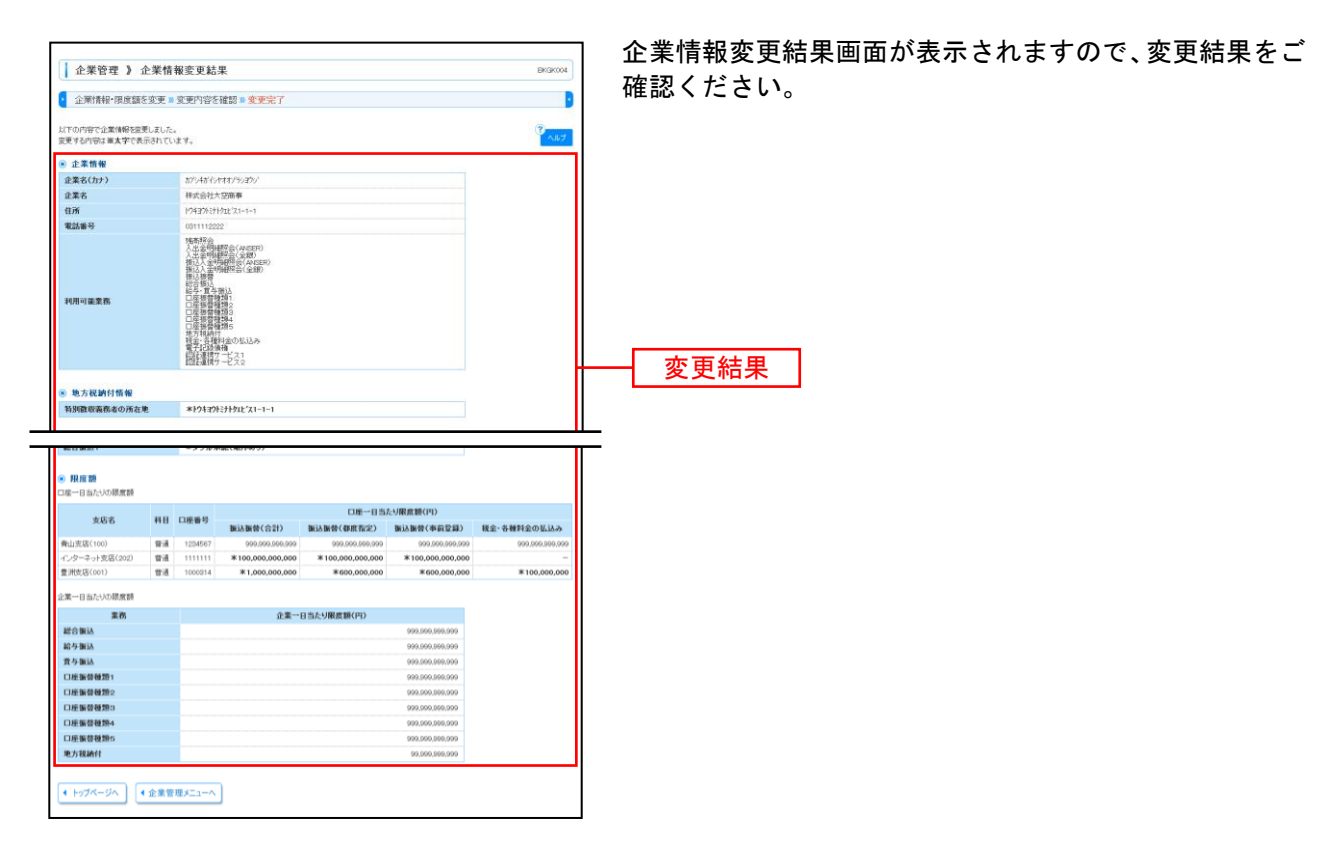

22

# 手順5 変更完了

.\_.\_.

| 企業管理 》メール通知パスワード利用有無変更結果                                                                     | BKGK002       | メール通知パスワード利用有無変更結果画面が表示されますので、変更結果をご確認ください。 |
|----------------------------------------------------------------------------------------------|---------------|---------------------------------------------|
| メール通知・スワート予用有無を変更。変更分容を描録。変更完了<br>以下の作客でメール通知になり一時用有無を変更しました。<br>変更した内容は事実学で表示されています。        | *<br>*<br>*** |                                             |
| メール通知にスワード指導           メール通知にスワード指導性           利用者メールアドレス           *Harsholt @warrer ara ja | ]             | 変更結果                                        |
| (④ トップパージへ) ④ 企業管理メニューヘ                                                                      |               |                                             |

.....

.....

# ●口座メモの変更

ご利用口座ごとに任意の文言を登録することで、目的の口座を特定しやすくなります。

### 手順1 業務を選択

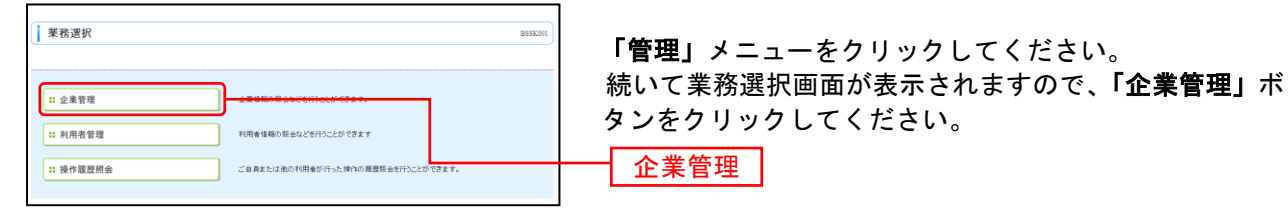

٦

### 手順2 作業内容を選択

| 企業管理 》 作業内容選択                                       | 作業内容選択画面が表示されますので、「ロ座メモの変<br>■」ボタンをクリック」てください |
|-----------------------------------------------------|-----------------------------------------------|
| ● 企業情報                                              |                                               |
| :: 企業情報の変更         企業情報の変更                          |                                               |
| ● 認証情報                                              |                                               |
| は加加認証利用有無の変更<br>追加認証利用有無の変更                         |                                               |
| 11 メール通知パスワード利用有無の変更<br>メール通知パスワード利用有無の変更           |                                               |
| ● 口匠情報                                              |                                               |
| II 口座火印度更                                           | <br>ロ座メモの変更                                   |
| :: 委託者メモの変更         泰託金ノモモ温度できます。                   |                                               |
| ● 手数料情報                                             |                                               |
| 第23個学数料(振込服装)の変更<br>第23個装置的で使用する先力良活手数料(振込服装)の変更    |                                               |
| ** 先方負担手数料[総合振込]の変更<br>総合振込業務で使用する元方角担手数料確報を変更できます。 |                                               |
| # 当方負担手数料(総合集込)の変更<br>総合推込業務で使用する広方員信手数料(総合集込)の変更   |                                               |
|                                                     | 1                                             |

## 手順3 口座メモを変更

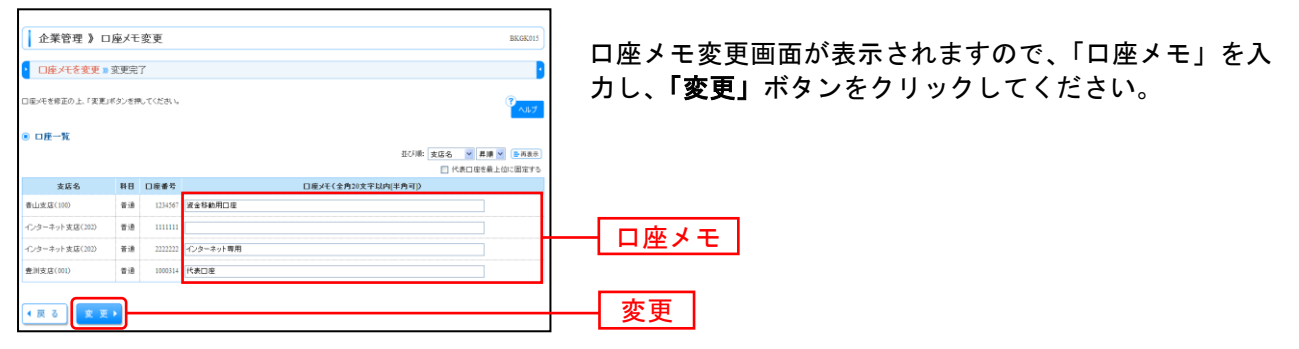

### 手順4 変更完了

| 企業管理 》口座メモ変更結果                                                       |    |         |           | BKGK016          |
|----------------------------------------------------------------------|----|---------|-----------|------------------|
| □床メモを変更 ※ 変更完了                                                       |    |         |           |                  |
| 以下の内容で口座バモを変更しました。<br>変更した内容は <b>×太</b> 宇で表示されています。<br>※ <b>口庄一覧</b> |    |         |           | <sup>3</sup> تيم |
| 支店名                                                                  | 科目 | 口座番号    | 口座メモ      |                  |
| 春山支店(100)                                                            | 普通 | 1234567 | 資金移動用口座   |                  |
| インターネット実店(202)                                                       | 台港 | 1111111 | -         |                  |
| インターネット支店(202)                                                       | 普通 | 2222222 | インターネット専用 |                  |
|                                                                      |    | 1000314 | x 代表口座    |                  |

# ●委託者メモの変更

委託者ごとに任意の文言を登録することで、目的の委託者を特定しやすくなります。

#### 手順1 業務を選択 業務選択 「管理」メニューをクリックしてください。 続いて業務選択画面が表示されますので、「**企業管理」**ボ :: 企業管理 タンをクリックしてください。 : 利用者管理 企業管理 : 操作履歷照会 手順2 作業内容を選択 企業管理 》 作業内容選択 作業内容選択画面が表示されますので、「委託者メモの変 更」ボタンをクリックしてください。 企業情報 企業情報の照会、変更が可能です。 :: 企業情報の変更 認証情報 追加閉証利用有無の変更が可能です。 :: 追加認証利用有無の変更 メール通知パスワード利用有無の変更 メール通知パスワード利用有無の変更 0 口座情報 :: 口座メモの変更 口座メモを変更できます。 :: 委託者メモの変更 委託者メモの変更 手款料情報 第二条方負担手数料[振込振替]の変更 振込振替業務で使用する先方負担手数料積粉を変更できます。 おおります。 おおります。 おうります。 おうります。 おうります。 おうります。 おうります。 おうります。 おうります。 おうります。 おうります。 おうります。 おうります。 おうります。 おうります。 おうります。 おうります。 おうります。 おうります。 おうります。 おうります。 おうります。 おうります。 おうります。 おうります。 おうります。 おうります。 おうります。 おうります。 おうります。 おうります。 おうります。 おうります。 おうります。 おうります。 おうります。 おうります。 おうります。 おうります。 おうります。 おうります。 おうります。 記当方負担手数料[総合振込]の変更 総合振込業務で使用する当方負担手数料情報を変更できます。 手順3 委託者メモを変更 企業管理 》委託者メモ変更 委託者メモ変更画面が表示されますので、「委託者メモ」 委託者メモを変更 🛚 変更完了 を入力し、「変更」ボタンをクリックしてください。 |話者メモを修正の上、「変更」ボタンを押してください。 ● 委託者一覧 並び期: 取引種別 💙 昇順 🌱 三内衣衣 取引種別 委託者コード 委託者名 書託者メモ(全角20文字以内[半角可]) 支店名 支店番号 料日 口座番号 口座メモ 春山支店(100) 普通 123456 波全移動用口序 総合接込 1234567891 イタウンナメイ1 类LE者メモAAA メンターネット支店(202) 普通 2222222 インターネット支店(202) 普通 2222222 インターネット専用 奏山支店(100) 普通1234567 資金移動用口座 给与援込 1234567892 イタウンヤメイス **委託者>/モ888** 委託者メモ 春山支底(100) 普通 123456 資金移動用口座 黄与摄込 1234567892 書託者>モ888 コ座振替種類1 1234567893 (効)すメ(3) 类距看xモCCC 春山支店(100) 普通 1234567 波全移動用口座 1234567894 -{\$95/t3464 奏山支店(100) 普通 1234567 波会移動用口座 地方税纳付 类託者>/モDDD 変更 ◆戻る 変更▶ 手順4 変更完了 企業管理 ) 委託者メモ変更結果 委託者メモ変更結果画面が表示されますので、変更結果を ● 委託者メモを変更 ■ 変更完了 ご確認ください。 以下の内容で委託者メモを変更しました。 変更した内容は**※太宇**で表示されています。 ◎ 委託者一覧 実証者コード 表証者メモ 実証者名 表証者メモ 支店名 支店番号 科日 口座番号 口座メモ 取引種別 春山支店(100) 香通 1234567 逆全移軌用口度 インターネット支店(202) 香通 222222 インターネット専用 総合援込 1234567891 表記者ンモAAA 春山支店(100) 普通 1234567 資金移動用口度 1234567892 1-5-接达 書託者×モBBB 変更結果 書山支店(100) 普通 1234567 波全移動用口座 #443 1234567892 イザウンヤメイ2 **責託者×モBBB** 奏山支店(100) 普通 1234567 演会移動用口座 コ皮抜替種類の 1234567893 ×表記者メモCCC 委山支店(100) 普通1234567 資金移動用口座 的机构 1234567894 イタウシヤメイ4 奏託者×モDD (トップページへ) (金業管理メニューへ)

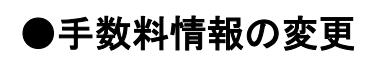

手数料情報の変更を行います。

## 手順1 業務を選択

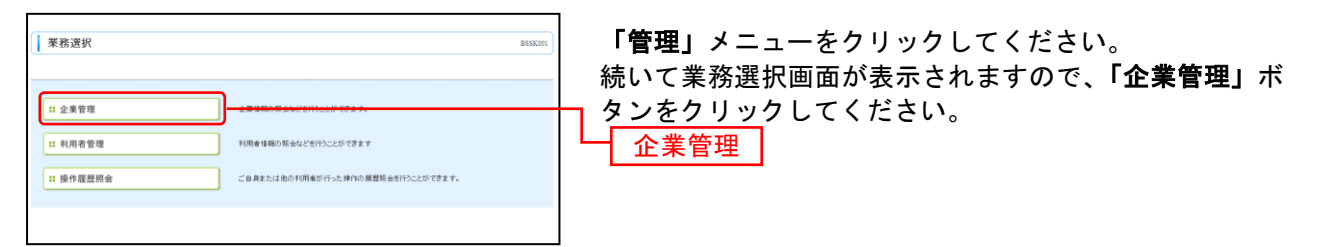

## 手順2 作業内容を選択

|                      |                              | ] 作業内容選打  | 択画面が表 | 示されます  | ので、手数 | 2 料情報か |
|----------------------|------------------------------|-----------|-------|--------|-------|--------|
| 企業管理 》作業内容選択         | BKGK001                      | 象のボタン     | (表参昭) | をクリック  | してくだ  | さい     |
|                      |                              | 家のパメン     |       | 2///// |       | 20.0   |
| ● 企業情報               |                              |           |       |        |       |        |
| ** 企業情報の変更           | 企業情報の解会、変更が可能です。             |           |       |        |       |        |
| ● 認証情報               |                              |           |       |        |       |        |
| :: 追加認証利用有無の変更       | 違加認証利用有無の変更が可能です。            |           |       |        |       |        |
| ** メール通知パスワード利用有無の変更 | メール通知にスワード利用有無の変更が可能です。      |           |       |        |       |        |
| ◎ 口座情報               |                              |           |       |        |       |        |
| :: 口座メモの変更           | 口様火モを変更できます。                 |           |       |        |       |        |
| ** 委託者メモの変更          | 委託者メモを変更できます。                |           |       |        |       |        |
| ● 手数料情報              |                              |           |       |        |       |        |
| :: 先方負担手数料[振込振替]の変更  | 振込振器業務で使用する先方負担手数非得積を変更できます。 |           |       |        |       |        |
| ** 先方負担手数料[総合振込]の変更  | 総合調込業務で使用する先方負担手数料情報を変更できます。 | 手数料情·     | 報     |        |       |        |
| ** 当方負担手数料[総合振込]の変更  | 総合地は業務で使用する当方負担手数料情報を変更できます。 | 3 3017111 |       |        |       |        |
|                      |                              |           |       |        |       |        |

| ボタン名             |                              | 参照       |
|------------------|------------------------------|----------|
| 先方負担手数料[振込振替]の変更 | 振込振替業務で使用する先方負担手数料情報を変更できます。 | 手順 3-1 へ |
| 先方負担手数料[総合振込]の変更 | 総合振込業務で使用する先方負担手数料情報を変更できます。 | 手順 3-1 へ |
| 当方負担手数料[総合振込]の変更 | 総合振込業務で使用する当方負担手数料情報を変更できます。 | 手順 3-2 へ |

# 手順3-1 先方負担手数料を変更

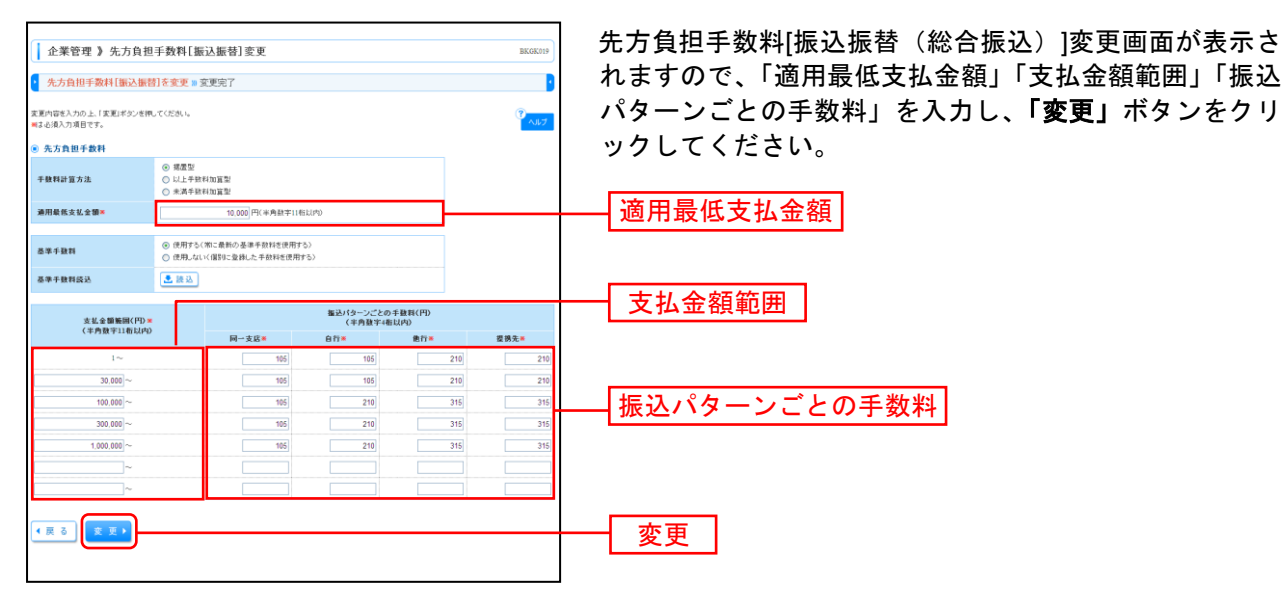

※手数料計算方法を「据置型」「以上手数料加算型」「未満手数料加算型」のいずれかから選択してください。 ※当行の基準手数料を使用する場合は、「使用する(常に最新の基準手数料を使用する)」を選択してください。

基準手数料が変更になった場合でも、自動で更新されます。

※「読込」ボタンをクリックすると、当行所定の振込手数料を読込むことができます。

## 手順3-2 当方負担手数料を変更

| 企業管理 》当方負担     当方負担手数料(総合振込     当方負担手数料(総合振込     東芝内容を入力の上)(東芝)が少さ代、     明は-6歳入力項目です。 | 手数料[総<br>]を変更 m 3<br>.でください。             | 合振込] 変更<br>前更完了                       |                      |                 | BKGK025 |
|---------------------------------------------------------------------------------------|------------------------------------------|---------------------------------------|----------------------|-----------------|---------|
| 基準手動料<br>基準手動料                                                                        | <ul> <li>使用する(</li> <li>使用しない</li> </ul> | (第に最新の基準手数料を使用する<br>い個BUに登録した手数料を使用する | 2)<br>5)             |                 |         |
| 基準手動對該込                                                                               | 👤 腰边                                     |                                       |                      |                 |         |
| 振込金額範囲(円)■<br>(半角数字10桁以内)                                                             |                                          |                                       | 振込パターンごとの<br>(半角数字48 | )千数料(円)<br>后以内) |         |
| 1~                                                                                    | -                                        | 同一支店 # 105                            | 自行×<br>105           | 210             | 握視先×    |
| 30,000 ~                                                                              |                                          | 105                                   | 105                  | 210             | 210     |
| 100,000                                                                               |                                          | 105                                   | 210                  | 315             | 315     |
| 300,000 ~                                                                             |                                          | 105                                   | 210                  | 315             | 315     |
| 1,000,000 ~                                                                           |                                          | 105                                   | 210                  | 315             | 315     |
| ~                                                                                     |                                          |                                       |                      |                 |         |
| · 戻る <b>(支東)</b>                                                                      |                                          |                                       |                      |                 |         |

※当行の基準手数料を使用する場合は、「使用する(常に最新の基準手数料を使用する)」を選択してください。 基準手数料が変更になった場合でも、自動で更新されます。

※「読込」ボタンをクリックすると、当行所定の振込手数料を読込むことができます。

利用者管理

管理者ユーザは利用者情報の新規登録、登録されている利用者情報の変更/削除が可能です。

## 手順1 業務を選択

| 業務選択                  | BSSK001                                       | ) |
|-----------------------|-----------------------------------------------|---|
|                       |                                               |   |
| :: 企楽管理<br>           | 企業賃税の販会などを行うことができます。<br>利用を体験の飲金などを行うことができます。 |   |
| ** 利用有著種<br>** 操作履歴照会 | ご自身または他の利用量が行った操作の問題類会を行うことができます。             |   |
|                       |                                               |   |

「管理」メニューをクリックしてください。 続いて業務選 択画面が表示されますので、「利用者管理」ボタンをクリ ックしてください。 利用者管理

## 手順2 作業内容を選択

| 〔     利用者管理     ) 作業内容選択     □       ○     02     02                                                                                                    | 作業内容選択画面が表示されますので、 <b>「利用者情報の管</b><br><b>理」</b> ボタンをクリックしてください。 |
|----------------------------------------------------------------------------------------------------|-----------------------------------------------------------------|
| ◎ 自身の情報の変更・懇会                                                                                                    |                                                                 |
| 11 パスワード変更<br>ログインパスワード、福辺市バスワードを接受できます。                                                                                                    |                                                                 |
| ●利用者情報の管理                                                                                                    |                                                                 |
| 111 利用者情報の管理                                                                                                    | 利用者情報の管理                                                        |
| ④ 利用者停止·解除                                                                                                    |                                                                 |
| 11 利用者停止・解除<br>12 利用者停止・解除<br>23 人がいていたいでは、ここのようないです。<br>24 人がいていたいでは、日本細胞です。<br>25 人がいていたいでは、日本細胞です。<br>25 人がいていたいでは、日本細胞です。<br>25 人がいていたいでは、日本細胞です。<br>25 人がいたいでは、日本細胞です。<br>25 人がいたいでは、日本細胞です。<br>25 人がいたいでは、日本細胞です。<br>25 人がいたいでは、日本細胞です。<br>25 人がいたいでは、日本細胞です。<br>25 人がいたいたいたいでは、日本細胞です。<br>25 人がいたいたいたいたいたいでは、日本細胞です。<br>25 人がいたいたいたいたいたいたいたいたいたいでは、日本細胞です。<br>25 人がいたいたいたいたいたいたいたいたいたいたいたいたいたいたいたいたいたいたいた |                                                                 |
| <ul> <li>逾加認識の管理</li> </ul>                                                                                                    |                                                                 |
| :: 進加認証の利用停止解除         送加認証の利用停止的な解除できます。                                                                                                    |                                                                 |
| 達加認疑の回答リセット     追加認証で利用する認答をリセットできます。                                                                                                    |                                                                 |
| ● 証明書大論                                                                                                    |                                                                 |
| 11 証明書失効 クライアント証明書の未効が可能です。                                                                                                    |                                                                 |
|                                                                                                    |                                                                 |

## 手順3 利用者一覧

| <ul> <li>利月</li> <li>登録</li> <li>数級金貨</li> <li>新規会</li> <li>新規会</li> <li>変更・用</li> <li>利用</li> <li>利用</li> </ul> | 日者管理 》利用<br>行う場合は、「新展室休<br>は)<br>診の実践にう場合は、「<br>約気気能行う場合は、「<br>約気気能行う場合は、「<br>約気気能でう場合は、「<br>約気気能でう場合は、「<br>約気気能での場合に、」 | 月者一覧<br>」メタンを押してください。<br>「塗のり用着を選供の上、<br>塗のり用着を選供の上、 | 「新聞」ボジンを用いてださい。<br>「変更メダンを用いてださい。<br>「変更メダンを用いてださい。 | BRAKOW<br>ALL             | 利用者一覧<br>利用者を新<br>リックし、F<br>利用者情報<br>者を選択し<br>みください。 |
|----------------------------------------------------------------------------------------------------|----------------------------------------------------------------------------------------------------|------------------------------------------------------|-----------------------------------------------------|---------------------------|------------------------------------------------------|
|                                                                                                    |                                                                                                    |                                                      | 全6件                                                 | 並び順: ログイン10 💙 募連 💟 (動用表示) | 们们们们就                                                |
| 選択                                                                                                    | ログインDD                                                                                                    | 利用者名                                                 | 利用者区分                                               | サービス状態                    | 者を選択し                                                |
| ۲                                                                                                    | hanakodt                                                                                                    | データ花子                                                | 管理者ユーザ                                              | 利用可能                      |                                                      |
| 0                                                                                                    | ichirodt                                                                                                    | データー部                                                | 一般ユーザ                                               | 利用可能                      | みください。                                               |
| 0                                                                                                    | jirođt                                                                                                    | データニ郎                                                | 一般ユーザ                                               | ログ・ロバスワードー時利用停止           |                                                      |
| 0                                                                                                    | saburodt                                                                                                    | データ三郎                                                | マスターユーザ                                             | ログ・ルバスワード利用停止             |                                                      |
| 0                                                                                                    | sachikodt                                                                                                    | データ幸子                                                | 一般ユーザ                                               | 利用可能                      |                                                      |
| 0                                                                                                    | tarodt                                                                                                    | データ太郎                                                | 一般ユーザ                                               | 利用可能                      |                                                      |
| ●戻                                                                                                    | 3 Rí Rì 🕨                                                                                                    | <u>文 王</u> ) 岡                                       | â •                                                 |                           |                                                      |
|                                                                                                    |                                                                                                    |                                                      |                                                     |                           |                                                      |
|                                                                                                    |                                                                                                    |                                                      |                                                     |                           | ──                                                   |
|                                                                                                    |                                                                                                    |                                                      |                                                     |                           | 変更                                                   |
|                                                                                                    |                                                                                                    |                                                      |                                                     |                           | 削除                                                   |

- 覧画面が表示されます。

- 覧

を新たに登録する場合は、「新規登録」ボタンをク ノ、P30にお進みください。

\_..\_.

青報を変更する場合は、利用者一覧から対象の利用 Rし、「変更」ボタンをクリックして、P35にお進 きい。

青報を削除する場合は、利用者一覧から対象の利用 尺し、「削除」ボタンをクリックして、P39にお進 きい。

※利用者情報を照会する場合は、利用者一覧から対象の利用者を選択し、「照会」ボタンをクリックしてください。

# ●利用者情報の新規登録

※本手順はP28~29の続きです。

## 手順1 利用者基本情報を入力

| 1 利用者管理 》 利用者登                       | 2録[基本情報]                                                                                                    | BRSK006       | 利用者登録[基本情報]画面が表示されます。利用者基本情 |
|--------------------------------------|----------------------------------------------------------------------------------------------------|---------------|-----------------------------|
| 利用者基本情報を入力 w 利用                      | 岩権限を入力 »利用口座・限度額を入力 » 内容確認 » 登録完了                                                                                                    | D             | 報(表参照)を入力し、「次へ」ボタンをクリックしてく  |
| 以下の項目を入力の上、「次へ」ボタンを押し<br>軍は必須入力項目です。 | てください。                                                                                                    | で<br>~ルプ      | ださい。                        |
| 利用者基本情報                              |                                                                                                    |               |                             |
| 利用者基本情報                              | 登録内容                                                                                                    |               |                             |
| ログインID米                              | hanakadt         (半角葉数手記号6文手以上12文手以作)           * 確認のため再成入力してください。           hanakadt         (半角葉数手記号6文手以上12文字以作)                                       |               |                             |
| ログインパスワード X<br>図 ソフトウェアキーボードを使用      |                                                                                                    |               |                             |
| 利用者名業                                | データ花子 (金                                                                                                    | :角Ⅲ文率以内[半角町]) | ──   利用者基本情報                |
| メールアドレス X                            | (hen-skot0#0xcratch g<br>(本身具数手記をなえテレビ54次テレビ70)<br>× ■2000-bcの資源スカルでください。<br>(hen-skot0#0xcratch g<br>(よう見気数千記をなえテレビ54次テレビ70)<br>(よう見気数千記54次テレビ54次テレビ70) |               |                             |
| 管理者機限                                | ○ 付与しない ● 付与する                                                                                                    |               |                             |
| モバイルパンキングサービス(業務)                    | ○ 利用しない ④ 利用する                                                                                                    |               |                             |
| 18ロック構業                              | ○ 利用しない ● 利用する                                                                                                    |               |                             |
| ※確認用・12ワードの設定が必要な場合、利 ▲ 戻 る 次 へ ▶    | 4月春のロダイン物に確認利り(スワードの強制実営を実施させ設定を行います。                                                                                                    |               | — 次へ                        |

入力項目 入力内容 ・お客様が任意の文字列をお決めください。ただし、入力されたログイン ID が既に他のお客様によ り登録されている場合は、新たに登録できません。 ログイン ID ・半角英数字記号6文字以上12文字以内で入力してください。 ・2ヶ所に同じものを入力してください。 ・お客様が任意の文字列をお決めください。 ・半角英数字記号6文字以上12文字以内で入力してください。 ・英字は大文字と小文字が区別されます。 ログインパスワード ・2ヶ所に同じものを入力してください。 ・「ログイン時に強制変更する」をチェックすると、対象の利用者は次回ログイン時にパスワードの 変更が必要になります。 利用者名 ・全角 30 文字以内[半角可]で入力してください。 ・半角英数字記号4文字以上64文字以内で入力してください。 メールアドレス ・2ヶ所に同じものを入力してください。 管理者権限 管理者権限を選択してください。

# 手順2 利用者権限を入力

|                                                                                                    |                                                                                                    | 利用者管理 》 利用                             | → → → → → → → → → → → → → → → → → → →                                                                                                    | 面な |
|----------------------------------------------------------------------------------------------------|----------------------------------------------------------------------------------------------------|----------------------------------------|----------------------------------------------------------------------------------------------------|----|
| Control         Control           ************************************                                                                                                    |                                                                                                    | <ul> <li>利用者基本情報を入力。</li> </ul>        |                                                                                                    |    |
| C • C • C • C • C • C • C • C • C • C •                                                                                                    |                                                                                                    | 北下の項目を審決の上、「次へ」ボタン                     |                                                                                                    |    |
| Party         Bair           ANDE         770           ALASSEMEDICACION         770           ALASSEMEDICACION         770           ALASSEMEDICACION         770           ALASSEMEDICACION         780           ALASSEMEDICACION         7800                                                                                                    | Norm         Name           mail         Ind           mail         Ind           strenticulum         Ind           strenticulum         Ind           Ind                                                                                                    | ● サービス利用権限                             |                                                                                                    |    |
|                                                                                                    | Res         Image: Second Second  | <ul> <li>ブラウザ</li> <li>明細照会</li> </ul> | 意题内容                                                                                                    |    |
| ALASHEDICANON         Um (         Um (                                                                                                    | statem         Image: Image: Imag | 残高照会                                   |                                                                                                    |    |
| Azamanda (C)         C (C) (C) (C) (C)           NALA Heard (C)         C (C) (C) (C)           NALA Heard (C)         C (C) (C) (C)           NALA Heard (C)         C (C) (C) (C)           NALA Heard (C)         C (C) (C) (C)           NALA Heard (C)         C (C) (C) (C)           NALA Heard (C)         C (C) (C) (C)         NALA Heard (C)           NALA Heard (C)         C (C) (C) (C)         NALA Heard (C)         C (C) (C) (C)           NALA Heard (C)         C (C) (C) (C)         NALA Heard (C)         NALA Heard (C)           NALA Heard (C)         C (C) (C) (C)         NALA Heard (C)         A EAR Heard (C)           NALA Heard (C)         C (C) (C) (C)         NALA Heard (C)         A EAR Heard (C)           C (C) (C) (C)         MALA (C) (C) (C) (C)         NALA Heard (C)         A EAR Heard (C)           C (C) (C) (C)         MALA (C) (C) (C) (C)         A EAR Heard (C)         A EAR Heard (C)           C (C) (C)         MALA (C) (C) (C) (C)         A EAR Heard (C)         A EAR Heard (C)           C (C) (C) (C)         MALA (C) (C) (C) (C)         A EAR Heard (C)         A EAR Heard (C)           C (C) (C) (C)         MALA (C) (C) (C) (C)         A EAR Heard (C) (C) (C)         A EAR Heard (C) (C) (C)           C (C) (C) (C)         MALA (C) (C) (C)                                                                                                    |                                                                                                    | 入出金明細照会(ANSER)                         | □ #±                                                                                                    |    |
| Nu. A result (Look 7)<br>Table 1 ( 1998)<br>Table 2 ( 1998)<br>Table 2 ( 1998)<br>Tab                                                                                                    | Attendencione       0       0       0       0       0       0       0       0       0       0       0       0       0       0       0       0       0       0       0       0       0       0       0       0       0       0       0       0       0       0       0       0       0       0       0       0       0       0       0       0       0       0       0       0       0       0       0       0       0       0       0       0       0       0       0       0       0       0       0       0       0       0       0       0       0       0       0       0       0       0       0       0       0       0       0       0       0       0       0       0       0       0       0       0       0       0       0       0       0       0       0       0       0       0       0       0       0       0       0       0       0       0       0       0       0       0       0       0       0       0       0       0       0       0       0       0       0       <                                                                                                    | 入出金明細照会(全銀)                            | □ 務会 (□ 全口座粮会)                                                                                                    |    |
|                                                                                                    |                                                                                                    | 新込入全明補輕会(ANSER)                        | 19 Méx                                                                                                    |    |
| NATE         NOT (100)         SAME           Image: State State                                                                                                    | 12100       12000         12100       12000       12000         12000       12000       12000       12000         12000       12000       12000       12000       12000       12000       12000       12000       12000       12000       12000       12000       12000       12000       12000       12000       12000       12000       12000       12000       12000       12000       12000       12000       12000       12000       12000       12000       12000       12000       12000       12000       12000       12000       12000       12000       12000       12000       12000       12000       12000       12000       12000       12000       12000       12000       12000       12000       12000       12000       12000       12000       12000       12000       12000       12000       12000       12000       12000       12000       12000       12000       12000       12000       12000       12000       12000       12000       12000       12000       12000       12000       12000       12000       12000       12000       12000       12000       12000       12000       12000       120000       120000       120000       12                                                                                                    | 振込入金明補照会(全副)                           | □ 粉合 (□ 全口建粉合)                                                                                                    |    |
| Na Ba          • exerption: ************************************                                                                                                    | a <ul> <li></li></ul>                                                                                                    | 資金移動                                   | (7 0.00) (7 0.00) <b>20/19</b>                                                                                                    |    |
| at a mail in a material in a material in a statema in a statema i                                                                                                    | NA       0       0       0       0       0       0       0       0       0       0       0       0       0       0       0       0       0       0       0       0       0       0       0       0       0       0       0       0       0       0       0       0       0       0       0       0       0       0       0       0       0       0       0       0       0       0       0       0       0       0       0       0       0       0       0       0       0       0       0       0       0       0       0       0       0       0       0       0       0       0       0       0       0       0       0       0       0       0       0       0       0       0       0       0       0       0       0       0       0       0       0       0       0       0       0       0       0       0       0       0       0       0       0       0       0       0       0       0       0       0       0       0       0       0       0       0       0       0                                                                                                    | <b>新</b> 这新教                           | ○ 数柄(物料監督)口回         ×金倉物構造「面かとれくも添加活動をたっる知道と可能です。           ○ 数柄(外側車盤山口面)         (二 自由国)、地図のため         米風活動をかって着空気構成した地図書をたから内定だ可能です。           ○ 数柄(外間電報2012)         (二 自由国)、地図のため         米低市の直接用かったGr-口面の作法の可能です。           ● 類した光理         (二 自由国)、地図のため         米低市の自体目の |    |
| SA 7 5 5 5 1       S 9 45 22 1 1 2 1 1 2 1 2 1 2 1 2 1 2 1 2 1 2                                                                                                    | 19834       0       9840-20.00       9840-20.00       9840-20.00       9840-20.00         19848       0       9840-20.00       9870-20.00       9850-20.00       9840-20.00         19848       0       9840-20.00       9870-20.00       9870-20.00       9840-20.00         19848       0       9840-20.00       9870-20.00       9800-20.00       9800-20.00         19848       0       9840-20.00       9800-20.00       9800-20.00       9800-20.00         19848       0       9800-20.00       9800-20.00       9800-20.00       9800-20.00         19848       0       9800-20.00       9800-20.00       9800-20.00       9800-20.00         19848       0       9800-20.00       9800-20.00       9800-20.00       9800-20.00         19849       0       9800-20.00       9800-20.00       9800-20.00       9800-20.00       9800-20.00       9800-20.00       9800-20.00       9800-20.00       9800-20.00       9800-20.00       9800-20.00       9800-20.00       9800-20.00       9800-20.00       9800-20.00       9800-20.00       9800-20.00       9800-20.00       9800-20.00       9800-20.00       9800-20.00       9800-20.00       9800-20.00       9800-20.00       9800-20.00       9800-20.00       9800-20.00 <td>総合振込</td> <td><ul> <li></li></ul></td> <td></td>                                                                                                    | 総合振込                                   | <ul> <li></li></ul>                                                                                                    |    |
| Image: 10 (1997)       1997)       1997)       1997)       1997)         Image: 10 (1997)       1997)       1997)       1997)       1997)         Image: 10 (1997)       1997)       1997)       1997)       1997)         Image: 10 (1997)       1997)       1997)       1997)       1997)         Image: 10 (1997)       1997)       1997)       1997)       1997)         Image: 10 (1997)       1997)       1997)       1997)       1997)         Image: 10 (1997)       1997)       1997)       1997)       1997)         Image: 10 (1997)       1997)       1997)       1997)       1997)         Image: 10 (1997)       1997)       1997)       1997)       1997)         Image: 10 (1997)       1997)       1997)       1997)       1997)         Image: 10 (1997)       1997)       1997)       1997)       1997)         Image: 10 (1997)       1997)       1997)       1997)       1997)         Image: 10 (1997)       1997)       1997)       1997)       1997)         Image: 10 (1997)       1997)       1997)       1997)       1997)         Image: 10 (1997)       1997)       1997)       1997)       1997)       1997) <td>Baselini ()       Baselini ()       Baselini ()</td> <td>給与・貴与振込</td> <td>□ 依頼(画商人力) □ 依頼(ファイル受付) □ 振込光管理 □ 金町/肥会</td> <td></td>                                                                                                    | Baselini ()       Baselini ()                                                                                                    | 給与・貴与振込                                | □ 依頼(画商人力) □ 依頼(ファイル受付) □ 振込光管理 □ 金町/肥会                                                                                                    |    |
| International       International       International       International         International       International       International       International         International       International       International       International         International       International       International       International       International         International       International       International       International       International         International       International       International       International       International         International       International       International       International       International         International       International       International       International       International         International       International       International       International       International         International       International       International       International       International         International       International       International       International       International         International       International       International       International       International         International       International       International       International       International                                                                                                    | Note:       Description:       Description:       Descri                                                                                                    | 口座振替種類1                                | □ 体験(正成人力) □ 体験(ファイル交付) □ 株式支管理 □ 全町5 除会 □ 修理局単形合<br>□ 想容子404 把会                                                                                                    |    |
| Image and the image and the image and the                                                                                                    | Balan An Balan An Ban Ban Ban Ban Ban Ban Ban Ban Ban Ba                                                                                                    | 口座振替種類2                                | □ 幼蜂(画座人力) □ 幼稚(ファイル受付) □ 故求克管理 □ 全取目所会 □ 御嘗結果所合<br>□ 誓音子録が評合                                                                                                    |    |
| CHENTERS       CHENTERS       CHENTERS <t< td=""><td>日本の日本の「「日本の日本の」」「日本の本の代表の」「日本の大学家」」「日本の特徴」」「日本の特徴」</td><td>口座振替被预3</td><td>○ 牧師(高政人力) ② 牧師(ファイル(売付) □ 株式完全理 ③ 全町5 時合 □ 御音協思照合<br/>□ 展音子(約) 相合</td><td></td></t<> | 日本の日本の「「日本の日本の」」「日本の本の代表の」「日本の大学家」」「日本の特徴」」「日本の特徴」                                                                                                    | 口座振替被预3                                | ○ 牧師(高政人力) ② 牧師(ファイル(売付) □ 株式完全理 ③ 全町5 時合 □ 御音協思照合<br>□ 展音子(約) 相合                                                                                                    |    |
| CHE \$200 ***       ● \$400 ****       ● \$400 ****       ● \$400 ****         RATEM       ● \$400 ****       ● \$400 ****       ● \$400 ****       ● \$400 ****       ● \$400 ****       ● \$400 ****       ● \$400 ****       ● \$400 ****       ● \$400 ****       ● \$400 ****       ● \$400 ****       ● \$400 ****       ● \$400 ****       ● \$400 ****       ● \$400 ****       ● \$400 ****       ● \$400 ****       ● \$400 ****       ● \$400 ****       ● \$400 ****       ● \$400 ****       ● \$400 ****       ● \$400 ****       ● \$400 ****       ● \$400 ****       ● \$400 ****       ● \$400 ****       ● \$400 ****       ● \$400 ****       ● \$400 ****       ● \$400 ****       ● \$400 ****       ● \$400 ****       ● \$400 ****       ● \$400 ****       ● \$400 ****       ● \$400 ****       ● \$400 ****       ● \$400 ****       ● \$400 ****       ● \$400 ****       ● \$400 ****       ● \$400 ****       ● \$400 ****       ● \$400 ****       ● \$400 ****       ● \$400 ****       ● \$400 ****       ● \$400 ****       ● \$400 ****       ● \$400 ****       ● \$400 ****       ● \$400 ****       ● \$400 ****       ● \$400 ****       ● \$400 ****       ● \$400 ****       ● \$400 ****       ● \$400 ****       ● \$400 ****       ● \$400 ****       ● \$400 ****       ● \$400 ****       ● \$400 ****       ● \$400 ****       ● \$400 ****       ● \$400 ****       ● \$400 ****       ● \$400 ****       ●                                                                                                    |                                                                                                    | 口座振替種類4                                | ○ 秋秋道商人か ○ 秋秋(つべん-見付) □ 林宗文官理 ○ 金町(附合 □ 新音仙東照合<br>□ 新音子(約)研合                                                                                                    |    |
| ************************************                                                                                                    | Number       EMERATION       EMERATION <themeration< th=""> <themeration< th=""></themeration<></themeration<>                                                                                                    | 口座振音融频5                                | □ 兌類(西瓜人力) □ 兌類(ア>1/4 受付) □ 協定先管理 □ 全取引用合 □ 御智結果用合<br>□ 録音考数9項合                                                                                                    |    |
| REF 2000 00000000000000000000000000000000                                                                                                    | ・・・ ・ ・ ・ ・ ・ ・ ・ ・ ・ ・ ・ ・ ・ ・ ・                                                                                                     | 地方视納付                                  | <ul> <li></li></ul>                                                                                                    | -  |
| AE     280/9       AE     ○1000000000000000000000000000000000000                                                                                                    | XZ         SUMP           I         I <td>現金・各種料金の払込み</td> <td></td> <td></td>                                                                                                    | 現金・各種料金の払込み                            |                                                                                                    |    |
| 株式         ・・・・・・・・・・・・・・・・・・・・・・・・・・・・・・・・・・・・                                                                                                    |                                                                                                    |                                        |                                                                                                    |    |
| AI     ●・MINE     ●・MINE     ● UNERSHERE     ● UNERSHERE                                                                                                    | Image     Image     Image       Image     Image     Image       Image                                                                                                    | 承認                                     | 至歸內容                                                                                                    |    |
| ・・・・・・・・・・・・・・・・・・・・・・・・・・・・・・・・・・・・                                                                                                    |                                                                                                    | 承認                                     | ○ 新山県市 二谷(株山、三谷/東子市山、三国県営営地市) 三国県営営地路2 三国民営営地路0<br>□ DE所営税部4 = □ E研営税部5 三 地方税約付 三総合税込1                                                                                                    |    |
| マーンス温能       ● 単準       ● ● ●●●●●●●●●●●●●●●●●●●●●●●●●●●●●●●●●                                                                                                    |                                                                                                    | 一般ファイル伝送                               | 至最小等                                                                                                    |    |
| 副学校       ● 40 ● 2000日20         日本       ● 2000日20         日本       ● 2000日20         ● 2000日20       ● 2000日20         ● 2000日20       ● 2000日20         ● 2000日20       ● 2000日20         ● 2000日20       ● 2000日20                                                                                                    |                                                                                                    | サービス編集                                 |                                                                                                    |    |
| SRUET:       9.44         TOT       SUBATY         PFEERERA       2.000000000000000000000000000000000000                                                                                                    | Name     Sala       Term     Sala       Sala     Sala       Sala     Sala <t< td=""><td>総合振込1</td><td>□ 依赖 □ 金取5 网会</td><td></td></t<>                                                                                                    | 総合振込1                                  | □ 依赖 □ 金取5 网会                                                                                                    |    |
| マイスネス酸         シニス酸 P S A           アイプスス酸         シニス酸 P S A           アイプスス酸         S S A P S A           アイプス酸         S S A P S A           アイプス酸         S S A P S A           アイプス酸         S S A P S A           アイプス酸         S S A P S A           アイプス酸         S S A P S A P S A                                                                                                    | Train         Same           Same         Same           y-t/28%         Same           Same         Same           Ame         Same           Same         Same           Same                                                                                                    | 簽替結果1                                  |                                                                                                    |    |
| 取作         Description           日本         1 A STATE           中で大規模         A R STATE           日本         A R STATE           ANAP         A R STATE           ANAP         I R STATE           ANAP         I R STATE           ANAP         I R STATE           ANAP         I R STATE           ANAP         I R STATE           ANAP         I R STATE           ANAP         I R STATE      <                                                                                                    | Trig         C Bahry           APP         S ADDE           T-CXARK         S ADDE           APP         S ADDE           S ADDE         S ADDE           S ADDE                                                                                                    |                                        |                                                                                                    |    |
| Name         Same           Y - Y - X - X X         S - X - X - X X           Y - X - X X         S - X - X - X X           Y - X - X X         S - X - X - X X           Y - X - X X         S - X - X - X X           Y - X - X X         S - X - X X           Y - X - X X         S - X - X X           Y - X - X X         S - X - X X           Y - X X X         S - X - X X           Y - X X X         S - X - X X           Y - X X X         S - X X X X           Y - X X X         S - X X X X           Y - X X X         S - X X X X           Y - X X X         S - X X X X           Y - X X X         S - X X X X           Y - X X X         S - X X X           Y - X X X         S - X X X           Y - X X X         S - X X X           Y - X X X         S - X X X           Y - X X X         S - X X X           Y - X X X         S - X X X           Y - X X X         S - X X X           Y - X X X         S - X X X           Y - X X X         S - X X X           Y - X X X         Y X X X         Y X X X           Y - X X X         Y X X X X         Y X X X X           Y - X X X                                                                                                    | Name         Salaria           V-L'XAR         Salaria           V-L'XAR         Salaria           ADP         Salaria           ADP         Salaria           Salaria         Salaria           Salaria         Salaria<                                                                                                    | 管理                                     | 2898                                                                                                    |    |
| リービスAは         リービスAは         リービスAは           オービスAは         オービスAは         オービスAは           オービスAは         オービスAは         オービスAは           コロスはのサービスA         オービスAは         オービスAは           コロスはのサービスA         オービスAは         オービスAは           コロスはのサービスA         オービスA         オービスAは           コロスはのサービスA         オービスA         オービスA           コロスはのサービスA         オービスA         オービスA           コロスはのサービスA         オービスA         オービスA           コロスはのサービスA         オービスA         オービスA           コロスはのサービスA         オービスA         オービスA           コロスはのサービスA         オービスA         オービスA           コロスはのサービスA         オービスA         オービスA           コロスはのサービスA         オービスA         オービスA           コロスはのサービスA         オービスA         オービスA           コロスはのサービスA         オービスA         オービスA           コロスはのサービスA         オービスA         オービスA           コロスはの         マージョンA         オービスA           コロスはの         オービスA         オービスA           コロスはの         コロス         オービスA           コロスはの         コロス         オービスA           コロスはの         コロス         オービスA           コロスはの         コロス                                                                                                    | Y-t2'ABK         SEAMO           ADP         IMP           ADP         IMP           ADP                                                                                                    | 18 (F-48)(#.2022                       |                                                                                                    |    |
| 外Amer     日本 米温地たく040002200-000-000-000-000-000-000-000-00                                                                                                    | ARP         I IN * #IRC:04/R020/-022-0/14.7.           BEH-MGL         IR           C2040         IR           C2040         IR           C2047         IR           C2047 <td>サービス連携</td> <td>夏歸內等</td> <td></td>                                                                                                    | サービス連携                                 | 夏歸內等                                                                                                    |    |
| メロビア・ ・ ・ ・ ・ ・ ・ ・ ・ ・ ・ ・ ・ ・ ・ ・ ・ ・ ・                                                                                                     | BANUL         BAR           BARD         BARCONNECCONSCIDUT.           BARD-CA1         BARCONNECCONSCIDUT.           BARD-CA2         BARCONNECCONSCIDUT.           BARD-CA2         BARCONNECCONSCIDUT.           BARD-CA2         BARCONNECCONSCIDUT.           BARD-CA2         BARCONNECCONSCIDUT.           BARD-CA2         BARD-CA2           SAMMEDA         BARD-CA2           SAMMEDA         BBANE           SAMMEDA         BBANE           SAMMEDA         SBANE           SAMMEDA         SBANE           SAMMEDA         SBANE           SAMMEDA         SBANE           SAMMEDA         SBANE           SAMMEDA         SBANE                                                                                                    | 外為ASP                                  | □ 連携 *連携天でも利用設定が必要となります。                                                                                                    |    |
| 第782年     ● 相 * ##RECONNECTION SERVICE.       #####100000000000000000000000000000000                                                                                                    | 20040              It * alts configned/ball/ball/ball/ball/ball/ball/ball/bal                                                                                                    | ANSER-M01                              | 🔲 inter                                                                                                    |    |
|                                                                                                    | 3480-25.1     1480-15.1       3480-25.2     1480-15.1       3480-25.4     1480-15.1       3480-25.4     1480-15.1       3480-25.4     1480-15.1       3480-25.4     1480-15.1       3480-25.4     1480-15.1       3480-25.4     1480-15.1       3480-25.4     1480-15.1       3480-25.4     1480-15.1       3480-25.4     1480-15.1       3480-25.4     1480-15.1       3480-25.4     1490-15.1       3480-25.4     1490-15.1       3480-25.4     1490-15.1       3480-25.4     1490-15.1       3480-25.4     1490-15.1       3480-25.4     1490-15.1       3480-25.4     1490-15.1       3480-25.4     1490-15.1       3480-25.4     1490-15.1       3480-25.4     1490-15.1       3480-25.4     1490-15.1       3480-25.4     1490-15.1       3480-25.4     1490-15.1       3480-25.4     1490-15.1       3480-25.4     1490-15.1       3480-25.4     1490-15.1       3480-25.4     1490-15.1       3480-25.4     1490-15.1       3480-25.4     1490-15.1       3480-25.4     1490-15.1       3480-25.4     1490-15.1       3490-25.5                                                                                                    | 電子記錄後権                                 | 国連課 米連携先でも利用設定が必要となります。                                                                                                    |    |
|                                                                                                    | 3489-1230     3480       3480-1230     348       3480-1230     348       3480-1230     348       3480-1230     348       3480-1230     348       3480-1230     348       3480-1230     348       3480-1230     348       3480-1230     348       3480-1230     348       3480-1230     348       3480-1230     348       3480-1230     348       3480-1230     348       349     348       349     348       349     348       349     348       349     348       349     348       349     348                                                                                                    | 認証連携サービス1                              | <ul> <li>通知</li> </ul>                                                                                                    |    |
| 離日期                                                                                                    | ABM - C2A     Im       ABM - C2A     Im                                                                                                    | 認証連携サービス2                              | <ul> <li>連携</li> </ul>                                                                                                    |    |
|                                                                                                    | Import         Import           Import         Import           Import                                                                                                    | 認証を読サービス3                              |                                                                                                    |    |
|                                                                                                    | Name         Control           Name         Sala           Name         Sala                                                                                                    | acato単成7 ~ビス4<br>1992年1999 ~ビス4        |                                                                                                    |    |
| <ul> <li>************************************</li></ul>                                                                                                    | Status         Status           Number         Status           Number         Status         Dummer           Number         Status         Dummer                                                                                                    | max4087 -C.40                          | 1 ALIA                                                                                                    |    |
| ・・・・・・・・・・・・・・・・・・・・・・・・・・・・・・・・・・・・                                                                                                    | WBEA         IPA         Staliny           MRA         IPA         IPA           AddWEEA(AACCA)         IPA         IPA           AddWEEA(AACCA)         IPA         IPA           REG         IPA         IPA           BA         IPA         IPA           BA         IPA         IPA           BA         IPA         IPA           BA         IPA         IPA           IPA         IPA         IPA           IPA         IPA         IPA           IPA         IPA         IPA           IPA         IPA         IPA           IPA         IPA         IPA           IPA         IPA         IPA           IPA         IPA         IPA           IPA         IPA         IPA           IPA         IPA         IPA           IPA         IPA         IPA           IPA         IPA         IPA                                                                                                    | ● モバイル                                 |                                                                                                    |    |
| Kanta                                                                                                    | MB         SA           SA         SA           SA         SA           SA         SA           RC1         SA           RC3         SA           SA         SA           RC4         SA           SA         SA           SA                                                                                                    | 明細照会                                   | 意题标准                                                                                                    |    |
| ABE <sup>11</sup> NDERY : NDE<br>BLAX 2*MINE*SCANDED : NDE<br>BLAX 2*MINE*SCANDED : NDE<br>BLAX 2*MINE*SCANDED : NDE<br>##1 ***********************************                                                                                                    | Stratement (MASHAP)         INS           Additional (MASHAP)         INS           State         INS           State         INS                                                                                                    | 残高照会                                   |                                                                                                    |    |
| 第2014年19月1日日100日     10日       第21日     (#1870年18月2日)       第21日日     (#1870年18月2日)       第21日日     (#1870年18月2日)       10日日     (#1870年18月2日)       10日日     (#1870年18月2日)       11日日     (#1870年18月2日)       11日日     (#1870年18月2日)       11日日     (#1870年18月2日)       11日日     (#1870年18月2日)       11日日     (#1870年18月2日)       11日日     (#1870年18月2日)       11日日     (#1870年18月2日)       11日     (#1870年18月2日)       11日     (#1870年18月2日)       11日     (#1870年18月2日)       11日     (#1870年18月2日)       11日     (#1870年18月2日)       11日     (#1870年18月2日)       11日     (#1870年18月2日) <tr< td=""><td>Ref         Cran         Sainty           Ref         Cran         Sainty           app         Cran         Cran         Sainty           control         Cran         Sainty         *#Bithbr.contation           control         Cran         Sainty         *#Bithbr.contation           control         Cran         Sainty         *#Bithbr.contation           control         Cran         Sainty         *#Bithbr.contation           control         Cran         Sainty         *#Bithbr.contation</td><td>A出金明編開会(ANSER)</td><td></td><td></td></tr<>                                                                                                    | Ref         Cran         Sainty           Ref         Cran         Sainty           app         Cran         Cran         Sainty           control         Cran         Sainty         *#Bithbr.contation           control         Cran         Sainty         *#Bithbr.contation           control         Cran         Sainty         *#Bithbr.contation           control         Cran         Sainty         *#Bithbr.contation           control         Cran         Sainty         *#Bithbr.contation                                                                                                    | A出金明編開会(ANSER)                         |                                                                                                    |    |
| 取り         工具外球           第23月1日         (第14月)(第14日)         *#月2119157、そりまませ続け頃間にます。           第23月1日         (第14月)(第14日)(第14日)(第144日)(第14日)(第144日)(第144日)(                                                                                                    | Rtil         (****)         Slaive           **#Dath57;         **#Dath57;         **#Dath57;         **#Dath57;           **#Dath51;         **#Dath57;         **#Dath57;         **#Dath57;           **#Dath51;         **#Dath57;         **#Dath57;         **#Dath57;           **#Dath51;         **#Dath57;         **#Dath57;         **#Dath57;           *##Dath51;         (************************************                                                                                                    | 東山人主切構然芸(ANSER)                        |                                                                                                    |    |
| <ul> <li></li></ul>                                                                                                    | • (%), \$\pi(\$\pi(\$\pi(\$\pi(\$\pi(\$\pi(\$\pi(\$\pi(                                                                                                    | 1851                                   | (**#F (**##) 型銀內容                                                                                                    |    |
|                                                                                                    | 2 203/552<br>#22<br>D 55/82 D 22/653 D 22/4-19-4553 D 02/804500 D 02/804500                                                                                                    | 新达制物                                   | □ \$MM(Maniphican)         (□ BeBR(Nadion))         *#\$\$\$\$\$\$\$\$\$\$\$\$\$\$\$\$\$\$\$\$\$\$\$\$\$\$\$\$\$\$\$\$\$\$\$\$                                                                                                    |    |
| 非位         Skify           非位         NUNT (14)mk (14)mk (1                                                                                                    | #42 Starter<br>D #53#8 D #2450 D 02#19991 D 02#19995 D 02#19950                                                                                                    |                                        | ① 金取引 際会                                                                                                    |    |
| 東京         Salavy           東京         助山市学 149時込 149-57時込 10回信登録31 0回信登録32 0回信世録30           日田市田登録地路         0日田田登録地路           10日田田登録地路         0日田田登録地路                                                                                                    | 東京         全路外客           日本い来参 日光公布:         日本市会社会社           日本市会社会社         日本市会社会社                                                                                                    |                                        |                                                                                                    |    |
|                                                                                                    | (市)小田営 起合連び 取ら・重く用い、 □原用管理(1) □原用管理(1) □原用管理(1) □原用管理(1)                                                                                                    | 承認                                     |                                                                                                    |    |
| (第3) アヘリー 次へ                                                                                                    |                                                                                                    | 承認                                     | □ 第56778 □ LF15776 ▲ □ 日本 第51 □ ○ 日本 第51 □ ○ 日本 第51 □ ○ 日本 第51 □ ○ 日本 第51 □ ○ 日本 第51 □ ○ 日本 第51 □ ○ 日本 第51 □ ○ 日本 第51 □ ○ 日本 第51 □ ○ □ ○ 日本 第51 □ ○ □ ○ □ ○ □ ○ □ ○ □ ○ □ ○ □ ○ □ ○ □                                                                                            |    |
|                                                                                                    |                                                                                                    |                                        |                                                                                                    |    |
|                                                                                                    |                                                                                                    |                                        |                                                                                                    |    |

利用者登録[権限]画面が表示されます。サービス利用権限 (表参照)を設定し、「次へ」ボタンをクリックしてくだ

\_\_\_\_\_

### 【ブラウザ】

\_.\_...

| 権限                      |                                          | 説明                                                                                              |
|-------------------------|------------------------------------------|-------------------------------------------------------------------------------------------------|
|                         | 依頼<br>(事前登録口座)                           | 事前登録口座による振込振替データの作成・編集・削除・照会が可能(自身が依頼者/承<br>認者となっている振込振替データのみ編集・削除・照会が可能)                       |
|                         |                                          | 利用者登録口座(予約)による振込振替データの作成・編集・削除・照会が可能                                                            |
|                         | 依頼<br>(利用者登録口座)                          | 利用者登録口座(当日)による振込振替データの作成・編集・削除・照会が可能(利用者登録口座(予約)のオプション)(自身が依頼者/承認者となっている振込振替データのみ編集・削除・照会が可能)   |
| 振込振替<br>(承認あり)          |                                          | 新規口座指定(予約)による振込振替データの作成・編集・削除・照会が可能(自身が依頼<br>者/承認者となっている振込振替データのみ編集・削除・照会が可能)                   |
|                         | 依頼                                       | 新規口座指定(当日)による振込振替が可能(新規口座指定(予約)のオプション)                                                          |
|                         | (新規口座指定)                                 | 新規口座指定(当日)による振込振替データの作成・編集・削除・照会が可能(新規口座指定(予約)のオプション)(自身が依頼者/承認者となっている振込振替データのみ編集・<br>削除・照会が可能) |
|                         | 全取引照会                                    | 企業内の他の利用者が依頼者/承認者となっている取引を含む振込振替全取引の照会<br>が可能                                                   |
|                         | 依頼                                       | 事前登録口座による振込振替が可能                                                                                |
|                         | (事前登録口座)                                 | 事前登録口座による振込振替の照会・取消が可能                                                                          |
|                         | 依頼<br>(利用者登録口座)                          | 利用者登録口座(予約)による振込振替が可能                                                                           |
|                         |                                          | 利用者登録口座による振込振替の照会・取消が可能                                                                         |
| 振込振替                    |                                          | 利用者登録口座(当日)による振込振替が可能(利用者登録口座(予約)のオプション)                                                        |
| (承認なし)                  | 依頼<br>(新規口座指定)                           | 新規口座指定(予約)による振込振替が可能                                                                            |
|                         |                                          | 新規口座指定による振込振替の照会・取消が可能                                                                          |
|                         |                                          | 新規口座指定(当日)による振込振替が可能(新規口座指定(予約)のオプション)                                                          |
|                         | 全取引照会                                    | 企業内の他の利用者が依頼者/承認者となっている取引を含む振込振替全取引の照会<br>が可能                                                   |
|                         | 依頼(画面入力)<br>・総合振込<br>・給与・賞与振込<br>・口座振替   | 画面入力による依頼データの作成・編集・削除・照会・引き戻しが可能<br>画面入力による依頼データの切替が可能<br>依頼データ作成時に総合振込/給与・賞与振込/口座振替/納付先の参照が可能  |
| 総合振込<br>給与•賞与振込<br>口座振替 | 依頼(ファイル受付)<br>・総合振込<br>・給与・賞与振込<br>・口座振替 | ファイル受付による依頼データの作成・編集・削除・照会・引き戻しが可能<br>ファイル受付による依頼データの切替が可能                                      |
|                         | 全取引照会<br>・総合振込<br>・給与・賞与振込<br>・口座振替      | 企業内の他の利用者が依頼者/承認者となっている取引を含む全取引の状況照会が可<br>能                                                     |
| 全操作履歴照会                 | 利用可                                      | 企業内の他の利用者の操作履歴の照会が可能                                                                            |

\_.\_...

| 権限      |     | 説明               |               |  |
|---------|-----|------------------|---------------|--|
| 雨了司得佳作  | 、古姓 | 電子記録債権への連携が可能    |               |  |
| 電士記球1頁惟 | 建携  | <b>丁記</b> 球慎権 建携 | 電子記録債権側の設定が必要 |  |

## 手順3 利用口座・限度額を入力

| 利用者                                                                    | 管理 》利用者登録[口                     | 座]                                                                                                    |                                                                           |                                                                                                    | BRSK008      |
|------------------------------------------------------------------------|---------------------------------|----------------------------------------------------------------------------------------------------|---------------------------------------------------------------------------|----------------------------------------------------------------------------------------------------|--------------|
| - ノー・・・・・・・・・・・・・・・・・・・・・・・・・・・・・・・・・・・・                               |                                 |                                                                                                    |                                                                           |                                                                                                    |              |
| E更内容を入力の<br>ま必須入力項目                                                    | の上、「変更」ボタンを押してください。<br>目です。     | •                                                                                                    |                                                                           |                                                                                                    | ر<br>الانالي |
| 利用可能(                                                                  | 口座                              |                                                                                                    |                                                                           |                                                                                                    |              |
|                                                                        |                                 |                                                                                                    |                                                                           | 並び様: 支店名 🎽                                                                                                    | 昇源 🖌 📑 丙表示   |
| 選択                                                                     | 支店名                             | 料日                                                                                                    | 口座番号                                                                      | 于火蚕口                                                                                                    | 10.00        |
| #4                                                                     | 1支延(100)                        | 普通                                                                                                    | 1234567                                                                   | 代表口座                                                                                                    | 28 58 💌      |
| 123                                                                    | ターネット支店(202)                    | 台通                                                                                                    | 1111111                                                                   | -                                                                                                    | 28 50 💌      |
| 123                                                                    | ターネット支店(202)                    | 普通                                                                                                    | 2222222                                                                   | インターネット専用                                                                                                    | 20 88 -      |
| ① 费》                                                                   | H支超(001)                        | 普通                                                                                                    | 1000314                                                                   | 代表口座                                                                                                    | 28 AH 🔻      |
| ●限度額                                                                   | I.B.                            | 設定可能限度額(円)                                                                                                    |                                                                           | 利用者一回当たり開席師(円)                                                                                                    |              |
|                                                                        | 승광                              | 99,999,999,999                                                                                                    | 10,000.0                                                                  | 100,000 (半角数宇11桁以内)                                                                                                    |              |
| ≝还报 <b>答</b> ≍                                                         | 春度香定                            | 99,999,999,999                                                                                                    | 10,000,0                                                                  | 100,000 (半角数字11板比/内)                                                                                                    |              |
|                                                                        | 市前登録                            | 99,999,999,999                                                                                                    | 10.000.0                                                                  | 100,000 (半角数字11桁以内)                                                                                                    |              |
| 能合振込 =                                                                 |                                 | 999,999,999,999                                                                                                    | 100,000                                                                   | 0,000,000 〈半角数芋12桁にけり                                                                                                    |              |
| 给与循込 <mark>×</mark>                                                    |                                 | 999,999,999,999                                                                                                    | 100,000                                                                   | 0,000.000 (半角数年12相比内)                                                                                                    |              |
|                                                                        |                                 |                                                                                                    |                                                                           |                                                                                                    |              |
| 黄与循込■                                                                  |                                 | 990,990,999,999                                                                                                    | 100,000                                                                   | 0,000.000 (半角数芋12桁には内)                                                                                                    |              |
| 費与攝込 <mark>■</mark><br>□座振替種類:                                         | 1 =                             | 999,999,999,999                                                                                                    | 100,000                                                                   | 0,000,000 〈半角数手に指した)<br>0,000,000 〈半角数手に指した)                                                                                                    |              |
| 費与福込■<br>□座傷替種類・<br>□座傷替種類:                                            | 1×                              | 999,399,399,399<br>999,399,399,599<br>999,399,399,599                                                                     | 100,000<br>100,000<br>100,000                                             | 3,000,000(半角数手12船以内)<br>3,000,000(半角数手12船以内)<br>3,000,000(半角数手12船以内)                                                                                                    |              |
| 貴与福込■<br>□座振智種類:<br>□座振智種類:<br>□座振智種類:                                 | 1=<br>2=<br>3=                  | 990, 200, 200, 200, 200<br>990, 200, 200, 200<br>990, 200, 200, 200<br>990, 200, 200, 200                                 | 100.000<br>100.000<br>100.000<br>100.000                                  | 2,000,000 (半角数手12新以作)<br>2,000,000 (半角数手12新以作)<br>0,000,000 (半角数手12新以作)<br>0,000,000 (半角数手12新以作)                                                                                                    |              |
| 費々腦込■<br>□産傷營種類<br>□産傷營種類:<br>□産傷營種類:<br>□産傷營種類:                       | 1×<br>2×<br>3×<br>4×            | 1990 ,090 ,090 ,090 ,090<br>1990 ,090 ,090 ,090<br>1990 ,090 ,090 ,090<br>1990 ,090 ,090 ,090<br>1990 ,090 ,090 ,090 ,090 | 100.000<br>100.000<br>100.000<br>100.000                                  | (半角数年12年に付か)<br>(半角数年12年に付か)<br>(本角数年12年に付か)<br>(本角数年12年に付か)<br>(本角数年12年に付か)<br>(本角数年12年に付か)<br>(本角数年12年に付か)                                                                                            |              |
| 費与御込■<br>□座振登種類:<br>□座振登種類:<br>□座振登種類:<br>□座振登種類:<br>□座振登種類:           | 1 =<br>2 =<br>3 =<br>4 =<br>5 = | 100, 200, 200, 200, 200, 200, 200, 200,                                                                                   | 100.000<br>100.000<br>100.000<br>100.000<br>100.000<br>100.000            | 2.000.000 (本典数年12年にかり<br>0.000.000 (本典数年12年にかり<br>0.000.000 (本典数年12年にかり<br>0.000.000 (本典数年12年にかり<br>0.000.000 (本典数年12年にかり<br>0.000.000 (本典数年12年にかり<br>0.000.000 (本典数年12年にかり                             |              |
| 費存傷込■<br>□産傷等種類:<br>□産傷等種類:<br>□産傷等種類:<br>□産傷等種類:<br>□産傷營種類:<br>地方取納付× | 1 =<br>2 =<br>3 =<br>4 =<br>5 = | 100, 200, 200, 200, 200, 200, 200, 200,                                                                                   | 100.000<br>100.000<br>100.000<br>100.000<br>100.000<br>100.000<br>100.000 | (小し3時11年11年に)     (小し3時11年11年に)     (小し3時11年11年に)     (小し3時11年11年に)     (小し3時11年11年に)     (小し3時11年11年に)     (小し3時11日年に)     (小し3時11日年に)     (小し3時11日年に)     (小し3時11日年に)     (小し3時11日年に)     (小し3時11日年に) |              |

.....

-----

| 入力項目   | 入力内容                                                            |
|--------|-----------------------------------------------------------------|
| 利用可能口座 | 利用可能口座をチェックしてください。                                              |
| 限度額    | ・利用者一回当たり限度額を業務ごとに入力してください。<br>・半角数字 11 桁以内または 12 桁以内で入力してください。 |

### 手順4 内容確認

| 利用者管理 》利用:<br>• 利用者基本情報を入力 » 利                                                                                                    | 者登録確認                                                               |                        |                                                |                                 |  |  |  |
|----------------------------------------------------------------------------------------------------|---------------------------------------------------------------------|------------------------|------------------------------------------------|---------------------------------|--|--|--|
| ▶ 利用者基本情報を入力 ■ 1                                                                                                    |                                                                     |                        | BRSK012                                        | ろう 「メール通知パフロード」「確認田パフロード」を      |  |  |  |
| -                                                                                                    | 利用者権限を入力 🛚 利用口座・限度語                                                 | 乾入力 » 内容確認 » 登録完了      | 3                                              | うん、「ノール通知ハスワート」「唯認用ハスワート」を      |  |  |  |
| 以下の内容で利用を情報を登録します<br>中容を編励力上、「実行」ボタンを押して<br>メール達知、スワードはお客様へ送信は<br>なら、発行されたメール送知、スワード<br>プロバイダーの事情によりメールが運送<br>■は必須入力項目です。                                                                                                    | 。<br>ください。<br>おれたメールをご確認(ださい。<br>はお客格がロジアウトするまで有効です。<br>(する場合があります。 |                        | · 11.7                                         | カし、 <b>「実行」</b> ボタンをクリックしてください。 |  |  |  |
| 利用者基本情報                                                                                                    |                                                                     |                        |                                                |                                 |  |  |  |
| 利用者基本情報                                                                                                    |                                                                     | 意識內容                   |                                                |                                 |  |  |  |
| ログインル                                                                                                    | henakodt                                                            |                        |                                                |                                 |  |  |  |
| ログインパスワード                                                                                                    | Cロダイン時に強制変更する                                                       |                        |                                                |                                 |  |  |  |
| 利用者名                                                                                                    | データ花子                                                               |                        |                                                |                                 |  |  |  |
| サービス状態                                                                                                    | 利用可能                                                                |                        |                                                |                                 |  |  |  |
| メールアドレス                                                                                                    | hanakodt@oozora.co.jp                                               |                        |                                                | 冬县内交                            |  |  |  |
| 管理者権限                                                                                                    | 付与する                                                                |                        |                                                |                                 |  |  |  |
| モバイルパンキングサービス(業務)                                                                                                    | ) 利用する                                                              |                        |                                                |                                 |  |  |  |
| IBロック機能/ロック状態                                                                                                    | 利用する(ロック解除)                                                         |                        |                                                |                                 |  |  |  |
| ● 限度額                                                                                                    | 8                                                                   | 利用者一回当たり限度類(円)         |                                                | Ξ                               |  |  |  |
| ● 限度額                                                                                                    | <b>務</b>                                                            | 利用者一回当たり限度額(円)         | 10.000.000.000                                 | Ξ                               |  |  |  |
| ● 料准額<br>業<br>筆込新教                                                                                                    | 176<br>合計<br>年前1522                                                 | 利用者一級当たり厳意種(円)         | 10,000,000,000                                 | <b>-</b>                        |  |  |  |
| ● 科L世 期<br>業<br>第133条登                                                                                                    | 務<br>合計<br>単成指定<br>単成型録                                             | 利用者一怒当たり服成時(円)         | 10,000,000,000<br>10,000,000<br>10,000,000     | =                               |  |  |  |
| ● 限度額<br>業<br>額込施費<br>総合額込                                                                                                    | <ul> <li>(初)</li> <li>合計</li> <li>母或指定</li> <li>本我登録</li> </ul>     | 利用者一部当片り期素類(円)         | 10,000,000,000<br>10,000,000,000<br>10,000,000 | Ξ                               |  |  |  |
| <ul> <li>財産額</li> <li>単は勤務</li> <li>単は勤務</li> <li>総合報込</li> </ul>                                                                                                    | (初<br>合計<br>每点指定<br>奉釈登録                                            | 利用者一部当人引用质额(円)         | 10,000,000,000<br>10,000,000,000<br>100,000,00 | Ξ                               |  |  |  |
| <ul> <li>         · 預度額         <ul> <li>             東(変額)              案                   業)</li></ul></li></ul>                                                                                                    | 8<br>合計<br>存成指定<br>年前2<br>単<br>有2<br>算                              | 利用者一括当人引用成制(円)         | 10,000,000,000<br>10,000,000,000<br>10,000,000 | Ξ                               |  |  |  |
| <ul> <li>         邦政官務         <ul> <li>             第以定務             </li> <li>             第以上版会             </li> <li>             第以上版会             </li> <li>             がら販払             </li> <li>             のの重要が可能は、             </li> <li>             のの重要が可能は、             </li> <li>             のの重要が可能は、             </li> <li>             のの重要が可能は、             </li> </ul> <ul> <li>             のの重要が可能は、             </li> <li>             のの重要が可能は、             </li> <li>             のの重要がでは、             のの重要がでは、             のの重要がでは、             のの重要がでは、             のでは、             のでは、                   のでは、</li></ul></li></ul> | 商<br>合計<br>都然而定<br>本前定論                                             | <b>純原者一经5点小期度</b> 僅(円) | 10,000,000,000<br>10,000,000,000<br>100,000,00 | Ξ                               |  |  |  |
| <ul> <li>財政額</li> <li>単政額</li> <li>単政額</li> <li>第3</li> <li>第3</li> <li>第3</li> <li>第3</li> <li>第4</li> <li>第5</li> <li>第5</li> <li>10</li> <li>10</li></ul>                                                                                                    | (8)<br>合計<br>都成形定<br>中兵定論                                           | <b>利用者一经</b> 当大功服度第(円) | 10,000,000,000<br>10,000,000,000<br>100,000,00 | =                               |  |  |  |
| <ul> <li>         ・         ・         ・</li></ul>                                                                                                    | 185<br>日日<br>初前加定<br>本前定語                                           | 利用者一部的A-5用面積(FF)       | 10,000,000,000<br>10,000,000,000<br>10,000,000 | Ξ                               |  |  |  |
| <ul> <li>利加額</li> <li>第12章</li> <li>第12章</li> <li>第13章</li> <li>第13章</li> <l< th=""><td>18.<br/>合計<br/>都前於2<br/>本前型語</td><td><b>利用者一部当大力服成第(円)</b></td><td>10,000,000,000<br/>10,000,000,000<br/>100,000,00</td><td>Ξ</td></l<></ul>                                                                                                    | 18.<br>合計<br>都前於2<br>本前型語                                           | <b>利用者一部当大力服成第(円)</b>  | 10,000,000,000<br>10,000,000,000<br>100,000,00 | Ξ                               |  |  |  |
| <ul> <li>利止期</li> <li>第11上期</li> <li>第11上</li> <li></li></ul>                                                                                                    | 18<br>01<br>4852<br>4852<br>4823                                    | 利用者一部的人以用面積(19)        | 10,000,000,000<br>10,000,000,000<br>100,000,00 | Ξ                               |  |  |  |

# 手順5 登録完了

|                                                                                                    | 利用者管理 》利用者登録結果 BR3003                                                                                                    |                                                                                                    |                                                                                                    |                                                                                                    |                                                                                             |  |  |
|----------------------------------------------------------------------------------------------------|----------------------------------------------------------------------------------------------------|----------------------------------------------------------------------------------------------------|----------------------------------------------------------------------------------------------------|----------------------------------------------------------------------------------------------------|---------------------------------------------------------------------------------------------|--|--|
| <ul> <li>利用者基本情報を入</li> </ul>                                                                                                    | 力 ■ 利用者権限を入力 ■ 利                                                                                                    | 用口座・限度額を入力                                                                                                    | ◎ 内容確認 ■ 登録完                                                                                                    | 87                                                                                                    |                                                                                             |  |  |
| 以下の内容で利用者情報を登ま<br>サービス利用権間についてはタ                                                                                                    | 乳しました。<br>1歳の利用者が次回サービス利用時に                                                                                                    | 有効になります。                                                                                                    |                                                                                                    | ()<br>^JI                                                                                                    | 7                                                                                           |  |  |
| ◉ 利用者基本情報                                                                                                    |                                                                                                    |                                                                                                    |                                                                                                    |                                                                                                    |                                                                                             |  |  |
| 利用者基本情報                                                                                                    |                                                                                                    |                                                                                                    |                                                                                                    |                                                                                                    |                                                                                             |  |  |
| ログインル                                                                                                    | hanakodt                                                                                                    |                                                                                                    |                                                                                                    |                                                                                                    |                                                                                             |  |  |
| ログインパスワード                                                                                                    | Cログイン時に強制変更す                                                                                                    | 6                                                                                                    |                                                                                                    |                                                                                                    |                                                                                             |  |  |
| 利用者名                                                                                                    | データ花子                                                                                                    |                                                                                                    |                                                                                                    |                                                                                                    |                                                                                             |  |  |
| サービス状態                                                                                                    | 利用可能                                                                                                    |                                                                                                    |                                                                                                    |                                                                                                    |                                                                                             |  |  |
| メールアドレス                                                                                                    | hanakodt@oozora.co.jp                                                                                                    |                                                                                                    |                                                                                                    |                                                                                                    |                                                                                             |  |  |
| TOTAL AND ADDREED AND ADDREED ADDREED ADDRE                                                                                                    | (T-9.0)                                                                                                    |                                                                                                    |                                                                                                    |                                                                                                    |                                                                                             |  |  |
| モバールパンキンシュービス                                                                                                    | (1808) そりガラ つ                                                                                                    |                                                                                                    |                                                                                                    |                                                                                                    | — <b>I</b> I                                                                                |  |  |
| <ul> <li>サービス利用権限</li> </ul>                                                                                                    |                                                                                                    |                                                                                                    |                                                                                                    |                                                                                                    |                                                                                             |  |  |
| ● ブラウザ                                                                                                    |                                                                                                    |                                                                                                    |                                                                                                    |                                                                                                    |                                                                                             |  |  |
| 明細照会                                                                                                    |                                                                                                    |                                                                                                    | 亚绿内安                                                                                                    |                                                                                                    |                                                                                             |  |  |
| 残高照会                                                                                                    | Official                                                                                                    |                                                                                                    |                                                                                                    |                                                                                                    |                                                                                             |  |  |
| 入出金明細照会(ANSER)                                                                                                    | Official                                                                                                    |                                                                                                    |                                                                                                    |                                                                                                    |                                                                                             |  |  |
| 入出金明羅照会(全銀)                                                                                                    | O開会 (○全口屋開会)                                                                                                    |                                                                                                    |                                                                                                    |                                                                                                    |                                                                                             |  |  |
| 承認                                                                                                    |                                                                                                    |                                                                                                    | 登録内容                                                                                                    |                                                                                                    |                                                                                             |  |  |
| 兼認<br>未認                                                                                                    | <ul> <li>○開込振算</li> <li>○開込振算</li> <li>○回応振算構建</li> <li>○回応振算構建</li> </ul>                                                                                                    | <ul> <li>〇給与-童与振込 〇〇</li> <li>室振替種項5 〇地方税納</li> </ul>                                                                                                    | 23時内容   23時付後期1 〇口座洲信   日 〇紀合振込1                                                                                                    | 計修第2 〇〇座振管維持3                                                                                                    |                                                                                             |  |  |
| *2<br>*2                                                                                                    | ○開込期替 ○総合開込<br>○口座振営機具4 ○口                                                                                                    | - 〇絵寺・童与振込 〇口<br>室振替種類5 〇地方視絶                                                                                                    | 全部内容 全部内容 全部合称 31 〇口定勝者 け 〇紀合称 321                                                                                                    | 就被第2 〇〇座新香植類3                                                                                                    |                                                                                             |  |  |
| <ul> <li>承認</li> <li>利用可能口差</li> <li>利用可能口差</li> </ul>                                                                                                    | ○開込服業 ○総合開込<br>○回原規管理第4 ○回<br>支店名                                                                                                    | <ul> <li>〇給寺・董孝振込 〇〇</li> <li>室振替種項5 〇地方視続</li> <li>範目</li> </ul>                                                                                                    | 登録内容<br>変形登録第1 〇口変勝登<br>村 〇紀合領込1<br>口床業等                                                                                                    | 計載語2 〇〇座張音敏語3<br>ロ原ナモ                                                                                                    | ● 登録結                                                                                       |  |  |
| <ul> <li>東認</li> <li>利用可能口差</li> <li>利用可能口差</li> <li>利用可</li> <li>可</li> <li>回</li> <li>可</li> <li>助</li> <li></li> </ul>                                                                                                    | ○開込課題 ○総合開込<br>○口座想想様孫4 ○口<br>支店名                                                                                                    | <ul> <li>〇総タ-軍与王法</li> <li>〇四</li> <li>三宗智権項5</li> <li>〇地方相絶</li> <li>         ・</li> <li>         ・</li> <li></li></ul> |                                                                                                    | 時後第2 〇〇座湖曾経第3<br>日底メモ<br>「東金行動用口座                                                                                                    | ■<br>■<br>●<br>●<br>●<br>●<br>●<br>●                                                        |  |  |
| <ul> <li>未認</li> <li>未認</li> <li>利用可能口圧</li> <li>利用可応</li> <li>● 周山支応(10)</li> <li>○ 「小クーネット3</li> </ul>                                                                                                    | ○開込3時間 ○総合第33<br>○口座開設種584 ○口<br>支店名<br>)<br>(店(302)                                                                                                    | <ul> <li>〇46年-世々部込 〇日<br/>室間管理第5 〇地方相純</li> <li>         ・         ・         ・</li></ul>                                                                                                    | 空時内容   定時登録第1 〇〇座演奏   け 〇紀合領法1 <b>口座参号</b> 1234567   111111                                                                                                    | 14(第2) 〇〇座防管地第3<br>日産メモ<br>反走が約用口座<br>一                                                                                                    |                                                                                             |  |  |
| 東部           ※ 利用可能口度           利用可名           〇<                                                                                                    | ○開込期等 ○総合開込<br>○口度振音雑誌4 ○口<br>支店名<br>)<br>(区(202)<br>(区(202)                                                                                                    | <ul> <li>〇46年-世々振込 〇口<br/>空間管理項5 〇地方相続</li> <li>         ・申日<br/>管通</li> <li>         ・管通</li> <li>         ・登通</li> </ul>                                                                                                    | 空緑内容   室振装修道1 〇〇座勝等   村 〇総合領法1 <b>口座参号</b> 1234587   111111   222222                                                                                                    | NETE2 COEM##479<br>ロモナモ<br>注意時刻用の度<br>-<br>-<br>-<br>-<br>-<br>-<br>-<br>-<br>-<br>-<br>-<br>-<br>-                                                                                                    |                                                                                             |  |  |
| 東望           東京           ・ 利用可航口度           利用可           ・ 利用可           ・ 利用可           ・ 利用可           ・ 利用可           ・ 小力           ・ 小力           ・ 小力           ・ 小力                                                                                                    | 〇頭は推動     〇口の推動     〇口の推動     〇口の     御後     〇口     御後     〇口     御後     御後     〇口     御後     御後     | <ul> <li>〇紀寺-董与勝込〇〇<br/>室前管理第5〇地方和納</li> <li></li></ul>                                                                                                    | 空銀内容   定銀荷様類1 〇口座勝等   口座書等   1234567   1234567   1234567   1234567   1234567   1234567   1234567   1234567   1234567   1234567   1234567   1234567   1234567   1234567   1234567   1234567   1234567   1234567   1234567   1234567   1234567   1234567   1234567   1234567   1234567   1234567   1234567   1234567   1234567   1234567   1234567   1234567   1234567   1234567   1234567   1234567   1234567   1234567   1234567   1234567   1234567   1234567   1234567   1234567   1234567   1234567   1234567   1234567   1234567   1234567   1234567   1234567   1234567   1234567   1234567   1234567   1234567                                                                                                    | <ul> <li>ロ底水を</li> <li>以上が知れ口店</li> <li>ペンシーネット専用</li> <li>それ口店</li> </ul>                                                                                                    |                                                                                             |  |  |
| <ul> <li>※認</li> <li>※認</li> <li>※ 利用可就 C 提</li> <li>※ 単規志及(500</li> <li>・ インターネッ封</li> <li>・ インターネッ封</li> <li>・ 単形応及(500</li> <li>● 単形応及(500</li> </ul>                                                                                                    | 〇時は接着 〇日合新社<br>〇日度接着後後 〇日<br>(日本)<br>(日本)<br>(日本)<br>(日本)<br>(日本)<br>(日本)<br>(日本)<br>(日本                                                                                                    | CM8-成今期込、OCI<br>SIII首報報 C地力相純<br>平理<br>電道<br>電道<br>電道<br>電道<br>電道                                                                                                    | 登録内容     国体結構計     〇口 臣勝等     〇体合領553     〇体合領553     〇体合領53     〇体合領53     〇のの314     〇のの314                                                                                                    | NH第2 CORMINATION<br>の使火を<br>発音特別和GIR<br>-<br>-<br>-<br>-<br>-<br>-<br>-<br>-<br>-<br>-<br>-<br>-<br>-                                                                                                    |                                                                                             |  |  |
| 東京     東京     ・     ・     ・     ・     ・     ・     ・     ・     ・     ・     ・     ・     ・     ・     ・     ・     ・     ・     ・     ・     ・     ・     ・     ・     ・     ・     ・     ・     ・     ・     ・     ・     ・     ・     ・     ・     ・     ・     ・     ・     ・     ・     ・     ・     ・     ・     ・     ・     ・     ・     ・     ・     ・     ・     ・     ・     ・     ・     ・     ・     ・     ・     ・     ・     ・     ・     ・     ・     ・     ・     ・     ・     ・     ・     ・     ・     ・     ・     ・     ・     ・     ・     ・     ・     ・     ・     ・     ・     ・     ・     ・     ・     ・     ・     ・     ・     ・     ・     ・     ・     ・     ・     ・     ・     ・     ・     ・     ・     ・     ・     ・     ・     ・     ・     ・     ・      ・     ・     ・      ・     ・      ・      ・      ・      ・      ・      ・      ・      ・      ・      ・      ・      ・      ・      ・      ・      ・      ・      ・      ・      ・      ・      ・      ・      ・      ・      ・      ・      ・      ・      ・      ・      ・      ・      ・      ・      ・      ・      ・      ・      ・      ・      ・      ・      ・      ・      ・      ・      ・      ・      ・      ・      ・      ・      ・      ・      ・      ・      ・      ・      ・      ・      ・      ・      ・      ・      ・      ・      ・      ・      ・      ・      ・      ・      ・      ・      ・      ・      ・      ・      ・      ・      ・      ・      ・      ・      ・      ・      ・      ・      ・      ・      ・      ・      ・      ・      ・      ・      ・      ・      ・      ・      ・      ・      ・      ・      ・      ・      ・      ・      ・      ・      ・      ・      ・      ・      ・      ・      ・      ・      ・      ・      ・      ・      ・      ・      ・      ・      ・      ・      ・      ・      ・      ・      ・      ・      ・      ・      ・      ・      ・      ・      ・      ・      ・      ・      ・      ・      ・      ・      ・      ・      ・      ・      ・      ・      ・      ・      ・      ・      ・      ・      ・      ・      ・      ・      ・      ・      ・      ・      ・      ・      ・      ・      ・      ・      ・      ・      ・      ・      ・     ・      ・     ・     ・     ・     ・ |                                                                                                    |                                                                                                    | 空球内容<br>空球分類<br>空球分類<br>1 〇紀合類<br>1 〇紀合<br>1 〇紀合<br>1 〇紀合<br>1 〇<br>〇紀合<br>1 〇<br>〇<br>〇<br>〇<br>〇<br>〇<br>〇<br>〇<br>〇<br>〇<br>〇<br>〇<br>〇<br>〇<br>〇<br>〇<br>〇<br>〇<br>〇                                                                                                    | NEE® CO道田登地街)<br>DEF/E<br>深ま竹和市口店<br>-<br>-<br>インテーン・毎月<br>ドれ口道<br>あたが発展第(P)                                                                                                    | 登録結                                                                                         |  |  |
| <ul> <li>東辺</li> <li>東辺</li> <li>中川町4歳(二度)</li> <li>中川町56</li> <li>・・・・・・・・・・・・・・・・・・・・・・・・・・・・・・・・・・・・</li></ul>                                                                                                    | (2時は3時間)<br>(2時は前年後5年。〇口1<br>(2月)<br>(2月)<br>(2H)<br>(2H)                                                                                                    | ORF-夏冬期3.00     E回答题: OP/14/A     E回答题: OP/14/A     管道     管道     管道     管道     管道     管道     管道     管道     管道                                                                                                    | 登録科研      国際情報語: 〇日原開着      村 〇紀合領込1      日産番号      1234987      111111      2229222      100014   科用者一招望                                                                                                    | 148第2 CO磁振音報道3<br>の振火を<br>発点性和用口道<br>                                                                                                    | 登録結                                                                                         |  |  |
| #2<br>#2<br>* 011 1 第01世<br>* 011 1 第01世<br>* 011 1 第01世<br>* 011 1 第01世<br>* 111 1 1 1 1 1 1 1 1 1 1 1 1 1 1 1 1 1                                                                                                     | (第4.3.18巻 Cleich Will<br>CO保護軍権36 - OCI<br>支応名 )<br>(第(302)<br>(第(302)<br>)<br>業務<br>名社<br>(第)<br>(第)<br>(第)<br>(第)<br>(第)<br>(第)<br>(第)<br>(第)                                                                                                    |                                                                                                    |                                                                                                    | NetRo COENERGIA<br>DEF/RE<br>発行時の108<br>-<br>-<br>インターネッ解用<br>ドACDE<br>54/3所成数(F/P)<br>10,000000                                                                                                    | 登録結                                                                                         |  |  |
| <ul> <li>第三</li> <li>利用可信()を</li> <li>利用可信()を</li> <li>第1は55(10)</li> <li>第1は55(10)</li> <li>第1は55(10)</li> <li>第15(5(10))</li> <li>第15(5(10))</li> <li>第15(5(10))</li> <li>第15(5(10))</li> <li>第15(5(10))</li> <li>第15(10))</li> <li>第15(10))</li> <li></li></ul>                                                                                                    | OmiLande Oleó mila     OmiLande Oleó mila     OmiLande Oleó mila     のいための     ののの     ののの     ののの     ののの     ののの     ののの     ののの     ののの     ののの     ののの     ののの     ののの     ののの     ののの     ののの     ののの     ののの     ののの     ののの     ののの     ののの     ののの     ののの     ののの     ののの     ののの     ののの     ののの     ののの     ののの     ののの     ののの     ののの     のの     のの     のの |                                                                                                    | 登録中容     国際特徴     「口服時等     「口服時等     「日本会報     「日本会報     」                                                                                                    | NUER: COURSENSE<br>DEF/E<br>用がわれつは<br>インターン・専用<br>(PADE<br>bない期度酸(P))<br>10000000<br>10000000                                                                                                    | ●<br>●<br>●<br>●<br>●                                                                       |  |  |
| <ul> <li>米型</li> <li>米目川可信(1)倍</li> <li>米目川可信(1)倍</li> <li>ペロションボン(1)(1)(1)(1)(1)(1)(1)(1)(1)(1)(1)(1)(1)(</li></ul>                                                                                                    |                                                                                                    | O489-東今期為         O2           Em首相48         O42.7484           単目         市場           市場         市場           市場         市場           市場         市場                                                                                                    |                                                                                                    | NetRo CORHERING<br>DEF/E<br>発き物ののは<br>-<br>イクマーン・専用<br>ドムの面<br>542/MREN/PD<br>10000000<br>10000000                                                                                                    | ●<br>●<br>●<br>●<br>●<br>●<br>●<br>●<br>●<br>●<br>●<br>●<br>●<br>●<br>●<br>●<br>●<br>●<br>● |  |  |
|                                                                                                    | (1983,381年、04台2188。<br>(2018)時間時間44-001<br>(2018)時間時間48-001<br>(2018)<br>(2018)<br>(2                                                                                                    |                                                                                                    | 登録内容      医体管検知      「〇日常時      「〇日常時      「〇日常      「〇日常      「〇日常      「〇日常      「〇日常      「〇日常時      「〇日常      「〇日常      「「〇日常    | NAME COURSEND                                                                                                    | ●<br>●<br>●<br>●<br>●<br>●<br>●<br>●<br>●<br>●<br>●<br>●<br>●<br>●<br>●<br>●<br>●<br>●<br>● |  |  |
|                                                                                                    |                                                                                                    | <ul> <li>〇紀今-京今期3,〇〇</li> <li>○紀ヶ京今期3,〇〇</li> <li>年1日</li> <li>〒県</li> <li>〒県</li> <li>〒県</li> <li>〒県</li> <li>〒県</li> <li>〒県</li> <li>〒県</li> <li>〒県</li> <li>〒県</li> <li>〒県</li> <li>〒県</li> <li>〒県</li> </ul>                                                                                                    |                                                                                                    | NetRo CORHENDERD<br>ロボノモ<br>泉水町和「COR<br>インクーネン解用<br>ドACDE<br>あたい期度部分ワン<br>10000000<br>10000000<br>100000000                                                                                                    | ●<br>●<br>●<br>●<br>●<br>●<br>●<br>●<br>●<br>●<br>●<br>●<br>●<br>●<br>●<br>●<br>●<br>●<br>● |  |  |
|                                                                                                    | (1983)38年 (1962)383<br>(1983)38年 (1962)383<br>(1983)38<br>(1983)38                                                                                                    | O48-東多田3 O2<br>国営管理 O427484<br>登場<br>登場<br>登場<br>世場<br>世場                                                                                                    | 2384769     3884684、〇口道地名     47 〇口道地名     7 〇口道地名     7 〇日道地名     7 〇日道地名     7 〇日道地名      7 〇日道地名     7 〇日道地名     7 〇 | NAME CO単独領地の                                                                                                    | ●<br>●<br>●<br>●<br>●<br>●<br>●<br>●<br>●<br>●<br>●<br>●<br>●<br>●<br>●<br>●<br>●<br>●<br>● |  |  |
|                                                                                                    | □<br>○の利益制度 ○社会通知<br>○の目前管理時本 ○口目<br>「現代表書<br>(日、日、日、日、日、日、日、日、日、日、日、日、日、日、日、日、日、日、日、                                                                                                    | 040-10983 00<br>600183 00<br>1001<br>1001<br>1001<br>1001<br>1001<br>1001<br>1001                                                                                                    | 2.884ye     2.884ye     10.00288     10.00288     10.0028     10.0028     10.0028     10.00284     10.00284     10.00284     10.00284     10.00284     10.00284                                                                                                    | NetRo CORHSHIND<br>ロ底ノモ<br>及点刊的には<br>-<br>ペークーネン規制<br>(ACOR<br>50,00000<br>10000000<br>1000000<br>1000000<br>10000000<br>1000000<br>1000000<br>1000000<br>1000000<br>1000000<br>1000000<br>1000000<br>1000000<br>1000000<br>1000000<br>1000000<br>1000000<br>1000000<br>1000000<br>1000000<br>10000000<br>1000000<br>10000000<br>1000000<br>10000000<br>1000000<br>1000000<br>1000000<br>1000000<br>1000000<br>1000000<br>1000000<br>1000000<br>1000000<br>1000000<br>10000000<br>1000000<br>1000000<br>1000000<br>1000000<br>1000000<br>1000000<br>10000000<br>10000000<br>10000000<br>100000000                                                                | ●<br>●<br>●<br>●<br>●<br>●<br>●<br>●<br>●<br>●<br>●<br>●<br>●<br>●<br>●<br>●<br>●<br>●<br>● |  |  |
|                                                                                                    | (1983,389年 〇紀台2018年<br>(1983,389年 〇紀日<br>(1983,585<br>)<br>(1987,592)<br>)                                                                                                    | 000-1980 005100<br>ERBER CASTUA<br>94<br>94<br>94<br>94<br>94<br>94                                                                                                    | SABAY69      SINGHAMMAN COLORISAN      IDAGE      104689      103000      103000      103000      103000      103000      1000004      1000044      1000044      1000044      1000044      1000044      1000044      1000044      1000044      1000044      1000044      1000044      1000044      1000044      1000044      1000044      1000044      1000044      1000044      1000044      1000044      1000044      1000044      1000044      1000044      1000044      1000044      1000044      1000044      1000044      1000044      1000044      1000044      1000044      1000044      1000044      1000044      1000044      1000044      1000044      1000044      1000044      1000044      1000044      1000044      1000044      1000044      1000044      1000044      1000044      1000044      1000044      1000044      1000044      1000044      1000044      1000044      1000044      1000044      1000044      1000044      1000044      1000044      1000044      1000044      1000044      1000044      100004      100004       100004      100004      100004      100004      100004      100004      100004      100004      100004      100004      100004      100004      100004      100004      100004      100004      100004      100004      1000      1000      1000      1000      1000      1000      1000      1000      1000      1000      1000      1000      1000      1000      1000      1000      1000      1000      1000      1000      1000      1000      1000      1000      1000      1000      1000      1000      1000      1000      1000      1000      1000      1000      1000      1000      1000      1000      1000      1000      1000      1000      1000      1000      1000      1000      1000      1000      1000      1000      1000      1000      1000      1000      1000      1000      1000      1000      1000      1000      1000      1000      1000      1000      1000      1000      1000      1000      1000      1000      1000      1000      1000      1000      1000      1000      1000      1000      1000      1000      1000  | NetWork CO道地管地的                                                                                                    |                                                                                             |  |  |
|                                                                                                    | ○日本311年 ○日本311年<br>○○日本11日年1日年4 ○日<br>(1日日本11日年1日年4 ○日<br>(日日本11日日年1日年1日年1日年1日年1日年1日年1日年1日年1日年1日年1日年1日                                                                                                    | 040-2583 00<br>69283 045149<br>924<br>924<br>924<br>924                                                                                                    | 2.884YW     10.00288     17 Octobells     17 Octobells     12.8667     12.8667     12.8667     12.8667     10.00314     10.00314     10.00314     10.00314                                                                                                    | NetRo CORHSHIN<br>DE/E<br>スポリのには<br>インラーネン制用<br>(ACOR)<br>1000000<br>10000000<br>10000000<br>10000000<br>100000000                                                                                                    | ●<br>●<br>●<br>●<br>●<br>●<br>●<br>●<br>●<br>●<br>●<br>●<br>●<br>●<br>●<br>●<br>●<br>●<br>● |  |  |
|                                                                                                    | ORNAINE OHEONE     ORNAINE     ORNAINE     ORNAINE     CONSERTENT     SUG     SUG       | 088-8983 00018<br>2889280 089184<br>84<br>84<br>84<br>84<br>84<br>84<br>84<br>84<br>84<br>84<br>84<br>84                                                                                                    | 9.88448<br>884648<br>11.00038<br>12.869<br>12.969<br>11.11111<br>200000<br>10.00044<br>14.000044                                                                                                    | Рейк СОШНАЧИЛО<br>СОШНАЧИЛО<br>Картарилов<br>                                                                                                    |                                                                                             |  |  |
| ボボ     ボズ     ボズ                                                                                                    | OmiLand: Ole23miL<br>OmiLand: Ole32miL<br>文切る<br>文切る                                                                                                    |                                                                                                    | Э.В.Р.Ч           В.В.Р.ЧИ           В.В.Р.ЧИ           ОН-8.9           128-667           128-667           128-667           128-667           128-667           128-667           128-667           1498.6           1498.6                                                                                                    | CO磁体管理的     CO磁体管理的     CO磁体管理的     CO磁体管理的     CO磁体管理的     CO磁体管理的     CO磁体管理的     CO型・2・中期     CO型・2・中期     CO型・2・中期     CO型のののの     T3000000     T3000000     T30000 |                                                                                             |  |  |

利用者登録結果画面が表示されますので、登録結果をご確 認ください。

-----

### ※「印刷」ボタンをクリックすると、印刷用PDFファイルが表示されます。

# ●利用者情報の変更

※本手順はP28~29の続きです。

## 手順1 利用者基本情報を変更

| 利用者管理 》利用者变更[基本情報] BFSK009           |                                                                                                    | 利田老恋面[其木情報]両面が表示されます。利田老其木情                     |
|--------------------------------------|----------------------------------------------------------------------------------------------------|-------------------------------------------------|
| <ul> <li>利用者基本情報を変更 » 利</li> </ul>   | 用者権限を変更 🛚 利用口座・限度額を変更 🐌 内容確認 🛚 変更完了                                                                                                    |                                                 |
| 変更内容を入力の上、「汰へ」ボタンを押して<br>■は必須入力項目です。 |                                                                                                    | ■ 報(衣参照)を変更し、「 <b>次へ」</b> ホタンをクリックしてく<br>■ ださい。 |
| 利用者基本情報                              |                                                                                                    |                                                 |
| 利用者基本情報                              | 登録内容                                                                                                    |                                                 |
| ロヴインID米                              | hmaded         (*内京新宇記号地文字以上12文字にはり)           x 幅辺のため内真人力してください。           hmaded         (本内京新宇記号地文字以上12文字にはり)                                                                                                    |                                                 |
| ログインパスワード<br>図 ソフトウェアキーボードを使用        | <ul> <li>● ましんい</li> <li>● スポナ5</li> <li>● (本会社時を見たりませんのました)</li> <li>● (本会社時を見たりませんのました)</li> <li>● (本会社時を見たすした)</li> <li>● (本会社時を見てません)</li> <li>● (本会社時を見てません)</li> <li>● (本会社時を見てません)</li> <li>● (本会社時を見てません)</li> </ul> |                                                 |
| <b>曜辺用</b> バスワード                     |                                                                                                    | 利用者基本情報                                         |
| 利用者名 <mark>米</mark>                  | データ花子(全角印文字以内(半角町)                                                                                                    |                                                 |
| サービス状態                               | 利用可能                                                                                                    |                                                 |
| メール <b>ア</b> ドレス X                   | handsd#postracts B<br>(今夜前田宇辺を大学し上が大学に上がり<br>本語のための時代入りてくどあい。<br>Nanalad@boomtco.B<br>(今夜前田宇田を大り上が大学に上がり                                                                                                    |                                                 |
| メールアドレス状態                            | 有为                                                                                                    |                                                 |
| 管理者権限                                | ◎ 付与しない ◎ 付与する                                                                                                    |                                                 |
| モパイルパンキングサービス(業務)                    | <ul> <li>● 利用Lない</li> <li>○ 利用する</li> </ul>                                                                                                    |                                                 |
| 18ロック概能                              | <ul> <li>○ Rロック構築を利用しない</li> <li>○ Rロック構築を利用してい</li> <li>○ Rロック構築を利用する(ロック)</li> <li>③ Rロック構築を利用する(ロック構築)</li> </ul>                                                                                                    |                                                 |
| < 戻る (次 ∧ ▶)                         |                                                                                                    |                                                 |

入力項目 入力内容 ・お客様が任意の文字列をお決めください。ただし、入力されたログイン ID が既に他のお客様に より登録されている場合は、新たに登録できません。 ログイン ID ・半角英数字記号6文字以上12文字以内で入力してください。 ・2ヶ所に同じものを入力してください。 ・お客様が任意の文字列をお決めください。 ログインパスワード ・半角英数字記号6文字以上12文字以内で入力してください。 ・英字は大文字と小文字が区別されます。 ・2ヶ所に同じものを入力してください。 ・変更の場合、「変更する」をチェックしてください。 確認用パスワード ・「ログイン時に強制変更する」をチェックすると、対象の利用者は次回ログイン時にパスワードの 変更が必要になります。 利用者名 全角 30 文字以内[半角可]で入力してください。 ・半角英数字記号4文字以上64文字以内で入力してください。 メールアドレス ・2ヶ所に同じものを入力してください。 管理者権限 管理者権限を選択してください。
## 手順2 利用者権限を変更

| 利用者管理 》利用:                         | 者変更[権限] BR3K010                                                                                                    |
|------------------------------------|----------------------------------------------------------------------------------------------------|
| <ul> <li>利用者基本情報を変更 » 1</li> </ul> | 利用者権服を変更 »利用口座・限度額を入力 » 内容確認 » 変更完了 ・                                                                                                    |
| 変更内容を入力の上、「次へ」ボタンを把                | RUTCHERN.                                                                                                    |
| ● サニビッ利用株用                         |                                                                                                    |
| ● ブラウザ                             |                                                                                                    |
| 明細照会                               | 亚編內容                                                                                                    |
| 残高照会                               | 12 現金                                                                                                    |
| 入出金明細照会(ANSER)                     |                                                                                                    |
| 人出生明細胞芸(全銀)<br>毎111 全部細胞合(AMCCO)   | ☑ 辨致(図 至山座辨識)                                                                                                    |
| 新設大会明細照会(全部)                       | 2 7738                                                                                                    |
|                                    |                                                                                                    |
| 資金移動                               | (***** (*****) 登錄内容                                                                                                    |
| 筆込筆帶                               | ○ 教师(報告記録口座) 米金融制度:面け立ている部に開発さからの指定が可能です。 ○ 教師(利用金融口座) (回 自日前:15回から) 10回(日本語のから) 10回(日本語の中国) 10回(日本語のから) 10回(日本語のから) 10回(10日) 10回(10日) 10(日本語のから) 10(10日) 10(10日) 10(100) 10(10)(100) 10(10)(100)(100)(1                                                                                                    |
| 经合编队                               |                                                                                                    |
|                                    |                                                                                                    |
| 46-9·其今1602                        | ● 新聞(画圖人力) ● 新聞(アイル受け) ● 開送光音堆 ● 金和51時間                                                                                                    |
| 口座振替鞋類1                            | □ 依頼(重成人力) □ 依頼(ファイル交付) □ 蘇求先管理 □ 全取引除会 □ 振音結果符合<br>□ 振音子数に把会                                                                                                    |
| 口座振替鞋類2                            | 2) 10 100 1000 100 100 100 100 100 100 10                                                                                                    |
| 口座振巷被類3                            | 201 NAMAN AND 201 NAMA AND 201 NAMA AND |
| 口座振替鞋频4                            | 2) 化转间面积入力) 2) 依赖(27-4.6.受件) 2) 算法先管理 22 全时(符合) 2) 新香菇果院会<br>2) 禁吾子龄/符合                                                                                                    |
| 口座振营融频5                            | ⑦ 依赖(重商入力) 図 依赖(ファイル受付) 図 算未完管理 図 金取引限会 図 報告結果原会<br>図 算量手数/研会                                                                                                    |
| 地方视袖付                              | ☑ 依頼(重直入力) ☑ 依頼(ファイル受付) ☑ 納付先管理 ☑ 金取引限会                                                                                                    |
| 観金・各種料金の払込み                        | ビ 払込み ビ 全取引用会                                                                                                    |
|                                    |                                                                                                    |
| *##<br>#2                          | 実施学習<br>図 新込業書 ② 村合新込 ② 約4-第4-新込 ② 口振振音検討: ② 口振振音検討:<br>② 口振振音検討: ③ 地方利利() ○ 総合新込:                                                                                                    |
| 一般ファイル伝送                           | 亞歸行母                                                                                                    |
| サービス編集                             | ビ風味                                                                                                    |
| 総合振込1                              |                                                                                                    |
| 簽替結果1                              |                                                                                                    |
| ***                                | ក្ខដ្ឋរាល                                                                                                    |
| 8-12<br>操作履歴照会                     | ■ 全規塑探会                                                                                                    |
|                                    |                                                                                                    |
| サービス連携                             | 夏歸内守                                                                                                    |
| 外為ASP                              | ☑ 連携 ★連携先でも利用設定が必要となります。                                                                                                    |
| ANSER-MOL                          | ☞ 油税                                                                                                    |
| 電子記錄貨権                             | ☞ 連携 *連携先でも利用設定が必要となります。                                                                                                    |
| 認証連携サービス1                          | 2 連携                                                                                                    |
| 総計連続サービス2<br>第12連続サービス2            | 20 24年<br>所 項註                                                                                                    |
| ecal.#157 ~C.人3<br>医計道後サービフム       | 四 2835                                                                                                    |
| 認証連携サービス5                          | us and<br>2 連携                                                                                                    |
|                                    |                                                                                                    |
| ● モバイル                             |                                                                                                    |
| 明細照会                               | <b>亚路内</b> 容                                                                                                    |
|                                    |                                                                                                    |
| Aut 主空線(MSER)<br>施认入全明線開合(AuSED)   | <ul> <li>(1) 別本</li> <li>(1) 別本</li> </ul>                                                                                                    |
| A REPORT OF A REPORT               | tad maan                                                                                                    |
| 资金移動                               | (**##) (**##) 登録内容                                                                                                    |
| <b>新</b> 达新教                       | ○ 数単(本町を呈わ目)         **第四コヤウ、そのまえを新かつ取ります。           ○ 数単(ド月有金呈わ日)         (図 目日前:15006)         *#和コヤウズ、そのまえを新かつ取ります。           ② 数単(特別口目100)         (目日日)         (日日日)         *#和コヤウズ、そのまえを新かつ取ります。           ③ 数単(特別口目100)         (日日日)         (日日日)         *#和コヤウズ、そのまえを新かつ取ります。                                                                                                    |
|                                    | ■ 名和以間禁                                                                                                    |
| 未認                                 | 受歸内容                                                                                                    |
| #12                                | 図 部込所書 図 総合部込 図 総合・宣子期込 図 口原所着種類1 図 口原所着種類2 図 口原語着種類3<br>図 日産振着種類4 図 口座振着種類6 図 地方規約付 図 総合部込1                                                                                                    |
|                                    |                                                                                                    |
|                                    |                                                                                                    |

------

## 手順3 利用口座・限度額を入力

\_.\_...

| 利用者                                                                            | 管理 》利用者変更[[                | 1座]                                                 |                                                     |                                                                                                    | BRSK011    |
|--------------------------------------------------------------------------------|----------------------------|-----------------------------------------------------|-----------------------------------------------------|----------------------------------------------------------------------------------------------------|------------|
| • 利用者基:                                                                        | 本情報を変更 🛚 利用者権              | 表を変更 № 利用口座・限度盤                                     | を変更 🛚 内容確認                                          | a » 变更完了                                                                                                    |            |
|                                                                                |                            |                                                     |                                                     |                                                                                                    |            |
| 変更内容を入力の<br>■ま必須入力項目                                                           | 5上、「変更」ボタンを押してください<br>目です。 | ha                                                  |                                                     |                                                                                                    | 5414       |
| ● 利用可能□                                                                        | 〕臣                         |                                                     |                                                     |                                                                                                    |            |
| 100.000                                                                        |                            |                                                     |                                                     | 並び際:支店名 🎽 🛔                                                                                                    | 8.線 ❤ ●丙表示 |
| 38.90                                                                          | 支店名                        | 科目                                                  | 口座番号                                                | 日産メモ                                                                                                    | 推作         |
| ☑ 春山                                                                           | 支店(100)                    | 普通                                                  | 1234567                                             | 代表口度                                                                                                    | 28 AH 🔻    |
| 123                                                                            | ターネット支店(202)               | 普通                                                  | 111111                                              |                                                                                                    | 20 AU 💌    |
| 123                                                                            | ターネット支店(202)               | 普通                                                  | 2222222                                             | インターネット専用                                                                                                    | 20 6H 🔻    |
| ☑ 豊洲                                                                           | 支店(001)                    | 普通                                                  | 1000314                                             | 代表口座                                                                                                    | 28 58 V    |
| ● 限度額                                                                          |                            |                                                     |                                                     |                                                                                                    |            |
|                                                                                | 業務                         | 設定可能限度額(円)                                          |                                                     | 利用者一回当たり限度額(円)                                                                                                    |            |
|                                                                                | 승과                         | 99,999,999,999                                      | 10,000,0                                            | 100,000 〈半角酸字11相比/内〉                                                                                                    |            |
| 推込復替■                                                                          | 都成指定                       | 99,999,999,999                                      | 10,000,0                                            | 300,000 (半角数字11桁以内)                                                                                                    |            |
|                                                                                | 事前登録                       | 99,999,999,999                                      | 10,000,0                                            | 100,000 (半角数字11桁以内)                                                                                                    |            |
| 総合描込■                                                                          |                            | 999,999,999,999                                     | 100,000                                             | ),000,000 <半角数字12桁以内)                                                                                                    |            |
| 給与振込 <mark>≍</mark>                                                            |                            | 999,999,999,999                                     | 100,00                                              | 1,000,000 〈半角数字12桁に//圴〉                                                                                                   |            |
| 黄与指込業                                                                          |                            | 999,999,999,999                                     | 100,000                                             | 1,000,000 〈半角数字12衔以内〉                                                                                                    | H          |
|                                                                                | -                          | 999,999,999,999                                     | 100,000                                             | 3,000,000 (半角数字に桁に切り)                                                                                                    |            |
| 口座振替種類1                                                                        | •                          |                                                     |                                                     |                                                                                                    |            |
| 口座振替種類1<br>口座振替種類2                                                             | 2 #                        | 999,999,999,999                                     | 100,000                                             | 0.000.000 (半時期年12期紀/四                                                                                                    |            |
| 口座振梦種類1<br>口座振梦種類2<br>口座振梦種類3                                                  | 2 m<br>3 m                 | 999,999,999,999<br>999,999,999,999                  | 100,00                                              | 0.000.000 (半角数率12桁以内)<br>3.000.000 (半角数率12桁以内)                                                                            |            |
| <ul> <li>D座版智種類1</li> <li>D座版智種類2</li> <li>D座版智種類3</li> <li>D座版智種類4</li> </ul> | 2 =<br>3 =<br>1 =          | 900,000,000,000,000<br>900,000,000,000<br>900,000,0 | 100.001<br>100.001<br>100.001                       | 0.000.000 (半角数年12期以内)<br>0.000.000 (半角数年12期以内)<br>0.000.000 (半角数年12期以内)                                                   |            |
| D座版智種類1<br>D座版智種類2<br>D座版智種類3<br>D座版智種類4<br>D座版智種類4<br>D座版智種類4                 | 2 x                        | 999,399,399,399,393<br>999,399,399,399<br>999,399,3 | 100.001<br>100.001<br>100.001<br>100.001            | 0.000.000 (半角数年12時以内)<br>0.000.000 (半角数年12時以内)<br>1.000.000 (半角数年12時以内)<br>1.000.000 (半角数年12時以内)                          |            |
| 口座腦營種類1<br>口座腦營種類2<br>口座腦營種類3<br>口座腦營種類4<br>口座腦營種類6<br>地方吸納付×                  |                            | 999, 099, 099, 099, 099, 099, 099, 099,             | 100.001<br>100.001<br>100.001<br>100.001<br>100.001 | (平舟銀年1181년4年)<br>0.000.000 (平舟銀年1181년4年)<br>0.000.000 (平舟銀年1181년4年)<br>1.000.000 (平舟銀年1181년4年)<br>0.000.000 (平舟銀年1181년4月) |            |

.....

| 入力項目   | 入力内容                                                            |
|--------|-----------------------------------------------------------------|
| 利用可能口座 | 利用可能口座をチェックしてください。                                              |
| 限度額    | ・利用者一回当たり限度額を業務ごとに入力してください。<br>・半角数字 11 桁以内または 12 桁以内で入力してください。 |

### 手順4 内容確認

| 1 利用本施加 》 20日4                                                                                                    | 人名德德德                                                                                                    |                         | DDDware                                                                                                    | 利用者登録確認画面が表示されます。変更内容をご確        |
|----------------------------------------------------------------------------------------------------|----------------------------------------------------------------------------------------------------|-------------------------|----------------------------------------------------------------------------------------------------|---------------------------------|
| 利用者官理 》 利用者                                                                                                    | 互種確認                                                                                                    |                         | BRSRU12                                                                                                    |                                 |
| ▶ 利用者基本情報を変更 № 利                                                                                                    | 用者権限を変更 🛚 利用口座                                                                                                    | ・限度額を変更 10 内容確認 10 変更完了 | 3                                                                                                    | うえ、「メール通知ハスワート」「確認用ハスワート」       |
| に下の内容で利用者情報を至縁します。<br>ち客を確認の上、「実行」ポタンを押してく<br>メール通知にスワードはお客様へ送信され<br>なた、発行されたメール通知にスワードは<br>力口バイダーの事後にとリメールが確認す<br>変更する内容は業太宇で表示されていま<br>業は必須入力項目です。                                                                                                    | ださい。<br>れたメールをご確認いださい。<br>これ客様がログアウトするまで有効で<br>る場合が多ります。<br>ミす。                                                                                                    | ÷.                      | 7<br>4117                                                                                                    | カし、 <b>「実行」</b> ボタンをクリックしてください。 |
| 利用者基本情報                                                                                                    |                                                                                                    |                         |                                                                                                    |                                 |
| 利用者基本情報                                                                                                    |                                                                                                    | 084W                    |                                                                                                    |                                 |
| 15.0.40                                                                                                    | hanakodt                                                                                                    |                         |                                                                                                    |                                 |
| ログインパスワード                                                                                                    | Oログイン時に強制変更する                                                                                                    |                         |                                                                                                    |                                 |
| 利用者名                                                                                                    | データ花子                                                                                                    |                         |                                                                                                    |                                 |
| サービス状態                                                                                                    | 利用可能                                                                                                    |                         |                                                                                                    |                                 |
| メールアドレス                                                                                                    | hanakodt@oozora.co.jp                                                                                                    |                         |                                                                                                    | 炙史内谷                            |
| 管理者補限                                                                                                    | 付与する                                                                                                    |                         |                                                                                                    |                                 |
| モパイルパンキングサービス(業務)                                                                                                    | 利用する                                                                                                    |                         |                                                                                                    |                                 |
| IBロック機能/ロック状態                                                                                                    | *利用する(ロック解除)                                                                                                    |                         |                                                                                                    |                                 |
|                                                                                                    |                                                                                                    |                         |                                                                                                    |                                 |
| ● 現度額<br>業者                                                                                                    | 8                                                                                                    | 利用者一回当たり服務額(円)          |                                                                                                    |                                 |
| 》 限度额<br>案者                                                                                                    | 务                                                                                                    | 利用者一回当たり服赏额(円)          | * 10,000,000,000                                                                                                    |                                 |
| <ul> <li>現店額</li> <li>第8</li> <li>第3</li> <li>第3</li> <li>第4</li> </ul>                                                                                                    | 5<br>合計<br>研成指定                                                                                                    | 利用者一回当たり限数额(円)          | <b>*10,000,000,000</b><br>10,000,000,000                                                                                                    |                                 |
| <ul> <li>) 稅后額</li> <li>菜街</li> <li>第込飯袋</li> <li>4</li> </ul>                                                                                                    | 8<br>合計<br>都底指定<br>奉前登録                                                                                                    | 利用者一包当大少服赏额(円)          | <b>*10,000,000,000</b><br>10,000,000<br>10,000,000                                                                                                    |                                 |
| <ul> <li>         ·</li></ul>                                                                                                    | 8<br>合計<br>都成指定<br>率前登録                                                                                                    | 純素者一経当たり服赏課(円)          | <b>*10,000,000,000</b><br>10,000,000,000<br>10,000,000,000<br>100,000,0                                                                                                    |                                 |
| <ul> <li>         田定額         <ul> <li>             東(前)</li></ul></li></ul>                                                                                                    | <b>第</b><br>合計<br>都底形定<br>奉兵登録                                                                                                    | 利用者一部当大功服度额(用)          | # 10,000,000,000<br>10,000,000,000<br>10,000,000                                                                                                    |                                 |
| <ul> <li>         ·</li></ul>                                                                                                    | 8<br>合計<br>都在指定<br>奉前登録                                                                                                    | 利用者一经当人引用质额(円)          | # 10,000,000,000<br>10,000,000<br>10,000,000<br>100,000,0                                                                                                    |                                 |
| 6 現度調<br>第13.<br>第13.<br>第13.<br>第13.<br>第13.<br>第15.<br>第15. | 9<br>合計<br>48度指定<br>奉前登録                                                                                                    | ¥4度者一经当大功服度额(P)         | # 10,000,000,000<br>10,000,000<br>100,000,000<br>100,000,0                                                                                                    |                                 |
| <ul> <li>         研究課         第14 第34 第34 第34 第34 第34 第34 第34 第34 第34 第3</li></ul>                                                                                                    | 为<br>合計<br>都底指定<br>奉兵登録                                                                                                    | 利用者一部当大少願虞錄(四)          | # 10,000,000,000<br>10,000,000<br>10,000,000<br>100,000,0                                                                                                    |                                 |
| <ul> <li>         用価額         <ul> <li></li></ul></li></ul>                                                                                                    | 8<br>合計<br>務額指定<br>参約登録                                                                                                    | 利用者一经当大功服成额(内)          | *10,000,000,000<br>10,000,000<br>100,000,000<br>100,000,0                                                                                                    |                                 |
| H 推 額     TR4     TR4                                                                                                    | 5<br>合計<br>移動版定<br>参員登録                                                                                                    | 利用者一经当大少服度额(环)          | # 10,000,000,000<br>10,000,000,000<br>100,000,00                                                                                                    |                                 |
| <ul> <li>日本部署</li> <li>日本部署</li>     &lt;</ul>                                                                                                    | 8<br>合計<br>時度指定<br>中長登録                                                                                                    | 利用 名一经当上 3周度 额(中)       | # 10,000,000,000<br>10,000,000,000<br>10,000,000,000<br>100,000,000,000<br>100,000,000,000<br>100,000,000,000<br>100,000,000,000<br>100,000,000,000<br>100,000,000,000<br>100,000,000,000<br>100,000,000,000<br>100,000,000,000<br>100,000,000,000<br>100,000,000,000<br>100,000,000,000<br>100,000,000<br>100,000<br>100,000,000<br>100,000<br>100,0 |                                 |
| 田代 額                                                                                                    | 75<br>20日<br>単一<br>単一<br>日<br>日<br>日<br>一<br>単<br>一<br>日<br>日<br>一<br>単<br>一<br>一<br>単<br>一<br>一<br>一<br>の<br>日<br>一<br>の<br>日<br>一<br>の<br>日<br>一<br>の<br>一<br>の<br>の<br>一<br>の<br>の<br>一<br>の<br>の<br>一<br>の<br>の<br>一<br>の<br>の<br>一<br>の<br>一<br>の<br>一<br>の<br>一<br>の<br>一<br>の<br>一<br>の<br>一<br>の<br>一<br>の<br>つ<br>の<br>つ | 利用者一部加大功能度酸(中)          | ₱ 10,000,000,000<br>10,000,000,000<br>10,000,000                                                                                                    |                                 |
| 田田 御<br>田田 御<br>田山 和<br>田小田 和<br>田小田 和<br>田小田 和<br>田小田 和<br>田和 日<br>田和 日<br>田和 日<br>田和 日<br>田和 日<br>田和<br>田和                                                                                                    | 5<br>64<br>94652<br>94623                                                                                                    | 利用者一部当大少服成部(环)          | # 10,000,000,000<br>10,000,0000<br>10,000,000,00                                                                                                    |                                 |
| 田信 御     田信 御     田 御     田 御     田 御     田 御     田 御     田 御     田 御     田 御                                                                                                    | 9)<br>이 년<br>왕주 12월                                                                                                    | 利用 名一经当上 3期 质额(中)       | 10.000,000,000     10.000,000,000     10.000,000,000     10.000,000,000     10.000,000,000     10.000,000,000     10.000,000,000     10.000,000,000     10.000,000,000     10.000,000,000     10.000,000,000     10.000,000,000     10.000,000,000                                                                                                    |                                 |
| 田                                                                                                    | 第<br>日<br>日<br>単原記録<br>日<br>目<br>単原記録<br>日<br>目<br>単<br>一<br>二<br>単<br>一<br>二<br>単<br>一<br>一<br>単<br>一<br>一<br>単<br>一<br>一<br>単<br>一<br>一<br>単<br>一<br>一<br>単<br>一<br>一<br>単<br>一<br>一<br>単<br>一<br>一<br>単<br>一<br>一<br>一<br>一<br>一<br>一<br>一<br>一<br>一<br>一<br>一<br>一<br>一<br>一<br>一<br>二<br>一<br>二                              | ¥6里考一经当大少期度额(PD)        | * 10,000,000,000<br>10,000,0000<br>10,000,0000<br>10,000,00                                                                                                    |                                 |
| R 世 都     S     R     R     R     R     R     S     S                                                                                                    | 8<br>64<br>ея Ф.2<br>8<br>ея Ф.2<br>8<br>8<br>ее Ф.2<br>8<br>8<br>ее Ф.2<br>8<br>8<br>ее Ф.2<br>8<br>8<br>8<br>ее Ф.2<br>8<br>8<br>8<br>8<br>8<br>8<br>8<br>8<br>8<br>8<br>8<br>8<br>8<br>8<br>8<br>8<br>8<br>8<br>8                                                                                                    | H版名—经当大少服度额(PP)         | ■ 10,000,000,000<br>10,000,000,000<br>10,000,000<br>10,000,000<br>10,000,000                                                                     |                                 |
| <ul> <li>日田田 (日本) </li></ul> <li>日本(日本) </li> <li>日本(日本) </li>                                                                                                    | 76<br>合計<br>委員工<br>参員登録                                                                                                    | ¥4章者一经当上·J蜀虞 静(中)       | # 10,000,000,000<br>110,000,0000<br>100,000,000,                                                                                                    | 確認用パスワード                        |
| * 現日日<br>単公本部<br>単公本部<br>総合部込<br>総合部込<br>総合部込<br>総合部込<br>日本市場等報告<br>日本市場等報告<br>日本市場等報告<br>日本市場等報告<br>日本市場等報告<br>日本市場等報告<br>日本市場等報告<br>日本市場等報告<br>日本市場等報告<br>日本市場等報告<br>日本市場等<br>第二<br>日本市場等<br>第二<br>日本市場等<br>第二<br>日本市場等<br>第二<br>日本市場等<br>第二<br>日本市場<br>第二<br>日本市場<br>日本市場<br>日本市場<br>日本市<br>日本市場<br>日本市場<br>日本市<br>日本市場<br>日本市<br>日本市<br>日本市<br>日本市<br>日本市<br>日本市<br>日本市<br>日本市                                                                                                    |                                                                                                    | ¥4章                     | *10.000.000<br>10.000.0000<br>10.000.00000<br>10.000.00                                                                                                    | 確認用パスワード                        |

## 手順5 登録完了

| 利用者基本情報を変更:<br>以下の内容で利用者情報を変更に<br>以下の内容で利用者情報を登録しま<br>変更に が可能また学で表示され  利用者基本情報  利用者基本情報                                                                                                    | ■ 利用者権限を変更 ■ 利用口回<br>EUた。<br>1)ます。                                                                                                    | ・限度額を変更                                                                                                    |                                                                                                    |                                                                                                    |                                       |
|----------------------------------------------------------------------------------------------------|----------------------------------------------------------------------------------------------------|----------------------------------------------------------------------------------------------------|----------------------------------------------------------------------------------------------------|----------------------------------------------------------------------------------------------------|---------------------------------------|
| 以下の内容で利用者情報を登録しま<br>変更した内容は業素学で表示され1<br>・ 利用者基本情報<br>利用者基本情報                                                                                                    | ました。                                                                                                    |                                                                                                    | • 内容確認 » 登録会                                                                                                    | 17                                                                                                    | 認ください                                 |
| <ul> <li>利用者基本情報</li> <li>利用者基本情報</li> </ul>                                                                                                    |                                                                                                    |                                                                                                    |                                                                                                    |                                                                                                    |                                       |
| 利用非非木体帽                                                                                                    |                                                                                                    |                                                                                                    |                                                                                                    |                                                                                                    |                                       |
| 4-10-10-00-04-100-0K                                                                                                    |                                                                                                    |                                                                                                    | 登録内容                                                                                                    |                                                                                                    |                                       |
| ログインル                                                                                                    | hanakodt                                                                                                    |                                                                                                    |                                                                                                    |                                                                                                    |                                       |
| ログインパスワード                                                                                                    | Cログイン時に強制変更する                                                                                                    |                                                                                                    |                                                                                                    |                                                                                                    |                                       |
| 利用者名                                                                                                    | データ花子                                                                                                    |                                                                                                    |                                                                                                    |                                                                                                    |                                       |
| サービス状態                                                                                                    | 利用可能                                                                                                    |                                                                                                    |                                                                                                    |                                                                                                    |                                       |
| メールアドレス                                                                                                    | hanakodt@oozora.co.jp                                                                                                    |                                                                                                    |                                                                                                    |                                                                                                    |                                       |
| 管理者権限                                                                                                    | 付与する                                                                                                    |                                                                                                    |                                                                                                    |                                                                                                    |                                       |
| モパイルパンキングサービス(業                                                                                                    | (務) 利用する                                                                                                    |                                                                                                    |                                                                                                    |                                                                                                    |                                       |
| IDロック機能/ロック状態                                                                                                    | *利用する(ロック解除)                                                                                                    |                                                                                                    |                                                                                                    |                                                                                                    |                                       |
| サービス利用権限                                                                                                    |                                                                                                    |                                                                                                    |                                                                                                    |                                                                                                    |                                       |
| 明細照会                                                                                                    |                                                                                                    |                                                                                                    | 受暴内容                                                                                                    |                                                                                                    |                                       |
| 残高照会                                                                                                    | O開会                                                                                                    |                                                                                                    |                                                                                                    |                                                                                                    |                                       |
| 入出金明細照会(ANSER)                                                                                                    | O昭会                                                                                                    |                                                                                                    |                                                                                                    |                                                                                                    |                                       |
| 入出金明維照会(全銀)                                                                                                    | O開会(O全口服開会)                                                                                                    |                                                                                                    |                                                                                                    |                                                                                                    |                                       |
| 振込入金明維熙会(ANSER)                                                                                                    | O開会                                                                                                    |                                                                                                    |                                                                                                    |                                                                                                    |                                       |
| 振込人至明誦熙会(全線)                                                                                                    | O開發(×全口服開發)                                                                                                    |                                                                                                    |                                                                                                    |                                                                                                    | 1                                     |
| 资金移動                                                                                                    |                                                                                                    |                                                                                                    | 登錄内容                                                                                                    |                                                                                                    |                                       |
|                                                                                                    | 0445/#26260200                                                                                                    |                                                                                                    | w.c. Basselle - ED-Anie - 1                                                                                                    | ter in ter stands data in 2 on discriminal version and                                                                                                    |                                       |
| 9023-9029                                                                                                    | ○依頼(利用者登録口座) (○                                                                                                    | 当日吸いを認める)                                                                                                    | *振込振替先の管理で型                                                                                                    | 録した憲込振替先からの指定が可能です。                                                                                                    |                                       |
|                                                                                                    | ○全取5 際会                                                                                                    |                                                                                                    |                                                                                                    |                                                                                                    |                                       |
| 東辺                                                                                                    | ○全取5照会<br>○回1118世 ○日日本第11 ○日日                                                                                                    | 5.#AND 00                                                                                                    | 登録内容                                                                                                    |                                                                                                    |                                       |
| 承認<br>承認                                                                                                    | ○全取5 開会<br>○開込勝誉 ○総合憲込 ○総<br>○口座携督権時4 ○口座振客                                                                                                    | 与-董与振达 〇〇<br>重築5 〇地方税納(                                                                                                    | 22月内容<br>室振音報題1 ○口座勝雪<br>寸 ○総合振込1                                                                                                    | fet類2 ○□座抽替種類3                                                                                                    |                                       |
| <ul> <li>★認</li> <li>◆利用可能口匠</li> </ul>                                                                                                    | ○全取5 開会<br>○開込想着 ○総合開込 ○総<br>○口座標着種類4 ○口座標着                                                                                                    | 与-宜与振込 〇〇〇<br>変現5 〇地方核納1                                                                                                    | 全 録 内容                                                                                                    |                                                                                                    |                                       |
| <ul> <li>未認</li> <li>利用可能口述</li> <li>利用可否</li> </ul>                                                                                                    | ○全町5冊会<br>○御以類章 ○総合部込 ○編<br>○田屋福誉様料4 ○田屋瀬曽村<br>支店名                                                                                                    |                                                                                                    | 全路内容                                                                                                    | 16節2 〇〇座物質物的<br>日慶ノモ                                                                                                    |                                       |
| <ul> <li>・利用可能口匠</li> <li>利用可能口匠</li> <li>利用可な</li> <li>○ 貴山支店(100)</li> </ul>                                                                                                    | <ul> <li>○金町5冊会</li> <li>○御以随着 ○総合御込 ○段</li> <li>○御以随着 ○総合御込 ○段</li> <li>○回座振着様純4 ○回座振着</li> <li>支店名</li> </ul>                                                                                                    | 与-重与振込 ○□□<br>課題5 ○地方相給<br><b>科日</b><br>雷通                                                                                                    | 登録内容         医振物管 () 〇日座演奏         () 〇田座演奏          () 〇田座委号          1234567                                                                                                    | N種語2 〇〇道語音種語3<br><b>〇種ノモ</b><br>実金料発利の度                                                                                                    |                                       |
| <ul> <li>末認</li> <li>利用可能□圧</li> <li>利用可能□</li> <li>利用可な</li> <li>「りつえか支店(</li> </ul>                                                                                                    | ○金取ち照会<br>○新込服養 ○総合部込 ○純<br>○日達振養様4 ○日産患養<br>支店名<br>3322)                                                                                                    | 4-重牛>>> □<br>重時5 ○地方相給<br>単目<br>電通<br>電通<br>電通                                                                                                    | 全 編内容<br>室様登載項1 〇〇座勝尊<br>す 〇総合第531<br>口座書等<br>1234567<br>1111111                                                                                                    | 14回2 〇〇道接着44回3<br>日藤大七<br>沒点於約用〇道<br>一                                                                                                    | ───── 変更結男                            |
| * 利用可能→圧<br>利用可能→圧<br>利用可能→<br>の 行シーネッ支系(100)<br>0 インターネッ支系(100)<br>0 インターネッ支系(100)<br>0 インターネッ支系(100)                                                                                                    | ○全市5門路<br>○国法務管 ○総合第11上 ○総<br>○国法務管理34 ○日法務管<br>支応名                                                                                                    | 4-重牛抵込 ○□<br>服務5 ○地方相給<br>幣通<br>幣通<br>幣通<br>幣通<br>幣通                                                                                                    |                                                                                                    | Hatile CO(単数音報語)<br>日底メモ<br>スが利用の圧<br>ーーーーー<br>インディント専用                                                                                                    | 変更結界                                  |
| 来認     来認     和用可能□圧     利用可能□に     利用可能□に     ペーショーネッ支流     へ・ショーネッ支流     へ・ショーネッ支流     の     ・、全元ネッ支流     の     ・、全元ネッ支流                                                                                                    |                                                                                                    | 号・重 学 細込 ○口<br>課題5 ○地方 相給<br>管 通<br>管 通<br>管 通<br>管 通<br>管 通<br>管 通<br>管 通                                                                                                    |                                                                                                    | HEER COESSENSES     DEFE     Resteament     COESSENSES     COESSENSES                                                                                                    | ──── 変更結身                             |
| <ul> <li>表記</li> <li>利用可信(口径)</li> <li>利用可信(口径)</li> <li>利用可信(口径)</li> <li>イリターマッ支索(100)</li> <li>インターマッ支索(200)</li> <li>単元志次(00)</li> <li>新加賀(100)</li> <li>新加賀(100)</li> <li>第加党(100)</li> <li>第加党(100)</li> </ul>                                                                                                    | ○金村5冊会<br>○田田川時堂 ○社会市知山 ○社<br>○田田川町管理54 ○日田田管订<br>支払名<br>200<br>202                                                                                                    | 5-重々振込 ○口<br>意味5 ○地方相相<br>暫通<br>暫通<br>審通<br>審通<br>審通                                                                                                    |                                                                                                    |                                                                                                    | ──── 変更結身                             |
| 来認<br>来認     *     *     *     *     *     #明可給しま     *     *     #明可給しま     *     ・     ・     和助文化     ・     ・     ・     ・     ・     ・     ・     ・     ・     ・     ・     ・     ・     ・     ・     ・     ・     ・     ・     ・     ・     ・     ・     ・     ・     ・     ・     ・     ・     ・     ・     ・     ・     ・     ・     ・     ・     ・     ・     ・     ・     ・     ・     ・     ・     ・     ・     ・     ・     ・     ・     ・     ・     ・     ・     ・     ・     ・     ・     ・     ・     ・     ・     ・     ・     ・     ・     ・     ・     ・     ・     ・     ・     ・     ・     ・     ・     ・     ・     ・     ・     ・     ・     ・     ・     ・     ・     ・     ・     ・     ・     ・     ・     ・     ・     ・     ・     ・     ・     ・     ・     ・     ・     ・     ・     ・     ・     ・     ・     ・     ・     ・     ・     ・     ・     ・     ・     ・     ・     ・     ・     ・     ・     ・     ・     ・     ・     ・     ・     ・     ・     ・     ・     ・     ・     ・     ・     ・     ・     ・     ・     ・     ・     ・     ・     ・     ・     ・     ・     ・     ・     ・     ・     ・     ・     ・     ・     ・     ・     ・     ・     ・     ・     ・     ・     ・     ・     ・     ・     ・     ・     ・     ・     ・     ・     ・     ・     ・     ・     ・     ・     ・     ・     ・     ・     ・     ・     ・     ・     ・     ・     ・     ・     ・     ・     ・     ・     ・     ・     ・     ・     ・     ・     ・     ・     ・     ・     ・     ・     ・     ・     ・     ・     ・     ・     ・     ・     ・     ・     ・     ・     ・     ・     ・     ・     ・     ・     ・     ・     ・     ・     ・     ・     ・     ・     ・     ・     ・     ・     ・     ・     ・     ・     ・     ・     ・     ・     ・     ・     ・     ・     ・     ・     ・     ・     ・     ・     ・     ・     ・     ・     ・     ・     ・     ・     ・     ・     ・     ・     ・     ・     ・     ・     ・     ・     ・     ・     ・     ・     ・     ・     ・     ・     ・     ・     ・     ・     ・     ・     ・     ・     ・     ・     ・     ・     ・     ・     ・     ・     ・     ・     ・     ・     ・     ・     ・     ・     ・     ・     ・     ・     ・     ・     ・     ・     ・     ・     ・     ・     ・     ・     ・    ・ | ○全村5所会<br>○国北が増ない。○日本が新山、○谷<br>○国北が増ない。○日本が増ない。○日本の増ない。○日本の増ない。○日本の増ない。○日本の増ない。○日本の増ない。○日本の増ない。○日本の付け、○日本の付け、○日本の付 | 5-重今勝込 ○□<br>重勝 ○地方相続<br>電通<br>電通<br>電通<br>電通<br>電通<br>電通                                                                                                    | 空話小容   室話学校   三世を参照していためである   日左告号   1234987   1234987   1234987    1234987   1234987    1234987   1234987   1234987    1234987   1234987    1234987   1234987    1234987   1234987    1234987   1234987    1234987   1234987   1234987    1234987   1234987    1234987   1234987    1234987   1234987    1234987   1234987    1234987   1234987   1234987    1234987   1234987    1234987   1234987    1234987   1234987    1234987   1234987    1234987   1234987    1234987   1234987    1234987   1234987    1234987   1234987    123498   123498    1234987   123498    123498    123498    123498    123498    123498    123498    123498    123498    123498    123498    123498    123498    123498    123498    123498    123498    123498    123498    123498    123498    123498    123498    123498    123498    123498    123498    123498    123498    123498    123498    123498    123498    123498   123498    123498    123498    123498    123498    123498    123498    123498   123498    123498    123498    123498   123498    123498    123498    123498 </td <td>145年2 〇〇道 新奇報約3<br/>〇道 メモ<br/>二<br/>一<br/>(人の一子・小和用<br/>(代の道<br/>34.5)期度質勝(円)<br/>第10,000,000,000</td> <td>───── 変更結身</td>                                                                                                    | 145年2 〇〇道 新奇報約3<br>〇道 メモ<br>二<br>一<br>(人の一子・小和用<br>(代の道<br>34.5)期度質勝(円)<br>第10,000,000,000                                                                                                    | ───── 変更結身                            |
| #2<br>#2<br>#2<br>#0月11日また1月<br>#0<br>#0<br>#0<br>#0<br>#0<br>#0<br>#0<br>#0<br>#0<br>#0<br>#0<br>#0<br>#0                                                                                                    | ○金村5冊会           ○四正明常は34、○回三明常           ○四正明常は34、○回三明常           支応名           2020           2020           2020           2020           2020           2020           2020           2020           2020           2020           2020           2020           2020           2020           2020           2020           2020           2020                                                                                                    | 今日 (1) (1) (1) (1) (1) (1) (1) (1) (1) (1)                                                                                                    | 空話内容   医性管理器 〇〇 回振着   10 年春等   12 4867   12 4867     111111     2022222     1000314                                                                                                    | 14:第2 〇〇単新音報語<br>日本ナセ<br>二本ナセ<br>「 25:53第21日年<br>・ 、<br>・ 、<br>・ 、<br>・ 、<br>・ 、<br>・ 、<br>・ 、<br>・                                                                                                    |                                       |
| 実置           未記           8<利用可省(C)(注<br>(1)(1)(1)(1)(1)(1)(1)(1)(1)(1)(1)(1)(1)(                                                                                                    | ○金村5所会         ○個人前等         ○個人前等                                                                                                    | 5-五分振込 OD<br>開修 O地力核納<br>群日<br>型道<br>型道<br>型道<br>型道                                                                                                    |                                                                                                    | HERE COIE 19日 (1997)<br>日ビチモ<br>足が分析の一定<br>・<br>パンターネット 専用<br>(たし)回<br>*10,000,000,000<br>10,000,0000<br>10,000,0000                                                                                                    | ───── 変更結身                            |
| * 利用 4 K 1 2 2 2 2 2 2 2 2 2 2 2 2 2 2 2 2 2 2                                                                                                    | ○泉村5冊台           ○田田田村登録4         ○田田田村登録4           ○田田田村登録4         ○田田田村登録4           2020         2020           2020         2020           2020         2020           2020         2020           2020         2020           2020         2020                                                                                                    | 5-直与1833. OCI<br>1896 O地力相続<br>1998 登通<br>登通<br>登通<br>登通                                                                                                    |                                                                                                    | 14回転2 COIIE 装装装装の<br>ロボナモ<br>実計数別に加<br>-<br>-<br>インターネット専用<br>150,000,000,000<br>150,000,000,000<br>150,000,000<br>150,000,000<br>150,000,000,000<br>150,000,000,000<br>150,000,000,000<br>150,000,000<br>150,000<br>150,000,000<br>150,000<br>150,000,000<br>150,000,000<br>150,000<br>150                                                                             | ─── <u>─</u> 変更結界                     |
| 来辺     東辺     東     東     ス     ス     マ     マ      マ     マ     マ     マ                                                                                                    | ○全市5冊会         ○会市5冊会           ○四山地営程地、○公田営         ○回山地営程地、○公田営           支払え         ○回山地営程地、○公田営           200         ○回山地営程地、○公田営           200         ○回山地営程地、○公田営           201         ○回山地営程地、○公田営           202         ○回山地営程地、○公田営           203         ○回山地営程地、○公田営           203         ○回山地営程地、○公田営           204         ○回山地営程地、○公田営           205         ○回山地営           206         ○回山地営           207         ○回山地営           208         ○回山地営           209         ○回山地営           200         ○回山地営           201         ○回山地営           202         ○回山地営           203         ○回山地営           204         ○回山地営           205         ○回山地営           205         ○回山地営           205         ○回山地営           205         ○回山地営           205         ○回山地営           205         ○回山地営           205         ○回山地営           205         ○回山地営           205         ○回山地営           205         ○回山地営           205         ○回山地営                                                                                                    | <ul> <li>- 直今期込、〇口</li> <li>2 (地方)和約</li> <li>7 (日)</li> <li>7 (日)</li></ul>                                                                                                    | 오퍼特容     王田相称     「〇日日日<br>田田相称     「〇日日日<br>「〇日日日<br>「〇日日<br>「〇日日日<br>「〇日日日<br>「〇日日<br>「〇日日<br>「〇日日<br>「〇日日<br>「〇日日<br>「〇日日<br>「〇日日<br>「〇日日<br>「〇日日<br>「〇日日<br>「〇日日<br>「〇日日<br>「〇日日<br>「〇日日<br>「〇日日<br>「〇日日<br>「〇日日<br>「〇日日<br>「〇日日<br>「〇日日<br>「〇日日<br>「〇日日<br>「〇日日<br>「〇日日<br>「〇日日<br>「〇日<br>「〇日日<br>「〇日日<br>「〇日日<br>「〇日日<br>「〇日日<br>「〇日<br>「〇日<br>」<br>「〇日<br>「〇日<br>「〇日<br>「〇日<br>「〇日<br>」<br>「〇日<br>「<br>「〇日<br>」<br>「〇日                                                                                                    | HERE COMENSATE<br>COMENSATE<br>そのからののの<br>「シーマンターマンターの<br>たくの気気気(FC)<br>¥10,000,000<br>10,000,0000<br>10,000,0000<br>10,000,0000<br>10,000,0000<br>10,000,0000<br>10,000,0000<br>10,000,0000<br>10,000,0000<br>10,000,0000<br>10,000,0000<br>10,000,000<br>10,000,000<br>10,000,000<br>10,000,000<br>10,000,000<br>10,000<br>10, | ───────────────────────────────────── |
|                                                                                                    | ○品村S FRA           ○国北市営業品、○社会市以、○社会市以、○社会市以、○社会市制、○社会市制、□○社会市制、□○社会市制、□○社会市制、□○社会市制、□○社会市制、□○社会市制、□○社会市制、□○社会市制、□○社会市制、□○社会市制、□○社会市制、□○社会市制、□○社会市制、□○社会市制、□○社会市制、□○社会市制、□○社会市制、□○社会市制、□○社会市制、□○社会市制、□○社会市制、□○社会市制、□○社会市制、□○社会市制、□○社会市制、□○社会市制、□○社会市制、□○社会市制、□○社会市制、□○社会市制、□○社会市制、□○社会市制、□○社会市制、□□○社会市制、□□○社会市制、□□□□□□□□□□□□□□□□□□□□□□□□□□□□□□□□□□□□                                                                                                    | <ul> <li>小菜 今期込 〇〇二</li> <li>今菜 今期込 〇〇二</li> <li>(秋日)</li> <li>(秋日)</li> <li>(秋日</li></ul>                                                                                                    | 오銀作家      田田学校活     〇〇道語      〇〇道書      〇〇道書      〇〇道      〇〇道書      〇〇道書      〇〇道書      〇〇道書      〇〇道      〇〇道       〇〇道       〇〇道       〇〇道       〇〇道       〇〇道       〇〇道       〇〇道       〇〇道       〇〇道       〇〇道       〇〇道       〇〇道       〇〇道       〇〇道       〇〇道       〇〇道       〇〇道       〇〇道       〇〇道       〇〇道       〇〇道       〇〇道      〇〇〇      〇〇〇      〇〇      〇〇      〇〇〇      〇〇〇      〇〇〇      〇〇〇      〇〇〇      〇〇〇      〇〇〇      〇〇〇      〇〇〇      〇〇〇〇      〇〇〇〇〇〇                                                                                                    |                                                                                                    | ────────────────────────────────────  |
|                                                                                                    | ○全市5冊会           ○四山地市ではった。○日本市市           ○四山地市ではった。○日本市市           支店名           202           202           202           第四           会社           登録           登録           登録           登録           学科学会社                                                                                                    | <ul> <li>- 重与細込、〇〇</li> <li>(地力相純)</li> <li>(利日)</li> <li>(地力相純)</li> <li>(利日)</li> <li>(市)</li> <li>(市)</li></ul>                                                                                                    | 1448.6 - 487<br>238479<br>238471 - COURSE<br>1000314<br>2000314<br>2000314<br>2000314                                                                                                    | HETE: COMENDATION<br>DIEチモ<br>発酵があれてのモ<br>-<br>-<br>-<br>-<br>-<br>-<br>-<br>-<br>-<br>-<br>-<br>-<br>-                                                                                                    |                                       |
|                                                                                                    | ○品村SFR版           ○開込期間         ○目前用間間時           ○開込期間         ○目前用間目前           文応名         ○回転用間間           3020         ○回転用間目           3020         ○回転用間目           第四         ●目           ●目         ●目           ●目         ●目           ●目         ●目           ●目         ●目           ●目         ●目           ●目         ●目           ●目         ●目                                                                                                    | <ul> <li>5-五今時込、〇〇二</li> <li>5-五今時込、〇〇二</li> <li>5-五十</li> <li>5-五十</li> <li>5-3</li> <li>5-3</li> <li>5-3</li> <li>5-3</li> <li>5-3</li> <li>5-3</li> <li>5-3</li> <li>5-3</li> <li>5-3</li> <li>5-3</li> <li>5-3</li> <li>5-3</li> <li>5-3</li> <li>5-3</li> <li>5-3</li> <li>5-3</li> <li>5-3</li> <li>5-3</li> <li>5-3</li> <li>5-3</li> <li>5-3</li>     &lt;</ul>                                                                                                    | 호원가당<br>제18년4년31 - OLD885<br>1 - OLD885<br>1<br>- D2867<br>1<br>- 1111111<br>- 200001<br>- 100014<br>- 100014                                                                                                    | COURTING     COURTING                                                                                                    | ───── 変更結身                            |
| 来迎     東迎     東辺     和明弓省     イリの「有」に及く100)     の     ・ (トリーマーク・大学     ・ (トリーマーク・大学     ・)                                                                                                    | Q2455762           Q8455762           Q8456762           Q856           Q856           Q856           Q856           Q856           Q857           Q857           Q858           Q859           Q859           Q859           Q859           Q859           Q859           Q859           Q859           Q859           Q859           Q859           Q859           Q859           Q8                                                                                                    | <ul> <li>- 東 今 第3、000</li> <li>- 東 今 第3、0 (地方有4)</li> <li>- 平日</li> <li>- 平日</li></ul>                                                                                                    | ま 単内容                                                                                                    | 14日前に 〇〇道 新音報第3<br>日本・<br>                                                                                                    |                                       |
| 来迎     来迎     名     第1月間 - 1 (広) (注     日期 - 1 (広) (注     日期 - 1 (広) (注     日期 - 1 (広) (注     日期 - 1 (広) (江     日本) (二) (二) (二) (二) (二) (二) (二) (二) (二) (二                                                                                                    | ○金村5冊会           ○四山市営業長           ○四山市営業長           2020           2021           2022           2023           2024           2025           2027           2027           2027           2027           2027           2027           2027           2027           2027           2027           2027           2027           2027           2027           2027           2027           2027           2027           2027           2027           2027           2027           2027           2027           2027           2027           2027           2027           2028           2039           2039           2039           2039           2039           2039           2039           2039           2039           2039           2039           2039<                                                                                                    | 5-17-984. OD<br>2889 OR/1864<br>974<br>974<br>974<br>974<br>974<br>974                                                                                                    | 호원가방<br>제14년4년31 - OC(8184<br>1 OC(8185)<br>1<br>1<br>1<br>1<br>1<br>1<br>1<br>1<br>1<br>1<br>1<br>1<br>1<br>1<br>1<br>1<br>1<br>1<br>1                                                                                                    |                                                                                                    | ───── 変更結身                            |
| 来辺<br>来辺<br>市村明石<br>の<br>の<br>の<br>の<br>の<br>の<br>の<br>の<br>の<br>の<br>の<br>の<br>の                                                                                                    | ○品村SFR会           ○田田田村営業品・○日田田村営           ○田田田村営業品・○日田田村営           北京名           2020           2021           2022           2023           2024           第四市内会           東京名           香港           東京会           香港           東京会                                                                                                    | <ul> <li>4. 武 参加3、〇〇</li> <li>4. 武 参加3、〇〇</li> <li>4. 秋 参加3</li> <li>4. 秋 参加3</li> <li>4</li></ul>                                                                                                    | 空間内容<br>전문학報51 〇〇道第453<br>〇〇道第53<br>「2546月<br>12346月<br>12346月<br>12346月<br>12346月<br>12346月<br>12346月<br>13346月<br>13346<br>133461<br>133461<br>1334 |                                                                                                    |                                       |
|                                                                                                    | ○全市5冊会           ○開込所登         ○目前に開催           ○開込所登         ○目前に開催           200         ○目前に開催           200         ○目前に開催           200         ○目前に開催           201         ○目前に開催           202         ○日前に開催           203         ○日前に開催           204         ○日前に開催           205         ○日前に開催           206         ○日前に開催           207         ○日前に           208         ○日前に           209         ○日前に           201         ○日前に           202         ○日前に           203         ○日前に           204         ○日前に           205         ○日前に           206         ○日前に           207         ○日前に           208         ○日前に           209         ○日前に           201         ○日前に           202         ○日前に           203         ○日前に           204         ○日前に           205         ○日前に           205         ○日前に           205         ○日前に           205         ○日前に           205         ○日前に                                                                                                    | 5-2,640.0 CDI<br>998-0 0071984<br>978-978-0<br>978-978-0<br>978-978-0<br>978-978-0<br>978-978-0<br>978-978-0<br>978-978-0<br>978-978-0<br>978-0<br>9778-0<br>978-0<br>978-0<br>978-0<br>978-0<br>978-0<br>978-0<br>977-0<br>977-0<br>9778-0<br>97780 | 2 単内49     2 単内49     1    〇の目前を1     1    〇の目前を      1    〇の目前を      1     1     1     1     1     1     1     1     1     1     1     1     1     1     1     1     1     1     1     1     1     1     1     1     1     1     1     1     1     1     1     1     1     1     1     1     1     1     1     1     1     1     1     1     1     1     1     1     1     1     1     1     1     1     1     1     1     1     1     1     1     1     1     1     1     1     1     1     1     1     1     1     1     1     1     1     1     1     1     1     1     1     1     1     1     1     1     1     1     1     1     1     1     1     1     1     1     1     1     1     1     1     1     1     1     1     1     1     1     1     1     1     1     1     1     1     1     1     1     1     1     1     1     1     1     1     1     1     1     1     1     1     1     1     1     1     1     1     1     1     1     1     1     1     1     1     1     1     1     1     1     1     1     1     1     1     1     1     1     1     1     1     1     1     1     1     1     1     1     1     1     1     1     1     1     1     1     1     1     1     1     1     1     1     1     1     1     1     1     1     1     1     1     1     1     1     1     1     1     1     1     1     1     1     1     1     1     1     1     1     1     1     1     1     1     1     1     1     1     1     1     1     1     1     1     1     1     1     1     1     1     1     1     1     1     1     1     1     1     1     1     1     1     1     1     1     1     1     1     1     1     1     1     1     1     1     1     1     1     1     1     1     1     1     1     1     1     1     1     1     1     1     1     1     1     1     1     1     1     1     1     1     1     1     1     1     1     1     1     1     1     1     1     1     1     1     1     1     1     1     1     1     1     1     1     1     1     1     1     1     1        1     1     1     1             1     1     1     1     1     1     1     1                                                                                                    |                                                                                                    | ─── <b>─</b> 変更結界                     |

利用者登録結果画面が表示されますので、変更結果をご確 認ください。

\_\_\_\_\_

# ●利用者情報の削除

※本手順はP28~29の続きです。

### 手順1 削除内容を確認

| 利用者管理 》利用者<br>○ 削除内容を確認 = 削除完了<br>は下の10番を確認 = 削除完了<br>は下の10番を確認します。<br>つきを知知の上、「実行ポタンを把してく<br>■よび削入力見てす。 | 削除確認<br>?<br>ださい。     | BRSK014<br>S<br>CALZ | 利用者削除確認画面が表示されます。削除内容をご確認の<br>うえ、「確認用パスワード」を入力し、 <b>「実行」</b> ボタンをク<br>リックしてください。 |
|----------------------------------------------------------------------------------------------------|-----------------------|----------------------|----------------------------------------------------------------------------------|
| 利用者基本情報                                                                                                  |                       |                      |                                                                                  |
| 利用者基本情報                                                                                                  | 登幕内容                  | 律作                   |                                                                                  |
| ロダインDD                                                                                                   | taro01                |                      |                                                                                  |
| ログインパスワード                                                                                                | •••••                 |                      |                                                                                  |
| 確認用パスワード                                                                                                 | •••••                 |                      |                                                                                  |
| 利用者名                                                                                                    | データ花子                 |                      |                                                                                  |
| サービス状態                                                                                                   | 利用可能                  | 2# 88 ¥              |                                                                                  |
| メールアドレス                                                                                                  | hanakodt@eezera.ce.jp |                      | HIMME T                                                                          |
| メールアドレス状態                                                                                                | 有効                    |                      |                                                                                  |
| 管理者権限                                                                                                    | 付与する                  |                      |                                                                                  |
| モハイルハンキンクサービス(楽器)                                                                                        | わ用する<br>利用する(ロック解除)   |                      |                                                                                  |
| ◎ 認証項目                                                                                                   |                       |                      | ( 変) 田 パ フロー ド                                                                   |
| ■四川バスワード×                                                                                                | - リフトウェアキーボードを開く      |                      |                                                                                  |
| < 戻 る<br>( 戻 る)                                                                                          |                       |                      |                                                                                  |

手順2 削除完了

|                                              |                        | ● 利田老判院は田両支がまニされませので、判院は田さご店 |
|----------------------------------------------|------------------------|------------------------------|
| 利用者管理 》利用者                                   | 削除結果 BRSK015           | 利用有削哧秸米画面が衣示されまりので、削哧秸米をご唯   |
|                                              |                        | ライださい                        |
| ・ 削除内容を確認 10 削除完了                            | ·                      | 一応へてつい。                      |
| 以下の利用希情報を別称しました。                             | $\mathcal{O}_{A,L,T}$  |                              |
| <ul> <li>利用者基本情報</li> </ul>                  |                        |                              |
| 利用者基本情報                                      | 登幕内容                   |                              |
| ロダインDD                                       | hanakodt               |                              |
| ログインパスワード                                    | •••••                  |                              |
| 確認用バスワード                                     | ••••••                 |                              |
| 利用者名                                         | データ花子                  |                              |
| サービス状態                                       | 利用可能                   |                              |
| メールアドレス                                      | hanako dt@oocora.co.jp |                              |
| メールアドレス状態                                    | 有効                     |                              |
| 管理者権限                                        | 付与する                   |                              |
| モバイルパンキングサービス(業務)                            | 利用する                   |                              |
| IBロック機能/ロック状態                                | 利用する(ロック解除)            |                              |
| (1) 「「「」」、「」、「」、「」、「」、「」、「」、「」、「」、「」、「」、「」、「 | (4利用希望現メニューへ)          |                              |

.....

# ●電子証明書失効・再発行

管理者ユーザはクライアント証明書の失効が可能です。

#### 手順1 業務を選択

|   | 業務選択                     | BSSK0                                                         | J   |
|---|--------------------------|---------------------------------------------------------------|-----|
| - | ** 企業管理                  | 企業運動の展会など行行にとかできます。                                           | · 养 |
| l | :: 利用者管理       :: 操作履歴照会 | 「日本身体局の用点ないということが、そこます<br>ご自身または市の下(日本が行った)体内の開放局会会行うことができます。 |     |
|   |                          |                                                               |     |

「**管理」**メニューをクリックしてください。 続いて業務選択画面が表示されますので、「利用者管理」 ドタンをクリックしてください。 利用者管理

## 手順2 作業内容を選択

|                |                                                                                                    | 化業内容選択画 |
|----------------|----------------------------------------------------------------------------------------------------|---------|
| 利用者管理 》 作業内容選択 | BRSK001                                                                                                    |         |
|                |                                                                                                    | タンをワリック |
| ● 自身の情報の変更・照会  |                                                                                                    |         |
|                |                                                                                                    |         |
| ** パスワード変更     | ロクインバスリード、確認用バスワードを変更できます。                                                                                          |         |
|                |                                                                                                    |         |
| 利用者情報の管理       |                                                                                                    |         |
| ** 利用者情報の管理    | 利用者情報の新規登録、登録されている利用者情報の探会、変更、または制ி的可能です。                                                                           |         |
|                |                                                                                                    |         |
| 利用者停止·解除       |                                                                                                    |         |
|                | 利用者のサービス使中、使中類的対象です。                                                                                                |         |
| 11 利用者停止·解除    | わり時後のプラインスやは、伊止時間等もの場合は、インスが開かしくりったの必要です。<br>なか、発行されたメール地域加くスワートは多葉酸化のプラクトするよど有効です。<br>プロハイダーの事像によりメールが運送する場合があります。 |         |
|                |                                                                                                    |         |
| ● 迫加認証の管理      |                                                                                                    |         |
| :: 追加認証の利用停止解除 | 通知認識の利用停止 状態を解除できます。                                                                                                |         |
|                |                                                                                                    |         |
| ** 温加認証の回答リセット | 通力時に経てす利用等を回答を/セットで改良す。                                                                                             |         |
|                |                                                                                                    |         |
| 9 趾列香大烟        |                                                                                                    |         |
| 11 証明書失効       | 265.727.47318.00.0256288.0029.                                                                                      |         |
|                |                                                                                                    |         |
|                |                                                                                                    |         |
|                |                                                                                                    | 1       |

作業内容選択画面が表示されますので、**「証明書失効」**ボ タンをクリックしてください。

## 手順3 利用者を選択

| 利用                     | 目者管理 》利    | 用者一覧         |           |        | BRSK018                | 利用者一覧画面が表示されます。                     |
|------------------------|------------|--------------|-----------|--------|------------------------|-------------------------------------|
| • 利用                   | 者を選択 10 証明 | 月書失効 🛚 失効完   | 7         |        |                        | 利用者一覧から対象の利用者を選択し、「 <b>失効</b> 」ボタンを |
| 証明書のき                  | も効を行う利用者を選 | 親の上、「失効」ポタンパ | 目押してください。 |        | ⑦ ∧ルフ                  | クリックしてください。                         |
| <ul> <li>利用</li> </ul> | 各一覧        |              |           |        | 並び順: ログインD × 昇順 × 言由主意 |                                     |
| 選択                     | ログインD      | 利用者名         | 利用者区分     | 证明者状態  | 証明書有効期限                |                                     |
| ۲                      | hanakedt   | データ花子        | 管理者ユーザ    | 発行演    | 2010年12月01日 08時59分59秒  |                                     |
| 0                      | ichirodt   | データー部        | 一般ユーザ     | 有効期限切れ | -                      |                                     |
| 0                      | jirođt     | データニ部        | 一般ユーザ     | 未発行    | -                      | ↓ ↓ 利田考一覧 ↓                         |
| 0                      | saburedt   | データ三郎        | マスターユーザ   | 失効演    | -                      |                                     |
| 0                      | sachikedt  | データ専子        | 一般ユーザ     | 発行演    | 2010年12月11日 08時59分59秒  |                                     |
| 0                      | tarodt     | データ大郎        | 一般ユーザ     | 更新可    | 2010年10月20日 08時59分59秒  |                                     |
| ▲ 戻 る                  | 5 (失效)     | )            |           |        |                        |                                     |

#### 手順4 証明書失効

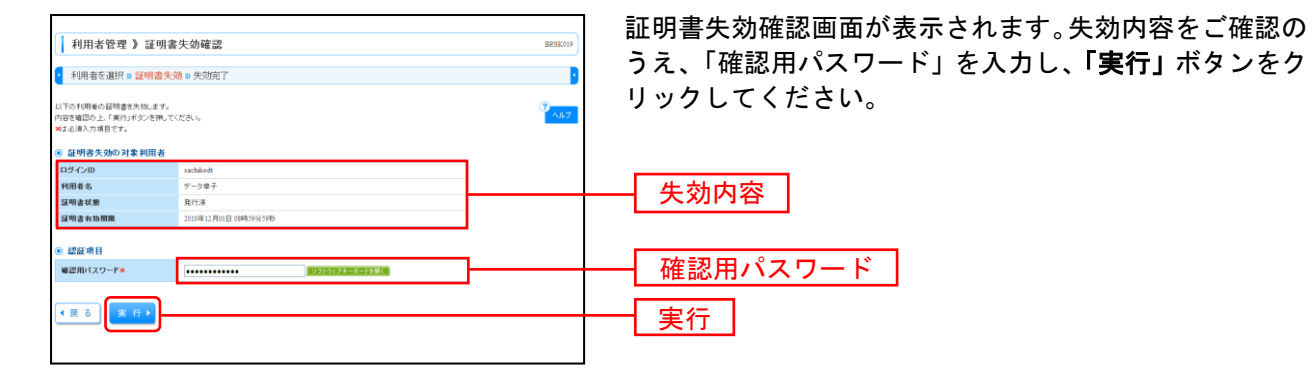

#### 手順5 失効完了

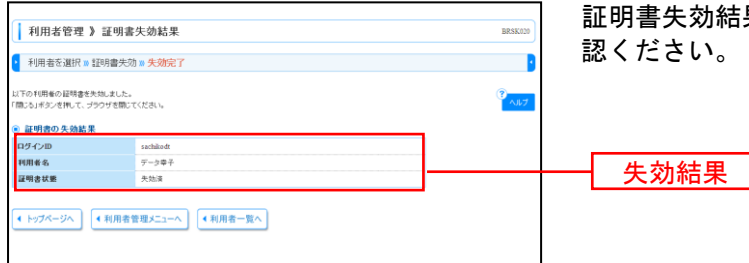

証明書失効結果画面が表示されますので、失効結果をご確認ください。

操作履歴照会

ご自身または他の利用者が行った操作の履歴照会を行うことができます。

### 手順1 業務を選択

| 業務選択 BSSK001                            | 「管理」メニューをクリックしてください。                                       |
|-----------------------------------------|------------------------------------------------------------|
| (+ 企業専業) - 企業場所活金以下時代へりが行ます。            | │ 続いて業務選択画面が表示されますので、 <b>│操作履歴照会」</b><br>│ ボタンをクリックしてください。 |
| 11 利用者管理 11用者信頼の話会は25行うととかできます          |                                                            |
| (二 特件課題明会) べきまたりまたり取り付けったりの課題をおけつうめでます。 | 操作履歴照会                                                     |
|                                         |                                                            |

### 手順2 操作履歴を照会

| I 中市 服 歴 ()     INTO     INTO                                                                                                    | ・ 許不是原金            ・ 許不是原金            ・ 「「」」」」」」」            ・ 「」」」」            ・ 「」」」」            ・ 「」」」」」            ・ 「」」」」」            ・ 「」」」」」            ・ 「」」」」」            ・ 「」」」」」            ・ 「」」」」」            ・ 「」」」」」」」            ・ 「」」」」」」」」            ・ 「」」」」」            ・ 「」」」」」」」」」            ・ 「」」」」」」」            ・ 「」」」」」」」」」」」」」」」」」」」」」」」」」」」」                                                                                                    |                                                                                                    |                                      |                                         |                                                                                                    |                                                                                                    |          |             |                      |                  |  |  |  |  |
|----------------------------------------------------------------------------------------------------|----------------------------------------------------------------------------------------------------|----------------------------------------------------------------------------------------------------|--------------------------------------|-----------------------------------------|----------------------------------------------------------------------------------------------------|----------------------------------------------------------------------------------------------------|----------|-------------|----------------------|------------------|--|--|--|--|
| Independent     確認ください。       # ##2#################################                                                                                                    | the Bank Bank Bank Bank Bank Bank Bank Bank                                                                                                    |                                                                                                    | 操作履歴照                                | <b>鼠会</b>                               |                                                                                                    |                                                                                                    |          |             |                      | BSRS001          |  |  |  |  |
| Product Andrew Set      Product Set      Product S                                                                                                    |                                                                                                    |                                                                                                    | 操作履歴の服会結果1                           | et.                                     |                                                                                                    |                                                                                                    |          |             |                      | 3                |  |  |  |  |
|                                                                                                    | ● USAAAH 25: 2       ● USAAAH 25: 2       ● USAAH 25: 2       ● USAAH 25: 2       ● USA                                                                                                    |                                                                                                    | 操作规题情報                               | の検索                                     |                                                                                                    |                                                                                                    |          |             |                      |                  |  |  |  |  |
| Bit Part Part Part Part Part Part Part Par                                                                                                    | Pinester       Circuit Restriction Restriction Restrictin Restrictin Restrind Restriction Restrictin Restriction Restric                                                                                                    |                                                                                                    | ■ 検索条件を開                             | K 🔲 検索条件                                | を閉じる                                                                                                    |                                                                                                    |          |             |                      |                  |  |  |  |  |
| ・ ・・・・・・・・・・・・・・・・・・・・・・・・・・・・・・・・・・・                                                                                                    | ・・・・・・・・・・・・・・・・・・・・・・・・・・・・・・・・・・・・                                                                                                    | nh fit     mmmace     kazati     mmmace       if if if if if if if if if if if if if i                                                                                                    | 級リ込み条件を入力<br>条件を複数入力した<br>=100日以内の操作 | りの上、「終リ込み」が<br>:場合、すべての素が<br>履歴を解会することが | Rタンを押してくだる<br>中を満たす 操作 履見<br>かできます。                                                                                                    | さい。<br>歴を一覧で表示します。                                                                                                    |          |             |                      |                  |  |  |  |  |
| NHR0:     NHR0:       SR80:     NHR0:       >>> U     NHR0:       >>> U        >>> U    >                                                                                                    | NHME:     NHME:     NHME:       SRAME:     NHME:       *** ** **       *** **       *** **       *** **       *** **       *** **       *** **       *** **       *** **       *** **       *** **       *** **       ***       ***       ***       ***       ***       ***       ***       ***       ***       ***       ***       ***       ***       ***       ***       ***       ***       ***       ***       ***       ***       ***       ***       ***       ***       ***       ***       ***       ***       ***       ***       ***       ***       ***       ***       ***       ***       ***       ***       ***       ***       ***       ***       ****       ****       ****       ***                                                                                                    | NUMBER:     Image:       BARBE:     Image:       BARBE:     Image:       Image:     Image:       Image:     Image:                                                                                                    | 操作日付:                                |                                         | (1111)                                                                                                    | MMDD> カレンダーを表示                                                                                                    | l~ 🗌     |             | (11111MMDD) カレンダーをあ  |                  |  |  |  |  |
|                                                                                                    | 東京     ・       ・)・)・ さ な ご     ・       ・)・)・ さ な ご     ・       ・)・)・ さ な ご     ・       ・)・)・ さ な ご     ・       ・)・)・ さ な ご     ・       ・)・)・ さ な ご     ・       ・)・)・ さ な ご     ・       ・)・)・ さ な ご     ・       ・)・)・ さ な ご     ・       ・)・)・ さ な ご     ・       ・)・)・ さ な ご     ・       ・)・)・ さ な ご     ・       ・)・・ ・ ・ ・ ・ ・ ・ ・ ・ ・ ・ ・ ・ ・ ・ ・ ・ ・                                                                                                     | Ref 2:                                                                                                    | 利用者名:                                |                                         |                                                                                                    | ×                                                                                                    |          |             |                      |                  |  |  |  |  |
| Important       Important                                                                                                    | Impact       Impact                                                                                                    | Improve     Improve       ************************************                                                                                                    | 業務種別:                                |                                         |                                                                                                    | ~                                                                                                    |          |             |                      |                  |  |  |  |  |
| ************************************                                                                                                    |                                                                                                    |                                                                                                    | 操作内容:                                |                                         |                                                                                                    | ~                                                                                                    |          |             |                      |                  |  |  |  |  |
|                                                                                                    |                                                                                                    |                                                                                                    | ▶▶ 検索                                |                                         |                                                                                                    |                                                                                                    |          |             |                      |                  |  |  |  |  |
|                                                                                                    | • b + b + 2       • b + 2       • b + 2 <td></td> <td></td> <td></td> <td></td> <td></td> <td></td> <td></td> <td></td> <td></td>                                                                                                    |                                                                                                    |                                      |                                         |                                                                                                    |                                                                                                    |          |             |                      |                  |  |  |  |  |
| BINING N       SUPUR       SUPUR                                                                                                    | Number 10     Number 10     Numbe                                                                                                    | BITURE 10       Striture 10       Striture 10                                                                                                    |                                      |                                         |                                                                                                    |                                                                                                    |          |             |                      |                  |  |  |  |  |
| Colspan="4">Colspan="4"     Colspan="4"     Colspan="4"     Colspan="4"     Colspan="4"     Colspan="4"     Colspan="4"     Colspan="4"     Colspan="4"     Colspan="4"     Colspan="4"     Colspan="4"     Colspan="4"      Colspan="4"     Colspan="4"      Colspan="4"      Colspan="4"     Colspan="4"     Colspan="4"     Colspan="4"      Colspan="4" <th <="" colspan="4" th=""><th>Start - APA - BAR (APA - BAR (AP</th><th>Bit Profession     Bit Profession     Bit Professio</th><th>5 STREET</th><th></th><th></th><th></th><th></th><th></th><th></th><th></th></th> | <th>Start - APA - BAR (APA - BAR (AP</th> <th>Bit Profession     Bit Profession     Bit Professio</th> <th>5 STREET</th> <th></th> <th></th> <th></th> <th></th> <th></th> <th></th> <th></th> |                                                                                                    |                                      |                                         | Start - APA - BAR (APA - BAR (AP | Bit Profession     Bit Profession     Bit Professio | 5 STREET |             |                      |                  |  |  |  |  |
| NH CHI II II II II II II II II II II II II I                                                                                                    | Interval       Bit - V       Image: State - V       Image: State - V                                                                                                    | NH 0-19     Image: Normal State     NH 045     NH 045     NH 045     NH 045     NH 045       NH 04     Project     NH 045     NH 045     NH 045     NH 045     NH 045       NH 045     Project     Project     NH 045     NH 045     NH 045     NH 045       NH 045     Project     Project     NH 045     NH 045     NH 045     NH 045       NH 045     Project     Project     NH 045     NH 045     Project     Project       NH 045     Project     NH 045     NH 045     Project     Project     NH 045     Project       NH 045     Project     NH 045     NH 045     NH 045     Project     Project     NH 045     Project       NH 045     Project     NH 045     NH 045     NH 045     Project     Project     NH 045     Project       NH 045     Project     NH 045     NH 045     Project     Project     NH 045     Project       NH 045     Project     NH 045     Project     NH 045     Project     Project       NH 045     Project     Project     Project     Project     Project     Project       NH 045     Project     Project     Project     Project     Project     Project                                                                                                    |                                      |                                         |                                                                                                    | 全5件(1~5                                                                                                    | 許を表      | <b>〒</b> Φ) | 1ページ痛の表示             | :件放: 10件 M ► 兆表示 |  |  |  |  |
| Note:         Note:         Note:         Note:         Note:           Note:         Note:         Note:         Note:         Note:           Note:         Note:         Note:         Note:         Note:           Note:         Note:         Note:         Note:         Note:           Note:         Note:         Note:         Note:         Note:           Note:         Note:         Note:         Note:         Note:           Note:         Note:         Note:         Note:         Note:           Note:         Note:         Note:         Note:         Note:           Note:         Note:         Note:         Note:         Note:           Note:         Note:         Note:         Note:         Note:           Note:         Note:         Note:         Note:         Note:           Note:         Note:         Note:         Note:         Note:           Note:         Note:         Note:         Note:         Note:           Note:         Note:         Note:         Note:         Note:                                                                                                    | Note:         Operation         Note:         Note:         Note:         Note:           Name:         Participation         Participation         Paricipa                                                                                                    | 旧日の         ログログ         国内 (H)         田内 (H)         田内 (H)         Un (H) <th>≪ 10ページ前 🕒</th> <th>前ページ</th> <th></th> <th>1 2 3 4 5</th> <th>67</th> <th>8 9 10</th> <th>2</th> <th>ページ 💿 10ページ次 👐</th> | ≪ 10ページ前 🕒                           | 前ページ                                    |                                                                                                    | 1 2 3 4 5                                                                                                    | 67       | 8 9 10      | 2                    | ページ 💿 10ページ次 👐   |  |  |  |  |
| Single (Norm)         Prime         Prime         Prim         Prime         Prime                                                                                                    | Distribution         Distribution         Distribution<                                                                                                    | Non-Window     Profine     Profine     Profine     Profine     Profine     Profine     Profine       Non-Window     Profine     Non-Window     Non-Window     Non-Window     Non-Window     Profine     Non-Window       Non-Window     Profine     Non-Window     Non-Window     Non-Window     Non-Window     Profine       Non-Window     Profine     Non-Window     Non-Window     Non-Window     Profine       Non-Window     Profine     Non-Window     Non-Window     Profine     Profine       Non-Window     Profine     Non-Window     Non-Window     Profine     Profine       Non-Window     Profine     Non-Window     Non-Window     Profine     Profine       Non-Window     Profine     Non-Window     Non-Window     Profine     Profine       Non-Window     Profine     Non-Window     Profine     Profine     Profine       Non-Window     Profine     Non-Window     Profine     Profine     Profine       Non-Window     Profine     Non-Window     Profine     Profine     Profine       Non-Window     Profine     Profine     Profine     Profine     Profine       Non-Window     Profine     Profine     Profine     Profine     Profine <th>律作日時</th> <th>ログインD<br/>利用者名</th> <th>業務種別</th> <th>排作内容</th> <th></th> <th>排作结果</th> <th>27 km</th> <th>律作編末</th>                                                                                                    | 律作日時                                 | ログインD<br>利用者名                           | 業務種別                                                                                                    | 排作内容                                                                                                    |          | 排作结果        | 27 km                | 律作編末             |  |  |  |  |
| Ninet (index)       Ninet (index)       Ninet (index)<                                                                                                    | NUMBER         MARKED         MARKED<                                                                                                    | Number 1000000000000000000000000000000000000                                                                                                    | 2010年10月01日<br>10時00分                | tare001<br>デーシ太郎                        | ロライン                                                                                                    | ロジイン                                                                                                    | -        | 正常          | -                    | 7904             |  |  |  |  |
| Single physical<br>(1996)     Web 200     Web 200     Web 200     Web 200     Meb 200     Meb 200                                                                                                    | Single public         Single public         Single                                                                                                    | Constraint     Paradia     Reading     Reading<                                                                                                    | 2010年10月01日<br>11時00分                | taro001<br>データ太郎                        | 利用者管理                                                                                                    | バスワード                                                                                                    | 灾死       | 正常          | -                    | Yahoo!ケータイ       |  |  |  |  |
| 1 0                                                                                                    | 1                                                                                                    | Latency         アークジェ         Dダイン         ログ         Immediate         Participation         Participation           1000101         1000101         1000100         1000111         12mmediate         100010000001111         12mmediate           1000101         1000101         12mmediate         100010000001111         12mmediate         10mmediate         10mmediate         10mmediate           1000101         12mmediate         10mmediate         10mmediat         10mmediat         10mmed                                                         | 2010年10月01日                          | saburo0003                              | 総合振込                                                                                                    | 総合振込データ                                                                                                    | 權定       | 正常          | 間15111D:             | 7504             |  |  |  |  |
| 11時10分 学-32歳 かい レーマンス ヘン レーマンス ヘン レーマンス ヘン レーマンス ローマンス ローマン                                                                                                    | 11時00分 サーラ2歳間 ペパレ ロージン マン・レ ロージン ロージン ロージン ロージン ロージン ロージン ロージン ロージン                                                                                                    | 114000 9 7-30周 70 10 10 10 10 10 10 10 10 10 10 10 10 10                                                                                                    | 2010年10月01日                          | jioro0002                               | DSC/                                                                                                    | 050                                                                                                    |          | 78          | -                    | i Tar            |  |  |  |  |
| anaray ana ana ana ana ana ana ana ana ana a                                                                                                    | Construction         回転の         Fill         日本         日本                                                                                                    |                                                                                                    | 134900 St 10 Box C                   | データ次郎                                   |                                                                                                    |                                                                                                    |          | ML 101      | REFITTL LANDSONDERST |                  |  |  |  |  |
| ** 10ページ第 ● 新ページ 1 2 3 4 5 6 7 8 9 10 次ページ (10ページ) (10ページ) (10ページ)                                                                                                    | ※10ページ前 ② 前ページ 12 3 4 5 6 7 8 9 10 法ページ 31 10ページ 32 10ページ 32 100 10ページ 32 10ページ 32 10ページ 32 10ページ 32 10ページ 32 10ページ 32 10ページ 32 10ページ 32 10ページ 32 10ページ 32 10ページ 32 10ページ 32 10ページ 32 10ページ 32 10ページ 32 10ページ 32 10ページ 32 10ページ 32 10ページ 32 10ページ 32 10ページ 32 10ページ 32 10ページ 32 10ページ 32 10ページ 32 10ページ 32 10ページ 32 10ページ 32 10ページ 32 10ページ 32 10ページ 32 10ページ 32 100 100 100 100 100 100 100 100 100 10                                                                                                    | <ul> <li>□ (m ジ) 2 2 3 4 5 6 7 8 9 10 3 - (m ジ) 2 10 ジ) 2 10 ジ) 2 10 ジ) 2 10 ジ) 2 10 ジ) 2 10 ジ) 2 10 ジ) 2 10 ジ) 2 10 ジ) 2 10 ジ) 2 10 ジ) 2 10 ジ) 2 10 ジ) 2 10 ジ) 2 10 ジ) 2 10 ジ) 2 10 ジ) 2 10 ジ) 2 10 ジ) 2 10 ジ) 2 10 ジ) 2 10 ジ) 2 10 ジ) 2 10 ジ) 2 10 ジ) 2 10 ジ) 2 10 ジ) 2 10 ジ) 2 10 ジ) 2 10 ジ) 2 10 ジ) 2 10 ジ) 2 10 ジ) 2 10 ジ) 2 10 ジ) 2 10 ジ) 2 10</li></ul>                                                                                                    | 14時00分                               | Fータ花子                                   | 承認                                                                                                    | 振込振聞データ                                                                                                    | 承認       | 正常          | 受付番号:1015001         | EZ=eb            |  |  |  |  |
|                                                                                                    | (資源に該領定:職業が登場紙(取)(1)、業務を、クループを、ログージの、算券の法、フィルルの、原金の、支付審判、部長の登録をある(第三)の第三                                                                                                    | (目前に算得に関連する場所取[10]、登録名、ジループ&、ロジベルロ、単称方法、ジャベルロ、単合の、単行番号、物込分場份がある場合に表示されます。                                                                                                    | ≪ 10ページ前 💽                           | 前ページ                                    |                                                                                                    | 1 2 3 4 5                                                                                                    | 67       | 8 9 10      | 2                    | パージ 💿 10パージ次 🗯   |  |  |  |  |
|                                                                                                    |                                                                                                    |                                                                                                    | <ul> <li>トッフページへ</li> </ul>          |                                         |                                                                                                    |                                                                                                    |          |             |                      | - 印刷 👄           |  |  |  |  |

※操作履歴を検索する場合は、「操作履歴情報の検索」に検索条件を入力し、「検索」ボタンをクリックしてください。 ※「印刷」ボタンをクリックすると、印刷用PDFファイルが表示されます。

# 明細照会

明細照会

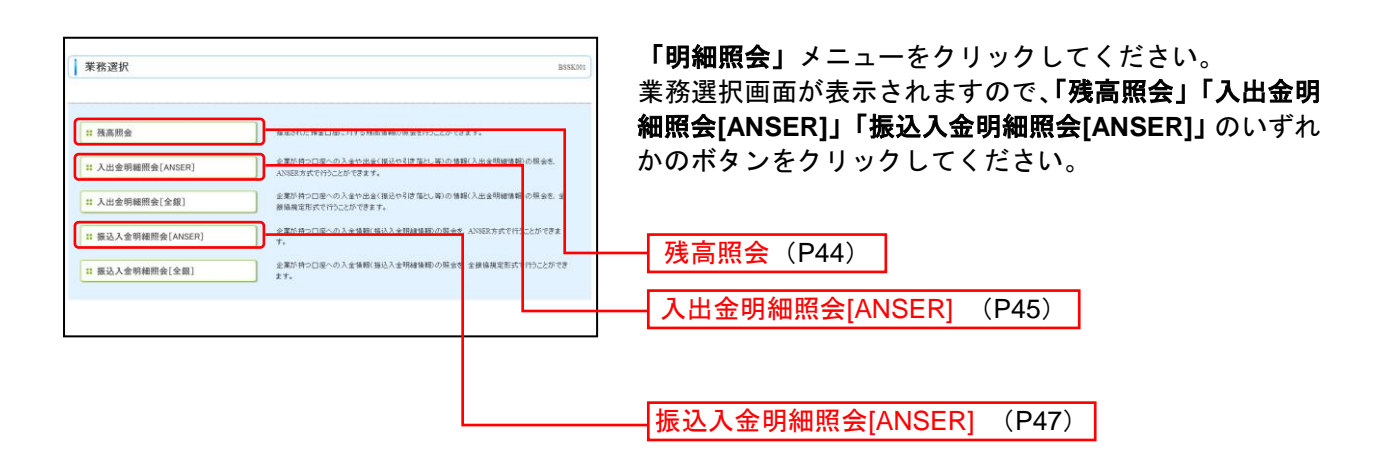

### 残高照会

指定された預金口座に対する残高情報の照会を行うことができます。

※本手順はP43の続きです。

#### 手順1 口座を選択

| <ul> <li>残高</li> <li>() () () () () () () () () () () () () (</li></ul> | 5期会 》 口座選択<br>を選択 = 開会結果<br>Phillit, 口座を運動の上「開会ボ<br>の市日です。<br>D度 | シモ押してください。     |         | 820500<br>80% <u>age</u> <u>age</u> <u>are</u><br> | ロ座選択画面が表示されます。対象口座から照会する口座<br>をチェックし、「照会用暗証番号」を入力後、 <b>「照会」</b> ボタ<br>ンをクリックしてください。 |
|-------------------------------------------------------------------------|------------------------------------------------------------------|----------------|---------|----------------------------------------------------|-------------------------------------------------------------------------------------|
| 選択                                                                      | 支店名                                                              | 料日             | 口度番号    | 口度メモ                                               |                                                                                     |
|                                                                         | 春山支店(100)                                                        | 普通             | 1234567 | 近全移動用口座                                            |                                                                                     |
|                                                                         | インターネット支店(202)                                                   | 普通             | 1111111 | -                                                  |                                                                                     |
|                                                                         | インターネット支店(202)                                                   | 普通             | 2222222 | インターネット専用                                          |                                                                                     |
|                                                                         | 豊洲支店(001)                                                        | 普通             | 1000314 | 代表口座                                               |                                                                                     |
| <b>三</b> 会用電                                                            | (夏香号×                                                            | ソフトウェアキーボートを継く |         |                                                    | 照会用暗証番号                                                                             |

#### 手順2 照会結果

※「振込振替へ」ボタンをクリックすると、指定した口座から振込振替のお取引を続けて行うことができます。
※前日・前月末残高を照会する場合は、「前日・前月末残高照会へ」ボタンをクリックしてください。
※「印刷」ボタンをクリックすると、印刷用PDFファイルが表示されます。

### 入出金明細照会[ANSER]

企業が持つ口座への入金や出金(振込や引き落とし等)の情報(入出金明細情報)の照会を、ANSER方式 で行うことができます。

※本手順はP43の続きです。

#### 手順1 条件指定

| <ul> <li>入出金明細照会(A2</li> <li>条件指定 = 照会結果</li> <li>対象ロロ、展会点件を送(約0.2.1<br/>取引番号を指定する場合は、01~5</li> <li>資象ロ座</li> </ul>                                                                                                    | NSER] 》条件指定<br>Relifシさ用してださい。<br>NHO NBT (常記) てなさい。 |            |                                                | ES38200<br>(アール)<br>2019に支払会 ※ 単連 ※ (日本日の) | 条件指定画面が表示されます。対象口座から照会する口<br>座をチェックし、照会条件(表参照)から照会対象を選<br>択後、「照会用暗証番号」を入力して、 <b>「照会」</b> ボタンを<br>クリックしてください。 |
|----------------------------------------------------------------------------------------------------|-----------------------------------------------------|------------|------------------------------------------------|--------------------------------------------|----------------------------------------------------------------------------------------------------|
| 選択<br>□                                                                                                    | 支店名                                                 | 林田         | 口座番号                                           | 一代表口座を載上位に固定する<br>口程メモ                     |                                                                                                    |
|                                                                                                    | 0                                                   | ***<br>*** | 11111111                                       | -<br>-<br>夜少史                              | ─────────────────────────────────────                                                                        |
| ・ 医会条件           ・ 医会条件           ・ 国際のなどの           ・ 日行を設定           ・ 日行を設定 |                                                     | ¢          | גנווו) איז איז איז איז איז איז איז איז איז איז |                                            | —— 照会条件                                                                                                    |
| <ul> <li>認証項目<br/>重会用端証書号=</li> <li>置会&gt;</li> </ul>                                                                                                    | ·····                                               |            |                                                |                                            | 照会用暗証番号<br>照会                                                                                                |

|       |       | 照会条件                                              |  |  |  |  |  |  |
|-------|-------|---------------------------------------------------|--|--|--|--|--|--|
|       | すべて   | 照会可能期間内の全明細(未照会および照会済)を照会可能                       |  |  |  |  |  |  |
| すべ    | 当月    | 当月分の全明細(未照会および照会済)を照会可能。(当月1日より当日まで可能)            |  |  |  |  |  |  |
| ての明   | 前月    | 前月分の全明細(未照会および照会済)を照会可能。(前月1日より前月末日まで可能)          |  |  |  |  |  |  |
| が細を   | 前々月   | 前々月分の全明細(未照会および照会済)を照会可能。(前々月1日より前々月末日まで可能)       |  |  |  |  |  |  |
| 照会    | 最近1週間 | 最近 1 週間分の全明細(未照会および照会済)を照会可能。(最長 6 日前より可能)        |  |  |  |  |  |  |
|       | 日付で指定 | 選択した日付指定内の全明細(未照会および照会済)を照会可能。(最長●日前より可能)         |  |  |  |  |  |  |
| 未照众   | すべて   | 照会可能期間内の未照会明細をすべて照会可能                             |  |  |  |  |  |  |
| 会の明細  | 当日のみ  | 当日分の未照会明細を照会可能                                    |  |  |  |  |  |  |
| を照会   | 日付で指定 | 選択した日付指定内の未照会明細を照会可能。(最長●日前より可能)                  |  |  |  |  |  |  |
| 照会済   | すべて   | 明細の照会可能期間内にある照会済の明細を再度照会可能                        |  |  |  |  |  |  |
| いみの明細 | 当日のみ  | 当日分の照会済明細、または入力した取引番号の範囲で照会済明細を再度照会可能             |  |  |  |  |  |  |
| を照会   | 日付で指定 | 選択した日付指定内、または入力した取引番号の範囲で照会済明細を再度照会可能。(最長●日前より可能) |  |  |  |  |  |  |

### 手順2 照会結果

| 1.3                     | 出金明細照会[ANS                    | ERI》昭会結果          |                     |           |                 | BNMR002         |  |
|-------------------------|-------------------------------|-------------------|---------------------|-----------|-----------------|-----------------|--|
| · 条                     |                               |                   |                     |           |                 |                 |  |
| ご指定の<br>照会結果            | 条件による緊会結果です。<br>を確認の上、以下の口座を支 | 私口座として毎込毎替を行う場    | 8台は、「接込毎替へ」ポタ       | ンを押してください | .I <sub>0</sub> | ?<br>^#7        |  |
| ◉ 対象                    | 10座                           |                   |                     |           |                 | _               |  |
| 連絡先                     | ·8                            | 株)大空商事種           | an lin o dans Manak |           |                 | _               |  |
| 9630                    | æ                             | 會田支店(100) 管連12343 | 307 減至移動用口裡         |           |                 |                 |  |
| • 風会                    | 条件                            |                   |                     |           |                 |                 |  |
| 照会対                     | 2                             | 緊会演の明細すべて         |                     |           |                 |                 |  |
| 瓶会取                     | 引着号                           | 001~999           |                     |           |                 |                 |  |
| ● 熙会                    | 結果                            |                   |                     |           |                 |                 |  |
| 番号                      | 勘定日                           | 出全全疆(円)           | 入全全額(円)             | 取引区分      | 全融複開名           | 编奏              |  |
| 001                     | 2010年04月10日                   |                   | 10,500              | 振込入金      | 7-947/20        | カ)デーキショウシ       |  |
| 002                     | 2010年04月09日)                  |                   | 1.407               | ∧₩<br>1.÷ | 0877777         | b)7'-b)30'/     |  |
|                         |                               |                   |                     | へ=<br>米金  |                 | 123             |  |
| 003                     | 2010年04月10日                   | 30,100            |                     | 取消        |                 |                 |  |
| 004                     | 2010年04月11日<br>2010年04月11日    | 20,100            |                     | 出生        |                 |                 |  |
| 入出金                     | 合計件数                          | 50(#              | 25件                 |           |                 |                 |  |
| 入出金                     |                               | 1,4007,100H4      | 1,276,00044         |           |                 |                 |  |
| 56至                     | 89                            |                   | 5,000,000           |           |                 | 100000          |  |
| . Hilo                  | 191102                        |                   |                     |           |                 | 200991@P        |  |
| ▲ 前の                    | 口座へ                           |                   |                     |           |                 | 次の口座へ >         |  |
| 出金は99                   | 9番まで連結済みです。                   |                   |                     |           |                 |                 |  |
|                         |                               |                   |                     |           |                 |                 |  |
| 报込持                     | 品替へ▶                          |                   |                     |           |                 |                 |  |
|                         |                               |                   |                     |           |                 | AMERONIHIUTLOVZ |  |
| <ul> <li>Fy:</li> </ul> | ブページへ 条件指                     | 定へ                |                     |           | 印刷 🕀            | ダウンロード          |  |

.....

※「振込振替へ」ボタンをクリックすると、指定した口座から振込振替のお取引を続けて行うことができます。 ※「ANSER 連携ソフトウェアダウンロード」ボタンをクリックすると、ANSER-API ファイル形式(タブ区切りのテキストファイ ル)のファイルを取り込むことができます。 ※「印刷」ボタンをクリックすると、印刷用PDFファイルが表示されます。

#### 振込入金明細照会[ANSER]

企業が持つ口座への入金情報(振込入金明細情報)の照会を、ANSER方式で行うことができます。 ※本手順はP43の続きです。

#### 手順1 条件指定

| 振                                   | 込入金明細照会[AN<br>件指定 » 照会結果<br>- 既会会持宅選携の上、「新会<br>で変変する場合は、001~9990<br>入力項目です。<br>に<br>口産 | NSER] 》条件指定<br>ロボタンを用してださい。<br>毎週で音楽してださい。 |       |         | 条件指定画面が表示されます。対象口座から照会           座をチェックし、照会条件から照会対象を選択後           面前証番号」を入力して、「照会」ボタンをクリッください。 |                                       |  |  |  |
|-------------------------------------|----------------------------------------------------------------------------------------|--------------------------------------------|-------|---------|------------------------------------------------------------------------------------------------|---------------------------------------|--|--|--|
|                                     |                                                                                        |                                            |       |         | 当び様: 支店名 ♥ 昇速 ♥ ●あまま ○ 代表口座を最上位に固定する                                                           |                                       |  |  |  |
| 選択                                  |                                                                                        | 支店名                                        | 科目    | 口座番号    | 口座メモ                                                                                           |                                       |  |  |  |
| V                                   | 春山支店(100)                                                                              |                                            | 普通    | 1234567 | 資金移動用口座                                                                                        |                                       |  |  |  |
|                                     | インターネット支店(202)                                                                         |                                            | 會通    |         | -                                                                                              | ───────────────────────────────────── |  |  |  |
|                                     | 豊洲支店(001)                                                                              |                                            | 普通    | 1000314 | 代表口座                                                                                           |                                       |  |  |  |
| <ul> <li>         •     </li> </ul> | 条件                                                                                     |                                            |       |         |                                                                                                |                                       |  |  |  |
| 輕会;                                 | 18                                                                                     |                                            |       |         |                                                                                                |                                       |  |  |  |
| • 未到                                | 8会の明細を照会                                                                               |                                            |       |         |                                                                                                |                                       |  |  |  |
| ◎ 照 9                               | と涼(当日分)の明緯を照会                                                                          | 取引番号: から                                   | までく半角 | 数字3相以内》 |                                                                                                | мджн                                  |  |  |  |
| • 126                               | E项目                                                                                    |                                            |       |         |                                                                                                |                                       |  |  |  |
| 赈会拜                                 | 18証券号=                                                                                 | ••••                                       | ¥<    |         |                                                                                                | —— 照会用暗証备亏                            |  |  |  |
| _                                   | _                                                                                      |                                            |       |         |                                                                                                |                                       |  |  |  |
| <b>H</b> 9                          | ••                                                                                     |                                            |       |         |                                                                                                |                                       |  |  |  |
|                                     |                                                                                        |                                            |       |         |                                                                                                |                                       |  |  |  |

#### 手順2 照会結果

| 折                        | 远入金明細照会[A]                      | NSER] 》照会結        | ļ            | 照会結果画面:<br>····       |                  |                          |   |          |
|--------------------------|---------------------------------|-------------------|--------------|-----------------------|------------------|--------------------------|---|----------|
| • 条                      | 件指定 🗙 照会結果                      |                   |              |                       |                  | •                        | 1 | ださい。     |
| ご修定()<br>照会結(            | り条件による簡会結果です。<br>集を確認の上、以下の口座を支 | 私口座として描述描替を行      | う場合は、「接込!    | 目替へ」ポタンを押してく          | 158.1。           | (7<br>AJL7               |   |          |
| ● 対1                     | k口座                             |                   |              |                       |                  |                          |   |          |
| 速路                       | 七名                              | 大空扇事種             |              |                       |                  |                          |   |          |
| 壓会[                      | 1座                              | 春山支店(100) 普通1:    | 234567 資金移動用 | 相口座(リアル)              |                  |                          |   |          |
| ● 服:                     | 会条件                             |                   |              |                       |                  |                          |   |          |
| 照会;                      | H <b>£</b>                      | 廃金済(当日分)の明        | 8            |                       |                  |                          |   |          |
| 照会)                      | 取引番号                            | 001~999           |              |                       |                  |                          |   |          |
| <ul> <li>III:</li> </ul> | 会結果                             |                   |              |                       |                  |                          |   |          |
| 番号                       | 勘定日<br>(起算日)                    | 金額(円)             | 取引区分         | 金融檔園名<br>支店名          | 叛込人名             | 描込メッセージ                  |   |          |
| 001                      | 2010年04月10日<br>(2010年04月09日)    | 10,500<br>小切手     | 種込           | ナータキンロウ<br>センガウシンナン   | 7'-9(707         | ED120040041201DEP        |   | 四合绘田     |
| 002                      | 2010年04月10日                     | 30,000            | 播込           | テトーラキン(2)<br>テユウオウシテン | 91-9>39>1(8      |                          | L | <u> </u> |
| 003                      | 2010年04月10日                     | 30,100            | 振込<br>取消     | 71-94507<br>8292      | 1943953951(8     |                          |   |          |
| 004                      | 2010年04月11日                     | 20,100            | 辗込           | ティータキウロウ<br>ナカシテン     | E329999          |                          |   |          |
| 005                      | 2010年04月11日                     | 275,210           | 標込           | 91-94500<br>ニシッテン     | kax6a692         | ED120040041301DEP        |   |          |
| 振达)<br>振达)               | 入全合計件数<br>入全合計全額                | 20件<br>1,276,710円 |              |                       |                  |                          |   |          |
| ▲前                       | の明細へ                            |                   |              |                       |                  | 次の明細へ 🕨                  |   |          |
| (前)                      | の口座へ                            |                   |              |                       |                  | 次の口座へ 🕨                  |   |          |
|                          |                                 |                   |              |                       |                  |                          |   |          |
| 999番以                    | 降運締済の描込入金はござい。                  | たせん。              |              |                       |                  |                          |   |          |
| 振込                       | 振替へ ▶                           |                   |              |                       |                  |                          |   |          |
| • •                      | ブページへ 条件指                       | 定へ                |              |                       | क झ <del>(</del> | ANSER連携ソフトウェア・<br>ダウンロード |   |          |

照会結果画面が表示されますので、照会結果をご確認く ださい。

※「振込振替へ」ボタンをクリックすると、指定した口座から振込振替のお取引を続けて行うことができます。

※「印刷」ボタンをクリックすると、印刷用 PDF ファイルが表示されます。

※「ANSER 連携ソフトウェアダウンロード」ボタンをクリックすると、ANSER-API ファイル形式(タブ区切りのテキストファイル)のファイルを取り込むことができます。

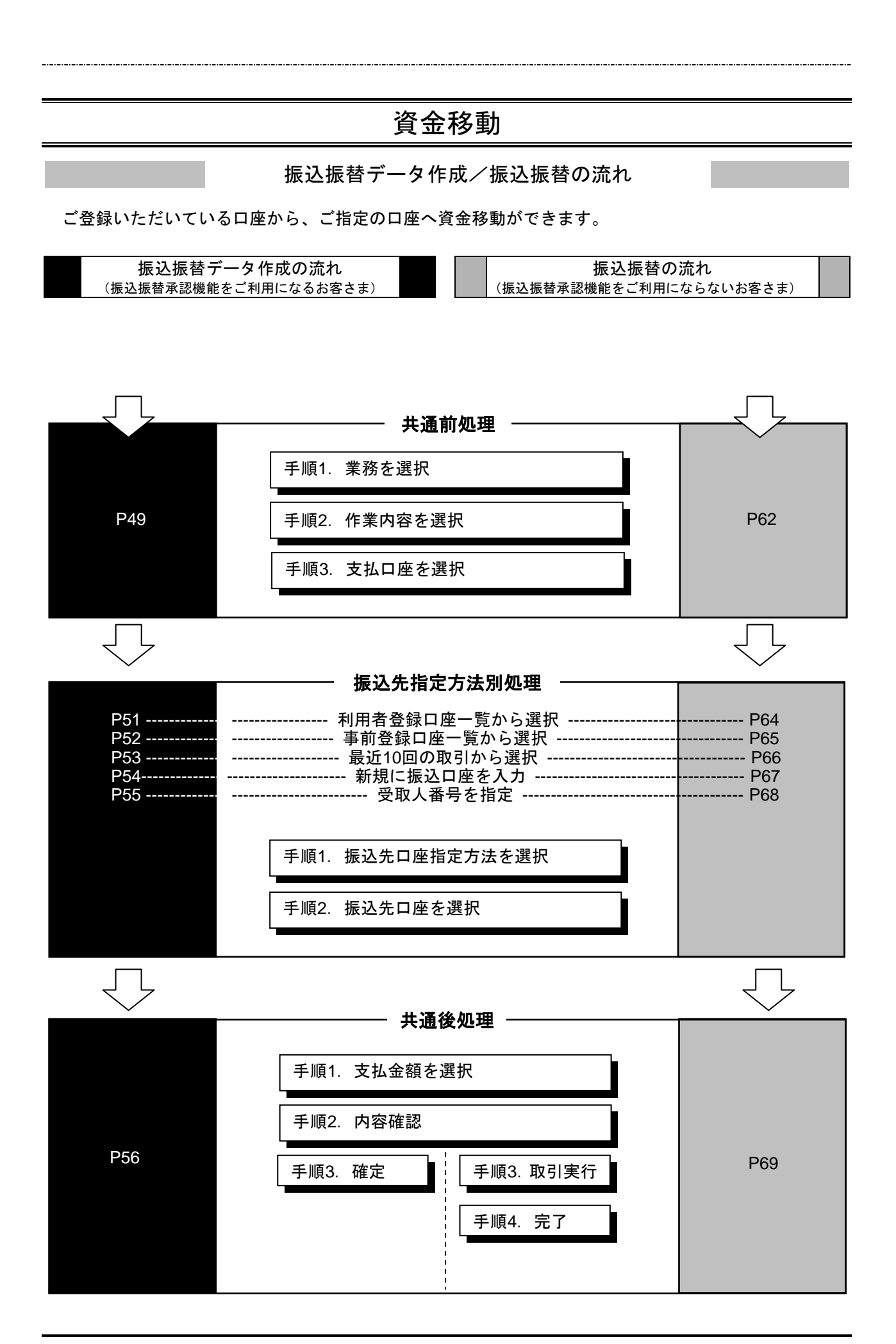

## ●振込振替データ作成

ご登録いただいている口座から、ご指定の口座へ資金移動ができます。 ※振込振替承認機能をご利用になるお客様向けの手順です。 振込振替承認機能をご利用にならないお客様はP62以降をご覧ください。

#### 共通前処理

### 手順1 業務を選択

| 業務選択              | BSSK001                                                               | 「資金移動」メニューをクリックしてください。 続いて業        |
|-------------------|-----------------------------------------------------------------------|------------------------------------|
|                   |                                                                       | 務選択画面が表示されますので、「 <b>振込振替」</b> ボタンを |
| :: 振込振替           | 全漢が持つ口屋から街の口屋への波金移動を行うことができます。                                        | クリックしてください。                        |
| :: 総合振込           | 全面が持つ預金口度から、取引用に毎込先口度律報約よび、日付、全額を指定し、接触の推込を<br>一括で行うことができます。          |                                    |
| 11 給与·賞与振込        | 全集が持つ預金口座から、指定した各社員の口座および、日付、全額を指定し、描述を行うことが<br>できます。                 |                                    |
| ** 口座振替種類1        | 取引先全静報期の口座換稿および、日行、全静を指加し、取引先全静報開起り代金を回応し、全<br>変の保御する口間に入会を行うことが考ます。  |                                    |
| II 口座振替種類2        | 取引先金融株職の口屋価額および、日付、金額を推定し、取引先金融税職おり代金を回収し、金<br>集の保有する口服に入金を行うことができます。 | <b>恢</b> 込旅省                       |
| <b>:</b> 口座振替種類3  | 取引先全融後期の口屋債務および、日付、全額を指定し、取引先全融後間にり代金を回収し、全<br>業の保有する口畑に入金を行うことができます。 |                                    |
| .:: 口座振替種類4       | 取引先金融経験の口屋情報および、日代、金額を指定し、取引先金融経職にり代金を回収し、金<br>果の保有する日期に入金を行うことができます。 |                                    |
| <b>::</b> 口座振替種類5 | 取引先金融稿題の口度情報および、日付、金額を指定し、取引先金融積配より代金を回収し、金<br>葉の保有する口母に入金を行うことができます。 |                                    |
| II 地方税納付          | 企業が持つ預金口座から、各社員の市町村税約付先体編および、日付、金額を指定し、代行約付<br>を行うことができます。            |                                    |
| :: 税金・各種料金の払込み    | Pay-easy(ペイジー)マークが表示された残全・公共科会等の払込みを行うことができます。                        |                                    |
|                   |                                                                       |                                    |

### 手順2 作業内容を選択

| ■ 取引の損益                                                                                                    | 作業内容選択画面が表示されますので、 <b>「振込データの新</b><br><b>規作成」</b> ボタンをクリックしてください。 |
|----------------------------------------------------------------------------------------------------|-------------------------------------------------------------------|
| #込田協の取得(単型は単純の二)を開始できます。           #1 新潟の取得の成           #1 作成中価品及データの修道・樹脂           「約 読中の取得(かな取得)のエラーとなった取得に含ます。 | ―― 振込データの新規作成                                                     |
| <ul> <li>取引は200期会</li> <li>         主 第27-90代2(開会・取消</li></ul>                                                     |                                                                   |
| <ul> <li>● 第2.7 - 90.91(死し</li> <li># 非屈符もデータの引戻し</li> <li>ご自由が体現した取りを取ってきます。</li> </ul>                           |                                                                   |
| <ul> <li>● 製込先の管理</li> <li></li></ul>                                                                              |                                                                   |

※「承認待ちデータの引戻し」ボタンをクリックすると、ご自身が依頼した取引を取消できます。(P132参照)

※「振込先の管理」ボタンをクリックすると、振込先の新規登録や、登録振込先の変更、削除が可能です。また、登録振込先の情報 をファイルに出力できます。

### 手順3 支払口座を選択

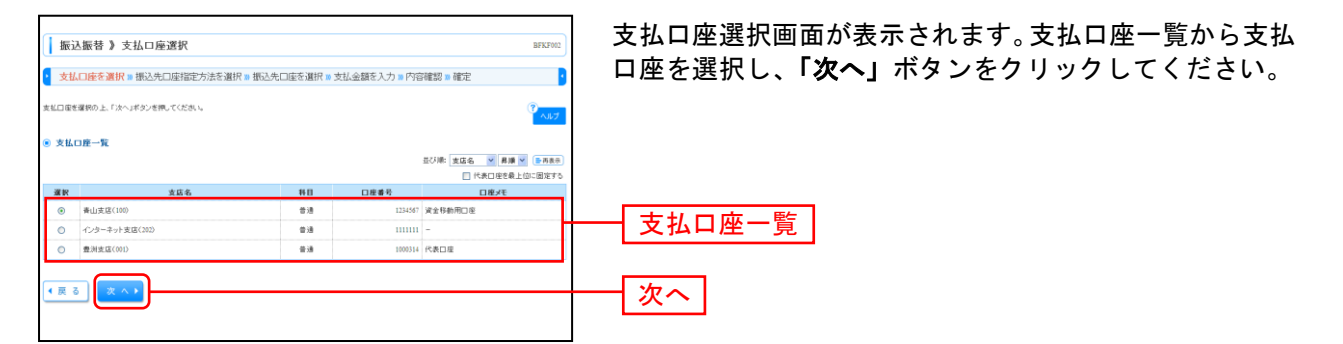

振 込 先 指 定 方 法 別 処 理 🗧

振込先を指定する方法は以下の6つからご選択ください。

|                    | 振込先指定方法                           | 参照      |
|--------------------|-----------------------------------|---------|
| 1. 利用者登録口座一覧から選択   | 都度指定方式の振込先一覧から振込先を選択できます。         | P51へ    |
| 2.事前登録口座一覧から選択     | 事前登録方式の振込先一覧から振込先を選択できます。         | P52へ    |
| 3 .最近 10 回の取引から選択  | 最近 10 回の取引履歴から振込先を選択できます。         | P53へ    |
| 4 .新規に振込口座を入力      | 新規に振込先を指定できます。                    | P54へ    |
| 5 .受取人番号を指定        | 受取人番号を入力して、新規に振込先を指定できます。         | P55へ    |
| 6. 他業務の登録振込先口座から選択 | 総合振込、給与・賞与振込の登録振込先口座から振込先を選択できます。 | Pエラー! ブ |

# 1. 利用者登録口座一覧から選択

※本手順はP49~50の続きです。

### 手順1 振込先口座指定方法を選択

| 振込振替 》振込先口座指定方法递択 BFKF03                                                                    | センタロ本指令方は深切両方がまそうかすすので 「利用                                         |
|---------------------------------------------------------------------------------------------|--------------------------------------------------------------------|
| 支払口座を選択 # 振込先口座指定方法を選択 # 振込先口座を選択 # 支払金額を入力 # 内容確認 # 確定                                     | 振び元山座相足力広選択回面が衣小されまりので、「利用<br><b>老祭得口庫一覧から「第</b> 4月」ギタンナタリックトマノギさい |
| 私込丸口屋の登留大きを使れてください。<br>を払口屋を登留子が多点は、大社口口登録やいボタン会れてください。<br>全部人の運転・大学会はは、大社上台を入かいポタン会れてください。 | 有宝球口座―見から迭状」ホタンをクリックしてくたさい。                                        |
| ● 登録搬込先口座から選択する                                                                             |                                                                    |
| 田利用者登録口度一覧から選択     ●表集を力がの状たた一般の後にたにないでます。                                                  | 利用者登録口座一覧から選択                                                      |
| ## 事前登録口度一覧から選択 事前登録方式の接込先を選択できます。                                                          |                                                                    |
| ● 過去の取引から掘込先口座を選択する                                                                         |                                                                    |
| # 最近10回の取引から選択<br>最近1回の取引用型から接込先を提供できます。                                                    |                                                                    |
| ● 新規に審込先口座を指定する                                                                             |                                                                    |
| ## 新規に描込先口座を入力 私知に描込先を指定できます。                                                               |                                                                    |
| 11 受政人審号を指定<br>気取人審号を指定                                                                     |                                                                    |
| ⑧ 他東郡の登録事込先口度から運択する                                                                         |                                                                    |
| 1: 総合振込先口底一覧から選択 相合振込先一覧から振込先を運択できます。                                                       |                                                                    |
| 11 結与・實与攝込先口度一覧から選択 おら、東ら毎込先一覧から毎込先を選択できます。                                                 |                                                                    |
| <ul> <li>&lt; 戻 る 実払口産選択へ → 支払金額入カヘ →</li> </ul>                                            |                                                                    |

### 手順2 振込先口座を選択

| 振込振替 》都度指定方式                                              | 振込先口座選択                                  |                      |                |                                     | BFKF004      | 都度指定方式振込先口座選択画面が表示されます。登録振            |
|-----------------------------------------------------------|------------------------------------------|----------------------|----------------|-------------------------------------|--------------|---------------------------------------|
| ▶ 支払口座を選択 10 振込先口座指数                                      | E方法を選択 🛛 振込先口座で                          | ∃ <b>週択 »</b> 支払     | 金額を入力 ■ 内容確認   | 210 確定                              | •            | 込先一覧から振込先口座をチェックし、 <b>「次へ</b> 」ボタンを   |
| 描込先を選択の上、「次へ」ボタンを押してくださし<br>描込先は一間に10件まで選択できます。           | 1 <sub>0</sub>                           |                      |                | C                                   | 1117<br>VILT | クリックしてください。                           |
| <ul> <li>振込先口座の款り込み</li> </ul>                            |                                          |                      |                |                                     |              |                                       |
| ■ 絞り込み条件をMK ■ 絞り込み条件をMK                                   | 件を閉じる                                    |                      |                |                                     |              |                                       |
| (収)込み条件を入力の上、「収)込み」ボタンオ<br>条件を複数入力した場合、すべての条件を満           | 押してください。<br>とす接込先を一覧で表示します。              |                      |                |                                     |              |                                       |
| 金融框图名:                                                    |                                          |                      |                |                                     |              |                                       |
| 支店名:                                                      |                                          |                      |                |                                     |              |                                       |
| 料日口座番号:                                                   | (半角数字7桁以内)                               |                      |                |                                     |              |                                       |
| 2錄名:                                                      |                                          | (#)                  | 10 X F LOVD    | 全角30文字(3内[半角羽])                     |              |                                       |
| グループ名:                                                    | ×                                        |                      |                |                                     |              |                                       |
| 利用可否:                                                     | 4                                        |                      |                |                                     |              |                                       |
| =将来利用できなくなる振込先を扱り込む場合<br>=利用できなくなった接込先を絞り込む場合は            | は、「利用可否」欄で"経過期間中"が<br>、「利用可否」欄で"店舗なし"を運動 | E選択してください<br>してください。 | ì              |                                     |              |                                       |
| =口座確認ができない様込先を続け込む場合                                      | は、「利用可否」欄で"口座名蔵不一」                       | た"を運搬してくた            | (8U)o          |                                     |              |                                       |
| ▶▶▶ 較り込み                                                  |                                          |                      |                |                                     |              |                                       |
| ● 登録搬込先一覧                                                 | 全(件()~                                   | (作き表示中)              | 道心明:<br>[ペー    | <b>登録名 v 昇順 v</b><br>ジ島の表示件数: 10件 v | ▶雨表示         |                                       |
| ** 10ページ前 🖻 前ページ                                          | 7 8 9 10 11                              | 12 13 14 1           | 5 16           | 次ページ 🖻 10-                          | ジ次 🕨         |                                       |
| 選択 登錄名                                                    | 金融框图名<br>支店名                             | 料日                   | 口座番号           | 手数料                                 | 建作           |                                       |
| <ul> <li>東日本麻事<br/>しかシニホショウシリカ</li> </ul>                 | 大手町很行(0111)<br>丸の内支店(222)                | 首通                   | 2100001 当方負担   | C                                   | # 88 ¥       |                                       |
| □ 西日本稿事<br>二>□====================================        | NTTデータ銀行(9998)<br>査別支店(001)              | 首通                   | 2100002 先方負担(雪 | (株済み全額)                             | 38 M ¥       |                                       |
| ■ 西日本藤都<br>は編なし ニシニキン>ヨウシ*(力                              | NTTデータ横行(9998)<br>聖器加支店(011)             | ₩.a                  | 2100003 当方角裡   |                                     | 非相 🔻         | ───────────────────────────────────── |
| ホッカイドウフドウサン(力     はよ)     載音中                             | 札機銀行(0333)<br>インターネット支店(444)             | 香油                   | 2100004 先方負担(重 | ·徐溁办 全额                             | 28.68 ¥      | ※振込先を追加する際、登録されている支払金額をコピー            |
| ** 10ページ前  前ページ                                           | 7 8 9 10 11                              | 12 13 14 1           | 5 16           | 次ページ 😑 10~                          | (ージ次 🕨       | して使用する場合は、「登録支払金額を使用する」を選             |
| 福込先を通知する際、登録されている支払金額を<br>● 登録支払金額を使用しない<br>○ 登録支払金額を使用する | コピーして使用するか 灌搬してくださ                       | , I <sub>0</sub>     |                |                                     |              | 択してください。                              |
| < 戻 る<br>(                                                |                                          |                      |                |                                     |              | <u> 次へ</u>                            |

# 2. 事前登録口座一覧から選択

※本手順はP49~50の続きです。

### 手順1 振込先口座指定方法を選択

| 振込振替 》振込先口座指定方法選択 85                                                                    |                            |
|-----------------------------------------------------------------------------------------|----------------------------|
| 支払口座を選択 » 御込先口座指定方法を選択 » 掛込先口座を選択 » 支払金額を入力 » 内容確認 » 確定                                 |                            |
| 報込丸口様の音変力法を提供してだされ。<br>光山口様を当ずる者は1、美山口が並作していたらい。<br>主戦入力職権が完成する11、美山上級人力ハッドボタンを用していたらい。 | 登録口座一覧から選択」ホタンをクリックしてくたさい。 |
| ● 登録無込先口座から選択する                                                                         |                            |
| 12 利用者登録口庭一覧から選択 都東東北方の後込を一覧から後込先を選択できます。                                               |                            |
| * 事前登録口座一覧から選択                                                                          |                            |
| ◎ 過去の取引から振込先口腔を選択する                                                                     |                            |
| # 最近10回の取引から選択<br>単近1回の取引から選択                                                           |                            |
| ● 新規に振込先口座を指定する                                                                         |                            |
| # 新規に描込先口座を入力 料地に描したを指定できます。                                                            |                            |
| □ 定取人番号を指定<br>常取人番号を入力して、新規に描込先を指定できます。                                                 |                            |
| <ul> <li>● 標準務の登録版込先口座から選択する</li> </ul>                                                 |                            |
| 11 総合振込先口度一覧から選択 私会振込先一覧から振込先を変形できます。                                                   |                            |
| ** 給与・賞与振込先口座一覧から選択<br>応与・賞与振込先一覧から通行、<br>第2005年、夏少の新込先を満定できます。                         |                            |
| (夏る) 支払口座選択へ) 支払金額入カヘ)                                                                  |                            |

### 手順2 振込先口座を選択

| 支払口座を選択 10 振<br>総先を運搬の上、「次へ」ポタ<br>総先は一歳に10件まで選択で                                                                                                    | 込先口座指定方法を選択 = 振込<br>ンを押してください。<br>きます。                                                                                                    | 先口座を選択 => 支払金額を入力 => 内容部                                                                                                    | 認"確定                                                                                                    | *<br>*                                                                                                    | 覧から振込先口座<br>クしてください。                  | -<br>  |
|----------------------------------------------------------------------------------------------------|----------------------------------------------------------------------------------------------------|----------------------------------------------------------------------------------------------------|----------------------------------------------------------------------------------------------------|----------------------------------------------------------------------------------------------------|---------------------------------------|--------|
| <ul> <li>振込先口座の級リ込み</li> <li>(初)込み条件を開く</li> </ul>                                                                                                    | ■ 続り込み条件を閉じる                                                                                                    |                                                                                                    |                                                                                                    |                                                                                                    |                                       |        |
| 叙り込み条件を入力の上、「A<br>条件を補助入力した場合、す・                                                                                                    | 吹り込み」ボタンを押してください。<br>べての条件を満たす描込先を一覧で表示に                                                                                                    |                                                                                                    |                                                                                                    |                                                                                                    |                                       |        |
| 全融標間名:                                                                                                    |                                                                                                    |                                                                                                    |                                                                                                    |                                                                                                    |                                       |        |
| 支庆名:                                                                                                    |                                                                                                    |                                                                                                    |                                                                                                    |                                                                                                    |                                       |        |
| 科目口座番号:                                                                                                    | ✓ (主角数案)                                                                                                    | 1811/070                                                                                                    |                                                                                                    |                                                                                                    |                                       |        |
| 受取人名:                                                                                                    | (+1)(+                                                                                                    | (半角切文字目内)                                                                                                    |                                                                                                    |                                                                                                    |                                       |        |
| 受取人番号:                                                                                                    | (米曲路來1時1月四)                                                                                                    | (TPLOCTOR)                                                                                                    |                                                                                                    |                                                                                                    |                                       |        |
|                                                                                                    | (半角数率12桁に                                                                                                    | (内)                                                                                                    |                                                                                                    |                                                                                                    |                                       |        |
| 利用可否:                                                                                                    | ~                                                                                                    |                                                                                                    |                                                                                                    |                                                                                                    |                                       |        |
|                                                                                                    |                                                                                                    |                                                                                                    |                                                                                                    |                                                                                                    |                                       |        |
| ▶▶▶ 絞り込み                                                                                                    |                                                                                                    |                                                                                                    |                                                                                                    |                                                                                                    |                                       |        |
| =将来利用できなくなる福込タ<br>>利用できなくなる福込タ                                                                                                    | もを絞り込む場合は、「利用可否」欄で"経                                                                                                    | A REPORT OF A REPORT OF A DECK                                                                                                    |                                                                                                    |                                                                                                    |                                       |        |
|                                                                                                    | COLUMN THE OFFICE AND A COLUMN TO AND                                                                                                    | REMARK TO A POLICY AND A POLICY AND A POLICY |                                                                                                    |                                                                                                    |                                       |        |
|                                                                                                    | 8歳り込む場合は、「利用可否」欄で"店舗の                                                                                                    | WAMENT と違いしていたでい。<br>SU『を選択してください。                                                                                                    |                                                                                                    |                                                                                                    |                                       |        |
|                                                                                                    | E校リ込む場合は、「利用可否」欄で"店舗K                                                                                                    | andiante であまたしてください。<br>はし"を選択してください。                                                                                                    |                                                                                                    |                                                                                                    |                                       |        |
| 登録憲込先一覧                                                                                                    | 6校り込む場合は、「利用可否」欄で"店舗(                                                                                                    | #WMMITY とあまたしてんどさい。<br>3U <sup>™</sup> を選択してください。                                                                                                    |                                                                                                    |                                                                                                    |                                       |        |
| · 登録搬込先一覧                                                                                                    | 1609 还也将创ま。「利用可否」欄で"店舖C                                                                                                    | ■が加かせていたといい。<br>高い「金融的していたといい。<br>正で開始                                                                                                    | 受取人眷考 凶 月                                                                                                 |                                                                                                    |                                       |        |
| 9 登録搬込先一覧                                                                                                    | 6001边北绵剑走。「利用可否」聲で"店舖K                                                                                                    | 単の部件・EMPE CARSU<br>JUT 客葉用して(ESU)。<br>正び漂<br>金(作(1~(作を表示中)                                                                                                    | 受取人番号 単 月<br>一ジ毎の表示件数: 100                                                                                | 通 <u>マ</u><br>長月末年                                                                                                    |                                       |        |
| <ul> <li>● 登録憲込先一覧</li> <li>(10ページ前 ● 前ページ</li> </ul>                                                                                                    | 1907 近七,朱台は、「利用可否」優で"店舗4<br>1<br>7 8 9                                                                                                    | 組織部門では後代してんためら<br>山で名譲時してんだめら<br>1ペ<br>金(持て1~4件を集示中)<br>1 10 11 12 13 14 15 16                                                                                                    |                                                                                                    | ジ次 **                                                                                                    |                                       |        |
| 登録筆込先一覧<br>10ページ前 ○ 前ページ<br>マ 取人香 <sup>2</sup>                                                                                                    | 1993日の近日本語<br>1993日の近日本語<br>1993日の一日本語<br>1993日の一日本語<br>1993日の<br>1993日の<br>1993日の<br>1993日の<br>1993日の<br>1993日の<br>1993日<br>1993日<br>1993<br>1993                                                                                                    | 組み回答でを通用していたのか。<br>上で適用してで200%。<br>全部件(1~4件表表示中)<br>10 11 12 13 14 15 16<br>全論種類名<br>実成者                                                                                                    | 受取人参考 ● 月<br>-ジ幕の表示件称:10<br>次ページ 6<br>科目                                                                  | # ▼<br>■ ● 尚表示<br>3 10ページ次 **<br>□ 履養発                                                                                                    |                                       |        |
| 登録憲込先一覧<br>10ページ前 E 前ページ<br>重訳<br>空取人番号<br>-                                                                                                    | 1803 込む場合はJ、「利用可否」者で「原始<br>夏 5 5<br>5 安和人名<br>113 とち/この/30/13                                                                                                    |                                                                                                    | 受助人参考         ダ         第           -ジ第の表示件扱い         100           次ページ         3           株日         5 | 源 ¥<br>+ ¥<br>回転表<br>10ページ次 **<br>回転番号<br>210000                                                                                                    |                                       |        |
| ①    章 登録憲込先一覧     ②    録録憲込先一覧     ③    ②    録録     ③    ③    ③    ③                                                                                                    | 1997日の日本<br>1997日の日本<br>1997日<br>1997日<br>1997<br>1997日<br>1997<br>1997 | 田田市 名前していたれ、     田び湯     田び湯     正づ     正づ     日 11 12 15 14 15 16     文単有目が1410     大学和目が1410     大学和目が1410     大学和目が1410     大学和目が1410     大学和目が1410     大学和目が1410     大学の日の     田丁学ーの目からの日の                                                                                                    | 受助人参考                                                                                                    | ■ 10ページ法 ≫<br>210000<br>2100001                                                                                                    |                                       |        |
| <ul> <li>① 算算筆込先一覧</li> <li>・ 訪ページ前 ○ 前ページ</li> <li>○ 二</li> <li>○ 二</li> </ul>                                                                                                    | 日の込むに用品は、「利用可加」年で日本     「<br>「<br>「<br>「<br>」<br>「<br>「<br>」<br>「<br>」<br>「<br>」<br>「<br>」<br>「<br>」<br>「<br>」<br>「<br>」<br>「<br>」<br>「<br>」<br>「<br>」<br>「<br>」<br>」<br>「<br>」<br>「<br>」<br>「<br>」<br>「<br>」<br>「<br>」<br>「<br>」<br>」<br>「<br>」<br>」<br>」<br>」<br>「<br>」<br>「<br>」<br>」<br>「<br>」<br>」<br>」<br>「<br>」<br>」<br>」<br>「<br>」<br>」<br>」<br>」<br>」<br>」<br>」<br>」<br>「<br>」<br>」<br>」<br>」<br>」<br>」<br>」<br>「<br>」<br>」<br>「<br>」<br>」<br>」<br>」<br>」<br>」<br>」<br>」<br>」<br>」<br>」<br>」<br>」<br>」<br>」<br>」<br>」<br>」<br>」<br>」<br>」<br>」<br>」<br>」<br>」<br>」<br>」<br>」<br>」<br>」<br>」<br>」<br>」<br>」<br>」<br>」<br>」<br>」<br>」<br>」<br>」<br>」<br>」<br>」<br>」<br>」<br>」<br>、<br>」<br>」<br>」<br>」<br>」<br>」<br>」<br>」<br>」<br>」<br>」<br>」<br>」<br>」<br>」<br>」<br>」<br>」<br>」<br>」<br>」<br>」<br>」<br>」<br>」<br>」<br>」<br>」<br>」<br>」<br>」<br>」<br>」<br>」<br>」<br>」<br>」<br>」<br>」<br>」<br>」<br>」<br>」<br>」<br>」<br>」                                                                                                    | marging 生産的にくいていい。                                                                                                    | 愛知人参考 ダ 周<br>-ジ海の表示体数: 150<br>法ページ G                                                                      | ■ ¥<br>● 尚書等<br>10ページ次 **<br>210000<br>210000<br>2100000                                                                                                    | ───────────────────────────────────── |        |
| <ul> <li>① 登録版込先一覧</li> <li>※ 10ページ第 ※ 新ページ</li> <li>※ 空歌人参注</li> <li>※ 空歌人参注</li> <li>※ のから、</li> </ul>                                                                                                    | 13         25-25-25-25-25-25-25-25-25-25-25-25-25-2                                                                                                    | marging 生産的にくいたい。                                                                                                    | 愛敬人養奇 × 第<br>-ジ第の表示中部に「19<br>:Arr-ジ G<br>単和<br>音速<br>音速<br>音速                                             | 源 (<br>・ ) (<br>・ ) (<br>・ |                                       | 許見     |
| ● 登録筆込先一覧<br>● 登録筆込先一覧<br>■ 第ページ部 ● 第ページ<br>■ 2 型人番号<br>■ 1<br>■ 1<br>■ 1<br>■ 1<br>■ 1<br>■ 1<br>■ 1<br>■ 1                                                                                                    |                                                                                                    | ##### 14910(VCR+     ######     ######     ###########                                                                                                    | 愛敬人養奇 × 調<br>-ジ単の表示中部: 199<br>-ジャージ G<br>単和<br>香港<br>香港<br>香港<br>香港                                       | # ♥<br>● ♥<br>■ 10ページ法 №<br>□編巻等<br>210000<br>210000<br>210000<br>210000                                                                                                    |                                       | 許見     |
| 武計 製込 大一覧     武計 製込 大一覧     武力 ジ ・                                                                                                    | Boy 2014年8月11(11月17日2)年で日本8日<br>「日日日2)日<br>Company<br>Company                                                                                                    | #####*1510(000%)     ####(1000%)     ####(1000%)     ####(1000%)     ####(1000%)     #####(1000%)     #####(1000%)     #####(1000%)     #####(1000%)     #####(1000%)     #####(1000%)     #####(1000%)     #####(1000%)     #####(1000%)     #####(1000%)     #####(1000%)     #####(1000%)     #####(1000%)     #####(1000%)     #####(1000%)     #####(1000%)     #####(1000%)     #####(1000%)     #####(1000%)     #####(1000%)     #####(1000%)     #####(1000%)     #####(1000%)     #####(1000%)     #####(1000%)     #####(1000%)     #####(1000%)     #####(1000%)     #####(1000%)     #####(1000%)     #####(1000%)     #####(1000%)     #####(1000%)     #####(1000%)     #####(1000%)     ######(1000%)     ######(1000%)     ######(1000%)     ######(1000%)     ######(1000%)     ######(1000%)     ######(1000%)     ######(1000%)     ######(1000%)     ######(1000%)     ######(1000%)     ######(1000%)     ######(1000%)     ######(1000%)     #################################                                                                                                    |                                                                                                    | Im         Im         Im         Im           A         M         Im         Im         Im           B         10××−93x         Im         Im         Im           I         10000         Im         Im         Im           I         10000         Im         Im         Im           I         10000         Im         Im         Im         Im           I         Im         Im                                                                                                    | —— 登録振込先一5                            | 「たって」  |
| ① 登録版之九一覧     ② 取べージ版 ② 取べージ     ② 取べージ     ③      ③     ③     ③     ③     ③     ③     ③     ③     ③     ③     ③     ③     ③     ③     ③     ③     ③     ③     ③     ③     ③     ③     ③     ③     ③     ③     ③     ③     ③     ③     ③     ③     ③     ③     ③     ③     ③     ③     ③     ③     ③     ③     ③     ③     ③     ③     ③     ③     ③     ③     ③     ③     ③     ③     ③     ③     ③     ③     ③     ③     ③     ③     ③     ③     ③     ③     ③     ③     ③     ③     ③     ③     ③     ③     ③     ③     ③     ③     ③     ③     ③     ③     ③     ③     ③     ③     ③     ③     ③     ③     ③     ③     ③     ③     ③     ③     ③     ③     ③     ③     ③     ③     ③     ③     ③     ③     ③     ③     ③     ③     ③     ③     ③     ③     ③     ③     ③     ③     ③     ③     ③     ③     ③     ③     ③     ③     ③     ③     ③     ③     ③     ③     ③     ③     ③     ③     ③     ③     ③     ③     ③     ③     ③     ③     ③     ③     ③     ③     ③     ③     ③     ③     ③     ③     ③     ③     ③     ③     ③     ③     ③     ③     ③     ③     ③     ③     ③     ③     ③     ③     ③     ③     ③     ③     ③     ③     ③     ③     ③     ③     ③     ③     ③     ③     ③     ③     ③     ③     ③     ③     ③     ③     ③     ③     ③     ③     ③     ③     ③     ③     ③     ③     ③     ③     ③     ③     ③     ③     ③     ③     ③     ③     ③     ③     ③     ③     ③     ③     ③     ③     ③     ③     ③     ③     ③     ③     ③     ③     ③     ③     ③     ③     ③     ③     ③     ③     ③     ③     ③     ③     ③     ③     ③     ③     ③     ③     ③     ③     ③     ③     ③     ③     ③     ③     ③     ③     ③     ③     ③     ③     ③     ③     ③     ③     ③     ③     ③     ③     ③     ③     ③     ③     ③     ③     ③     ③     ③     ③     ③     ③     ③     ③     ③     ③     ③     ③     ③     ③     ③     ③     ③     ③     ③     ③     ③     ③     ③     ③     ③     ③     ③     ③     ③     ③     ③     ③     ③     ③     ③     ③     ③     ③     ③     ③     ③     ③     ③     ③     ③     ③     ③     ③     ③     ③     ③     ③     ③     ③     ③     ③     ③     ③ | BOX26CHABLE、「「利用子区」電子「GMG<br>T = 5<br>C = 5<br>C = 5                                                                                                    | はのかってきたいことでは、                                                                                                    |                                                                                                    | #         ●         ●         ●         ●         ●         ●         ●         ●         ●         ●         ●         ●         ●         ●         ●         ●         ●         ●         ●         ●         ●         ●         ●         ●         ●         ●         ●         ●         ●         ●         ●         ●         ●         ●         ●         ●         ●         ●         ●         ●         ●         ●         ●         ●         ●         ●         ●         ●         ●         ●         ●         ●         ●         ●         ●         ●         ●         ●         ●         ●         ●         ●         ●         ●         ●         ●         ●         ●         ●         ●         ●         ●         ●         ●         ●         ●         ●         ●         ●         ●         ●         ●         ●         ●         ●         ●         ●         ●         ●         ●         ●         ●         ●         ●         ●         ●         ●         ●         ●         ●         ●         ●         ●         ●         ●         ●                                                                                                    | —— 登録振込先一§                            | に見ていた。 |
| <ul> <li>( 의미·丁和 은 회가···································</li></ul>                                                                                                    | 日の込むに用品は、「作用用工具」確定で自動の           第         2           第         2           12         とがったかったかった。           13         とったかったかった。           14         こったかったかった。           15         とったかったかった。           16         たりまったったりたか。           17         1                                                                                                    | 出版日報 12 目2 (1) (1) (1) (1) (1) (1) (1) (1) (1) (1)                                                                                                    |                                                                                                    | # ♥<br>● ♥<br>目 10ページス +●<br>100007<br>1100007<br>1100007<br>1100007<br>1100007                                                                                                    | ─────登録振込先一覧                          | 「た見」   |

事前登録方式口座一覧画面が表示されます。登録振込先一 覧から振込先口座をチェックし、**「次へ」**ボタンをクリッ クしてください。

# 3. 最近10回の取引から選択

※本手順はP49~50の続きです。

### 手順1 振込先口座指定方法を選択

| 振込振替 》振込先口座指定方法選択 BFXF905                                                           | 振込先口座指定方法選択画面が表示されますので、 <b>「最近</b> |
|-------------------------------------------------------------------------------------|------------------------------------|
| ▼ 支払口座を選択 » 振込先口座指定方法を選択 » 振込先口座を選択 » 支払金額を入力 » 内容確認 » 確定                           | 10回の取引から選択」ボタンをクリックしてください。         |
| 報込丸日期の音楽力法を運動してださい。<br>北北日間を座さする音点す。先生は日常選邦へはかと使用してださい。<br>生態入力開催・空海はする上半く開発したいとない。 |                                    |
| ⑥ 登録憲込先口座から選択する                                                                     |                                    |
| 11 利用者査録口屋一覧から選択<br>都求知道方式の指心先一覧から構成できます。                                           |                                    |
| は事前登録口庭一覧から選択<br>事前登録フ度一覧から選択                                                       |                                    |
| ※ 通去の取引から飯込先口腔を選択する                                                                 |                                    |
| 11 最近10回の取引から選択         東田へ回いを11度品。り渡た光を考示によます。                                     | 最近10回の取引から選択                       |
| ● 新規に編込先ロ歴を指定する                                                                     |                                    |
| 11 新規に推込先印度を入力 私用に指込先を指定できます。                                                       |                                    |
| は 受取人番号を指定     気取人番号を指定     気取人番号を指定     気取人番号を入力して、新期に指込先を指定できます。                  |                                    |
| ⑥ 患素袋の登録集込先口匠から選択する                                                                 |                                    |
| 11 総合振込先口度一覧から選択 総合振込先一覧から振込先を選択できます。                                               |                                    |
| □ 総与・賞与振込先口屋一覧から選択<br>はら・覚々福込先一覧から届と先を選択できます。                                       |                                    |
| < 戻る<br>実払口度選択ヘ ▶ 支払金額入力ヘ ▶                                                         |                                    |

## 手順2 振込先口座を選択

| <ul> <li>」振</li> <li>支</li> <li>振込先常</li> <li>● 載i</li> </ul> | 込服替 》過去<br>払口座を選択 □ 掛<br>運動の上、「次へ」また<br>産10件の搬込先 | 振込先口座選択<br>込先口座指定方法をう<br>さ押してください。    | 贅択■振込先口座を選択                 | ₹ xa 支払金額 | 酢を入力 ■ P | 日容確認 » 確定            | 8FKF006 |
|---------------------------------------------------------------|--------------------------------------------------|---------------------------------------|-----------------------------|-----------|----------|----------------------|---------|
| 選び                                                            | 84                                               | 受取人名                                  | 金融權間名<br>支店名                | #8        | 口座番号     | 手数料                  | 取引名     |
|                                                               | 2010年09月01日                                      | と言うこおンショウシン(き                         | 大手町銀行(0111)<br>丸の内支店(222)   | 雷通        | 2100001  | 当方真祖                 | 9月支払    |
| 1238<br>141211                                                | 2010年08月01日                                      | ときシニキンショウシ*(き                         | 大手町銀行(0111)<br>丸の内支店(222)   | W.        | 2100001  | 当方真担                 | 8月支払    |
| -<br>8#4                                                      | 2010年05月01日                                      | 292 <b>#</b> 29 <b>30</b> 97 <b>0</b> | NTTデータ很行(9998)<br>豊洲支店(001) | 1918      | 2100003  | 先方負担<br>(童録済み金額)     | 8月リース第  |
| こまた                                                           | 2010年07月29日                                      | 292#293999/(b                         | NTTデータ銀行(9998)<br>豊川支店(001) | 雷油        | 2100003  | 先方負担<br>(指定全額1,000円) | 7月鉄罐    |
|                                                               |                                                  | )                                     |                             |           |          |                      |         |
| ● 戻                                                           | <u>م</u> ( × ۸ )                                 | ,                                     |                             |           |          |                      |         |

# 4. 新規に振込先口座を入力

※本手順はP49~50の続きです。

### 手順1 振込先口座指定方法を選択

| ſ     |                                                                                        |                                |
|-------|----------------------------------------------------------------------------------------|--------------------------------|
| l     | 浙达亚省》 振达九□座相正力法退抓 32X1705                                                              | <br>振込先口座指定方法選択画面が表示されますので 「新規 |
|       | 支払口座を選択 » 振込先口座指定方法を選択 » 振込先口座を選択 » 支払金額を入力 » 内容確認 » 確定                                |                                |
| * 2 * | は点口面の母正力法を提供してださい。<br>に口腔を目立て多者はよ「大山口道理例」がなっそれしてださい。<br>第二方面の一般で見て、気は主動入つしょが少く作れててださい。 | に振込先口座を人力」ボタンをクリックしてください。      |
| 0     | 登録搬込先口座から選択する                                                                          |                                |
|       | □ 利用者登録口道一覧から選択<br>■成本定方がの任込先一覧から描込先を選択できます。                                           |                                |
|       | □ 事前登録口座一覧から選択 単新型係方式の接込先で関から接込先を選択できます。                                               |                                |
|       |                                                                                        |                                |
| 0     | 過去の取引から審込先口座を選択する                                                                      |                                |
|       | # 豊近10回の取引から選択<br>単近1回の取引用型から接込先を選択できます。                                               |                                |
| 0     | 裏現に憲込先口庁を指定する                                                                          |                                |
|       | Ⅲ 新規に推込先口座を入力                                                                          | <br>新規に振込先口座を入力                |
|       | # 受取人番号を指定<br>求取人番号を入力して、新物に加込先を指定できます。                                                |                                |
| 0     | 他家務の登録裏込先口匠から選択する                                                                      |                                |
|       | # 総合描込先口窟一覧から選択 組合描込先一覧から描込先を運営できます。                                                   |                                |
|       | ∷ 給与・賞与議込先口庭一覧から選択<br>起ふ・賞々超込先一覧から超込先を選択できます。                                          |                                |
|       | ◆ 戻 る 実払口座選択へ ▶ 支払金額入方へ ▶                                                              |                                |

### 手順2 振込先口座を選択

| 振込振替 》新規口     支払口座を選択 = 掛込先     以下の項目を入れの上「はヘルボが     べるもあ入れです。     後                       | 庫入力<br>口店指定方法を選択。振込先口座を選択。<br>されてCEau                                                                                                    | 支払金額5入力 ≥ 內容確認 ≥ 確定 | BFKF03   | 新規山座入刀画面か表示されます。「金融機関名」「支店<br>名」「科目 口座番号」「受取人名」(任意で「登録名」)を<br>入力し、「次へ」ボタンをクリックしてください。 |  |  |  |  |  |
|--------------------------------------------------------------------------------------------|----------------------------------------------------------------------------------------------------|---------------------|----------|---------------------------------------------------------------------------------------|--|--|--|--|--|
| 金融楼開名■                                                                                     | 大手町銀行(0111)                                                                                                    | 支守ボタンによる人力          |          | ━┤金融機関名                                                                               |  |  |  |  |  |
| 支店名≖                                                                                       | 丸の内支店(222)                                                                                                    | 文字ボタンによる入力          |          |                                                                                       |  |  |  |  |  |
| 科目 □座番号■                                                                                   | 選択してください 2100001 (半角数平74)                                                                                                    | 新以内)                |          |                                                                                       |  |  |  |  |  |
| 受取人名■                                                                                      | とおうニネンシヨウン (カ                                                                                                    | (半角30文字に2内)         | <u> </u> | 4 支店名                                                                                 |  |  |  |  |  |
| 登録名                                                                                        | 東日本商事<br>〈全角30文芋以内[半角可]〉                                                                                                    |                     |          |                                                                                       |  |  |  |  |  |
| <ul> <li>金融先情報</li> <li>金融先情報</li> <li>上記で入力にた接込先を登録する場合<br/>が次へ」ボタンを押した時点で、接込5</li> </ul> | するPBにはPDよます。<br>はよ、「福込先として登録するJをチェックしてください。<br>モー覧として登録されます。                                                                                                    |                     |          | └─ 科目 □座番号                                                                            |  |  |  |  |  |
| 描込先登録                                                                                      | ☑ 接込先として登録する                                                                                                    |                     | L        | — 受取人名                                                                                |  |  |  |  |  |
| )<br>)<br>)<br>)<br>)<br>)<br>)<br>)<br>)<br>)<br>)<br>)<br>)<br>)                         | <ul> <li>② 14 月25度払グループ</li> <li>□ 12 月末支払グループ</li> <li>⑦ 510日享札</li> <li>□ 423日支札</li> <li>□ 521日支札</li> <li>□ 61月支払</li> <li>⑦ 112月支払</li> <li>⑦ 112月支払</li> </ul> |                     |          |                                                                                       |  |  |  |  |  |
| ₹ ₹ 5 ₹                                                                                    |                                                                                                    |                     |          | - 次へ                                                                                  |  |  |  |  |  |

※「文字ボタンによる入力」ボタンをクリックすると、金融機関名、支店名を検索することができます。 ※入力した振込先を登録する場合は、「振込先として登録する」(任意で「所属グループ」)をチェックしてください。

# 5. 受取人番号を指定

※本手順はP49~50の続きです。

### 手順1 振込先口座指定方法を選択

| 振込振替 》振込先口座指定方法選択                                                                                                    | BFKF003  |                                   |
|----------------------------------------------------------------------------------------------------|----------|-----------------------------------|
| 支払口座を選択 » 振込先口座指定方法を選択 » 振込先口座を選択 » 支払金額を入力 » 内容確認 » 確定                                                                                                    | 3        | 振込先口座指定方法選択画面が表示されますので、「 <b>受</b> |
| 振込丸日節の海営力法を運収してださい。<br>実社口障容能変す5条体は「気化口障違称」バボタンを押してください。<br>全様入力振動へ変み得おは「支払金線入力」バタンを押してください。                                                                                                    | で<br>ヘルプ | <b>人番号を指定」</b> ボタンをクリックしてください。    |
| ● 登録憲込先口座から選択する                                                                                                    |          |                                   |
| # 利用者登録口庭一覧から選択<br>数変換定方式の後込先と繋かう進行できます。                                                                                                    |          |                                   |
| # 事前登録口座一覧から選択<br>単前登録方式の後込先を遅れてきます。                                                                                                    |          |                                   |
| ◎ 過去の取引から飯込先口座を選択する                                                                                                    |          |                                   |
| 1: 査近10回の取引行ら選択 最近1回の取引資品から知込まを選択できます。                                                                                                    |          |                                   |
| ※ 新規に審議先口座を指定する                                                                                                    |          |                                   |
| ** 新規に搬込先日處を入力 新規に描込先を指定できます。                                                                                                    |          |                                   |
| 第二、         第二、          第二、 |          | 一受取人番号を指定                         |
| ◎ 標準務の登録審込先口任から選択する                                                                                                    |          |                                   |
| # 総合振込先口座一覧から選択<br>総合振込先で気から振込先を運びできます。                                                                                                    |          |                                   |
| # 給与・賞与服込先口庭一覧から選択 応ら・食ら毎込先一覧から毎込先を繋ができます。                                                                                                    |          |                                   |
| ◆ 戻 る 実払口接運行へ ▶ 実払金額入力へ ▶                                                                                                    |          |                                   |

## 手順2 振込先口座を入力

| 振込振替》 受取人番号入力                            | BFKF008   | 受取人番号入力 |
|------------------------------------------|-----------|---------|
|                                          |           | ガレ、「次へ」 |
| 実取人番号を入力の上。「ぶっ」ボタンを用してCださい。<br>叫よら信入力です。 | ?<br>^JJJ |         |
| ◎ 受取人番号                                  |           |         |
| 123 (年月9(十3年))                           |           | 又称八面马   |
| (页 5) (菜 < 1)                            |           | - 次へ    |
|                                          |           |         |

受取人番号入力画面が表示されます。「受取人番号」を入 力し、**「次へ」**ボタンをクリックしてください。

|                                 |                                      |                                                                  |                          |                                             |                                                                                                  |                                                                     |         |   | 振込振替承認機能を利用する場合                       |
|---------------------------------|--------------------------------------|------------------------------------------------------------------|--------------------------|---------------------------------------------|--------------------------------------------------------------------------------------------------|---------------------------------------------------------------------|---------|---|---------------------------------------|
|                                 |                                      |                                                                  |                          |                                             |                                                                                                  |                                                                     | 共       | 通 | 1後処理                                  |
| 手順                              | <b>頁1</b>                            | 支                                                                | 払                        | 金額る                                         | を入力                                                                                              |                                                                     |         | 1 |                                       |
| 振込振                             | 潜》支払3                                | と額入り                                                             | 5                        |                                             |                                                                                                  |                                                                     | BFKF011 |   | <u> - 비스타이스파국 ((ㅋㅋㅋㅂㅋㅋ 「녀이바이다.</u> [- |
| <ul> <li>支払口値</li> </ul>        | を選択 🛚 振込                             | 先口座指                                                             | 諚方法                      | を遺択 🤋 振込先口座                                 | を選択 🛚 支払金額を入力 🛚                                                                                  | 内容確認 » 完了                                                           |         |   | 支払金額人力画面が表示されます。「振込指定日」「文             |
| 振込指定日、支                         | 払金額を入力の上                             | 「次へ」ボ                                                            | 幻き押し                     | てください。                                      |                                                                                                  |                                                                     | ()      |   | 払金額」「手数料」(任意で「取引名」「振込メッセー             |
| 福込御定日とし、<br>「先方負担」を選<br>福込先口座を達 | て入力できる日を留<br> 択した場合、入力し<br>加する場合は、「相 | (EUたい様<br>た支払金)<br>込先の道:                                         | い合は、「力<br>関から先方<br>ロボタン市 | レンダーを表示」ボタンを押<br>「負担手数料を引いた金額5<br>「押してください。 | してください。<br>ド援込金額となります。                                                                           |                                                                     | POP -   |   | ジノ振込依頼人名」)を入力し「次へ」ボタンをクリ              |
| ■よ必須入力項                         | 目です。                                 |                                                                  |                          |                                             |                                                                                                  |                                                                     |         |   | シア派と伝換ハロ」、 とハカし、 ・ ハ ・ コ ホテンとア 。      |
| <ul> <li>振込指定</li> </ul>        | 日・取引名                                | 100                                                              | 10/10/17                 | (22222.0.000)                               |                                                                                                  |                                                                     |         |   | ックしてくたさい。                             |
| 取引名                             |                                      | 10                                                               | 月16日ま                    | (1111)(110)(110)                            | ≥角10文字以内2半角可♪                                                                                    |                                                                     |         |   | _ 振込指定日                               |
| ※ご務定の接込う<br>振込機定日に本             | 先に、ただ今の時間<br>:日本ご餐園した場               | <ul> <li>(第13 新込)</li> <li>(第13 新込)</li> <li>(第13 新込)</li> </ul> | 推定日にオ<br>定日に本日           | *日本ご推定できない様込外<br>またご推定できない様込外に              | Eが取ります。<br>は翌菜菜日根いとさせていただきます                                                                     |                                                                     |         |   |                                       |
| ◎ 振込先一!                         | 賢(3件)                                |                                                                  |                          |                                             |                                                                                                  |                                                                     |         |   |                                       |
|                                 |                                      |                                                                  |                          | _                                           |                                                                                                  | 近び順:受助人名 💌 昇順                                                       | ▼ ■丙表示  |   | - 支払 全 頞                              |
| 登録名<br>受取人名                     | 金融標間名<br>支店名                         | 88                                                               | 日座番号                     | : 支払金 <mark>類(円)≭</mark><br>(半角数):11相以内)    | 千敷料(円)≖<br>《半角敷宇4桁以内》                                                                            | 振送メッセージ<br>/振送依頼人名<br>(半角20文字以内)                                    | IR fi   |   | 又四亚银                                  |
| 夏日本商商                           | 大千町銀行(01                             |                                                                  |                          |                                             | <ul> <li>              う方角世             の             先方角世             (登録済み全額)      </li> </ul> | ● 種込メッセージ                                                           | ALD: T  |   |                                       |
| とおうこれンシ3ウシ'<br>(8               | 11D<br>丸の内支店(22<br>2)                | 普通                                                               | 210000                   | 1,000,000                                   | ① 先方角些(指定金額)                                                                                     | ◎ 種込候轉人名                                                            | 18 Z V  |   | - 于敛科                                 |
|                                 |                                      |                                                                  |                          |                                             | <ul> <li>         百方角担     </li> </ul>                                                           | ◎ 振込メッセージ                                                           |         |   |                                       |
| 西日本商事<br>292年293797(3           | NTTデータ録<br>行(9995)<br>専习また(001)      | 首連                                                               | 210000                   | 1,000,000                                   | <ul> <li>・ 先方負担(登録演み金額)</li> <li>・ 先方負担(指定金額)</li> </ul>                                         | <ul> <li>         ·          ·          ·</li></ul>                 | HB -    |   |                                       |
|                                 | BEAT SEAS ( V/17                     |                                                                  |                          |                                             | <b>۔</b>                                                                                         | 123 ##7'9>39>'                                                      |         |   |                                       |
| ホッカイドウフド                        | 扎模銀行(033                             |                                                                  |                          |                                             | <ul> <li>         回方角担      </li> <li>         先方角担(登録演み金額)     </li> </ul>                      | <ul> <li>         ・ 振込メッセージ         ・         ・         ・</li></ul> | ALIS V  |   |                                       |
| 有り抜小・ウフトウサン<br>(き               | ジ<br>インターネット<br>支店(444)              | 2.9                                                              | 2100004                  | 1,000,000                                   | <ul> <li>⑦ 先方負担(指定金額)</li> <li>L</li> </ul>                                                      | ○ 標込依難人名                                                            | 修正 🔻    |   |                                       |
|                                 |                                      | _                                                                |                          | <u> </u>                                    |                                                                                                  |                                                                     |         |   |                                       |
| 振込先の追                           | 加 🕨 🚺 クリ                             | 7                                                                | 次 へ )                    |                                             |                                                                                                  |                                                                     |         |   | → 次へ                                  |
|                                 |                                      |                                                                  |                          |                                             |                                                                                                  |                                                                     |         | 1 |                                       |

※「振込先の追加」ボタンをクリックすると、手順2に戻り、振込先を追加することができます。 ※「クリア」ボタンをクリックすると、入力項目を未入力状態に更新することができます。

### 手順2 内容確認

| 振込振替》内容                                                                 | 等 <b>確認</b><br>1255日座指定方法を選択                             | <b>10</b> 振込先 | 口座を選択           | >>>>>>>>>>>>>>>>>>>>>>>>>>>>>>>>>>> | カッ内容蔵          | 2. 確定    | BFKF024                  | 内容確認画面     | が表 |
|-------------------------------------------------------------------------|----------------------------------------------------------|---------------|-----------------|-------------------------------------|----------------|----------|--------------------------|------------|----|
| 以下の内容で取引き確定します<br>単語者を確認の上、「確定」ボタ<br>直定してそのまま 単語を行う場:<br>※単語者にご自身を運放した場 | 。<br>しを押してください。<br>台は、「確定して承認へ」ポタンを打<br>台は、確定してその表ま承認でき! | 押してくださ<br>ます。 | .1 <sub>6</sub> |                                     |                |          |                          | 定」小ダン      | そり |
| ■ 1023111146                                                            |                                                          |               |                 |                                     |                |          |                          |            |    |
| 取引ID                                                                    | 101001000000111                                          |               |                 |                                     |                |          |                          |            |    |
| 取引種別                                                                    | 描记描馨                                                     |               |                 |                                     |                |          |                          |            |    |
| 誓込指定日                                                                   | 2010年10月15日                                              |               |                 |                                     |                |          |                          |            |    |
| 取引名                                                                     | 10月15日支払分                                                |               |                 |                                     |                |          |                          |            |    |
| 🛧 取引情報の修正                                                               |                                                          |               |                 |                                     |                |          |                          |            |    |
| 振込元情報                                                                   |                                                          |               |                 |                                     |                |          |                          |            |    |
| 支払口産                                                                    | 青山支店(100) 普通1                                            | 1234567 渡台    | :移動用口座          |                                     |                |          |                          |            |    |
| 支払口座の修正▶                                                                |                                                          |               |                 |                                     |                |          |                          |            |    |
| 振込明細内容                                                                  |                                                          |               |                 |                                     |                |          |                          |            |    |
| 件数                                                                      |                                                          |               |                 |                                     |                | 31年      |                          |            |    |
| 支払金額合計                                                                  |                                                          |               |                 |                                     | 3,000,0        | 00円      |                          |            |    |
| 先方負担手数料合計                                                               |                                                          |               |                 |                                     | 9              | 45円      |                          |            |    |
| 振込金額合計                                                                  |                                                          |               |                 |                                     | 2,999,0        | 55円      |                          |            |    |
| 登錄名<br>受取人名                                                             | 金融機關名<br>支店名                                             | #8            | 口座番号            | 支払金額(円)                             | 先方負担<br>手鼓刺(円) | 振込金額(円)  | 振込メッセージ<br>/振込依頼人名       |            |    |
| 変日:本商事<br>:ポシニホンショウシ*(0                                                 | 大手町銀行(0111)<br>丸の内支店(222)                                | 台港            | 2100001         | 1,000,000                           | 0              | 1,000,00 | 推送メッセージ:                 |            |    |
| 5日本商事<br>>===>>==>>(3                                                   | NTTデータ銀行(9998)<br>豊洲支店(001)                              | 首进            | 2100002         | 1,000,000                           | 315            | 999,68   | 推送依赖人名:<br>123 求尔/59309/ |            |    |
| キッカイドウフドウサン(カ<br>約歳(トウントウサン(カ                                           | 札構很行(0333)<br>インターネット支店(444)                             | 普通            | 2100004         | 1,000,000                           | 630            | 999,37   | 振送メッセージ:                 |            |    |
| 会っけされている接込明確よ、      ● 明細の修正       承認者情報                                 | ただ今の時間漸は極込極定日に                                           | :本日をご有        | 定てきないため         | )窒営業日扱いとさせ                          | ていただきます。       |          |                          |            |    |
| 承認者                                                                     | - 次東記者: 灌開。1<br>泉終東記者: 灌開。1                              | てください         | ×               |                                     |                | ~        |                          | ── _ 承認者 _ |    |
| 3501                                                                    |                                                          |               |                 | (全角120                              | 文字:()内[半角可     | Þ        |                          | 西中         |    |
| ○ 展 る (数 定)                                                             | ・ 確定して承認へ →                                              |               |                 |                                     |                |          | 印刷 🖯                     | —— 唯正      |    |

されます。「承認者」を選択し、「確 ックしてください。

※承認者へのメッセージとして、任意で「コメント」を入力することができます。

- ※「取引情報の修正」ボタンをクリックすると、取引情報を修正することができます。
- ※「支払口座の修正」ボタンをクリックすると、支払口座を修正することができます。 ※「明細の修正」ボタンをクリックすると、支払金額入力画面にて、明細を修正することができます。
- ※承認権限のあるユーザで、自身を承認者として設定した場合、「確定して承認へ」ボタンをクリックすると、続けて振込データの 承認を行うことができます。

.....

※「印刷」ボタンをクリックすると、印刷用 PDF ファイルが表示されます。

#### 手順3 確定

| 振込振者                             | 書 》承認依頼                              | 確定結果                                    |                |          |           |                |           | BFKF025                  |
|----------------------------------|--------------------------------------|-----------------------------------------|----------------|----------|-----------|----------------|-----------|--------------------------|
| <ul> <li>支払口座を</li> </ul>        | 8週択 № 搬込先口                           | □座檔定方法を選択 ■ 振込先                         | 口座を追           | ■択■支払    | 金額を入力 🛚   | 内容確認 🗴         | 確定        |                          |
| 以下の内容で取引<br>引き続き同一支払<br>他の描込指替の取 | 活確定しました。<br>口座で振込振替の取り<br>防活両関する場合は、 | 引を行う場合は、「同一口座から振込」<br>「作成中取引選択へ」ポタンを押して | 振替」ギタ<br>ください。 | ンを押してくださ | 9,10      |                |           | 3<br>ヘルブ                 |
| ◉ 取引情報                           |                                      |                                         |                |          |           |                |           |                          |
| 取引種別                             |                                      | 描述描替                                    |                |          |           |                |           |                          |
| 描込指定日                            |                                      | 2010年10月15日                             |                |          |           |                |           |                          |
| 取引名                              |                                      | 10月16日支払分                               |                |          |           |                |           |                          |
| (c) NU (1) AU AU                 |                                      |                                         |                |          |           |                |           |                          |
| 支払口度                             |                                      | 春山本店(100) 普通1234567 資金                  | 移動用口           | œ        |           |                |           |                          |
|                                  |                                      |                                         |                |          |           |                |           |                          |
| • 振込明細内                          | 8                                    |                                         |                |          |           |                |           |                          |
| 件数                               |                                      |                                         |                |          |           | 31             | ŧ         |                          |
| 支払金額合調                           | tt.                                  |                                         |                |          |           | 3,000,000F     | 9         |                          |
| 先方負担手費                           | 数料合計                                 |                                         |                |          |           | 945F           | 9         |                          |
| 振込金額合調                           | tt -                                 |                                         |                |          |           | 2,999,055F     | 9         |                          |
|                                  |                                      |                                         |                |          |           |                |           |                          |
| 取引回                              | 登錄名<br>受取人名                          | 金融雇用名<br>5 支店名                          | 料日             | 口座番号     | 支払金額(円)   | 先方負担<br>手数料(円) | 插込金額(円)   | 塩込メッセージ<br>/塩込族頼人名       |
| 101001000000111                  | 東日本商事<br>とおうニホンショウシ"(さ               | 大手町很行(0111)<br>丸の内支店(222)               | 普通             | 2100001  | 1,000,000 | 0              | 1,000,000 | 毎込メッセージ:<br>-            |
| 101001000000121                  | 西日本商事<br>292末593795(力                | NTTデータ線行(9990)<br>豊治支店(001)             | 83             | 2100002  | 1,000,000 | 315            | 999,685   | 振込依頼人名:<br>123 オオゾラシヨウシゴ |
| 10100100000131                   | ホッカイドウンドウき<br>ホッカイドウフドウきつき           | ナン(力 札4歳行(0333)<br>インターネット支店(444)       | 普通             | 2100004  | 1,000,000 | 630            | 999,370   | 福込メッセージ:<br>24キ(パーズ月ウキン  |
| きつけされている                         | 接込明細ま、ただ今の                           | り時間期は毎込指定日に本日をご指                        | 定てきない          | ため接込指定   | 日と承認期限日の  | 53日東省室1        | せていただきます。 |                          |
|                                  |                                      |                                         |                |          |           |                |           |                          |
| • <b>*</b> #26111                |                                      | - 次承認者:データ太郎                            |                |          |           |                |           |                          |
| *12.6                            |                                      | 最終來認者:データ専子                             |                |          |           |                |           |                          |
| 本部所限日                            |                                      | 1010410月14日<br>10日日の大部につびます。41044       | - 10           | +        |           |                |           |                          |
| 1001                             |                                      | 10月210月20日のようます。米田市市                    | own U.K.       | 7.       |           |                |           |                          |
|                                  |                                      |                                         |                |          |           |                |           |                          |
| トップページ/                          | ^ 【●振込振                              | 皆メニューへ 同一口座から                           | 振込振り           | • • • •  | #成中取引選打   | R^             |           | 印刷 🕀                     |

※「同一口座から振込振替」ボタンをクリックすると、同一口座から振込振替の取引を連続して行うことができます。 ※「印刷」ボタンをクリックすると、印刷用 PDF ファイルが表示されます。

# ● 振込データの状況照会・取消

過去に行った取引の状況照会や、予約中取引の取消が可能です。

### 手順1 業務を選択

| 業務選択             | BSSK                                                                  |
|------------------|-----------------------------------------------------------------------|
|                  |                                                                       |
| # 振込振替           | 企業が持つ口屋から街の口屋への資金移動を行うことができます。                                        |
| # 総合振込           | 企業が持つ接金口座から、取引用に描込先口座体積および、日村、金額を指定し、建築の推送を<br>一括で行うことができます。          |
| ∷ 給与·賞与振込        | 企業が持つ預金口座から、指定した各社員の口座および、日付、金額を指定し、福込を行うことが<br>できます。                 |
| 11 口座振替種類1       | 取引先金融機関の口座領額および、日付、金額を指定し、取引先金融機関に以代金を回応し、金<br>軍の保有する口塚に入金を行うことができます。 |
| <b>:</b> 口座振替種類2 | 取引先金融総職の口室協制および、日代、金額を指定し、取引先金融設備より代金を回初し、金<br>第の保有する口座に入金を行うことができます。 |
| :: 口座振替種類3       | 取引先全静経際の口座信報および、日代、全部支指定)、取引先全静経際より代金を回応)、全<br>第の保有する口畑に入金を行うことができます。 |
| :: 口座振替種類4       | 取引先会論務購の口定情報および、日代、金額を指定し、取引先会論發展より代金を回応し、金<br>業の保有する日用に入金を行うことができます。 |
| <b>:</b> 口座振替種類5 | 取引先会論務期の口定情報および、日代、全額を指定し、取引先会論経際より代金を回応し、会<br>業の保有する口畑に入金を行つことができます。 |
| <b>:</b> 地方税納付   | 企業が持つ預金口度から、各社員の市町村税納行先情報および、日付、金額を指定し、代行納付<br>を行うことができます。            |
| 記 税金·各種料金の払込み    | Pay-easy(ペイジー)マークが表示された残金・公共料金等の払込みを行うことができます。                        |
|                  |                                                                       |

「資金移動」メニューをクリックしてください。続いて業務選択画面が表示されますので、「振込振替」ボタンをクリックしてください。

### 手順2 作業内容を選択

| Large arts & delikal character                                   |          |                                |
|------------------------------------------------------------------|----------|--------------------------------|
| 」 旅込飯替 》作来内容選択                                                   | BFKF001  | 作業内容選択画面が表示されますので、「振みデータの状     |
|                                                                  | 3<br>AU7 |                                |
| · • • • • •                                                      | _        | <b>況照会・取消」</b> ホタンをクリックしてくたさい。 |
| 40.3 to 1408                                                     |          |                                |
| 部規取引 超込振替の取引(承認法機能にきます。                                          |          |                                |
| # 振込データの新規作成 あらあなの取引(承認体権わり)を開始できます。                             |          |                                |
| 日成途中の取引やエラーとなった取引に修正、利除できます。                                     |          |                                |
| ● 数51状况の整会                                                       |          |                                |
|                                                                  |          | 振込データの状況照会・取消                  |
| <ul> <li>         ・         ・         ・</li></ul>                |          |                                |
| □ 承認待ちデータの引戻し ご自身が信頼した取得を取ってきます。                                 |          |                                |
| <ul> <li>         ・</li></ul>                                    |          |                                |
| 振込先の管理     振込先の発展発行、急体振込先の実更利用が可能です。     また、夏体振込先の構発をつくがに出力できます。 |          |                                |
|                                                                  |          |                                |

振込振替

#### 手順3 取引状況照会方法を選択

| 振込振替 3 取引状況照会方法選択         BTIN           販売加速現のてためい。         2 | 取引状況照会方法選択画面が表示されます。<br>承認済み取引の照会や取消を行う場合は、「承認済み取引             |
|----------------------------------------------------------------|----------------------------------------------------------------|
| ◎ 整会方法                                                         | の状況照会」ボタンをクリックして、P59へお進みくださ                                    |
| #2:#29年10世代の単語の考慮の考慮の考慮のである。                                   |                                                                |
| ::未承認取引の状況開会         ####2015 Earl Perform                     | 未承認取引の照会を行う場合は、「 <b>未承認取引の状況照会」</b><br>ボタンをクリックレズ DG1本 お進みください |
| 4 戻 る                                                          | 「ホタンをクリックして、「いいの進みてたさい。                                        |
|                                                                | 承認済み取引の状況照会                                                    |
|                                                                | 未承認取引の状況照会                                                     |

#### ── 承 認 済 み 取 引 の 状 況 照 会 ─

※本手順はP58の続きです。

### 手順1 取引を選択

| 「                                                                                                    |                                                                                                    |                             |                                   |
|----------------------------------------------------------------------------------------------------|----------------------------------------------------------------------------------------------------|-----------------------------|-----------------------------------|
|                                                                                                    | 振込振替 》 承認済み取引一覧                                                                                                    | BT.JS004                    | 承認済み取引一覧画面が表示されますので、取引一覧          |
| The determinant Builden Branch, Ta-do det, COSA,      The determinant Builden Branch, Ta-do det, COSA,      The determinant Builden Branch,      The determinant Builden Branch,      The determinant Builden Branch,      The determinant Branch,      The determinant Bra                                                                                                    | 取りの発会を行う場合は、展会対象の取引を確認し、展会用雑証番号を入力の上、「次へ」ボタンを押してください。                                                                                                    | ()<br>                      | 対象の取引を選択してください                    |
| <ul> <li>* WAA</li> <li>* WAA</li> <l< td=""><td>取引の拒決性行う場合は、取消対象の取引を運動の上、「次へ」ポタンを押してください。<br/>■は必須入力項目です。</td><td>~102</td><td></td></l<></ul>                                                                                                    | 取引の拒決性行う場合は、取消対象の取引を運動の上、「次へ」ポタンを押してください。<br>■は必須入力項目です。                                                                                                    | ~102                        |                                   |
|                                                                                                    |                                                                                                    |                             | 照会を行う場合は、認証情報から「照会」を選択し、          |
| Bit Status       Control       Control </td <td>W BODOARHERK, MERODOARHERKUS</td> <td></td> <td>会用暗証番号」を入力後、「次へ」ボタンをクリックし</td>                                                                                                    | W BODOARHERK, MERODOARHERKUS                                                                                                    |                             | 会用暗証番号」を入力後、「次へ」ボタンをクリックし         |
| ************************************                                                                                                    | 初し込み面件を入力の上、「取り込みオポシンを押してください。<br>条件を確認入力にた場合、すべての条件を満たす取引送一覧で表示します。                                                                                                    |                             | 壬順21~ む准みノださい                     |
| UPARCY (UPART) (UPART) (UPAR                                                                                                    | 取引状盤:                                                                                                    |                             |                                   |
| ************************************                                                                                                    | □ 取決済みく □ 取決済み □ 欠差)<br>□ エラー( □ 要確認 □ 処理不能 □ 残雨不足 □ マル優オーバ □ 処理未確認)                                                                                                    |                             | 取消を行う場合は、認証情報から「取消」を選択し、          |
| ・・・・・・・・・・・・・・・・・・・・・・・・・・・・・                                                                                                    |                                                                                                    |                             | 込振替暗証番号↓を入力後、 <b>「次へ」</b> ボタンをクリッ |
| WIDE:     (+ A METTIND)       >>> KU-D     (- A METTIND)       >>>>>>>>>>>>>>>>>>>>>>>>>>>>>>>>                                                                                                    | 受持書号: (半角位平7行)                                                                                                    |                             |                                   |
| P> # #2025       ● RH-D       10                                                                                                    | 取引加: (半角銀字15桁)                                                                                                    |                             | し、ナ順2-2への進みくにさい。                  |
| • 秋日-粒     Levalue     Levalue                                                                                                    | ▶▶▶ 較9込み                                                                                                    |                             |                                   |
| Image: Start P     Image: Start P     Image: Start                                                                                                    | @ 102119                                                                                                    |                             |                                   |
| ■10                                                                                                    | 1ページ幕の表示体部: 10件                                                                                                    | - M - FRAT                  |                                   |
| 本化     CHILD (100 年代)     CHILD (100 年代)     CHILD (100 H)     CHILD (100 H)     CHILD (100                                                                                                    | # 10ページ前 ● 前ページ 5 6 7 8 9 10 11 12 13 14 次ページ ●                                                                                                    | 10ページ次 **                   |                                   |
| ●     第1148 時間目前     101400 10161111     101400 101111     101400 101111     101400 10101111     101400 10101111     101400 10101111     101400 10101111     101400 10101111     101400 1010111     101400 1010111     101400 1010111     101400 1010111     101400 1010111     101400 1010111     101400 1010111     101400 1010111     101400 1010111     101400 1010111     101400 1010111     101400 1010111     101400 1010111     101400 1010111     101400 1010111     101400 1010111     101400 1010111     101400 1010111     101400 1010111     101400 1010111     101400 1010111     101400 1010111     101400 1010111     101400 101011     101400 101011     101400 101011     101400 101011     101400 101011     101400 101011     101400 101011     101400 101011     101400 101011     101400 101011     101400 101011     101400 101011     101400 101011     101400 101011     101400 101011     101400 101011     101400 101011     101400 101011     101400 101011     101400 101011     101400 101011     101400 101011     101400 101011     101400 101011     101400 101011     101400 101011     101400 101011     101400 101011     101400 101011     101400 101011     101400 101011     101400 101011     101400 101011     101400 101011     101400 101011     101400 101011     101400 101011     101400 101011     101400 101011     1014001101011     101400 101011     101400111                                                                                                    | 2011日 2011日 20110110110101010000000000                                                                                            | 承辺者<br>(取済者)                |                                   |
| ○ 数48.0 2010493 Ant B 100021 100021 10                                                                                                    | ◎ 気付減み 2010年10月01日 1015001 10月16日支払分 者は友友(100)<br>2010年10月15日 1015001 10月16日支払分 者通支な567 とおシニネシ329/30 999.685 データ花子<br>(101001000000121) 普通1234567                                                                                                    | - データ本部<br>データ幸子            |                                   |
| ● ##### ##############################                                                                                                    | ○ 処理法> 2010年10月01日 1001021 10月01日度払公 番茄234587 ビデンエネショウッジカ 10,000,000 データ在子<br>10月01日度払公 番茄234587 ビデンエネショウッジカ 10,000,000 データ在子                                                                                                    | : デージスB<br>データ車子<br>データ本部   | ──  取引一覧                          |
| ● 前 H2<br>● 204<br>● 204<br>● 20  | Kinessey 2010年09月10日 0910031 9月10日支払分 普通1111111 約2119月79月79月 9993月10日 7-2-日<br>Revery Revery Rever | <ul> <li>(データ太郎)</li> </ul> |                                   |
| ● 第25 HW<br>● 274<br>■ 274<br>■ 275<br>■ 275<br>■ 2 |                                                                                                    |                             |                                   |
| C 2014     Gatalanticestation     照会用暗証番号       # Krit     ##3555 Extent factor     振込振替暗証番号       * Krit     ##3555 Extent factor     次本                                                                                                    | (a) 0001-9408                                                                                                    |                             |                                   |
| * tri     ※ Schrödeling Strike       * trike     ※ Schrödeling Strike       * trike     ● Schrödeling Strike       * trike     ● Schrödeling Strike       * trike     ● Schrödeling Strike       * trike     ● Schrödeling Strike       * trike     ● Schrödeling Strike       * trike     ● Schrödeling Strike       * trike     ● Schrödeling Strike       * trike     ● Schrödeling Strike                                                                                                    | < 774<br><b>又二月1(万以午来</b> )<br>(1) (1) (1) (1) (1) (1) (1) (1) (1) (1)                                                                                                    |                             |                                   |
| KUKTORLES**     L     FORSE STREETER     L     FORSE STREETER     TOTAL     TOTAL     TOT                                                                                                    | eritor                                                                                                    |                             |                                   |
| (1) (1) (1) (1) (1) (1) (1) (1) (1) (1)                                                                                                    | 4734704612 1249                                                                                                    |                             | ──   振込振替暗証畨号                     |
|                                                                                                    | • <b>Z A</b>                                                                                                    |                             | - 次へ                              |

### 手順2-1 照会結果

|                                               |                                                                                         | 承認済み取引照会結果画面が表示されますので、取引照 |
|-----------------------------------------------|-----------------------------------------------------------------------------------------|---------------------------|
| 取引を選択 🛚 照会                                    | 告果                                                                                      |                           |
| 「指定の取引の照会結果です。                                |                                                                                         | ≧☆☆↓ 結果をこ確認くたさい。          |
| ● 取引情報                                        |                                                                                         |                           |
| 取引状態                                          | 受付満み                                                                                    |                           |
| 取引ID                                          | 101001000000111                                                                         |                           |
| 受付番号                                          | 1015001                                                                                 |                           |
| 取引区分                                          | 163.2                                                                                   |                           |
| 日付                                            | 搬定日 10月15日                                                                              |                           |
| 取引名                                           | 10月15日支払分                                                                               |                           |
| 毎込メッセージ                                       | •                                                                                       |                           |
| ● 切替元情報                                       |                                                                                         |                           |
| 切替元取引ID                                       | 101001000000121                                                                         |                           |
| 切曾元取引種別                                       | 総合描込                                                                                    |                           |
| 当取引は、上記の切替元取引                                 | から切り替えられました。                                                                            |                           |
| ● 振込元情報                                       |                                                                                         |                           |
| 支払口産                                          | 者山友店(100) 普通1234567 資金移動用口座                                                             |                           |
| 1 振込先口庫                                       |                                                                                         |                           |
| 報込先全融模团                                       | オポラマチキへつか(0111)                                                                         |                           |
|                                               |                                                                                         |                           |
| 田枝                                            | 100円                                                                                    |                           |
| 先方負担手款料欄に***が調                                | 示されている場合は、手数料との間に差額が生じています。                                                             |                           |
|                                               |                                                                                         |                           |
| 体频者                                           | データ花子                                                                                   |                           |
|                                               | 2010/# 10 B01 B                                                                         |                           |
| 族類日                                           |                                                                                         |                           |
| 族類日<br>● 承認者情報                                | AND IN THE                                                                              |                           |
| 依頼日     ● 承認者情報     承認者(状態)                   | - 小田田和- データ大部(東田市)<br>最終東部(データ) 毎年(東田市)                                                 |                           |
| 依頼日     永認者情報     永認者情報     永認者(状態)     永辺病限日 | - 小学校(第19一) 大阪(保健市)<br>曲線単位者 19 <sup></sup> 9 <sup></sup> 9 <sup></sup> 4<br>2010年9月1日  |                           |
| 依頼日<br>・示認者情報<br>未認者(状態)<br>未認用限日<br>未認目時     | 2009年の7月1日<br>- 注意記載:アーラを取り(単語)の<br>- 読載者記載:アーラを取り(単語)の<br>2008年の月日<br>2018年の月1日(19年の分) |                           |

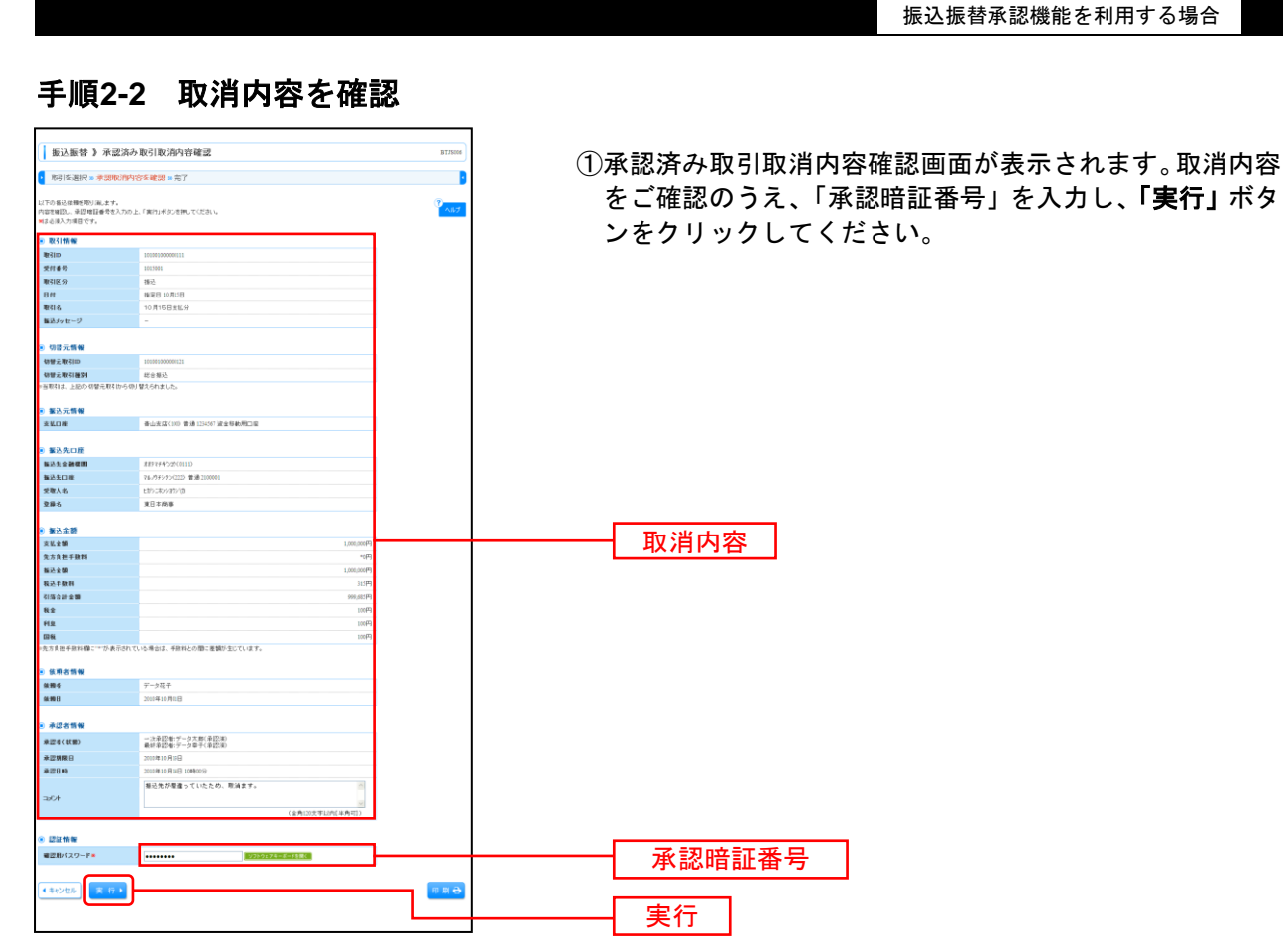

#### ※「印刷」ボタンをクリックすると、印刷用 PDF ファイルが表示されます。

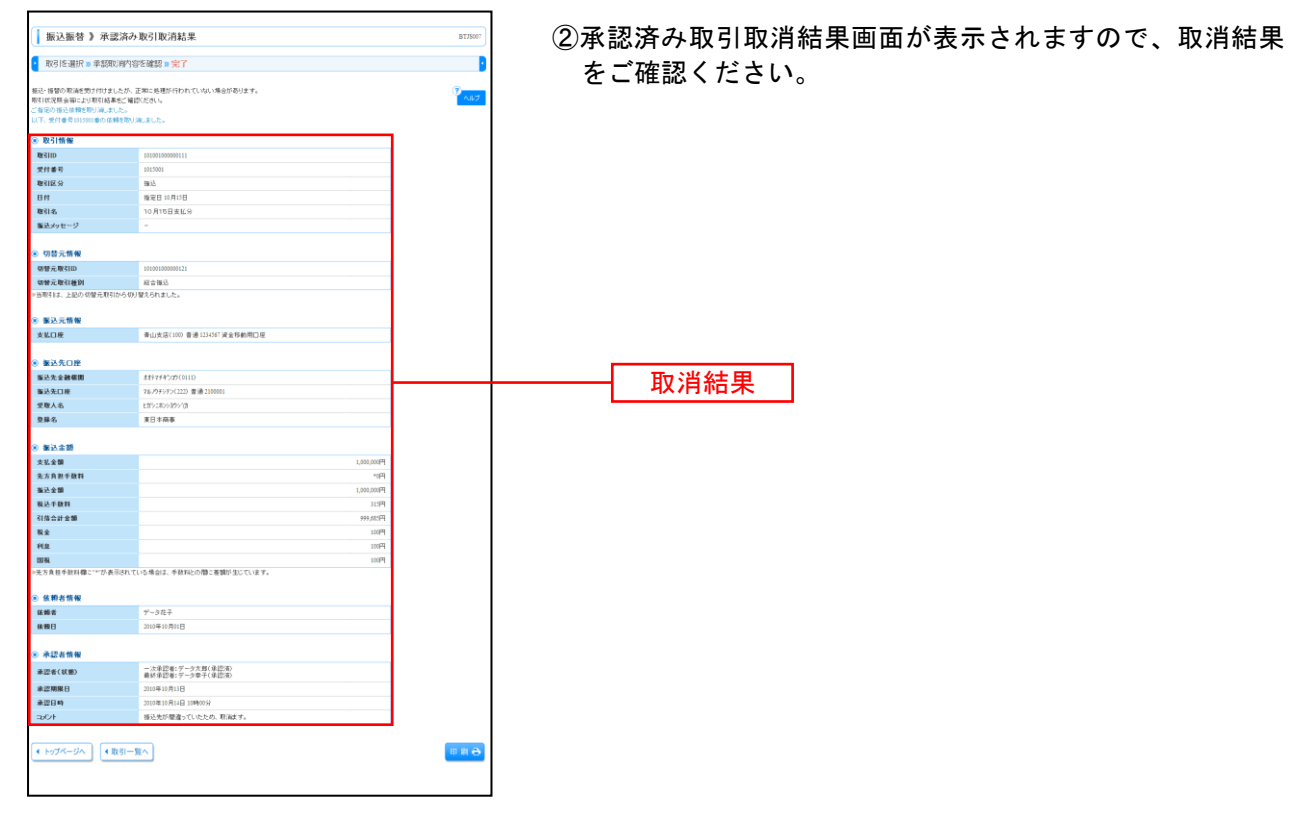

未承認取引の状況照会

覧

※本手順はP58の続きです。

#### 手順1 取引を選択

| 振辺<br>  取引                                        | 振替 》 未:<br>を選択 » 照会                                                                                                    | 承認取引一覧<br><sup>結果</sup>                                               |                                 |                                                                                                    |                 |             |                      | BTJS002        | 未承認取<br>取引を選打 | 3 |
|---------------------------------------------------|----------------------------------------------------------------------------------------------------|-----------------------------------------------------------------------|---------------------------------|----------------------------------------------------------------------------------------------------|-----------------|-------------|----------------------|----------------|---------------|---|
| 「「「「「」」の「「」」の「「」」の「「」」の「「」」の「「」」の「「」」の            | 目を選択の上、「篇                                                                                                    | 会」ボタンを押してくだ                                                           | ðl.,                            |                                                                                                    |                 |             |                      | でした。           |               |   |
| <ul> <li>         ・         ・         ・</li></ul> | ð                                                                                                    |                                                                       |                                 |                                                                                                    |                 |             |                      |                |               |   |
| 🔳 इत्रम                                           | 込み条件を開く                                                                                                    | 該以込み条件を                                                               | 新聞しる                            |                                                                                                    |                 |             |                      |                |               |   |
| (1) 込み<br>条件を測<br>取引は<br>承認照<br>取引ロ<br>●●● 1      | <ul> <li>条件ざ入力の上「</li> <li>設入力した場合、3</li> <li>第:</li> <li>第:</li> <li>第:</li> <li>第:</li> <li>第:</li> <li>2:</li> <li>2:</li> <li>3:</li> <li>4:</li> <li>4:</li></ul> | 線J込み」ボタンを開発<br>「へての条件を満たす<br>二 像 正持ち( 二 1)<br>2 課題時ち( 二 − )<br>1 附加湯み | してください。<br>取ら他一覧で表示しまで<br>更通み ( | F。<br>20月55)<br>10月25日<br>10月25日<br>10月25<br>10月25<br>10<br>10<br>10<br>10<br>10<br>10<br>10<br>10<br>10<br>10<br>10<br>10<br>10 | (11)            | TTALADD 71  | 997—118 <del>-</del> |                |               |   |
| <ul> <li>acor</li> </ul>                          | - <b>A</b>                                                                                                    |                                                                       |                                 |                                                                                                    |                 | 1ページ毎の表:    | 元件数: 10件             | ▶ 西表示          |               |   |
|                                                   |                                                                                                    |                                                                       | ± 4                             | 3件(1~3件を表示中)                                                                                                    |                 |             |                      |                |               |   |
| # 104-9                                           | मार्डा स्ट्रा                                                                                                    | 承認期限日                                                                 | <u>5</u> 07                     | 取引ID<br>取引ID<br>取引名<br>(切替元取引D)                                                                                                    | 受取人名            | 振込金額<br>(円) | 依赖者                  | #四者            |               |   |
| ۲                                                 | 最終承認待ち                                                                                                    | 2010年10月13日                                                           | 2010年10月15日                     | 101001000000111<br>10月15日支払分<br>(101001000000121)                                                                                                    | ヒガシニキンシヨウシリカ    | 999,685     | データ花子                | データ太郎<br>データ幸子 |               | - |
| •                                                 | 差戻済み                                                                                                    | 2010年10月01日                                                           | 2009年10月15日                     | 101001000000112<br>10月01日支払分                                                                                                    | とかうこれつら目から行き    | 10,000,000  | データ花子                | データ太郎<br>データ楽子 | ─── 取51-      | 1 |
| •                                                 | 引戻涌み                                                                                                    | 期間切れ<br>2010年09月10日                                                   | 2010年09月10日                     | 10091000000222<br>9月10日支払分                                                                                                    | 822611733177520 | 999,370     | データー郎                | データ太郎          |               |   |
| ** 10×-ジ<br>• 戻る                                  | n e n~-5                                                                                                    | ,<br>                                                                 | 5 6 7                           | 8 9 10 11 12 1                                                                                                    | 3 14            |             | 次ページ €               | 10ページ次 **      | 照会            |   |

未承認取引一覧画面が表示されます。取引一覧から対象の 取引を選択し、「**照会」**ボタンをクリックしてください。

### 手順2 照会結果

| 振込振替 》未承認取                       | 引照会結果                                   | BT/\$003 | - | 未承認取引昭会      |
|----------------------------------|-----------------------------------------|----------|---|--------------|
| <ul> <li>取引を選択 ■ 照会結果</li> </ul> |                                         | 2        |   | こうそうしん ファッシュ |
| ご御室の取引の照会結果です。                   |                                         | والالا 🔊 | Ľ | - 唯認く たさし    |
| ● 取引情報                           |                                         |          |   |              |
| 取引状態                             | 最終承認待ち                                  |          |   |              |
| 取引ID                             | 10100100000111                          |          |   |              |
| 振込指定日                            | 2010年10月15日                             |          |   |              |
| 取引名                              | 10月15日支払分                               |          |   |              |
| 毎込メッセージ                          | -                                       |          |   |              |
| ◉ 切替元情報                          |                                         |          |   |              |
| 切替元取GIID                         | 10100100000121                          |          |   |              |
| 切替元取引種別                          | 総合憲込                                    |          |   |              |
| =当取引は、上記の切替元取引から切り               | 替えられました。                                |          |   |              |
| ◎ 振込元情報                          |                                         |          |   |              |
| 支払口度                             | 者山支店(100) 普通1234567 減金移動用口座             |          |   |              |
|                                  |                                         |          |   |              |
| ◎ 振込先口座                          |                                         |          |   |              |
| 描込先全融框图                          | オオテマチキシ3か(0111)                         |          |   |              |
| 振込先口座                            | マルノウチシウン(222) 普通 2100001                |          |   |              |
| 受取人名                             | ヒガシニホンショウシーク                            |          |   | 昭会結果         |
| 登録名                              | <b>東日本的車</b>                            |          |   | 加工有不         |
| ◎ 振込余期                           |                                         |          |   |              |
| 古林 全開                            | 1 000 000円                              |          |   |              |
| 金方自把手砍野                          | 0円                                      |          |   |              |
| 海込全額                             | 1.00.000円                               |          |   |              |
|                                  |                                         |          |   |              |
| ◉ 依頼者情報                          |                                         |          |   |              |
| 依赖者                              | データ花子                                   |          |   |              |
| 依赖日                              | 2010年10月01日                             |          |   |              |
|                                  |                                         |          |   |              |
| ● 承認者情報                          |                                         |          |   |              |
| 承認者(状態)                          | ー 次承認者: データ本郎(承認法)<br>最終承認者: データ専子(未承認) |          |   |              |
| 承認期限日                            | 2010年10月13日                             |          |   |              |
| 300F                             | 10月分の支払になります。承認をお願いします。                 |          |   |              |
| (トップページへ) (夏る)                   | )                                       | 印刷 🕀     |   |              |

未承認取引照会結果画面が表示されますので、照会結果を ご確認ください。

## ●振込振替

ご登録いただいている口座から、ご指定の口座へ資金移動ができます。 ※振込振替承認機能をご利用にならないお客様向けの手順です。 振込振替承認機能をご利用になるお客様はP49以降をご覧ください。

#### 共通前処理

#### 手順1 業務を選択

| 業務選択                                                                                                    | BSSKOVI                                                                                                    | 「資金移動」メニューをクリックしてください。続いて業<br>務選択画面が表示されますので「振み振恭」ボタンをクリ  |
|----------------------------------------------------------------------------------------------------|----------------------------------------------------------------------------------------------------|-----------------------------------------------------------|
| :: 振込振發         :: 松白、賞々振込         :: 松白、賞々振込         :: 山皮振發種類:         :: 山皮振發種類:         :: 山皮振發種類:         :: 山皮振發種類:         :: 山皮振發種類:         :: 山皮振發種類:         :: 山皮振發種類:         :: 山皮振發種類:         :: 山皮振發種類:         :: 山皮振發種類:         :: 山皮振發種類:         :: 山皮振發種類:         :: 山次振發種類:         :: 北次段納村         :: 秋金・各種料金の以込み | ま取得い口服から他の日年への実装特別でいたができます。<br>ま取得い口服から他の日年への実装特別でいたができます。<br>ま取り得き日回から、取得に出気に日常を解決したく日代、全体性ない、再加り強と症<br>っていたいできす。<br>このできます。<br>このできます。<br>このできます。<br>このできます。<br>取得たき体理解の口道体解らなく日代、全体性ない、同じたき体理肌以代きを回順した。<br>のできますのないたいできます。<br>取得たきな性解の口道体解らな、日代、全体なない、取得たき体理肌以代きを回順した。<br>ながられていたいできます。<br>取得たきな性解の口道体解らな、日代、全体なない、取得たき体理肌以代きを回順した。<br>ながられていたいできます。<br>取得たきな性感の口道体解られて、日代、全体なない、取得たき体理肌以代きを回順した。<br>ながられていたいできます。<br>取得たきな性感の口道体解られて、日代、全体なない、取得たき体理肌以代きを回順した。<br>ながられていたいできます。<br>取得たきなないたいたいできます。<br>知られていたいたいできます。<br>知られていたいたいできます。 | 務選択画面が表示されますので「 <b>振込振</b> 督」 ホタンをクリ<br>ックしてください。<br>振込振替 |
|                                                                                                    |                                                                                                    |                                                           |

### 手順2 作業内容を選択

| ( 振込服替 ) 作業内容選択<br>■                                            | 作業内容選択画面が表示されますので、 <b>「新規取引」</b> ボタ<br>ンをクリックしてください。 |
|-----------------------------------------------------------------|------------------------------------------------------|
| ● 10(3)(0)(M)(b)                                                |                                                      |
| (:: 新規取引) 和込用製の取引(単位)(単位)(単位)(単位)(単位)(単位)(単位)(単位)(単位)(単位)       |                                                      |
| # 振込データの新規 作成 福込福祉の取引(平辺法権称の)を開始できます。                           |                                                      |
|                                                                 | 新規取引                                                 |
|                                                                 |                                                      |
| ◎ 取引状況の懸会                                                       |                                                      |
| # <u>御品データの状況開会・取消</u><br>通知に行った取得の状況服会や、予約中取得の取取所可能です。         |                                                      |
| ⑧ 振込データの引戻し                                                     |                                                      |
| 11 東語特ちデータの引戻し ご自動が信頼した取引を取消できます。                               |                                                      |
| <ul> <li>● 振込先の管理</li> </ul>                                    |                                                      |
| 日 振込先の管理 振込地の手紙を掛かった手板はかの支配 利用が可能です。<br>また、発酵振込地の単純をワイムに出力できます。 |                                                      |
|                                                                 |                                                      |

※「振込先の管理」ボタンをクリックすると、振込先の新規登録や、登録振込先の変更、削除が可能です。また、登録振込先の情報 をファイルに出力できます。

### 手順3 支払口座を選択

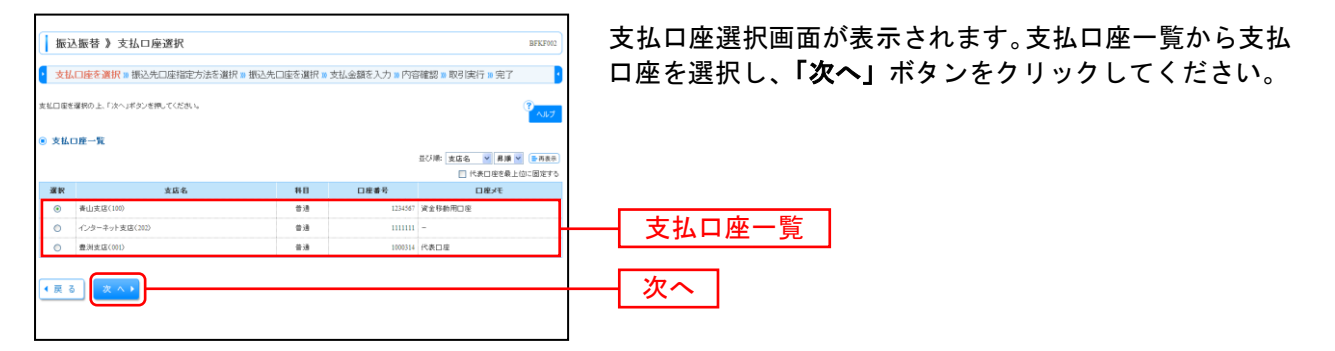

#### 振込先指定方法別処理

振込先を指定する方法は以下の6つからご選択ください。

| 振込先指定方法           |                           |      |  |  |
|-------------------|---------------------------|------|--|--|
| 1. 利用者登録口座一覧から選択  | 都度指定方式の振込先一覧から振込先を選択できます。 | P64へ |  |  |
| 2.事前登録口座一覧から選択    | 事前登録方式の振込先一覧から振込先を選択できます。 | P65へ |  |  |
| 3 .最近 10 回の取引から選択 | 最近 10 回の取引履歴から振込先を選択できます。 | P66へ |  |  |
| 4 新規に振込口座を入力      | 新規に振込先を指定できます。            | P67へ |  |  |
| 5 .受取人番号を指定       | 受取人番号を入力して、新規に振込先を指定できます。 | P68へ |  |  |

## 1. 利用者登録口座一覧から選択

※本手順はP62~63の続きです。

### 手順1 振込先口座指定方法を選択

|   | 振込振替 》振込先口座指定方法選択 BFKP00                                       | 振込先口座指定方法選択画面が表示されますので 「利用 |
|---|----------------------------------------------------------------|----------------------------|
|   | 支払口座を選択 » 概込先口座指定方法を選択 » 概込先口座を選択 » 支払金額を入力 » 内容確認 » 取引実行 » 完了 |                            |
|   | 私売口服の毎定方法を確認してください。<br>本の方                                     |                            |
|   | ● 登録審込先口座から選択する                                                |                            |
|   | ■ 利用者金録口座一覧から選択                                                | 利用者登録口座一覧から選択              |
|   | □ 非事約登録口座一覧から選択<br>単料登録方式の指込先一覧から進込てまま。                        |                            |
|   | 過去の取りから振込先口座を選択する                                              |                            |
|   | # 最近10回の取引から選択         単近10回の取引から振込用を選択できます。                   |                            |
|   | 0 新規に振込先口座を指定する                                                |                            |
|   | :: 新規に描込先口底を入力 新期に描込先を指定できます。                                  |                            |
|   |                                                                |                            |
|   | 8 常常的登録報込先口述から選択する                                             |                            |
|   | # 総合振込先口廠一覧から選択<br>総合振込先一覧から承込先を達取できます。                        |                            |
|   | □ 該部今・賞与藩込先口度一覧から選択<br>約今・東今福込先一覧から福祉先生業が今福込先生業が今福込先生業ができます。   |                            |
|   | < 戻 る                                                          |                            |
|   |                                                                |                            |
| - |                                                                | 1                          |

# 手順2 振込先口座を選択

|         | 振込振替 》都度指定方式                                                                                                    | 辰込先口座選択                                  |                       |                    | BFKF004              | 初度化ウナギャッカロ应该也应去以其二キャナナ 多得步                                    |
|---------|----------------------------------------------------------------------------------------------------|------------------------------------------|-----------------------|--------------------|----------------------|---------------------------------------------------------------|
|         | 支払口座を選択 10 振込先口座指定                                                                                                    | 方法を選択事振込先口座を                             | <mark>選択 »</mark> 支払金 | 金額を入力 ■ 内容確認 ■ 取引  | 」<br>実行 ≫ 完了 •       | 都度指定力式振込先口座選択画面が衣示されま9。  登録振                                  |
|         |                                                                                                    |                                          |                       |                    |                      | │ 込先一覧から振込先口座をチェックし、「 <b>次へ</b> 」ボタンを                         |
| 福<br>16 | i込先を運動の上、「次へ」ボタンを押してください<br>i込先は一度に10件まで選択できます。                                                                                                    |                                          |                       |                    | ل الم                |                                                               |
|         | 憲込先口座の設り込み                                                                                                    |                                          |                       |                    |                      | クリックしてくたさい。                                                   |
|         | <ul> <li>         ・         ・         ・</li></ul>                                                                                                    | 牛を閉じる                                    |                       |                    |                      |                                                               |
|         | 総リ込み条件を入力の上、「絞り込み」ボタンを                                                                                                    | 押してください。                                 |                       |                    |                      |                                                               |
|         | 条件を複数入力した場合、すべての条件を満た                                                                                                    | す扱込先を一覧で表示します。                           |                       |                    |                      |                                                               |
|         | 全融權關名:                                                                                                    |                                          |                       |                    |                      |                                                               |
|         | 5.6-0-<br>時日口座委会:                                                                                                    | ( 10 00 00 00 10 00 10 00 00 00 00 00 00 |                       |                    |                      |                                                               |
|         | 受取人名:                                                                                                    | C+PIRT / BANY                            | (半角30                 | (文字以内)             |                      |                                                               |
|         | 登録名:                                                                                                    |                                          |                       | (全角3)文?            | ~以内[半角可]>            |                                                               |
|         | グループ名:                                                                                                    | *                                        |                       |                    |                      |                                                               |
|         | 利用可否:                                                                                                    |                                          |                       |                    |                      |                                                               |
|         | ▶▶▶ 絞り込み                                                                                                    |                                          |                       |                    |                      |                                                               |
|         |                                                                                                    |                                          |                       |                    |                      |                                                               |
|         | ※将来利用できなくなる指述先を取り込む場合は、<br>※利用できなくなった接込先を取り込む場合は、                                                                                                    | よ、「利用可否」欄で"陰違胡聞中"を<br>「利用可否」欄で"店舗なし"を選択、 | WHUT(たさい。<br>てください。   |                    |                      |                                                               |
|         | 目尾輪四かできない強め先を称り込む場合                                                                                                    | (「利用可否」類で"口座名募小一型                        | "を増加していたき             | R. 1.,             |                      |                                                               |
|         | 各林甸江东一部                                                                                                    |                                          |                       |                    |                      |                                                               |
| Č       | LINKEX-R                                                                                                    |                                          |                       |                    |                      |                                                               |
|         |                                                                                                    |                                          |                       | 1ページ毎の表            | ● 詳順 ●<br>示件数: 10件 ● |                                                               |
|         |                                                                                                    | 全4件(1~4                                  | 件を表示中)                |                    |                      |                                                               |
|         | 選択 登録名                                                                                                    | 2 8 9 10 11                              | 2 13 14 13            | 10                 |                      |                                                               |
|         | 2 愛職人名                                                                                                    | 支店名                                      | #H (                  | □把曹兮 手颈掌           | #11                  |                                                               |
| L       | 東日本師事<br>とからこれらヨウシリカ                                                                                                    | 大手町銀行(0111)<br>丸の内支店(222)                | 世通                    | 2100001 当方負担       | 38 税 🔻               |                                                               |
| L       | 西日本麻事     二     ジュニネショヨウシ (カ     カ)     ジョウシ (カ     ジュ)     ジョウシ (カ     ジュ)     ジュー     ジュー     ジョウシ (カ     ジュ)     ジュー     ジョウシ (カ     ジュ)     ジュー     ジョウシ (カ     ジュ)     ジョウシ (カ     ジュ)     ジョウシ (カ     ジュ)     ジョウシ (カ     ジュ)     ジュー     ジュー     ジョウシ (カ     ジュ)     ジュー     ジュー     ジョウシ (カ     ジュ)     ジョウシ (カ     ジュ)     ジョウシ     ジョウシ      ジョウ     ジョウシ     ジョウシ     ジョウ     ジョウシ     ジョウシ     ジョウ     ジョウ     ジョウ     ジョウ     ジョウ     ジョウ     ジョウ     ジョウ     ジョウ     ジョウ     ジョウ     ジョウ     ジョウ     ジョウ     ジョウ     ジョウ     ジョウ     ジョウ      ジョウ     ジョウ          ・          ・          ・ | NTTデータ銀行(9990)<br>豊洲支店(001)              | 世通                    | 2100002 先方負担(登録済み金 | (現) (現) (現) (現)      | <u> 多兒垢以生一</u> 暫                                              |
|         | □ 西日本商事<br>                                                                                                    | NTTデータ銀行(9995)<br>開始 かた(F(A11))          | ■通                    | 2100003 当方負担       | 副細マ                  | 豆稣派达九一見                                                       |
| P       |                                                                                                    | A. 88 (16, A. 89 (111))                  |                       |                    |                      | ※拒決生た迫加する際 必得されている古社会苑たっピートで使用する                              |
| ſ       | ボッカイドウフドウサン(カ<br>経過<br>おりか(ドウフドウサン(カ                                                                                                    | 札構銀行(0333)<br>インターネット支店(444)             | 世治                    | 2100004 先方負担(登禄清み金 | SED IF MI 💌          | ☆ 派 込 元 ぞ 道 加 9 る 际、 豆 球 ご れ し いる 又 払 並 顔 ど コ し 一 し し 使 用 9 る |
|         | (10ページ前 Ⅲ 前ページ                                                                                                    | 7 8 9 10 11                              | 12 13 14 15           | 16                 | 次ページ ● 10ページ次 **     | 場合は、「登録支払金額を使用する」を選択してください。                                   |
| 16      | 以先を通知する際、登録されている支払金額を                                                                                                    | ゴーして使用するか運搬。てくだれ、                        | la.                   |                    |                      |                                                               |
|         | ● 登録支払金額を使用しない                                                                                                    |                                          | -                     |                    |                      |                                                               |
| C       | ) 登録支礼金額を使用する                                                                                                    |                                          |                       |                    |                      |                                                               |
|         |                                                                                                    |                                          |                       |                    |                      | 1/17 0                                                        |
| Ľ       |                                                                                                    |                                          |                       |                    |                      |                                                               |
| _       |                                                                                                    |                                          |                       |                    |                      |                                                               |

# 2. 事前登録口座一覧から選択

※本手順はP62~63の続きです。

#### 手順1 振込先口座指定方法を選択

| 振込振替 》振込先口座指定方法選択 BFK3                                          |                                   |
|-----------------------------------------------------------------|-----------------------------------|
| 支払口座を選択 » 振込先口座指定方法を選択 » 振込先口座を選択 » 支払金額を入力 » 内容確認 » 取引実行 » 完了  |                                   |
| 振込丸口座の海軍方法を選択してくだめい。<br>【二                                      | │ 登録山座一覧から選択」ホタンをクリックしてくたさい。<br>2 |
| 登録擬込先口度から選択する                                                   | _                                 |
| コ 利用者登録口座一覧から選択 都変指定方式の18込先一覧から進択できます。                          |                                   |
| ■ 非常登録口度一覧から選択<br>■ 非常登録口度一覧から選択<br>■ ままを終わたションスー気からほどきを受けてきます。 | 事前登録口座一覧から選択                      |
| ● 過去の取引から漏込丸口便を選択する                                             |                                   |
| # 最近10回の取引から選択<br>単近1回の取引が開設から通知                                |                                   |
| ● 新規に騙込先口座を指定する                                                 | _                                 |
| :: 新規に描込先口屋を入力                                                  |                                   |
|                                                                 |                                   |
| ● 教業者の登録書込先口腔から選択する                                             |                                   |
| □ 総合振込売口産一覧から選択 総合振込売一覧から振込売を増訂できます。                            |                                   |
| 11 給与・賞与描込先口厳一覧から選択<br>約キ・賞与描込先一覧から形したを選択できます。                  |                                   |
| < <u>R</u> 5                                                    |                                   |

### 手順2 振込先口座を選択

| 振込振替》<br>支払口座を選択<br>振込先を選卵の上、「次へ<br>振込先は一面に10件まで:                                                | 事前登録方式[<br>10 振込先口座指定<br>」ポタンを押してください<br>業択できます。                                   | コ座一覧<br>方法を選択 = 振込券                         | <b>七口座を選択 »</b> 支払金額を入力 » 内容補 | 認 # 取引実行 #                    | BFKF005<br>完了 ・                | 事前登録方式口層<br>覧から振込先口層<br>クしてください。 |
|--------------------------------------------------------------------------------------------------|------------------------------------------------------------------------------------|---------------------------------------------|-------------------------------|-------------------------------|--------------------------------|----------------------------------|
| <ul> <li>         ・         ・         ・</li></ul>                                                | <b>込み</b><br>K <u>国</u> 統5込み条f                                                     | 牛を閉じる                                       |                               |                               |                                |                                  |
| (2)込み条件を入力の、<br>条件を発展入力にた場;<br>金融復期名:<br>支成名:<br>単日口服参号:<br>受取人名:<br>受取人名号:<br>可用可否:<br>→→▶ 約5込み | と、「続け込み」ボタン巻<br>会、すべての条件を満た<br>「「」」<br>「」」<br>「」」<br>「」」<br>「」」<br>「」」<br>「」」<br>「 | ■、「「「「「「「「」」」」」」「「「「」」」」」」」「「「」」」」」」「「「」」」」 | (す。<br>  1000<br>  (中央)以太平山の) |                               |                                |                                  |
| <ul> <li>利用できなくなった様</li> <li>登録重込先一覧</li> <li>4 10ページ前 ※前へ</li> </ul>                            | 2.1.1511111114台は、<br>2.1.15111111111111111111111111111111111                       | (사용학장) 또한 중요세요니<br>유<br>7 8 9               | 加速期にてG28.5<br>単位1             | 受取人者考 ⊻<br>ジ基の表示件数: 1<br>次ページ | 再編 *<br>1014 *<br>E 10ページ次 **  |                                  |
| 選択<br>□ 交取                                                                                       | 人香芍                                                                                | 受取人名                                        | 金融標識名<br>支店名                  | 料田                            | 口度番号                           |                                  |
|                                                                                                  | 123 20%23                                                                          | 09 <b>399%(1</b>                            | 大手町銀行(0111)<br>九の内支店(222)     | 台港                            | 2100001                        |                                  |
|                                                                                                  | 234 292#2                                                                          | >39>/(8                                     | NTTデータ銀行(9998)<br>豊活支店(001)   | 8.8                           | 2100002                        |                                  |
| 回時日本                                                                                             | 345 19180                                                                          | 9379/08                                     | NTTデータ銀行(9998)<br>聖路加支店(011)  | #3                            | 2100003                        | 一 登録振込先一覧                        |
|                                                                                                  | 456 <b>#</b> 5/BrF                                                                 | やっトやすンの                                     | 札幌銀行(0333)<br>インターネット支店(444)  | 838                           | 2100004                        |                                  |
| H 104-9₩ + ₩A                                                                                    | -9                                                                                 | 7 8 9                                       | 10 11 12 13 14 15 16          | カページ                          | <ul> <li>● 10ページ次 ≫</li> </ul> |                                  |

事前登録方式口座一覧画面が表示されます。登録振込先一 覧から振込先口座をチェックし、「次へ」ボタンをクリッ クしてください。

# 3. 最近10回の取引から選択

※本手順はP62~63の続きです。

### 手順1 振込先口座指定方法を選択

| 振込服替 》版込先口座指定方法選択 88379                                        | 振込先口座指定方法選択画面が表示されますので、「最近 |
|----------------------------------------------------------------|----------------------------|
| 支払口座を選択 ※ 振込先口座指定方法を選択 ※ 振込先口座を選択 ※ 支払金額を入力 » 内容確認 » 取引実行 » 完了 |                            |
| #63九日前の後期方法を提供してくどれい。<br>でいた                                   | 「「回の取引から選択」ホタンをクリックしてくたさい。 |
| ② 登録審込先口座から選択する                                                |                            |
| 11 利用者登録口屋一覧から選択<br>副素集定方式の後込先を選択できます。                         |                            |
| □ 事前登録口座一覧から選択 事前登録方式の祖込先も強れら祖込先を選択できます。                       |                            |
| ● 過去の取引から搬込た口座を選択する                                            |                            |
| 11 最近10回の取引から選択                                                | 最近10回の取引から選択               |
| ※ 教規に施込先ロ技を指定する                                                |                            |
| 11 新規に描込先口座を入力 新株に描込先を修定できます。                                  |                            |
| 11 受取人番号を指定<br>気和人番号を指定                                        |                            |
| ⑥ 他素格の登録筆込先口腔から選択する                                            |                            |
| # 総合振込先口座一覧から選択 総合振込先一覧から巡決を満訳できます。                            |                            |
| 11 給与・賞与振込先口庭一覧から選択<br>約今・賞与振込先工業から通送先生業から通送先生業から通送先生業ができます。   |                            |
| 4 戻 る                                                          |                            |
|                                                                |                            |
|                                                                |                            |

## 手順2 振込先口座を選択

| 1<br>1<br>1<br>1<br>1<br>1<br>1<br>1<br>1<br>1<br>1<br>1<br>1 | 武込振替 》 過去     武払口座を選択 III (1)     ボン (1)     ボン (1) | 振込先口座選択<br>A先口座指定方法を挙<br>されてください。 | ■振込先口座を選択                   | 70 支払金額      | 酒を入力 ∎ P | う容確認 = 取引実行          | BFKF006<br>〒※完了 く<br>へルプ | 過去振込先口座選択画面が表示されます。最近10件の振<br>先から振込先口座をチェックし、 <b>「次へ」</b> ボタンをクリ<br>クしてください。 |
|---------------------------------------------------------------|----------------------------------------------------------------------------------------------------|-----------------------------------|-----------------------------|--------------|----------|----------------------|--------------------------|------------------------------------------------------------------------------|
| 2                                                             | <b>K</b> 日付                                                                                                    | 受取人名                              | 金融標圓名<br>支店名                | #8           | 口座香号     | 手鼓料                  | 取引名                      |                                                                              |
| E                                                             | 2010年09月01日                                                                                                    | ときうこちンショウシ (き                     | 大手町銀行(0111)<br>丸の内支店(222)   | 雪通           | 2100001  | 当方負担                 | 9月支払                     |                                                                              |
| 12<br>12<br>1810                                              | )<br>2010年08月01日                                                                                                    | EB%18293921(8                     | 大手町銀行(0111)<br>丸の内支店(222)   | <b>W</b> .18 | 2100001  | 当方負担                 | 8月支払                     | ―― 最近10件の振込先                                                                 |
| 28                                                            | )<br>2010年05月01日                                                                                                    | 29.0 <b>8</b> 09 <b>30</b> 9°(d)  | NTTデータ銀行(9998)<br>豊田支店(001) | 1218         | 2100003  | 先方負担<br>(登録済み金額)     | 8月リース期                   |                                                                              |
| 5.85                                                          | 2010年07月29日                                                                                                    | 29.2年29.39991(約                   | NTTデータ很行(9998)<br>豊洲支店(001) | 音速           | 2100003  | 先方負担<br>(難定全額1,000円) | 7月就證                     |                                                                              |
| 4.0                                                           |                                                                                                    | )                                 |                             |              |          |                      |                          | — 次へ                                                                         |
|                                                               |                                                                                                    | J                                 |                             |              |          |                      |                          |                                                                              |

## 4. 新規に振込先口座を入力

※本手順はP62~63の続きです。

### 手順1 振込先口座指定方法を選択

|                                                                |         | 振りたり広杉ウモは潮口両方がまこされますので 「新知        |
|----------------------------------------------------------------|---------|-----------------------------------|
| 振込振替 》振込先口座指定方法選択                                              | BFKF003 | 振込元山座相正力法送択画面が表示されまりので、「新院        |
| 支払口座を選択 » 編込先口座指定方法を選択 » 無込先口座を選択 » 支払金額を入力 » 内容確認 » 取引実行 » 完了 | 3       | <b>に振込先口座を入力」</b> ボタンをクリックしてください。 |
| 振込先口座の海軍方法を運動してください。                                           | 3       |                                   |
| ⑧ 登録 籔込先口座から選択する                                               |         |                                   |
| □ 利用者登録口度一覧から選択 都度毎定方式の相込先一覧から扱いたを選択できます。                      |         |                                   |
| 11 事前登録口屋一覧から選択 奉利当時方式の後込先一覧から後込先を選択できます。                      |         |                                   |
| ● 過去の取引から報込先口座を選択する                                            |         |                                   |
| # 最近10回の取引から選択<br>最近10回の取引がら選択                                 |         |                                   |
| ◎ 新規に審込先口證を指定する                                                |         |                                   |
| ■ 新規に振込先口座を入力<br>■ 新規に振込先口座を入力                                 |         | 新規に振込先口座を入力                       |
| 11 受取人番号を指定<br>変取人番号を入力して、新闻に描述先を指定できます。                       |         |                                   |
| ● 他掌他の登録勧込先口腔から遊駅する                                            |         |                                   |
| 11 総合振込先口廠一覧から選択 総合振込先一覧から海込先を運訳できます。                          |         |                                   |
| 11 給与・賞与張込先口薩一覧から選択 終ら・賞与毎以先一覧から毎以先を賞明できます。                    |         |                                   |
| (                                                              |         |                                   |
|                                                                |         |                                   |

### 手順2 振込先口座を選択

| 版込飯替 ) 新規口座入力         BFX7871           支払口座を選択 ※ 販込先口座を選択 ※ 販込先口座を選択 ※ 販込先口座を選択 ※ 販込先口座を選択 ※ 販込先口座を選択 ※ 販込先口座を選択 ※ 取り換行 ※ 売了           以下の項目を入かの上 「おっ」まちょきやしてください。           はのわったす、                                                                                                    | 新規口座入力画面が表示されます。「金融機関名」「支店<br>名」「科目 口座番号」「受取人名」を入力し、 <b>「次へ」</b> ボタ<br>ンをクリックしてください。 |
|----------------------------------------------------------------------------------------------------|--------------------------------------------------------------------------------------|
| <ul> <li>● 第2人口指</li> <li>◆ ####%*</li> <li>● 第2人口指</li> <li>◆ ####%*</li> <li>● 第2人口前</li> <li>● 第2人口前</li></ul> | <ul> <li>金融機関名</li> <li>支店名</li> <li>科目 口座番号</li> <li>受取人名</li> </ul>                |
|                                                                                                    | — 次へ                                                                                 |

※「文字ボタンによる入力」ボタンをクリックすると、金融機関名、支店名を検索することができます。

# 5. 受取人番号を指定

本手順はP62~63の続きです。

### 手順1 振込先口座指定方法を選択

|                                   |                                       |             | 振込先口座指定方法選択 |
|-----------------------------------|---------------------------------------|-------------|-------------|
| 振込振替》振込先口座指定方法選                   | R                                     | BFKF003     | 人番号を指定しボタンを |
| 支払口座を選択 10 振込先口座指定方法を選            | 田込先口座を選択 № 支払金額を入力 » 内容確認 » 取引実行 № 完了 | 2           |             |
| 福込先口屋の御定方法を運続してください。              |                                       | 3<br>7.11.7 |             |
| <ul> <li>登録審込先口座から選択する</li> </ul> |                                       |             |             |
| # 利用者登録口座一覧から選択                   | 都意識定方式の祖込先一覧から祖込先を選択できます。             |             |             |
| ** 事前登録口座一覧から選択                   | 事前童様方式の推込先一覧から推込先を選択できます。             |             |             |
| ● 過去の取引から振込先口座を選択する               |                                       |             |             |
| *** 最近10回の取引から選択                  | 最近10回の取引展開から接込先を保持できます。               |             |             |
| <ul> <li>新規に振込先口産を指定する</li> </ul> |                                       |             |             |
| :: 新規に振込先口座を入力                    | 新聞に描込先を指定できます。                        |             |             |
| □: 受取人番号を指定                       | 実際入産者を行うなど、新用に保持力を指定できます。             |             | — 受取人番号を指定  |
| ● 他業務の登録振込先口座から選択する               |                                       |             |             |
| ** 総合振込先口産一覧から選択                  | 総合描述先一覧から描述先を運択できます。                  |             |             |
| :: 給与・賞与振込先口座一覧から選択               | 結本・黄春縣込光一覧から描述光を灌訳できます。               |             |             |
| ( 更 3)                            |                                       |             |             |
|                                   |                                       |             |             |
|                                   |                                       |             |             |

手順2 振込先口座を選択

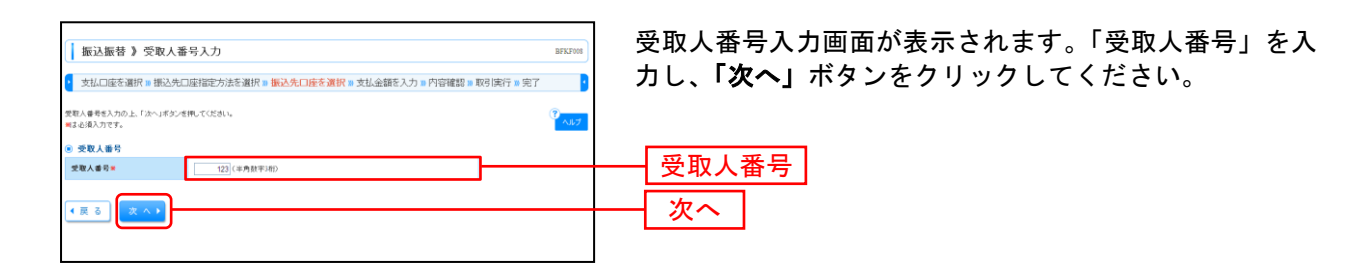

⇒P69へお進みください。

振込先口座指定方法選択画面が表示されますので、**「受取 人番号を指定」**ボタンをクリックしてください。

#### 共通後処理

#### 手順1 支払金額を入力

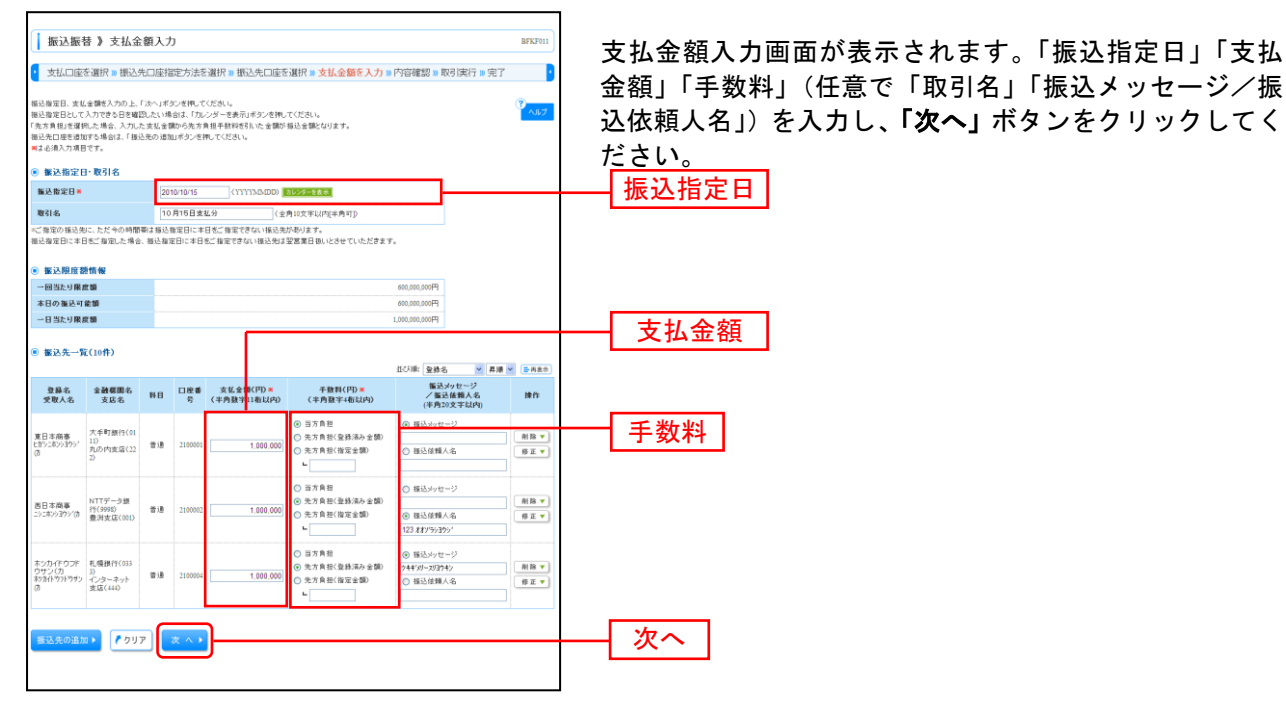

※「振込先の追加」ボタンをクリックすると、振込先を追加することができます。

※「クリア」ボタンをクリックすると、入力項目を未入力状態に更新することができます。

#### 手順2 内容確認

|                                                                                                    | 先口座指定方法を選択                                                            | ■ 振込先                 | 口座を選択                      | ■ 支払金額を入                                 | 力 <b>≥内容確</b>                                         | 2011 取引実行                                        | » 完了                                                                               | して |
|----------------------------------------------------------------------------------------------------|-----------------------------------------------------------------------|-----------------------|----------------------------|------------------------------------------|-------------------------------------------------------|--------------------------------------------------|------------------------------------------------------------------------------------|----|
| だ今、接込先の確認を行うことがで<br>(下の内容で取引を責任します。<br>)容を確認の上、「次へ」ポタンを挑                                                                                                    | できません。毎込先をご指定の<br>してください。                                             | )開ま十分                 | こご確認の上、                    | 日取引ください。                                 |                                                       |                                                  | 3<br>لالا                                                                          |    |
| 1. 取引情報                                                                                                    |                                                                       |                       |                            |                                          |                                                       |                                                  |                                                                                    |    |
| 取引種別                                                                                                    | 福込海營                                                                  |                       |                            |                                          |                                                       |                                                  |                                                                                    |    |
| 描込指定日                                                                                                    | 2010年10月15日                                                           | 2010年10月15日           |                            |                                          |                                                       |                                                  |                                                                                    |    |
| 取引名                                                                                                    | 10月15日支払分                                                             |                       |                            |                                          |                                                       |                                                  |                                                                                    |    |
| ◆ 取引情報の修正                                                                                                    |                                                                       |                       |                            |                                          |                                                       |                                                  |                                                                                    |    |
| 医振込元情報                                                                                                    |                                                                       |                       |                            |                                          |                                                       |                                                  |                                                                                    |    |
| 支払口産                                                                                                    | 查山支店(100) 普通1                                                         | 234567 渡台             | *移動用口座                     |                                          |                                                       |                                                  |                                                                                    |    |
| 支払口産の修正▶                                                                                                    |                                                                       |                       |                            |                                          |                                                       |                                                  |                                                                                    |    |
| 支払口度の修正 ><br>● 振込明細内容<br>件数                                                                                                    |                                                                       |                       |                            |                                          |                                                       | 31年                                              |                                                                                    |    |
| <ul> <li>支払口屋の修正 →</li> <li>振込明細内容</li> <li>件数</li> <li>支払金額合計</li> </ul>                                                                                            |                                                                       |                       |                            |                                          | 3,000,0                                               | 3 <del>1年</del><br>00円                           |                                                                                    |    |
| <ul> <li>支払口屋の修正 ▶</li> <li>● 振込明細内容</li> <li>件数</li> <li>支払金額合計</li> <li>先方負担手数料合計</li> </ul>                                                                       |                                                                       |                       |                            |                                          | 3,000,0                                               | 3件<br>00円<br>45円                                 |                                                                                    |    |
| <ul> <li>支払口屋の修正 &gt;</li> <li>第25明細内容</li> <li>件数</li> <li>支払金額合計</li> <li>先方負担手数料合計</li> <li>新込金額合計</li> </ul>                                                     |                                                                       |                       |                            |                                          | 3,000,0<br>9<br>2,999,0                               | 3년<br>00円<br>45円<br>55円                          |                                                                                    |    |
| <ul> <li>支払口服の修正 &gt;</li> <li>第込明編内容</li> <li>件数</li> <li>支払金額合計</li> <li>先方負担手数料合計</li> <li>第込金額合計</li> <li>248</li> <li>284</li> <li>284</li> </ul>               | 全融復開名                                                                 | 88                    | 口座委号                       | 支払金額(円)                                  | 3,000,0<br>9<br>2,999,0<br>先方負担<br>手動制(Pa             | 3件<br>00円<br>45円<br>55円                          | 審議メッセージ<br>/ 憲法在職人生                                                                |    |
| <ul> <li>         ・支払口能の修正         ・         ・         ・</li></ul>                                                                                                   | 全計度面の<br>素成る<br>末年町間(5(112)<br>内内均度(122)                              | 料目音法                  | <b>口座勝号</b><br>2100001     | <b>支払金額(円)</b><br>1,000,000              | 3,000,0<br>9<br>2,999,0<br><b>先方負担</b><br>千敏到(円)<br>0 | 3件<br>00円<br>45円<br>55円                          | ■ 読メッセージ<br>/ 電話体験人名<br>相応ぶっセージ:<br>                                               |    |
| 文払口量の修正 ▶ ● 転込明編内容 件数 支払金額合計 先力負担手数料合計 販込金額合計 取込金額合計 取込金額合計 取送金額合計 取送金額合計 回該金額合計 回該金額合計 回該金額合計 回該金額合計 回該金額合計 回該金額合計 回該金額合計 回該金額合計 回該金額合計 回該金額合計 回該金額合計 回該金額合計 回該金額合計 | 金融概要の<br>素成者<br>大学時間(1011)<br>内小形成(123)<br>料丁ダン-急齢(1990)<br>豊美度(1090) | <b>料日</b><br>管連<br>管道 | 口度番号<br>2100001<br>2100002 | <b>支払金額(円)</b><br>1,000,000<br>1,000,000 | 3,000,0<br>9<br>2,999,0<br>先方良枝<br>手敢利(中)<br>0<br>315 | 31年<br>00円<br>45円<br>55円<br>1,000,000<br>999,685 | ■話メッセージ<br>/ 新品装備用人名<br>描述ッセージ:<br>帯記させージ:<br>帯記させージ:<br>第二<br>単立な積人名:<br>いまれかっかか。 |    |

内容確認画面が表示されます。**「次へ」**ボタンをクリック してください。

※「取引情報の修正」ボタンをクリックすると、取引情報を修正することができます。

※「支払口座の修正」ボタンをクリックすると、支払口座を修正することができます。

※「明細の修正」ボタンをクリックすると、支払金額入力画面にて、明細を修正することができます。

| 振込振替未認機能を利用しない場合           手順3 暗証番号入力           「「「「」」」」」」」」」」」」」」」」」」」」」」」」」」」」」」」」」                                                                                                    |                                                                                                    |                                                                                                    |            |                                                                            |
|----------------------------------------------------------------------------------------------------|----------------------------------------------------------------------------------------------------|----------------------------------------------------------------------------------------------------|------------|----------------------------------------------------------------------------|
| Fundamental Fundamental Fundament                                                                                                    |                                                                                                    |                                                                                                    |            | 振込振替承認機能を利用しない場合                                                           |
| FJUB3       昭祉番号人力画面が表示されます。「振込振替暗証番号」<br>を入力し、「次へ」ボタンをクリックしてください<br>振込振替暗証番号         FUB4       取引用客         「次へ         FUB4       取引用客         「次へ         FUB4       取引内容をご確認のうえ、<br>「承認暗証番号」「確認用暗証番号」を入力し、「実行」ボタンをクリックしてください。         「次の         FUB4       取引内容をご確認のうえ、<br>「承認暗証番号」「確認用暗証番号」を入力し、「実行」ボタンをクリックしてください。         ************************************                                                                                                    |                                                                                                    |                                                                                                    |            |                                                                            |
|                                                                                                    | <u> 手順3</u>                                                                                                    |                                                                                                    |            | 1                                                                          |
|                                                                                                    | ● 認証情報<br>振込振替暗証番号※                                                                                                    | 9759274-a-btax                                                                                                    |            |                                                                            |
| <br>                                                                                                    | ◆ 中断して振込振替                                                                                                    | 8×13−∧                                                                                                    |            | 暗証番号人力画面が表示されます。 <b>「振込振替暗証番号」</b><br>  を入力し、 <b>「次へ」</b> ボタンをクリックしてください   |
| transition                                                                                                    |                                                                                                    |                                                                                                    |            | 振込振替暗証番号                                                                   |
|                                                                                                    |                                                                                                    |                                                                                                    |            |                                                                            |
| Fund on under the intervention of the intervention of the inter                                                                                                    |                                                                                                    |                                                                                                    |            | 次へ                                                                         |
| ● 1979年2       ●         ● 1979年2       ●                                                                                                    | 手順4                                                                                                    | 取引実行                                                                                                    |            | -                                                                          |
| Line Handballer Baldware Baldware Baldwar                                                                                                    | 振込振替 》 実行                                                                                                    | 行確認                                                                                                    | BFKF013    |                                                                            |
| 正人生中的時間を認知を取やすべ、         「水芯は市町市面の時でのためまたしたりまたした。」         「水芯は市町市面の時でのためまたした。」         「水芯は市町市面の時でのためまたした。」         「水芯は市町市面の時でのためまたした。」         「水芯は市町市面の時でのためまたした。」         「水芯は市町市面の時でのためまたした。」         「水芯は市町市面の時でのためまたした。」         「水芯は市町市面の時でのためまたした。」         「水芯は市町市面の時でのためまた」         「水芯は市町市面の時でのためまた」         「水芯は市町市面の時でのためまた」         「水芯は市町市面の時でのためまた」         「水芯は市町市面の時でのためまた」         「水芯は市町市面の時でのためまた」         「水芯は市町市面の時でのためまた」         「水芯は市町市面の時でのためまた」         「水芯は市町市面の時でのためまた」         「水芯は市面の市面の時でのためまた」         「水芯は市面の市面の時でのためまた」         「水芯は市面の市面の市面の時でのためまた」         「水芯は市面の市面の市面の市面の市面の市面の市面の市面の市面の市面の市面の市面の市面の市                                                                                                    | ▶ 支払口座を選択 🛚 振う                                                                                                    | 込先□座指定方法を選択 № 振込先□座を選択 ■ 支払金額を入力 ■ 内容確認 № 取                                                                                                    | 引実行 🛚 完了 🥣 | 実行確認画面が表示されます。取引内容をご確認のうえ、                                                 |
| With State State                                                                                                    | ただいま2件中1件目の                                                                                                    | の振込を実行中です。                                                                                                    | でしたプレンプ    | 「 本認                                                                       |
| the state of the state of the state o                                                                                                    | 描述依頼ま2000年1001です。<br>ご客窓の受知くたち、接込先の1<br>描述先を十分にご確認の上、取得<br>ただいま毎込先の確認を行うことに<br>調いはますービスのあ間合せ登<br>ご指定の部込先も十分にご確認<br>ご指定の部込先も十分にご確認<br>に指定の先もしたすけにご確認 | 全線構成"を連合れていら大変人名が高ななる場合売れ多りましたので、受取人名を大変しました。<br>利用すってなない。<br>などのなった、自然のの加加すータルにご確認のした。期刊を行っていたさい。<br>などのなくない。<br>などのないではない。<br>などのないではない。<br>などのない。<br>の、見利用すっていたさい。<br>の、見利用すっていたさい。<br>の、見利用すっていたさい。<br>の、見利用すっていたさい。<br>の、見利用すっていたさい。<br>の、見利用すっていたさい。<br>の、見利用すっていたさい。<br>の、見利用すっていたさい。<br>の、見利用すっていたさい。<br>の、見利用すっていたさい。<br>の、見利用すっていたさい。<br>の、見利用すっていたさい。<br>の、見利用すっていたさい。<br>の、見利用すっていたさい。<br>の、見利用すっていたさい。<br>の、見利用すっていたさい。<br>の、見利用すっていたさい。<br>の、目的にない。<br>の、日本のない。<br>の、日本のないため、<br>の、目的にないため、<br>の、目的にないため、<br>の、目的にないため、<br>の、目的にないため、<br>の、<br>の、<br>の、<br>の、<br>の、<br>の、<br>の、<br>の、<br>の、<br>の |            | タンをクリックしてくたさい。                                                             |
| Mailer Mailer                                                                                                    | ただいま曲のユーザが福込先の)<br>毎込先をご指定の期は十分にご<br>毎込先の口座内容が支更になっ                                                                                                 | 確認性のため一時的に描述先の確認性行うことができません。<br>確認の上、取引を行ってください。<br>ています。                                                                                                    |            | ※既に同一振込情報(「受付日」または「指定日」「支払口座」「入金先に<br>座情報」「振込金額」)が存在する場合、二重振込警告メッセージが見ていた。 |
|                                                                                                    | 次の画面で取引結果が表示され;<br>以下の取引内容を確認し、確認明<br>現在の取引这中戦し、次の取引さ<br>マール通知(スワードは利素雄へ)                                                                           | ます。<br>毎日番号、泡び単語梅目番号を入力の上、「実行Jボタンを押してください。<br>2行う場合は、「中能して次の取引へJボタンを押してください。<br>2時はわたショールボー構成が出た。                                                                                                    |            | 示されます。依頼内容をご確認後、お取引を継続する場合は「取引る                                            |
|                                                                                                    | メール加加に入り一日の登録へ<br>した、知行された、ル油加工ス<br>プロパイダーの事事によりメールな<br>軍は必須入力項目です。                                                                                 | った目的ではステールとこう構成したです。<br>フードはわき物がポジテントするよく転用です。<br>が通路する場合が形ります。                                                                                                    |            | 継続する」をチェックし、「実行」ボタンをクリックしてください。                                            |
| Attende   With asses   With asses  <                                                                                                    | <ul> <li>取引情報</li> </ul>                                                                                                    |                                                                                                    |            | ※複数の八並元口座を迭折した場合は、「中町して次の取りへ」小グライ<br>クリックオスと 次の入会失口応への振込振萃を行うことができます。      |
| Bit In India         Bit India         Bit India <tr< td=""><td>受付番号(仮)<br/>取引種別</td><td>1015001 第32推發</td><td></td><td></td></tr<>                                                                                                    | 受付番号(仮)<br>取引種別                                                                                                    | 1015001 第32推發                                                                                                    |            |                                                                            |
| No.   No.                                                                                                    | 8#                                                                                                    | 戦定日10月15日<br>10月15日                                                                                                    |            |                                                                            |
| S 2 2 2 2 2 2 2 2 2 2 2 2 2 2 2 2 2 2 2                                                                                                    | 取り18<br>振込メッセージ                                                                                                    | -                                                                                                    |            |                                                                            |
| Kur ● 4 (A (100 月 2 (104 / 2 (104 / 2 (10                                                                                                    | ◉ 振込元情報                                                                                                    |                                                                                                    |            |                                                                            |
| PADE     PADE     PAD     PAD     PAD     PAD     PAD     PAD     PAD     PAD     PAD     PAD     PAD     PAD     PAD     PAD     P                                                                                                    | 支払口座                                                                                                    | 春山支店(100) 普通1234567 波全移動用口座                                                                                                    |            |                                                                            |
| またな世<br>またな世<br>またなせ<br>またな世<br>またな世<br>またた<br>またた<br>またた<br>またた<br>またた<br>またた<br>またた<br>また                                                                                                    | ◎ 振込先口座                                                                                                    |                                                                                                    |            |                                                                            |
|                                                                                                    | 振込先金融模固<br>振込先口序                                                                                                    | まま??チキンロク(0111)<br>マル・クチンクン(222) 音通2100001                                                                                                    |            | ━━━━━━━━━━━━━━━━━━━━━━━━━━━━━━━━━━━━━                                      |
| 第1 中国         ● 第2 中国         ● 第2 中国         第2 中国         第2 中国 <td>受取人名</td> <td>£89,280,939,930</td> <td></td> <td></td>                                                                                                    | 受取人名                                                                                                    | £89,280,939,930                                                                                                    |            |                                                                            |
|                                                                                                    | 皇辭名                                                                                                    | 夏日本商事                                                                                                    |            |                                                                            |
|                                                                                                    | ● 振込金額                                                                                                    |                                                                                                    |            |                                                                            |
| なみ推測<br>本次推測<br>本文推測<br>本文<br>本文<br>本文<br>本文<br>本文<br>本文<br>本文<br>本                                                                                                    | 支払金額                                                                                                    | 1,000,000 円                                                                                                    |            |                                                                            |
| 職務時期   日本時期   日本日本   日本日本   日本日本   日本日本   日本日本   日本日本   日本日本   日本日本   日本日本   日本日本   日本日本   日本日本   日本日本   日本日本   日本日本   日本日本   日本日本   日本日本   日本日本   日本日本   日本日本   日本日本   日本日本   日本日本   日本日本   日本日本   日本日本   日本日本   日本日本   日本日本   日本日本   日本日本   日本日本   日本   日本                                                                                                    | 元万兵世于 <u></u> 就科<br>入全金額                                                                                                    | 1,000,000円                                                                                                    |            |                                                                            |
| 40年20日本<br>10日日本<br>10日日 | 板込手数料                                                                                                    | 315円                                                                                                    |            |                                                                            |
|                                                                                                    | 引落合計金額<br>料金                                                                                                    | 999.665 PT                                                                                                    |            |                                                                            |
|                                                                                                    | 利息                                                                                                    | 100円                                                                                                    |            |                                                                            |
| <ul> <li>● 三届新告</li> <li>● ご面積</li> <li>● ご面積</li> <li>● ご面前</li> <li>● ご面積</li> <li>● ご面積</li>     &lt;</ul>                                                                                                    | 回税<br>※先方負担手放料欄に"*"が表:                                                                                                    | 示されている場合は、手数科との間に差額が生じています。<br>100円                                                                                                    |            |                                                                            |
| e EEEEIN#<br>#EEEEIN#<br>#EEEEN                                                                                                    | <ul> <li>■ 二重振込警告</li> <li>■ 総合振込で取引された内容(</li></ul>                                                                                                | との二重新分チェックは実現していません。<br>この作業をの101022月を決めなめの無い無効を見に受け行けております。<br>お取りを掲載する場合は「取引を掲載する10分ネックキックスをチェックしてください。                                                                                                    |            |                                                                            |
| #2#32 # 3%     ●●●●●● ● ● ● ● ● ● ● ● ● ● ● ● ● ● ● ●                                                                                                     | ● 認証情報                                                                                                    |                                                                                                    |            |                                                                            |
| #2######<br>#2###########################                                                                                                    |                                                                                                    |                                                                                                    |            | 承認暗証番号                                                                     |
| 22世は29-FX     10 20年10月20日1日     10月11日日日     10月11日日日     11日日日日日     11日日日日日     11日日日日日     11日日日日日     11日日日日日     11日日日日日     11日日日日日     11日日日日日     11日日日日日     11日日日日日     11日日日日日     11日日日日日     11日日日日日     11日日日日日     11日日日日日     11日日日日日     11日日日日日     11日日日日日     11日日日日     11日日日日     11日日日日     11日日日     11日日     11日     11日日     11日     11日日     11日日     11日日     11日日     11日日     11日     11日                                                                                                    | 承辺暗証番号 <u>×</u>                                                                                                    |                                                                                                    |            |                                                                            |
| emictaobasic+ 実行                                                                                                    | ■辺用パスワード★                                                                                                    | ●●●●●●● 「シフトウジオーボード者面く」 □ 次の取引から端辞用パスワードの入力を装着する                                                                                                    |            |                                                                            |
|                                                                                                    | 中新して次の取引へ・                                                                                                    | 実 行 ▶                                                                                                    |            |                                                                            |

\_.\_...

|                                                                                                    |                                                                      |                      | 振込振替承認機能を利用しない場合                                                             |
|----------------------------------------------------------------------------------------------------|----------------------------------------------------------------------|----------------------|------------------------------------------------------------------------------|
| 手順5 🗄                                                                                                    | 完了                                                                   |                      |                                                                              |
| 振込振替 》 実行結果                                                                                                    | l.                                                                   | BFKF014              |                                                                              |
| ▶ 支払口座を選択■振込先に                                                                                                 | 口座指定方法を選択 18 振込先口座を選択 18 支払金額を入力 18 内容確認 18 限引 陳行 18 完了              | 実行結果画面か              | 「表示されますので、実行結果をご確認くだ                                                         |
| ただいま2件中1件目の振込                                                                                                  | が完了しました。                                                             | ペルプ さい。              |                                                                              |
| 福祉・留智の依頼を受け付けましたが、<br>取引状況防会物により取引総果をご確認<br>以下の取引の福込金額を空ぎまし扱いです。<br>なお、福込金属は本目受けてお預かりし、<br>次の取引を行う場合は、「次の取引へ」。 | 軍軍に支援が行われていない場合があります。<br>飲ださい。<br>たま、<br>テンプ用してださい。                  |                      |                                                                              |
| ◎ 取引情報                                                                                                    |                                                                      |                      |                                                                              |
| 受付委号                                                                                                    | 1015001                                                              |                      |                                                                              |
| 取引種別                                                                                                    | 接込接替                                                                 |                      |                                                                              |
| 日付                                                                                                    | 推定日 10月13日                                                           |                      |                                                                              |
| 取引名                                                                                                    | 10月16日支払分                                                            |                      |                                                                              |
| 毎込メッセージ                                                                                                    | -                                                                    |                      |                                                                              |
|                                                                                                    |                                                                      | 宝得丝用                 |                                                                              |
| <ul> <li>振込元情報</li> </ul>                                                                                      |                                                                      |                      |                                                                              |
| ● 報込先口腔<br>取引内容を描込用に登録する場合は、「<br>登録活みの自然先生ご詳定の描述表の<br>再度登録する場合は、「指込先口用に登<br>最新の内容で更純します。<br>登込先金融夜間            | 毎日年日期に登録まずのと思い。<br>実際人名が得なっています。<br>最近ボタンを用いてくだか。<br>1877年4727(0110) |                      |                                                                              |
| 叛込先口座                                                                                                    | マル/ウチンテン(222) 香港 2100001                                             |                      |                                                                              |
| 受取人名                                                                                                    | 1275-1275/1377/18                                                    |                      |                                                                              |
| 登錄名                                                                                                    | 東日本商事                                                                |                      |                                                                              |
| 振込先口座に登録▶                                                                                                    |                                                                      | ※入力した振い              | 込先を登録・更新する場合は、 <b>「振込先口座に登録」</b> ボタン<br>↓ 振込先登録画面で登録先情報を入力のうえ、 <b>「登録」</b> オ |
| <ul> <li>振込金額</li> </ul>                                                                                       |                                                                      |                      |                                                                              |
| 支払金額                                                                                                    | 1,000,001円                                                           | タンをクリン               | ツクしてくたさい。                                                                    |
| 北方貝型干銀料<br>無込金額                                                                                                | *0H                                                                  | │ ※複数の入金4            | た口座を選択した場合は、 <b>「次の取引へ」</b> ボタンをクリック                                         |
| <b>新以不發展</b>                                                                                                   | 1150                                                                 |                      |                                                                              |
| 引落合計全額                                                                                                    | 999.8359                                                             | すると、次の               | <b>ル人</b> 金先口座への振込振 <b>替を</b> 行っことかできます。                                     |
| 联全                                                                                                    | 101(P)                                                               |                      | 々いたクロックすると 印刷田PDFファイルが主テキャキ                                                  |
| 利息                                                                                                    | 101円                                                                 |                      | ノノモノリノノリのC、印刷用「DΓノナイルが衣小されま                                                  |
| 围绕                                                                                                    | 100円                                                                 | しす。                  |                                                                              |
| ※先方負担手数料欄に"*"が表示されて<br>※登録済みの接込法とご指定の接込法。                                                                      | いる場合は、手数料との間に変類が互じています。<br>の手数料とのお数1扱い方法が見なっています。                    |                      |                                                                              |
| 次の取引へ・                                                                                                    |                                                                      | (1) 新 <del>(1)</del> |                                                                              |

\_.\_...
振込振替承認機能を利用しない場合

# ●振込データの状況照会・取消

過去に行った取引の状況照会や、予約中取引の取消が可能です。

# <u>手順1 業務を選択</u>

| 業務選択                                           | BSSK001                                                                      |                                    |
|------------------------------------------------|------------------------------------------------------------------------------|------------------------------------|
|                                                |                                                                              | 「資金移動」メニューをクリックしてください。 続いて業        |
| ∷ 振込振替                                         | 全軍が持つ口座から他の口座への資金移動を行うことができます。                                               | 務選択画面が表示されますので、「 <b>振込振替」</b> ボタンを |
| :: 総合振込                                        | 企業が持つ資金口屋から、取引用に毎込先口座情報および、日片、金額を加定し、採款の接込を<br>一括で行うことができます。                 | クリックしてください。                        |
| :: 給与·賞与振込                                     | 企業が持っ預金口屋から、後軍にた存住典の口庫および、日付、金額を後軍し、振込を行うことが<br>できます。                        |                                    |
| # 口座振替種類1                                      | 取引先全静得難の口室情報あよび、日代、金輝を指定し、取引先全静得間より代金を認识し、全<br>東の成果する口服に1.4本を行うことができます。      | 振込振替                               |
| :: 口座振替種類2                                     | 取引先金額模倣の口室情報BLとび、日代、金額等指定し、取引先金額模倣とり代金を回応し、金<br>業の保有する口服に入金を行うことができます。       |                                    |
| <b>::</b> 口座振替種類3                              | 取引先金額線職の口登換額および、日行、金額等指定に、取引先金額線職より代金を回応し、金<br>素の保有する口服に入金を行つことができます。        |                                    |
| II 口座振替種類4                                     | 取引先金融経費の口生領統および、日行、金額を指定し、取引先金融経費より代金を回称し、金<br>薬の保有する口服に入金を行うことができます。        |                                    |
| <b>11</b> 口座振替種類5                              | 取引先全静後襲の口屋債務および、日付、全勝を指定し、取引先全静殺魔とり代金を回収し、 全<br>葉の保有する口間に入金を行うことができます。       |                                    |
| <b>::</b> 地方税納付                                | 企業が持つ預金目底から、各社員の市町村税的付先保稿および、日付、金額を指定し、代行的付<br>を行うことができます。                   |                                    |
| 11 税金·各種料金の払込み                                 | Pay-easy(ペイジー)マークが表示された板金・公共料金幣の払込みを行うことができます。                               |                                    |
|                                                |                                                                              |                                    |
| <u>手順2 作業</u>                                  | 内容を選択                                                                        |                                    |
| 振込振替 》作業内容選択                                   | BFKF001                                                                      |                                    |
|                                                | ( <mark>)</mark><br>Alt7                                                     | 作業内容選択画面が表示されますので、 <b>「振込データの状</b> |
| 取引の開始                                          |                                                                              | <b>況照会・取消」</b> ボタンをクリックしてください。     |
| ** 新規取引                                        | 福込部督の取引(承認法頼ない)を開始できます。                                                      |                                    |
| ** 振込データの新規作成                                  | 描込麺替の取引(承認体験形力)を開始できます。                                                      |                                    |
| ** 作成中振込データの修正・削除                              | 作成途中の取引やエラーとなった取引き席正、利用できます。                                                 |                                    |
|                                                |                                                                              |                                    |
| C RHADES                                       |                                                                              |                                    |
| :: 振込データの状況照会・取消                               | 通知に行った取引の状況開会や、予約中取引の取消防可能です。                                                |                                    |
| ◎ 振込データの引戻し                                    |                                                                              |                                    |
| :: 承認待ちデータの引戻し                                 |                                                                              |                                    |
|                                                | ご自身が体験」た取引地限決できます。                                                           |                                    |
|                                                | <b>二自用的依赖。</b> 此期时代期间代表本。                                                    |                                    |
| <ul> <li>● 振込先の管理</li> </ul>                   | ご自由が住所した取引を取消できます。                                                           |                                    |
| <ul> <li>● 振込先の管理</li> <li># 振込先の管理</li> </ul> | ご自当的信頼。た取行取取できます。<br>第二人のの利用資产の、資产部にのの変更、利用の「取です。<br>第二、支援部にのの資料をつくべたの」できます。 |                                    |

振込振替承認機能を利用しない場合

#### 手順3 取引を選択

| 100日を目かります。長されたのありできた。 日本の日前できた入れたした「ホン・ボタンを用ってくびたい、<br>200日とからまた。 日本の上の「ホーッドホンを用ってくびたい、<br>200日とからます。<br>200日とからした。「おいこから用ってくびたい、<br>201日のから用するが、 ● たいこから用いてくびたい、<br>201日のから用するが、 ● たいこから用いてくびたい、<br>201日のから用するが、 ● たいこから用いてくびたい、<br>201日のから用するが、 ● たいこから用いてくびたい、<br>201日のから用するが、 ● たいこから用いてくびたい、<br>201日のから用するが、 ● たいこから用いてくびたい、<br>201日のから用するが、 ● たいこから用いてくびたい、<br>201日のから用するが、 ● たいこから用いてくびたい、<br>201日のから用するから、 ● たいこからのでは、<br>201日のから用するから、 ● たいこからのでは、<br>201日のからの目的からの「日本のから」<br>201日のからの目的からの目的からの目的のでは、<br>201日のからの目的からの目的のでは、<br>201日のからの目的のでは、<br>201日ののでは、<br>201日のからの目的のでは、<br>201日のからの目的のでは、<br>201日ののでは、<br>201日ののでは、<br>201日ののでは、<br>201日のでは、<br>201日の |
|----------------------------------------------------------------------------------------------------|
|                                                                                                    |
| 1010년3월 18년 5,1012 1,10120,1112 18년, 1213년 - 1213년 - 1213년                                                                                                    |
| ₩₩ 802.5                                                                                                    |
|                                                                                                    |
| 1ページ指の表示特徴: 10件 マ (1ページ)<br>金3件(1~3件を表示中)<br>10ページ目 ● 新ページ 5 0 7 8 9 10 11 12 13 14 (ネページ 6 10ページ)                                                                                                    |
| 選択 取引状態 受付日 受付番号 取引名 支払口座 受取人名 振込金額(PD (取引名 )<br>振送指定日 受付番号 (切替元取引D)                                                                                                    |
| ● ●は注意 2010年10月01日 10156551 10月15日支払分 香山皮店(100) +がったい300/05 gaga.685 デーラボス     2010年10月10日 1015000000001217) 目近1204007                                                                                                    |
| ○ 取減減み 2010年10月01日 1001021 10月01日支払分 香山皮店(100) 比から大いかかい 10,000.000 データ花子 (データ大き)                                                                                                    |
| ○ 要確認 2010年09月10日 2010年09月10日 2010年10月10日 2010年10月10日 2010年10月10月10日 2010年10月10月10日 2010年10月10日 2010年10月10月10月10月10月10月1                                                                                                    |
| 10x-UM @ Mx-U 6 10x-UR 10x-UR 10x-UR 10x-UR                                                                                                    |

### 手順4-1 照会結果

| Sf1 ## \$\$MRD @           | Carro                                                                                                    | 取引状況照会結果画面が表示されますので、照会結果<br>ご確認ください。                                                                                                    |
|----------------------------|----------------------------------------------------------------------------------------------------|----------------------------------------------------------------------------------------------------|
| Sf <sup>1</sup> ##494MED @ | ¥ <b>a</b> ta                                                                                                    | 取引状況照会結果画面が表示されますので、照会結果<br>ご確認ください。                                                                                                    |
| 517 JX 2 554/HTC1 (E       |                                                                                                    | 取引状況照会結果画面が表示されますので、照会結果<br>ご確認ください。                                                                                                    |
| Sf? ##\$\$MRCI @           |                                                                                                    | 取引状況照会結果画面が表示されますので、照会結果<br>ご確認ください。                                                                                                    |
| 55° 2/2 4 96/mC1 @         |                                                                                                    | 取引状況照会結果画面が表示されますので、照会結果<br>ご確認ください。                                                                                                    |
| 517 X2 88MTC 8             |                                                                                                    | 取引状況照会結果画面が表示されますので、照会結果<br>ご確認ください。                                                                                                    |
| Sif and the metric of      |                                                                                                    | 取引状況照会結果画面が表示されますので、照会結果<br>ご確認ください。                                                                                                    |
| 50° #±196/RD #             |                                                                                                    | 取引状況照会結果画面が表示されますので、照会結果<br>ご確認ください。                                                                                                    |
| Sf1 ack being of the       |                                                                                                    | 取引状況照会結果画面が表示されますので、照会結果<br>ご確認ください。                                                                                                    |
| 5072kt1980mD18             |                                                                                                    | 取引状況照会結果画面が表示されますので、照会結果<br>ご確認ください。                                                                                                    |
| 50° /# #196/HD @           |                                                                                                    |                                                                                                    |
| 50°2×1964#00@              |                                                                                                    |                                                                                                    |
| N:X+98808                  |                                                                                                    |                                                                                                    |
| 56 R±96/R08                |                                                                                                    |                                                                                                    |
| 567 減全移動用口座                |                                                                                                    |                                                                                                    |
| 5567 減全移動用口段               |                                                                                                    |                                                                                                    |
|                            |                                                                                                    |                                                                                                    |
|                            |                                                                                                    |                                                                                                    |
|                            |                                                                                                    |                                                                                                    |
| 00001                      |                                                                                                    |                                                                                                    |
|                            |                                                                                                    |                                                                                                    |
|                            |                                                                                                    |                                                                                                    |
|                            |                                                                                                    |                                                                                                    |
| 1,000,000円                 |                                                                                                    |                                                                                                    |
| +0123                      |                                                                                                    |                                                                                                    |
| 1,000,000円                 |                                                                                                    |                                                                                                    |
| 315円                       |                                                                                                    |                                                                                                    |
| 999,685円                   |                                                                                                    |                                                                                                    |
| 100円                       |                                                                                                    |                                                                                                    |
| 100円                       |                                                                                                    |                                                                                                    |
| 100円                       |                                                                                                    |                                                                                                    |
| 0                          | 1000,000,1<br>1970<br>1970,000,000<br>1970,000<br>1970,000<br>1970<br>1970,000<br>1970,0000<br>1970,000<br>1970,000<br>1970,000<br>1970,0000<br>1970,000<br>197 | المرتبعين<br>المرتبعين<br>المرتبعين<br>المرتبع<br>المرتبع<br>المرتام<br>المرتبع<br>المرتبع<br>المرابع<br>المرابع<br>المرابع<br>المرابع<br>المرابع<br>المرابع<br>المرابع المرابع<br>المرابع المرابع<br>المرابع<br>المرابع<br>المرابع<br>المرابع<br>المرابع المرابع<br>المرابع المرابع<br>المرابع<br>المرابع المرابع<br>المرابع المرابع<br>المرابع المرابع<br>المرابع المرابع المرابع<br>المرابع المرابع الم<br>المرابع الم<br>المرابع الم<br>الم<br>المرابع الم<br>الم<br>الم<br>الم<br>الم<br>الم<br>الم<br>الم<br>الم<br>الم |

※「印刷」ボタンをクリックすると、印刷用PDFファイルが表示されます。

振込振替承認機能を利用しない場合

#### 手順4-2 取消内容を確認

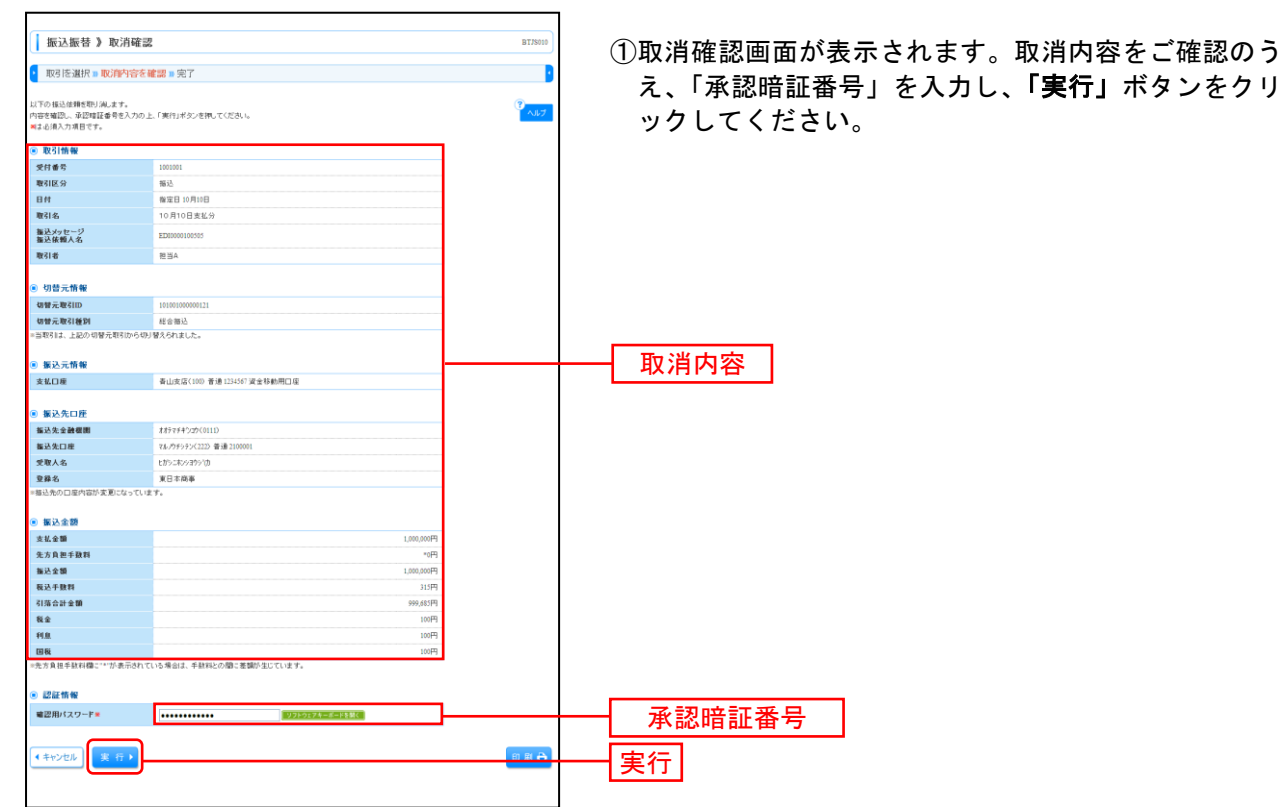

<sup>※「</sup>印刷」ボタンをクリックすると、印刷用PDFファイルが表示されます。

|                                              |                             |          |           | 振込振替承認機能を利用しない場合  |
|----------------------------------------------|-----------------------------|----------|-----------|-------------------|
|                                              |                             |          |           |                   |
|                                              |                             |          |           |                   |
| ┃ 振込振替 》取消結果                                 | ţ                           | BT/8011  | ②取消結果画面が表 | 長示されますので、取消結果をご確認 |
| 取引を選択 = 取消内容を確                               | 認』完了                        | 3        | ください      |                   |
| ご 酸電の 極近体積を取り消しました。<br>以下、受付番号1015001番の体積を取り | 90.x1.2.                    | 。<br>ヘルブ |           |                   |
| ◉ 取引情報                                       |                             |          |           |                   |
| 受付番号                                         | 1015001                     |          |           |                   |
| 取引区分                                         | 海込                          |          |           |                   |
| 8N                                           |                             |          |           |                   |
| 相当100<br>毎3.4~わ~27                           | -                           |          |           |                   |
| 10314                                        | データガチ                       |          |           |                   |
|                                              |                             |          |           |                   |
| ◉ 切替元情報                                      |                             |          |           |                   |
| 切替元取引ID                                      | 10100100000121              |          |           |                   |
| 切替元取引種別                                      | 総合編込                        |          |           |                   |
| ※当取引は、上記の切替元取引から切り                           | 増えられました。                    |          |           |                   |
| ◉ 振込元情報                                      |                             |          |           |                   |
| 文化口裡                                         | 各山支店(100) 管道1254567 資産移動用口座 |          | ──        |                   |
| ◎ 振込先口座                                      |                             |          |           |                   |
| 插込先全融程图                                      | X87774500(0111)             |          |           |                   |
| 振込先口座                                        | マルパウチシテン(222) 普通 2100001    |          |           |                   |
| 受取人名                                         | とおうこれショラシック                 |          |           |                   |
| 登録名                                          | 東日本商事                       |          |           |                   |
|                                              |                             |          |           |                   |
| ● 振込金額                                       |                             |          |           |                   |
| 支払金額                                         | 1,000,000円                  |          |           |                   |
| 先方貝孢手数料                                      | *0円                         |          |           |                   |
| 10.2.0<br>10.1.01                            | 1,000,000H                  |          |           |                   |
| 引落合計金額                                       | 909.655円                    |          |           |                   |
| 教会                                           | 100円                        |          |           |                   |
| 利息                                           | 10円                         |          |           |                   |
| 国務                                           | 100円                        |          |           |                   |
| ※先方負担手数料欄に***が表示されて                          | いる場合は、手鼓料との間に差額が生じています。     |          |           |                   |
| (4 トップページへ) (4 取引一)                          | RA                          | € # ®    |           |                   |

\_\_\_\_\_

※「印刷」ボタンをクリックすると、印刷用PDFファイルが表示されます。

# 総合振込

企業が持つ預金口座から、取引毎に振込先口座情報および、日付、金額を指定し、複数の振込を一括で行うことができます。

#### 手順1 業務を選択

| 業務選択              | BSK00                                                                   | 「資金移動」> |
|-------------------|-------------------------------------------------------------------------|---------|
|                   |                                                                         | 務選択画面が  |
| ** 振込振替           | 企業が持つ口度から他の口座への波金移動を行うことができます。                                          | リックしてく† |
| :: 総合振込           | 企業が持つ預金口屋から、取引用に加込先口座俳優および、日村、金額を指定し、雑誌の推込を<br>一括で行うことができます。            |         |
| :: 給与·賞与振込        | 企業が持つ預金口屋から、指定した各社員の口座および、日付、金額を指定し、描述を行うことが<br>できます。                   |         |
| ** 口座振替種類1        | 取引先金融機関の口座情報および、日行、金額を指定し、取引先金融機関はり代金を回応し、金<br>素の保有する口間に入金を行うことができます。   |         |
| ** 口座振替種類2        | 取引先全種経験の口座情報与よび、日作、全額を指定し、取引先全種経際上リ代金を回応し、企<br>素の保有する口畑に入金を行うことができます。   |         |
| II 口座振替種類3        | 期21後金融経験の口環境構成224 日代 金額を投始し、数21後金融経際に1代金を開設、企<br>第の保有する口由に入金を行うことができます。 | 総合振込    |
| II 口座振替種類4        | 取引先金融経験の口屋情報的よび、日代、金額を推定し、取引先金融経際より代金を回応し、企<br>第の保有する口場に入金を行うことができます。   |         |
| <b>11</b> 口座振替種類5 | 取引先金麺稿職の口屋情報および、日代、金額を指定し、取引先金麺稿間より代金を回初し、金<br>葉の保有する口場に入金を行うことができます。   |         |
| ∷地方税納付            | 企業が持つ預金口屋から、各社員の市町村税約庁先領額および、日付、金額を指定し、代行約庁<br>を行うことができます。              |         |
| ■ 税金・各種料金の払込み     | Pay-easy(ペイジー)マークが表示された報金・公共料金等の仏込みを行うことができます。                          |         |
|                   |                                                                         |         |

「資金移動」メニューをクリックしてください。続いて業 务選択画面が表示されますので、「総合振込」ボタンをク ノックしてください。

.....

#### 手順2 作業内容を選択

| 【 総合版込 】 作業内容選択 assent                                                        | 作業内容選択画面が表示されますので、 <b>「振込データの新</b><br><b>規作成」</b> ボタンをクリックしてください。 |
|-------------------------------------------------------------------------------|-------------------------------------------------------------------|
| ● 取号の開始                                                                       |                                                                   |
|                                                                               |                                                                   |
| # 振込データの新規作成     #と会話との取引は開始できます。                                             | ── 振込データの新規作成                                                     |
| 作成中振込データの修正・削除     ドバ油中の取引やエラーとなった取引作用工、利用できます。     また、ここから振ら描述・例除            |                                                                   |
| # 過去の販払データからの作成<br>#走の取りに具が開始して、社会福祉の取りは開始できます。<br>また、ここから、特徴(あ)、の取りに再が得てきます。 |                                                                   |
| ※ 数引の開始(ファイル受付)                                                               |                                                                   |
| 田辺ファイルの海市により、低金田辺の取引を開始できます。     田辺ファイルの海市により、低金田辺の取引を開始できます。                 |                                                                   |
| # 作成中振込7ヶイルの再送・削除  「「成油やたジーンとなっと知う」「小小不再志、相称できます。 また、ここかう用心品層やへの信頼ができます。      |                                                                   |
| <ul> <li>取引状況の懸金</li> </ul>                                                   |                                                                   |
| # 個立データの状況開会         道動に行った取料の状況を開会できます。                                      |                                                                   |
| ※ 振送データの引戻し・未認取消                                                              |                                                                   |
| 11 承認待ちデータの引戻し     ご自身が体験した取引の引民しができます。     なお、引取しを行った取引は、毎正して再度承認を依頼できます。    |                                                                   |
| こ (自然の後辺)、世紀の知知ができます。  こ (自然の後辺)、世紀の知知ができます。  なお、参記形は新行った取引は、新正して再度参加を依頼できます。 |                                                                   |
| <ul> <li>         第込先の管理     </li> </ul>                                      |                                                                   |
| 11 振込先の管理 振込先の外規変得か、変件振込先の次更、利用ができます。<br>また、変件振込先の加減をファイルに出力できます。             |                                                                   |
|                                                                               |                                                                   |

- ※「作成中振込データの修正・削除」ボタンをクリックすると、作成途中の取引やエラーとなった取引を修正、削除できます。
- ※「過去の振込データからの作成」ボタンをクリックすると、過去の取引を再利用して、総合振込の取引を開始できます。 また、ここから"切替済み"の取引も再利用できます。(P97参照)
- ※「振込ファイルによる新規作成」ボタンをクリックすると、振込ファイルの指定により、総合振込の取引を開始できます。 (P99参照)
- ※「作成中振込ファイルの再送・削除」ボタンをクリックすると、作成途中やエラーとなった振込ファイルを再送、削除できます。 また、ここから振込振替への切替ができます。
- ※「振込データの状況照会」ボタンをクリックすると、過去に行った取引の状況を照会できます。(P101参照)
- ※「承認待ちデータの引戻し」ボタンをクリックすると、ご自身が依頼した取引の引戻しができます。
- なお、引戻しを行った取引は、修正して再度承認を依頼できます。(P105参照)
- ※「承認済みデータの承認取消」ボタンをクリックすると、ご自身が承認した取引を取消できます。 なお、承認取消を行った取引は、修正して再度承認を依頼できます。(P108参照)
- ※「振込先の管理」ボタンをクリックすると、振込先の新規登録や、登録振込先の変更、削除ができます。 また、登録振込先の情報をファイルに出力できます。

## 手順3 振込元情報を入力

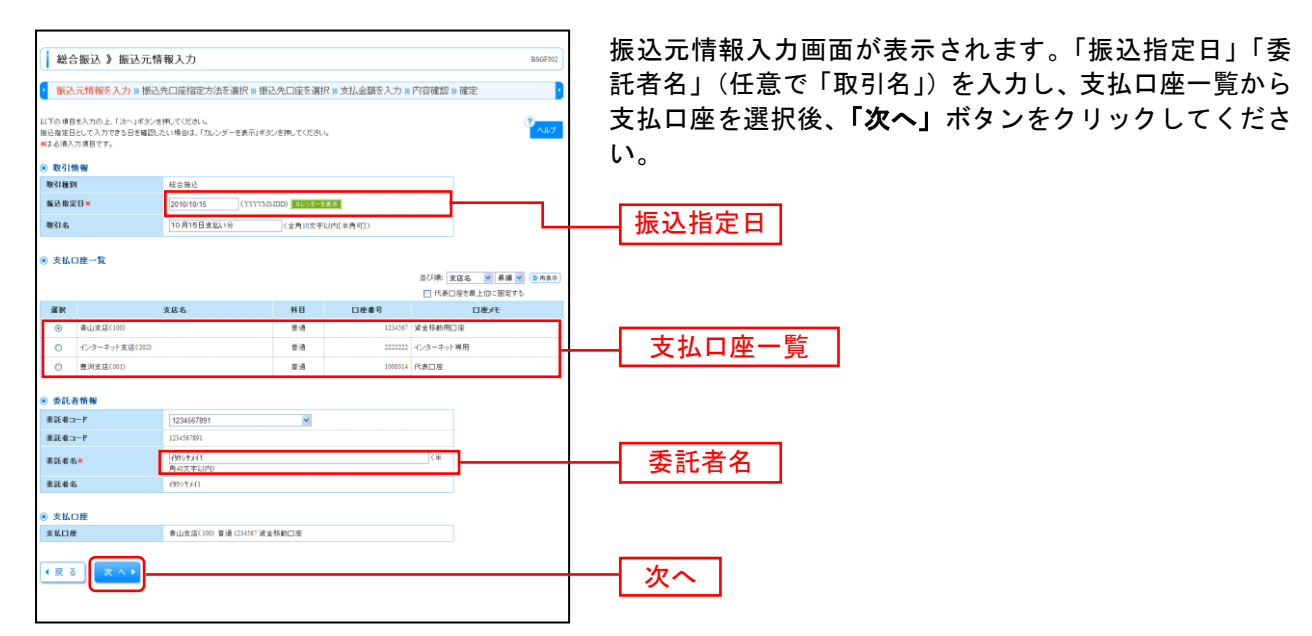

※取引名が未入力の場合、「〇月〇日作成分」が設定されます。(〇月〇日は振込データ作成日)

#### 手順4 振込先口座指定方法を選択

|                                                                            | 振込先口座指定方法選択画面が表示されます。               |
|----------------------------------------------------------------------------|-------------------------------------|
| 「 振込元情報を入力 » 振込先口序指定方法を選択 » 振込先口序を選択 » 支払金額を入力 » 内容確認 » 確定                 | 振込先一覧登録済の振込先の場合は、 <b>「総合振込先口座一</b>  |
| を接張込丸口信の東京力法を選択してください。<br>でれた                                              | <b>覧から選択」</b> ボタンをクリックし、手順5-1へお進みくだ |
| <ul> <li>         ・         ・         ・</li></ul>                          | さい。                                 |
| (# 総合催込先口屋一覧から選択) 気から細たなる様になえた。                                            | はじめての振込先の場合は、「新規に振込先口座を入力」          |
| ボ グループー覧から選択     福込先ゲループー覧からグループを描訳できます。     増加されたグループに務断する全口座を描込たして指定します。 | ホタンをクリックし、手順5-2へお進みください。            |
| 8 募集: 第込先口接を指定する                                                           | 総合振込先口座一覧から選択                       |
| :: 新規に憲正先口屋を入力                                                             |                                     |
| ● 金額ファイルで振込先口座を指定する                                                        | ―― 新規に振込先口座を入力                      |
| 11 総合振込会額77イルの取込<br>料合振込の支援77イルの取込                                         |                                     |
| ※ 他業者の登録憲込先口達かう選択する                                                        |                                     |
| # 振込振替先口度一覧から遅択<br>施込服替先口度一覧から遅れ                                           |                                     |
| 11 給与・賞与描込先口庭一覧から選択                                                        |                                     |
| 11 総与・賞与振込金額ファイルの取込<br>44- 黄々振込の支部ファイルにより、振込先と支部を指定できます。                   |                                     |
| ( 戻 5                                                                      |                                     |
|                                                                            |                                     |

※「**グループ一覧から選択」**ボタンをクリックすると、振込先グループ一覧からグループを選択できます。

選択されたグループに所属する全口座を振込先として指定します。

- ※「総合振込金額ファイルの取込」ボタンをクリックすると、総合振込の金額ファイルにより、振込先と金額を指定できます。
- ※「給与・賞与振込先口座一覧から選択」ボタンをクリックすると、給与・賞与振込先一覧から振込先を選択できます。

#### 総合版込》 登録版込先口座選択 登録振込先口座選択画面が表示されます。登録振込先一覧から • 振込元情報を入力。振込先口座指定方法を選択。振込先口座を選択。支払金額を入力。内容確認。確定 . 振込先をチェックし、「次へ」ボタンをクリックして、手順6へ 総先を灌拥の上、「汰へ」ポタンを押してください。 14.57 お進みください。 ■込先口座の数号込み ■ 約5込み条件部隊 ■ 約5込み条件部務5る 終月込み条件を入力の上、「続月込み」ポタンを伴してください。 条件を雑誌入力した場合、すべての条件を満たす毎込先を一覧で表示します。 金融保護名: 主历名: 科目 口座番号: (半角銀帯7和以の) 学取人名: (半角)(文字以内) **亚称**心: 亚赫名: © HETLUGA ○ EXMINE ○ ₩53-FL/2 × 10(1646/ 前客コード: (半角20大平13/50 (半角数平10/613/20 グループ名: 利用可否: ▶▶▶ 絞り込み ※所来利用できなくなる無込先を終り込む場合は、「利用可否」欄で「森達時間中"を運動してください。 =利用できなくなった描込先を終り込む場合は、「利用可否」欄で「森林印」でを選携してください。 登静振込先一覧 並び順: 登録名 ♥ 昇雄 ♥ 1ページ首の表示件数: 10件 ♥ 24件(1~4件支表示中) ■ 6 7 8 9 10 11 12 13 14 全説理由も、 料田 口線乗を 131後後/第五一下 -210 🕢 10-4--9:1 登錄名 堂職人名 千世料 読作 田本商事 とおうにおうぼう(1) 西日本商事 このようが300(1) 西日本商事 このようが300(1) 大千町銀行(0110) 方の内装庫(222) NTTデーラ通行(5990) 業利定店(01) 番通 2100002 A1214557800 当方角担 詳細マ 先方角辺 (金沢スム会型) 詳細マ 登録振込先一覧 NTTデーラ線(15990) 電通 2100003 EDE 製麺加売店(01D) 電通 2100003 EDE A12345678901234 当方角限 西日本商事 2015か/10/0 ※振込先を追加する際、登録されている支払金額をコピーして使用する場合 キッカイドウフド 市場 市場中 キッカイドウフドウメ キッカイドウフドウメ キッカイドウフドウメ キッカイドウフド マメ キッカイドウフド キッカイドウフド キッカイドウフド 先方負担 (登録)県み全部) 胡椒 ▼ れ、現線行(0333) インターキット支信(440) 香港 2100004 副第1:12345678 副第21-は、「登録支払金額を使用する」を選択してください。 5 6 7 8 9 10 11 12 13 10ページ約 節ペー ている支払金額をコピーして使用するか選択してください。 込先を退加する際、登録され ) 登録支払金額を使用しない ) 登録支払金額を使用する < 页 3 (次へ) 次へ

# 手順5-1 振込先口座を選択(登録振込先口座選択)

# 手順5-2 振込先口座を選択(新規振込先口座入力)

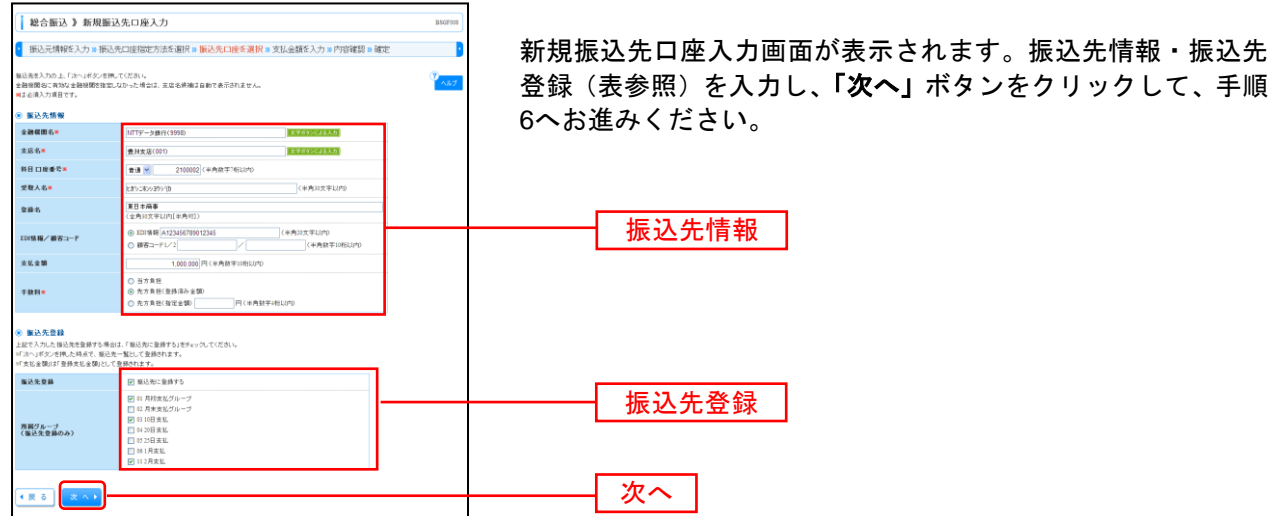

| 入力    | 項目      | 入力内容                                              |
|-------|---------|---------------------------------------------------|
|       | 金融機関名   | ・「文字ボタンによる入力」ボタンをクリックすると、文字ボタンで金融機関を検索することができます。  |
| 振込先情報 | 支店名     | ・「文字ボタンによる入力」ボタンをクリックすると、文字ボタンで支店を検索することができます。    |
|       | 科目      | ・科目を選択してください。                                     |
|       | 口座番号    | ・半角数字7桁以内で入力してください。                               |
|       | 受取人名    | ・半角 30 文字以内で入力してください。                             |
|       | 登録名     | ・全角 30 文字以内[半角可]で入力してください。                        |
|       | EDI 情報/ | ・EDI 情報は半角 20 文字以内で入力してください。                      |
|       | 顧客コード   | ・顧客コード 1/2 は半角数字 10 桁以内で入力してください。                 |
|       | 支払金額    | ・半角数字 10 桁以内で入力してください。                            |
|       | 手物判     | ・「当方負担」「先方負担(登録済み金額)」「先方負担(指定金額)」のいずれかから選択してください。 |
|       | J 3X 11 | ・「先方負担(指定金額)」は半角数字 4 桁以内で入力してください。                |
| 作い生み得 | 振込先登録   | ・振込先を登録する場合は、「振込先に登録する」をチェックしてください。               |
| 振込先登録 | 所属グループ  | ・振込先を登録する場合は、所属グループをリストから選択してください。                |

#### 手順6 支払金額を入力

| 総合版込 》     振込元情報を2     振込元情報を2     東ビ金類を入力の上「     振込充遠加する場合は     林はも得入力項目です。 | <b>支払金額入力</b><br>(力) 振込先口座指<br>(小ボタンを開してくだき<br>(「毎込先の違知(ボタン) | 定方法<br>い。 = " が<br>を押してく | を選択<br>(へ」ボタン<br>(ださい。 | W 振込先口座を)<br>ンを押した時点で、作  | 置択 10 支払:<br>成中の取引が∩   | 金額を入力。<br>ifficituate | 的容確認 = 確定                                                                           | BSGF013           | 支払金額入力画面が表示されます。「支払金額」「手数料」<br>を入力し、「 <b>次へ」</b> ボタンをクリックしてください。 |
|------------------------------------------------------------------------------|--------------------------------------------------------------|--------------------------|------------------------|--------------------------|------------------------|-----------------------|-------------------------------------------------------------------------------------|-------------------|------------------------------------------------------------------|
| ● 振込先一覧                                                                      |                                                              |                          |                        |                          |                        | 並び順                   | 登録名 ■ 昇順     1ページ毎の表示件数: 10件                                                        | ×<br>▼<br>●再表示    | 「古灯 全苑」                                                          |
| ** 10ページ前   部                                                                | 1×-9                                                         |                          | 5                      | £314(1~344<br>6 7 8 9 10 | 2263(49)<br>11 12 13 1 | 4                     | 次ページ 😠                                                                              | 10ページ次 **         | 又仏並領                                                             |
| 登録名<br>受取人名                                                                  | 金融棚間名<br>支店名                                                 | <b>料日</b>                | 日度番号                   | EDI情報/顧客コー<br>ド          | - 支払1                  | ■(円)■                 | 手鼓料(円) *                                                                            | 建作                |                                                                  |
| 夏日本商事<br>ヒポシニポンショウシ(別                                                        | 大手町銀行(0111)<br>丸の内支店(222)                                    | ₩<br>10                  | 2100001                | EDI:<br>-                |                        | 100,000,000           | <ul> <li>● 当方負担</li> <li>● 先方負担(登録深み全額)</li> <li>● 先方負担(指定金額)</li> <li>■</li> </ul> | <u>用除▼</u><br>修正▼ |                                                                  |
| 西日本商事<br>こうこれつう3057(あ                                                        | NTTデータ銀行(9990)<br>査測支店(001)                                  | 0.9                      | 2100002                | EDI:<br>A123456789012345 |                        | 100,000,000           | <ul> <li>○ 当方負担</li> <li>◆ 先方負担(登録深み金額)</li> <li>○ 先方負担(指定金額)</li> <li>■</li> </ul> | <u>利務▼</u><br>修正▼ |                                                                  |
| ホッカイドウフドウサン<br>(カ<br>ネ7水(やウトウサンの                                             | 札幌銀行(0333)<br>インターネット支店(44<br>4)                             | 普通                       | 2100004                | 顧客1: 1234567890<br>顧客2:  |                        | 100,000,000           | <ul> <li>当方負担</li> <li>先方負担(登録:深み全額)</li> <li>先方負担(指定金額)</li> <li>上</li> </ul>      | 用 12 ▼            |                                                                  |
| •• 10×1-27 M • M                                                             | 1×-9                                                         |                          | 5                      | 678910                   | 11 12 13 1             | 4                     | 次ページ 😠                                                                              | 10ページ次 👐          |                                                                  |
| 振込先の追加▶                                                                      | 7997                                                         | ·時保存                     |                        | × ~ •                    |                        |                       |                                                                                     |                   | <u> 次へ</u>                                                       |

※「振込先の追加」ボタンをクリックすると、手順4に戻り、振込先を追加することができます。 ※「クリア」ボタンをクリックすると、入力項目を未入力状態に更新することができます。

※「一時保存」ボタンをクリックすると、作成しているデータを一時的に保存することができます。

| 于順/ 内容傩説 |
|----------|
|----------|

| 総合振込 》「                                                        | 内容確認                                     | [maga_1_+1]                         |                 |                |                            |            |           |             |              |
|----------------------------------------------------------------|------------------------------------------|-------------------------------------|-----------------|----------------|----------------------------|------------|-----------|-------------|--------------|
|                                                                | 130-4.40                                 | 【圓圓入刀]                              |                 |                |                            |            |           |             | BSGF014      |
| 振込元情報を入力                                                       | 力 🛛 振込先                                  | 口座指定方法を                             | 選択 <b>x</b>     | 振込先口           | 産を選択 № 支払金                 | 額を入力 🛛     | 内容確認 🛚 確  | 定           | 1            |
| 以下の内容で取引き端迫し<br>承認者を確認の上、「確定」<br>確定してそのまま承認を行<br>=承認者にご自身を選択しり | します。<br>日ボタンを押して<br>うう場合は、「曜<br>った場合は、曜3 | てください。<br>I取して承認へJボタン<br>取してそのまま承認? | ノを押して<br>を行うこと! | ださい。<br>へてきます。 |                            |            |           |             | (7<br>NJU7   |
| ● 取引情報                                                         |                                          |                                     |                 |                |                            |            |           |             |              |
| 取引ID                                                           |                                          | 101001000000121                     |                 |                |                            |            |           |             |              |
| 取引種別                                                           |                                          | 総合福込                                |                 |                |                            |            |           |             |              |
| 振込指定日                                                          |                                          | 2009年10月15日                         |                 |                |                            |            |           |             |              |
| 取引名                                                            |                                          | 10月16日支払い                           | 9               |                |                            |            |           |             |              |
| ◎ 振込元情報                                                        |                                          |                                     |                 |                |                            |            |           |             |              |
| 支払口座                                                           |                                          | 青山支店(100) 首                         | 通 123456        | 7 梁金移動用        | 旧座                         |            |           |             |              |
| 表託者コード<br>表託者名                                                 |                                          | 1234567891                          |                 |                |                            |            |           |             |              |
|                                                                |                                          |                                     |                 |                |                            |            |           |             |              |
| ◆ 取引·振込元情報                                                     | 眼の修正                                     |                                     |                 |                |                            |            |           |             |              |
|                                                                |                                          |                                     |                 |                |                            |            |           |             |              |
| ● 振込明細内容                                                       |                                          |                                     |                 |                |                            |            |           |             |              |
| 件数                                                             |                                          |                                     |                 |                |                            |            | 3件        |             |              |
| 支払金額合計                                                         |                                          |                                     |                 |                |                            | 1          | ,000,000円 |             |              |
| 先方負担手数料合                                                       | 計                                        |                                     |                 |                |                            |            | 945円      |             |              |
| 振込金額合計                                                         |                                          |                                     |                 |                |                            | 3          | ,999,055円 |             |              |
| 振込手数科合計                                                        |                                          |                                     |                 |                |                            |            | 840円      |             |              |
|                                                                |                                          |                                     |                 |                |                            |            | 1ページ番の表示  | ·仲敬: 10件    | ▶ ●再表示       |
| # 10ページ前 🗭 前々                                                  | ~7                                       |                                     | 5               | 全3件(1~<br>6789 | -3件を表示中)<br>10 11 12 13 14 |            |           | 2013-12     | 10-15-12次 10 |
| 登録名                                                            |                                          | 金融権関名                               | 料日              | 口度番号           | 顧客コード                      | 支払金額       | 先方負担手数料   | 施込金額        | <b>抽込手数料</b> |
| 東日本商事                                                          | 大手町ま                                     | 銀行(011)<br>東臣(222)                  | 중권              | 2100001        | EDI:                       | 1,000,000  | (1)       | 0 1,000,000 | 315          |
| 西日本商事                                                          | NITT                                     | - 今銀行(9998)<br>(1/001)              | 音速              | 2100002        | EDI:                       | 1,000,000  | 315*      | 999,685     | 210          |
| ホッカイドウフドウサン(カ                                                  | 1.44.00/                                 | (001)<br>(T<0333)                   | <b>a</b> i i    | 2100004        | 副客1:1234567190             | 1,000,000  | 630*      | 000 370     | 315          |
| *03/F07F092(b                                                  | インター・                                    | ネット支店(444)                          | -               | 6 7 8 9        | 顧客2:-                      | L'acchant. |           | Shot-13 (2) | 10-r-11/r a  |
| **印は、先方負担手致料と                                                  | マーン<br>と 描込手数料防                          | い異なる時に表示され                          | P<br>hます。       | 0 / 6 9        | 10 11 12 13 14             |            |           | 124-2       | 10-1-27/2    |
| A 10 68 c W T                                                  |                                          |                                     |                 |                |                            |            |           |             |              |
| ⊻ 明曜の豫正                                                        |                                          |                                     |                 |                |                            |            |           |             |              |
| ● 承認者情報                                                        |                                          |                                     |                 |                |                            |            |           |             |              |
| 3.04                                                           |                                          | 一次承認者: 運動                           | 用してくださ          | N. 1           | ¥                          |            | _         |             |              |
| *24                                                            |                                          | 最終承認者: 選打                           | 見てくだる           | 9L)            | *                          |            |           |             |              |
|                                                                |                                          | 10月15日支                             | 払い分で            | す。確認よ          | ろしくお願いしま?                  | r.         | ~         |             |              |
| 1004                                                           |                                          |                                     |                 |                | 14.4                       |            |           |             |              |
| ※「最終承認者」 欄には、 接                                                | 販込金額合計を                                  | 6承認できる承認者が                          | 、表示され           | ます。            | (3)                        | 120,04,004 | 年月刊)/     |             |              |
|                                                                |                                          |                                     |                 |                |                            |            |           |             |              |
| < 戻る<br>Ø−₽                                                    | 時保存                                      | 確定)                                 | E.E.U.C         | ****           |                            |            |           |             | 10 M O       |

※「取引・振込元情報の修正」ボタンをクリックすると、振込元情報修正画面にて、取引・振込元情報を修正することができます。 ※「明細の修正」ボタンをクリックすると、支払金額入力画面にて、明細を修正することができます。

- ※承認者へのメッセージとして、任意で「コメント」を入力することができます。
- ※「一時保存」ボタンをクリックすると、作成しているデータを一時的に保存することができます
- ※「確定して承認へ」ボタンをクリックすると、承認権限のあるユーザが、自身を承認者として設定した場合に、続けて振込データの承認を行うことができます。
- ※「印刷」ボタンをクリックすると、印刷用PDFファイルが表示されます。

| 手順8                                      | 確定                           |              |                                         |           |              |             |            | _                                                                                                    |
|------------------------------------------|------------------------------|--------------|-----------------------------------------|-----------|--------------|-------------|------------|----------------------------------------------------------------------------------------------------|
| 総合振込 》 確3                                | 定結果[画面入力                     | ]            |                                         |           |              |             | BSGF015    |                                                                                                    |
| <ul> <li>振込元情報を入力</li> </ul>             | 搬込先口座指定方法                    | ἑを選択w 振      | 込先口座を選択 10 支払金額                         | 腰を入力 🛚    | 内容確認 🛚 確     | 定           |            | 確定結果[画面人力]画面が表示されますので、確定結果を                                                                                                    |
| 以下の取引性確定しました。                            |                              |              |                                         |           |              |             | 3<br>TUN   | ご確認ください。                                                                                                    |
| ◎ 取引情報                                   |                              |              |                                         |           |              |             |            |                                                                                                    |
| 取引ID                                     | 10100100000012               | 11           |                                         |           |              |             |            |                                                                                                    |
| 取引種別                                     | 総合振込                         |              |                                         |           |              |             |            |                                                                                                    |
| 福込指定日                                    | 2010年10月15日                  | 3            |                                         |           |              |             |            |                                                                                                    |
| 取引名                                      | 10月15日支持                     | 60 B         |                                         |           |              |             |            |                                                                                                    |
|                                          |                              |              |                                         |           |              |             |            |                                                                                                    |
| ● 振込元情報                                  |                              |              |                                         |           |              |             |            |                                                                                                    |
| 支払口座                                     | 青山支店(100)                    | 普通 1234567 演 | (全移動用口座                                 |           |              |             |            |                                                                                                    |
| 委託者コード                                   | 1234567891                   |              |                                         |           |              |             |            |                                                                                                    |
| 类託者名                                     | {\$\$?>\$\$\$(1              |              |                                         |           |              |             |            |                                                                                                    |
|                                          |                              |              |                                         |           |              |             |            |                                                                                                    |
| ) 振达明細内容                                 | _                            |              |                                         |           |              |             |            |                                                                                                    |
| 19.62                                    |                              |              |                                         |           | 314          |             |            |                                                                                                    |
| 支払金額合計                                   |                              |              |                                         |           | 3,000,000141 |             |            |                                                                                                    |
| 先方具把于放料合計                                |                              |              |                                         |           | 2 000 0110   |             |            |                                                                                                    |
| #2.1.00000<br>#3.1.0000                  |                              |              |                                         |           | 81000        |             |            | REACTION AND A REACTION AND A REACTI |
| MAC 7 8411 0 81                          |                              |              |                                         |           |              |             |            |                                                                                                    |
|                                          |                              |              |                                         |           | 1ページ毎の表示     | 市仲教: 10件    | ▼ ■再表示     |                                                                                                    |
| 1 10 11 11 10 10 10 10 10 10 10 10 10 10 |                              |              | 全3件(1~3件を表示中)                           |           |              | 1 mar 11 0  | 10-11-11-1 |                                                                                                    |
| D                                        | A14884                       | 2.0          | , , , , , , , , , , , , , , , , , , , , |           | *****        |             | NO. 6 B.   |                                                                                                    |
| 受职人名                                     | 支店名                          | ¥8 D8        | E書号 EDI情報/顧客コード                         | (PD       | (円)          | (FD         | (P)        |                                                                                                    |
| 東日本商事<br>とおうニネンショウン(カ                    | 大手町銀行(0111)<br>丸の内支店(222)    | ₩.8 2        | 100001 EDI:                             | 1,000,000 |              | 0 1,000,000 | 31         |                                                                                                    |
| 西日本商事<br>こうこおン93957(8                    | NTTデータ銀行(9998)<br>豊洲支店(001)  | 前通 2         | 100002 EDI:<br>A123456789012345         | 1,000,000 | 315          | 5* 999,685  | 21         |                                                                                                    |
| ホシカイドウフドウサン(カ<br>おりかいやフトウサン(カ            | 札幌銀行(0333)<br>インターネット支店(444) | 登通 2         | 100004 積容1: 1234567890<br>積容2: -        | 1,000,000 | 630          | 999,370     | 31         |                                                                                                    |
| ▲ 10ページ前 🕒 前ページ                          | ,                            | 5 6          | 7 8 9 10 11 12 13 14                    |           |              | 次ページ 🖻      | 10ページ次     |                                                                                                    |
| **町は、先方負担手数料と揺                           | 込手数料が異なる時に表示                 | されます。        |                                         |           |              |             |            |                                                                                                    |
| ◎ 承認者情報                                  |                              |              |                                         |           |              |             |            |                                                                                                    |
| 承認者                                      | 一次承認者:デ<br>最終承認者:デ           | ータ大郎<br>ータ幸子 |                                         |           |              |             |            |                                                                                                    |
| 承認期限日                                    | 2010年10月14日                  | 3            |                                         |           |              |             |            |                                                                                                    |
| - HOLE                                   | 10月15日支援                     | (い分です。 暗話    | はろしくお願いします。                             |           |              |             |            |                                                                                                    |
| (作成中取引選択へ)                               | ・トップページへ                     | ◆ 総合振込       | ^- <u>ב</u> =×                          |           |              |             | 0 R 🖯      |                                                                                                    |

※「印刷」ボタンをクリックすると、印刷用 PDF ファイルが表示されます。

# 給 与 ・ 賞 与 振 込

企業が持つ預金口座から、指定した各社員の口座および、日付、金額を指定し、振込を行うことができま す。

#### 手順1 業務を選択

| ( | 業務選択              | BSSK091                                                               | 「 <b>資金</b> 移動」メニューをクリックしてください。<br>続いて業務選択画面が表示されますので 「 <b>給与・営与振</b> |
|---|-------------------|-----------------------------------------------------------------------|-----------------------------------------------------------------------|
|   | <b>:</b> 振込振替     | 企業が持つ口塔から他の口座への資金移動を行うことができます。                                        | 込」ボタンをクリックしてください。                                                     |
|   | <b>:</b> 総合振込     | 企業が持つ預金口座から、取引面に描込先口座後幅および、日付、金額を指定し、検防の接込を<br>一括で行うことができます。          |                                                                       |
|   | ∷ 給与・賞与振込         | 全面が持つ得全口座から、指定した各社員の口座および、日付、全額を指定し、振込を行うことが<br>できます。                 |                                                                       |
|   | <b>::</b> 口座振替種類1 | 取引供金融智能の口臣情報および、日付、金額を御窓し、取引先金融智能より代金を回称し、企<br>業の保有する口畑に入金を行うことができます。 |                                                                       |
|   | <b>::</b> 口座振替種類2 | 取引性全静程間の口度情報および、日付、全静を指定し、取引性全静程間より代金支回応し、企<br>薬の保有する口間に入金支行うことができます。 |                                                                       |
|   | II 口座振替種類3        | 取引先金融骨間の口使情報および、日付、金額を指定し、取引先金融骨間より代金を回収し、企<br>気の伴与する日間を大会さけらことができます。 | 絵与・賞与振込                                                               |
|   | <b>:</b> 口座振替種類4  | 取引先全静程間の口度情報与よび、日行、全静を指定し、取引先全静程間より代金支回称し、企<br>業の保有する口母に入金を行うことができます。 | THIS ROMA                                                             |
|   | <b>:</b> 口座振替種類5  | 取引性全動質膜の口圧情報的よび、日付、全額を指定し、取引性全動質膜より代金を回応し、企<br>薬の併有する口畑に入金を行うことができます。 |                                                                       |
|   | <b>:</b> 地方税納付    | 企業が持つ預金口能から、各社員の市町村報約行先後編および、日付、金額を指定し、代行的行<br>を行うことができます。            |                                                                       |
|   | ■ 税金・各種料金の払込み     | Pay-easy(ペイジー)マークが表示された戦会・公共科会等の私込みを行うことができます。                        |                                                                       |
|   |                   |                                                                       |                                                                       |
|   |                   |                                                                       |                                                                       |

82

#### 手順2 作業内容を選択

| 於与・賞与振込 ) 作業内容選択     国は2015     「                                                              | 作業内容選択画面が表示されますので、給与振込データの<br>新規作成」または「賞与振込データの新規作成」ボタンを<br>クリックレてください |
|------------------------------------------------------------------------------------------------|------------------------------------------------------------------------|
|                                                                                                |                                                                        |
|                                                                                                | ── 給与振込データの新規作成<br>── 賞与振込データの新規作成                                     |
| <ul> <li>● 取引状況の整合</li> <li>         :: 重込データの状況開会         単本に行った取引のは見を用会できます。     </li> </ul> |                                                                        |
|                                                                                                |                                                                        |
| <ul> <li></li></ul>                                                                            |                                                                        |

- ※「作成中振込データの修正・削除」ボタンをクリックすると、作成途中の取引やエラーとなった取引を修正、削除できます。また、 ここから総合振込へ切替えができます。(P95参照)
- ※「過去の振込データからの作成」ボタンをクリックすると、過去の取引を再利用して、給与・賞与振込の取引を開始できます。 また、ここから"切替済み"の取引も再利用できます。(P97参照)
- ※「振込ファイルによる新規作成」ボタンをクリックすると、振込ファイルの指定により、給与・賞与振込の取引を開始できます。 (P99参照)
- ※「作成中振込ファイルの再送・削除」ボタンをクリックすると、作成途中やエラーとなった振込ファイルの再送、削除ができます。 また、ここから総合振込へ切替えできます。
- ※「振込データの状況照会」ボタンをクリックすると、過去に行った取引の状況を照会できます。(P101参照)
- ※「承認待ちデータの引戻し」ボタンをクリックすると、ご自身が依頼した取引の引戻しができます。
- なお、引戻しを行った取引は、修正して再度承認を依頼できます。(P105参照)
- ※「承認済みデータの承認取消」ボタンをクリックすると、ご自身が承認した取引の取消ができます。 なお、承認取消を行った取引は"差戻し"扱いとなり、修正して再度承認を依頼できます。 (P108参照)
- ※「振込先の管理」ボタンをクリックすると、振込先口座の新規登録や、登録振込先の変更、削除が可能です。また、登録振込先の 情報をファイルに出力できます。

# 手順3 振込元情報を入力

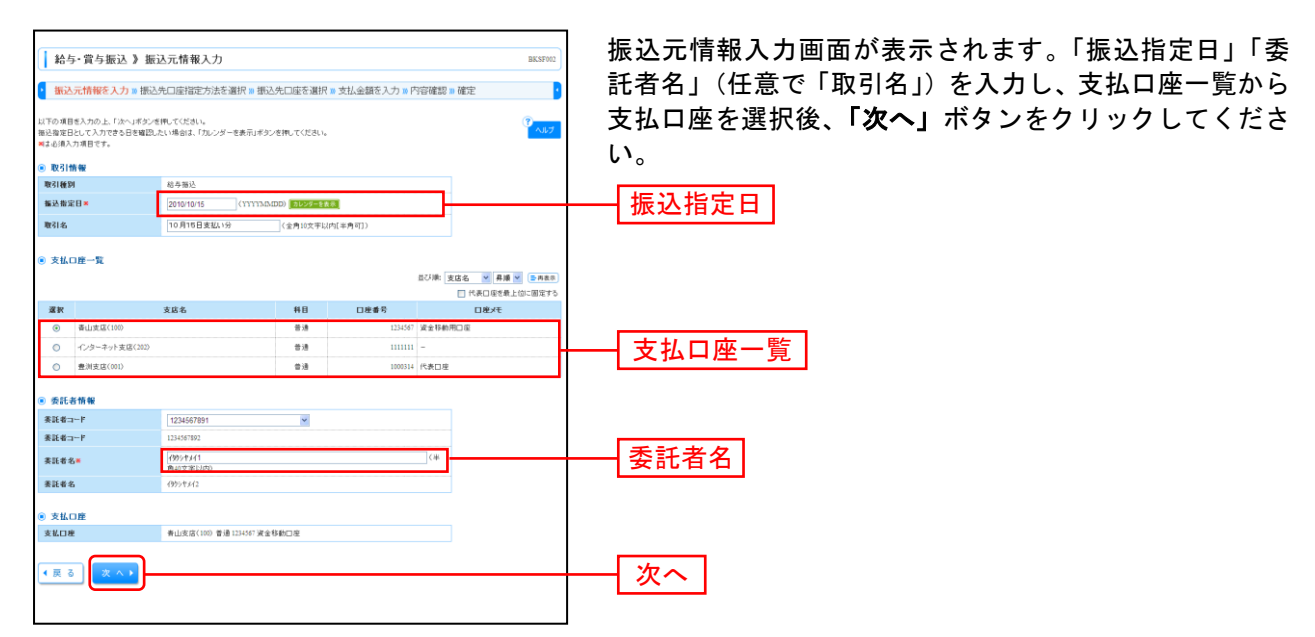

※取引名が未入力の場合、「〇月〇日作成分」が設定されます。(〇月〇日は振込データ作成日)

#### 手順4 振込先口座指定方法を選択

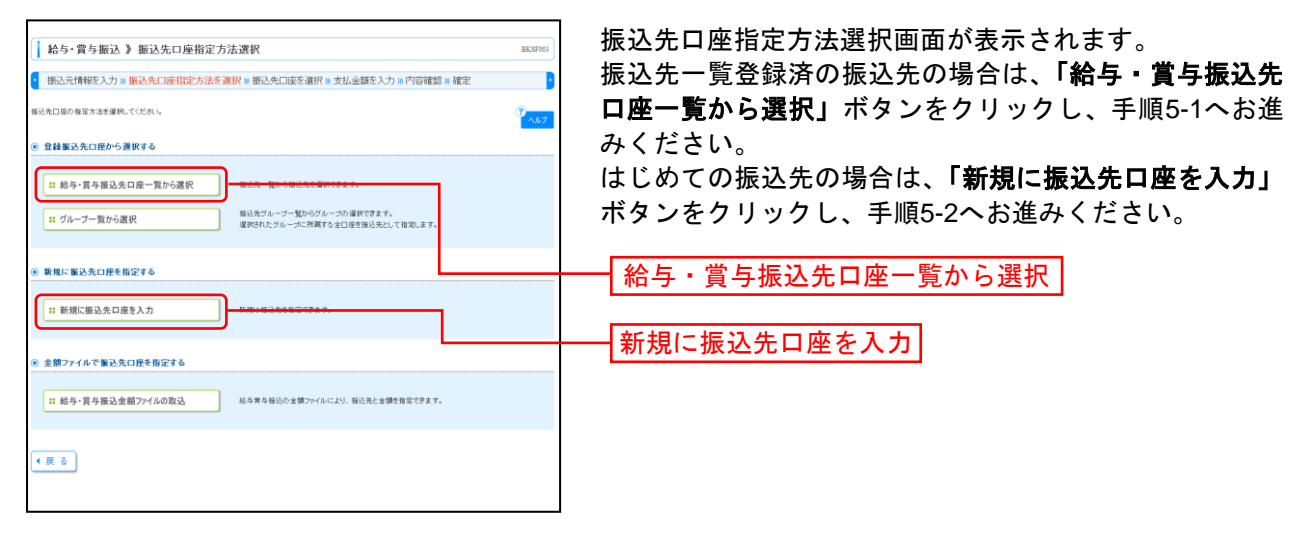

※「グループー覧から選択」ボタンをクリックすると、振込先グループー覧からグループを選択できます。

選択されたグループに所属する全口座を振込先として指定します。

※「給与・賞与振込金額ファイルの取込」ボタンをクリックすると、給与・賞与振込の金額ファイルにより、振込先と金額を指定 できます。

# 手順5-1 振込先口座を選択(登録振込先口座選択)

| 給与・賞与!                                                                        | 版込 》 登録版込先口座選択                                                                                                    |                       |                        |                          | BKSF004          |                                       |
|-------------------------------------------------------------------------------|----------------------------------------------------------------------------------------------------|-----------------------|------------------------|--------------------------|------------------|---------------------------------------|
| HE'S THEADY                                                                   | 1 Jun - 1075 de marketigkent (* 1676 - 1675) de mar                                                                                                    |                       | ASA' 1 da la developad | 17 - Teledo              |                  | 登録振込先口座選択画面が表示されます。登録振込先一覧か           |
| \$00.7018982.                                                                 | ヘフト (第二人の) 日本(日本) 小学生) (第二人の) (第二人の) (第一人の) (第一人の) (第一人の) (第一人の) (第二人の) (第一人の) (第一人の) (第一人の) (第一人の) (第一人の) (第一人の) (第一人の) (第一人の) (第一人の) (第一人の) (第一人の) (第一人の) (第一人の) (第一人の) (第一人の) (第一人の) (第一人の) (第一人の) (第一人の) (第一人の) (第一人の) (第一人の) (第一人の) (第一人の) (第一人の) (第一人の) (第一人の) (第一 | 生活通信 计文体法             | 現て入力事内合理               | 90 III 08.75             |                  |                                       |
| 毎込先を遂拥の上、「は                                                                   | へ」ボタンを押してください。                                                                                                    |                       |                        |                          | 1.17             | ら振込先をナェックし、「 <b>次へ」</b> ホタンをクリックして、手順 |
| <ul> <li>         ・         ・         ・</li></ul>                             | 約1込み<br>「新人」 🗖 飲り込み条件を開いる                                                                                                    |                       |                        |                          |                  | 6へお進みください。                            |
| 総川込み条件を入力<br>条件を確証入力した:                                                       | の上、「緑リ込み」ポタンを押してくだめい。<br>考会、すべての高件を満たす報込先を一覧表示します。                                                                                                    |                       |                        |                          |                  |                                       |
| 金融構開名:                                                                        |                                                                                                    |                       |                        |                          |                  |                                       |
| 支店名:                                                                          |                                                                                                    |                       |                        |                          |                  |                                       |
| 科目 口經婆号:                                                                      | (半角銀平7枚以四)                                                                                                    |                       |                        |                          |                  |                                       |
| 空現人名:<br>20日本:                                                                |                                                                                                    | (年内30文书               | FILIPID                |                          |                  |                                       |
| 近期4G+<br>社員番号:                                                                | (主要))((((((((((((((((((((((((((((((((((                                                                                                    |                       | (3                     | 再以文于以内[半两+])             |                  |                                       |
| 用用コード:                                                                        | (+++++++++++++++++++++++++++++++++++++                                                                                                    |                       |                        |                          |                  |                                       |
| グルーナモ:                                                                        | ×                                                                                                    |                       |                        |                          |                  |                                       |
| 利用可否:                                                                         | ×                                                                                                    |                       |                        |                          |                  |                                       |
| ▶▶▶ 絞り込み                                                                      |                                                                                                    |                       |                        |                          |                  |                                       |
|                                                                               |                                                                                                    |                       |                        |                          |                  |                                       |
| =将来利用できなくな<br>=利用できなくなった                                                      | 治療必先を取り込む場合は、「利用可否」欄で"経慮期間中"で<br>描込先を取り込む場合は、「利用可否」欄で"店舗なし"を選択                                                                                                    | を増払してくたさい。<br>むてください。 |                        |                          |                  |                                       |
|                                                                               |                                                                                                    |                       |                        |                          |                  |                                       |
| ● 登録板込先一算                                                                     | t i i i i i i i i i i i i i i i i i i i                                                                                                    |                       |                        |                          |                  |                                       |
|                                                                               |                                                                                                    |                       | 8000 g                 | 18-6 💌 #.M 🖻             |                  |                                       |
|                                                                               | 全(件()~                                                                                                    | (件を表示中)               | 14-5                   | 毎の表示件数: 10件              | - AND            |                                       |
| • 18x1-1210 💿 1                                                               | pre−2 5 6 7 8 9                                                                                                    | 10 11 12 13 14        |                        | ホページ 💿                   | ibページ次 <b>**</b> |                                       |
| 표 및<br>- 또                                                                    | 暴名 金融戦闘名<br>取人名 支送名                                                                                                    | #8                    | 口座番号                   | 社員重号<br>所属:::ド           | i#n              |                                       |
|                                                                               | 大手町銀行(0111)<br>丸の内波は(222)                                                                                                    | 雷 通                   | 2100001                |                          | 38.44 🔻          |                                       |
| データ二歳<br>データの107                                                              | NTTデータ線行(9990)<br>査測売店(001)                                                                                                    | 10.0                  | 2100002                | 1234567890<br>0987654321 | 38 HE 🔻          | ───────────────────────────────────── |
| データ三島<br>お願なし<br>データブラロフ                                                      | NTTデータ勝行(9998)<br>筆版加波(弦(01)                                                                                                    | #18                   | 2100003                | 234567891<br>0987654323  | 3 H T            |                                       |
| 日<br>日<br>日<br>日<br>日<br>日<br>日<br>日<br>日<br>一<br>一<br>大田田<br>日<br>一<br>十一次四日 | 1 札権銀行(0333)<br>インターネット支信(444)                                                                                                    | ±.a                   | 2100004                | 34567892<br>0987654323   | 34.4             | ※振込先を追加する際、登録されている支払金額をコピーして使用する場合    |
|                                                                               |                                                                                                    |                       |                        | x> ->                    |                  | は、「登録支払金額を使用する」を選択してください。             |
| BREEKSTAR -                                                                   | (通されて) (ちまえ) 全様ホービー」 てき用するか 夜時 マイドネ                                                                                                    | 1                     |                        |                          |                  |                                       |
| <ul> <li>金藤支払金額を供</li> </ul>                                                  | 8.40                                                                                                    |                       |                        |                          |                  |                                       |
| ○ 童辞支礼金額を使                                                                    | 875                                                                                                    |                       |                        |                          |                  |                                       |
|                                                                               |                                                                                                    |                       |                        |                          |                  | <u> </u>                              |
| · # 0                                                                         |                                                                                                    |                       |                        |                          |                  |                                       |

# 手順5-2 振込先口座を選択(新規振込先口座入力)

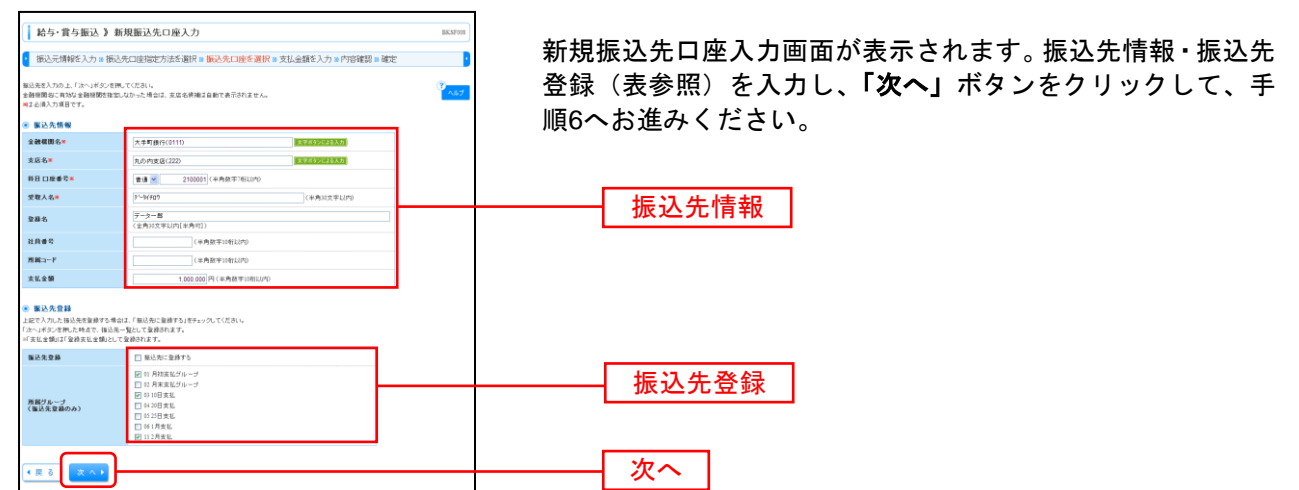

| 入力       | 項目     | 入力内容                                             |
|----------|--------|--------------------------------------------------|
|          | 金融機関名  | ・「文字ボタンによる入力」ボタンをクリックすると、文字ボタンで金融機関を検索することができます。 |
|          | 支店名    | ・「文字ボタンによる入力」ボタンをクリックすると、文字ボタンで支店を検索することができます。   |
|          | 科目     | ・科目を選択してください。                                    |
|          | 口座番号   | ・半角数字7桁以内で入力してください。                              |
| 振込先情報    | 受取人名   | ・半角 30 文字以内で入力してください。                            |
|          | 登録名    | ・全角 30 文字以内[半角可]で入力してください。                       |
|          | 社員番号   | ・半角数字 10 桁以内で入力してください。                           |
|          | 所属⊐−ド  | ・半角数字 10 桁以内で入力してください。                           |
|          | 支払金額   | ・半角数字 10 桁以内で入力してください。                           |
| たい 生 改 独 | 振込先登録  | ・振込先を登録する場合は、「振込先に登録する」をチェックしてください。              |
| 恢込尤兌球    | 所属グループ | ・振込先を登録する場合は、所属グループをリストから選択してください。               |

#### 手順6 支払金額を入力

| <ul> <li>給与・賞与</li> <li>振込元情報を</li> </ul>                | 振込 》支払金額入力<br>入力 》 振込先口座指定方法を選択                                                                           | BKSF009         | 支払金額入力<br>「 <b>次へ」</b> ボタ |                          |                                   |                  |      |  |
|----------------------------------------------------------|----------------------------------------------------------------------------------------------------|-----------------|---------------------------|--------------------------|-----------------------------------|------------------|------|--|
| 支払金額を入力の上、<br>◎「次へ」ポタンを押した<br>掘込先を達加する場合<br>■13 必須入力項目です | またよ童様入力の上。「水っぽうシを用ってだたち」<br>「スッパボンを用した特点で、自然中や名前が有字れます。<br>報告会を調用する場合は、「最近たの違加」が多った例してだたち。」<br>単立したの声音です。 |                 |                           |                          |                                   |                  |      |  |
| ◎ 振込先一覧                                                  | <ul> <li>重払先一覧</li> <li>担び地:重価名 v 単規 v</li> <li>ロビーン総合売市特別: 10日 v</li> <li>金3時(1~3時要表示中的)</li> </ul>      |                 |                           |                          |                                   |                  |      |  |
| ★ 10ページ前 ●<br>登録名<br>受取人名                                | 前ページ<br>金融機関名<br>支広名                                                                                      | 5 0 7 8 9<br>#H | 10 11 12 13 14            | 社員番号<br>所庭コード            | 次ページ ●<br>支払金額(円)×<br>(半角数率10桁以内) | 10-4-972 H       |      |  |
| データー 部<br>テージイ和                                          | 大手町銀行(0111)<br>丸の内支店(222)                                                                                 | 香油              | 2100001                   | -                        | 1,000,000                         | 810 v<br>(\$ E v | 支払金額 |  |
| データニ際                                                    | NTTデータ銀行(9991)<br>豊洲支店(001)                                                                               | 普通              | 2100002                   | 1234567890<br>0987654321 | 1,000,000                         | 用除▼<br>修正▼       |      |  |
| データ四章<br>デージロウ                                           | 札幌銀行(0333)<br>インターネット支店(444)                                                                              | @38             | 2100004                   | 34567892<br>0987654321   | 1,000,000                         | 削除▼<br>修正▼       |      |  |
| ** 10ページ前 🕒                                              | 前ページ                                                                                                    | 56789           | 10 11 12 13 14            |                          | 次ページ 🖬                            | 10ページ次 👐         |      |  |
| 養込先の追加▶                                                  | ● クリア ● 一時保存                                                                                              | 次 ^ >           |                           |                          |                                   |                  | 次へ   |  |

支払金額入力画面が表示されます。「支払金額」を入力し、 「**次へ」**ボタンをクリックしてください。

※「振込先の追加」ボタンをクリックすると、手順4に戻り、振込先を追加することができます。
※「クリア」ボタンをクリックすると、入力項目を未入力状態に更新することができます。
※「一時保存」ボタンをクリックすると、作成しているデータを一時的に保存することができます。

#### 手順7 内容確認

| 給与·賞与振                                                       | 込 》 内容                                  | 確認[画面入力]                                        |                                    |                     |                          | BKSF010                           | 内容確認[画面入力]画面が表示されます。「承認者」を選    |
|--------------------------------------------------------------|-----------------------------------------|-------------------------------------------------|------------------------------------|---------------------|--------------------------|-----------------------------------|--------------------------------|
| <ul> <li>振込元情報を入;</li> </ul>                                 | 力 🛛 振込先D                                | □座指定方法を選択w 振う                                   | ∆先口座を遅                             | 択 10 支払金額を入         | 力 🛛 内容確認 🖉 🕅             | tte 💡                             | し、 <b>「確定」</b> ボタンをクリックしてください。 |
| 以下の内容で取引き確定)<br>単語者を確認の上、「確定<br>確定してそのまま承認を行<br>=単語者にご自身を運択し | します。<br>ロボタンを押してく<br>行場合は、確定<br>た場合は、確定 | ください。<br>印して承認へ」ポタンを押してくださ<br>してそのまま 東部を行うことができ | 5い。<br>きます。                        |                     |                          | ()<br>AU3                         |                                |
| ● 取引情報                                                       |                                         |                                                 |                                    |                     |                          |                                   |                                |
| 取引ID                                                         |                                         | 101001000000131                                 |                                    |                     |                          |                                   |                                |
| 取引種別                                                         |                                         | 枯与描込                                            |                                    |                     |                          |                                   |                                |
| 插込指定日                                                        |                                         | 2010年10月15日                                     |                                    |                     |                          |                                   |                                |
| 取引名                                                          |                                         | 10月15日支払い分                                      |                                    |                     |                          |                                   |                                |
| ◎ 振込元情報                                                      |                                         |                                                 |                                    |                     |                          |                                   |                                |
| 支払口座                                                         |                                         | 春山支店(100) 普通1234567 遊                           | 全称動用口座                             |                     |                          |                                   |                                |
| 表託省コード                                                       |                                         | 1234567892                                      |                                    |                     |                          |                                   |                                |
| 美託者名                                                         |                                         | (95)**/2                                        |                                    |                     |                          |                                   |                                |
| 敢引·振込元情報                                                     | 服の修正                                    | 賞与振込へ切替 ▶                                       |                                    |                     |                          |                                   |                                |
| <ul> <li>飯込明細内容</li> </ul>                                   |                                         |                                                 |                                    |                     |                          |                                   |                                |
| 件数                                                           |                                         |                                                 |                                    |                     | 31年                      |                                   |                                |
| 支払金額合計                                                       |                                         |                                                 |                                    |                     | 3,000,000円               |                                   |                                |
| ** 10~1-ジ前 🕒 前^                                              | x-17                                    | \$<br>5 6 7                                     | 23 <b>件(1~3件</b> 座)<br>7 8 9 10 11 | 8元中9<br>12 13 14    | 1ページ毎の表                  | 示件数: 10件 💌 副務務<br>次ページ 🖻 10ページ次 😕 |                                |
| 登錄名<br>受聖人名                                                  |                                         | 金融機關名<br>支店名                                    | 料目                                 | 口座番号                | 社員番号<br>所属コード            | 支払金額(FD                           |                                |
| データー部<br>デーか(fg?)                                            | 大手町銀行(01)<br>丸の内支店(22)                  | 11)<br>2)                                       | 普通                                 | 2100001             | 2                        | 1,000,000                         |                                |
| データニ部<br>デージンロウ                                              | NTTデータ銀行<br>豊満支店(001)                   | (999t)                                          | (1) (1)<br>(1)                     | 2100002             | 1234567890<br>0987654321 | 1,000,000                         |                                |
| データ四部<br>デーシロク                                               | 札幌銀行(0333)<br>インターネット支                  | )<br>(E(444)                                    | 018                                | 2100004             | 34567892<br>0987654321   | 1,000,000                         |                                |
| ** 10ページ約   前へ                                               | 4-52                                    | 5 6 7                                           | 8 9 10 11                          | 12 13 14            |                          | 次ページ 🐑 10ページ次 👐                   |                                |
| ◆ 明細の修正                                                      |                                         |                                                 |                                    |                     |                          |                                   |                                |
| ● 承認者情報                                                      | _                                       |                                                 |                                    |                     |                          |                                   |                                |
| 承認者                                                          |                                         | 一次承認者: 灌搬してください                                 | ~                                  |                     |                          |                                   | 承認者                            |
|                                                              |                                         | 最終承認者:   遺柄してください                               | *                                  |                     |                          |                                   |                                |
| -10C/F                                                       |                                         | 10月15日支払い分です。                                   | : 確認よろしく                           | お願いします。<br>(全角120文平 | (山内[半内町])                |                                   |                                |
| ※「最終承認者」 棚には、 別                                              | 取引額を承認でき                                | る承認者が表示されます。                                    |                                    |                     |                          |                                   |                                |
| •页 5 ()-1                                                    | 時保存                                     | 推定)<br>第2017年                                   |                                    |                     |                          | 10 M O                            | —— 確定                          |

※「取引・振込元情報の修正」ボタンをクリックすると、振込元情報修正画面にて、取引・振込元情報を修正することができます。
※「給与(賞与)振込へ切替」ボタンをクリックすると、振込元情報修正画面にて、給与・賞与の各振込に切替えることができます。
※「明細の修正」ボタンをクリックすると、支払金額入力画面にて、明細を修正することができます。

※承認者へのメッセージとして、任意で「コメント」を入力することができます。

※「**一時保存」**ボタンをクリックすると、作成しているデータを一時的に保存することができます。

※「確定して承認へ」ボタンをクリックすると、承認権限のあるユーザが、自身を承認者として設定した場合に、続けて振込データの承認を行うことができます。

※「印刷」ボタンをクリックすると、印刷用 PDF ファイルが表示されます。

#### 手順8 確定

.......

| 給与・賞与批                      | 辰込 》確定結                   | 吉果[画面入力]                 |                          |              |                          | BKSF011             |  |
|-----------------------------|---------------------------|--------------------------|--------------------------|--------------|--------------------------|---------------------|--|
| <ul> <li>振込元情報を2</li> </ul> | (力 <b>) 振</b> 込先口(        | <b>主指定方法を選択 № 指</b>      | 販込先口座を逃                  | 離択 10 支払金額を入 | 力 » 内容確認 » 🕷             | 锭                   |  |
| 以下の取引性確定しまし                 | <i>t</i> 2+               |                          |                          |              |                          | 3<br>^JJ7           |  |
| ● 取引情報                      |                           |                          |                          |              |                          |                     |  |
| 取引ID                        | 10                        | 1001000000131            |                          |              |                          |                     |  |
| 取引種別                        | 給                         | 与描込                      |                          |              |                          |                     |  |
| 推込指定日                       | 20                        | 10年10月15日                |                          |              |                          |                     |  |
| 取引名                         | 10                        | ○月15日支払い分                |                          |              |                          |                     |  |
| ◎ 振込元情報                     |                           |                          |                          |              |                          |                     |  |
| 支払口座                        | ÷                         | 山友店(100) 普通 1234567      | 資金移動用口座                  |              |                          |                     |  |
| 表託者コード                      | 12                        | 34567892                 |                          |              |                          |                     |  |
| 書託者名                        | 19                        | ウシヤメイ2                   |                          |              |                          |                     |  |
| ◉ 振込明細内容                    |                           |                          |                          |              |                          |                     |  |
| 件敬                          |                           |                          |                          |              | 3/4                      |                     |  |
| 支払金額合計                      |                           |                          |                          |              | 3,000,000円               |                     |  |
|                             |                           |                          |                          |              | 1ページ装のま                  | 5示件数: 10件 💌 🛢 同義:   |  |
| • 10v                       | 100-10                    | 5.6                      | 全3件(1~3件表                | と表示中)        |                          | 16-1-12 - 10-1-1216 |  |
| 登録名<br>受取人名                 |                           | 金融梯間名<br>支店名             | #8                       | 口座番号         | 社員番号<br>所編コード            | 支払金額(FD)            |  |
| データー部<br>5~5(F0)            | 大手町銀行(0111)<br>カの内支店(222) | )                        | 1018                     | 2100001      | 1                        | 1,000,0             |  |
| データニ郎<br>デージ/107            | NTTデータ様行(9<br>豊美支店(001)   | 9910                     | 雷油                       | 2100002      | 1234567890<br>0987654321 | 1,000,0             |  |
| データ回廊<br>デージロ?              | 札欄很行(0333)<br>インターネット支店   | (444)                    | 普通                       | 2100004      | 34567892<br>0987654321   | 1,000,0             |  |
| •• 10~t-57∰1 🕒 ∰            | 1~-12                     | 5 6                      | 7 8 9 10 1               | 11 12 13 14  |                          | 次ページ 🕤 10ページ次       |  |
| 3 3 <b>1</b> 724540         |                           |                          |                          |              |                          |                     |  |
| 承認者                         | Ā                         | 次承認者:データ太郎<br>終承認者:データ専子 |                          |              |                          |                     |  |
| *227978E1 2010年10月14日       |                           |                          |                          |              |                          |                     |  |
| - HOLE                      | 10                        | 0月15日支払い分です。曜            | 認よろしくお 稼いし               | ます。          |                          |                     |  |
| 作成中取引選択                     | A . 1974                  | -ジヘ (総与・営                | 「与振込メニュー                 | -^]          |                          | 6 B B               |  |
| * 1P IN - P AX 9138 P       |                           |                          | (-7)8.42/-1 <sup>-</sup> |              |                          | 10 m C              |  |

\_\_\_\_\_

※「印刷」ボタンをクリックすると、印刷用 PDF ファイルが表示されます。

#### 口座振替

口座情報および、日付、金額を指定した取引先金融機関より代金を回収し、企業の保有する口座に入金を 行うことができます。

口座振替

#### 手順1 業務を選択

| 莱務選択             | BSSK001                                                               |
|------------------|-----------------------------------------------------------------------|
|                  |                                                                       |
| ∷ 振込振替           | 金属が持つ口屋から他の口屋への資金移動を行うことができます。                                        |
| <b>::</b> 総合振込   | 企業が持つ得全口保から、取引用に描込先口屋協範方よび、日付、全額を指定し、複数の描込を<br>一致で行うことができます。          |
| ■ 給与·賞与振込        | 企業が持つ預金口密から、指定した各社員の口密および、日付、金額を指定し、描述を行うことが<br>できます。                 |
| :: 口座振替種類1       | 取引先金融智慧の口座情報あよび、日村、金額等省会」、取引先金融智慧より代金を回収、企<br>軍の採有する口服に入金を行うことができます。  |
| <b>:</b> 口座振替種類2 | 取引先金融発展の口座情報および、日行、金額を推定し、取引先金融発展より代金を回収し、企<br>家の保有する口服に入金を行うことができます。 |
| :: 口座振替種類3       | 取引先金融智慧の口座情報および、日村、金額を登回し、取引先金融智慧より代金を回収し、企<br>薬の採有する口服に入金を行うことができます。 |
| <b>:</b> 口座振替種類4 | 取引先金融発展の口座情報あよび、日行、金額を客定し、取引先金融経際より代金を回収し、企<br>家の保有する口服に入金を行うことができます。 |
| <b>:</b> 口座振替種類5 | 取引先金融智慧の口座情報あよび、日村、金額を登回し、取引先金融智慧より代金を回収し、企<br>薬の採有する口服に入金を行うことができます。 |
| ∷ 地方税納付          | 企業が持つ預金口座から、谷社員の市町村税納付先領額および、日付、金額を指定し、代行納付<br>を持ちことができます。            |
| :: 税金·各種料金の払込み   | Pay-easy(ペイジー)マークが表示された税金・公共料金等の私込みを行うことができます。                        |

「資金移動」メニューをクリックしてください。 続いて業務選択画面が表示されますので、「**口座振替」**の ボタンをクリックしてください。

#### 手順2 作業内容を選択

| 口座振替種類1 》作業内容選択                    | BKZ7001                                                             | 作業内容選択画面が表示されますので、 <b>「請求データの新</b><br><b>規作成」</b> ボタンをクリックしてください。 |
|------------------------------------|---------------------------------------------------------------------|-------------------------------------------------------------------|
| <ul> <li>取引の開始</li> </ul>          | 1402                                                                |                                                                   |
| ** 請求データの新規作成                      | □産麺替の取引活開始できます。                                                     |                                                                   |
| ** 作成中請求デーの修正・削除                   | 作成途中の取引やエラーとなった取引を得正、新聞できます。                                        | 11日本 データの 新月 作成                                                   |
| :: 過去の請求データからの作成                   | 違去の取引を再利用して、口座指数の取引を開始できます。                                         | 目水 ノータの利尻1F成                                                      |
| <ul> <li>取引の開始(ファイル受付)</li> </ul>  |                                                                     |                                                                   |
| :: 請求ファイルによる新規作成                   | 請求ファイルの指定により、口座経営の取引活躍品で改ます。                                        |                                                                   |
| ** 作成中請求ファイルの再送・削除                 | 作成油中やエラーとなった請求ファイルを再送、新聞できます。                                       |                                                                   |
| ◎ 取引状況の差会                          |                                                                     |                                                                   |
| ** 請求データの状況照会                      | 通動に行った取引の状況を開会できます。                                                 |                                                                   |
| <ul> <li>請求データの引戻し、承認取消</li> </ul> |                                                                     |                                                                   |
| :: 承認待ちデータの引戻し                     | ご各典が依頼した取引の引戻しができます。<br>なお、引戻し近行った取引は、邪足して再度承認性依頼できます。              |                                                                   |
| ** 承認済みデータの承認取消                    | ご 自身が承認した取引の 取消ができます。<br>なお、承認知識を行った取引は"変関し"扱いとなり、修正して 肖度承認を依頼できます。 |                                                                   |
| <ul> <li>請求先の管理</li> </ul>         |                                                                     |                                                                   |
| ** 請求先の管理                          | 請求先の私地量身件, 金貨請求先の実更, 利用ができます。<br>また、金貨請求先の 編明を, フッイルに出力できます。        |                                                                   |
| ● 振替結果照会                           |                                                                     |                                                                   |
| ** 振替結果照会                          | 福祉結果を照会できます。<br>また、福祉編集のファイル取得もできます。                                |                                                                   |
| ◎ 振替手数科黑会                          |                                                                     |                                                                   |
| ** 振替手数料照会                         | 振発手執行地協会できます。                                                       |                                                                   |
|                                    |                                                                     |                                                                   |

※「作成中請求データの修正・削除」ボタンをクリックすると、作成途中の取引やエラーとなった取引を修正、削除できます。

※「過去の請求データからの作成」ボタンをクリックすると、過去の取引を再利用して、口座振替の取引を開始できます。(P97参照) ※「請求ファイルによる新規作成」ボタンをクリックすると、請求ファイルの指定により、口座振替の取引を開始できます。(P99

- 参照) ※「作成中請求ファイルの再送・削除」ボタンをクリックすると、作成途中やエラーとなった請求ファイルを再送、削除できます
- ※「請求データの状況照会」ボタンをクリックすると、過去に行った取引の状況を照会できます。(P101参照)
- ※「承認待ちデータの引戻し」ボタンをクリックすると、ご自身が依頼した取引の引戻しができます。
- なお、引戻しを行った取引は、修正して再度承認を依頼できます。(P105参照)
- ※「承認済みデータの承認取消」ボタンをクリックすると、ご自身が承認した取引の取消ができます。 なお、承認取消を行った取引は"差戻し"扱いとなり、修正して再度承認を依頼できます。(P108参照)
- ※「請求先の管理」ボタンをクリックすると、請求先の新規登録や、登録請求先の変更、削除が可能です。
- また、登録請求先の情報をファイルに出力できます。
- ※「振替結果照会」ボタンをクリックすると、振替結果を照会できます。また、振替結果のファイル取得もできます。
- ※「振替手数料照会」ボタンをクリックすると、振替手数料を照会できます。

# 手順3 入金先情報を入力

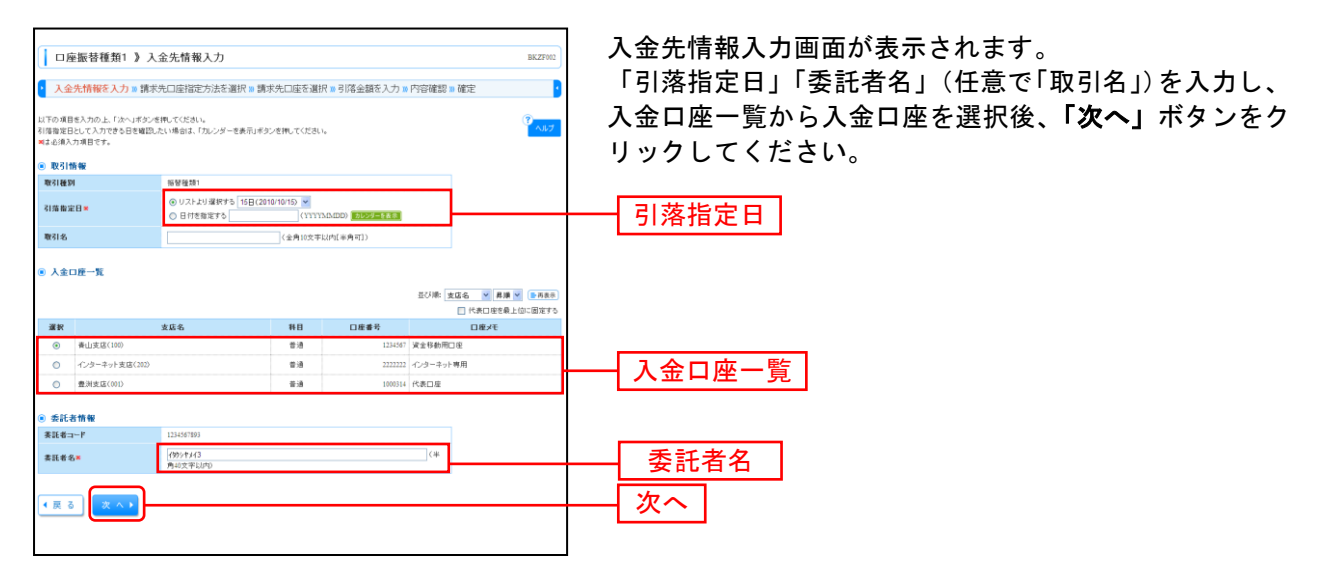

※取引名が未入力の場合、「〇月〇日作成分」が設定されます。(〇月〇日は請求データ作成日)

#### 手順4 請求先口座指定方法を選択

| □ 座振 装種 類1 》 請求先口 座指定力法選択 BK27803<br>2 入金先捐帳を入力 = 許求先口座指定方法透測 ■ 請求先口座容選択 = 引降金額を入力 = 内容確認 = 確定<br>■ お丸田 中の 単定 本式業業     | 請求先指定方法選択画面が表示されます。<br>請求先一覧登録済の請求先の場合は、「請求先口座一覧か<br>ら選択」ボタンをクリックし、手順5-1へお進みください。 |  |  |  |
|----------------------------------------------------------------------------------------------------|-----------------------------------------------------------------------------------|--|--|--|
|                                                                                                    | はしめての請求先の場合は、「新規に請求先口座を入力」<br>ボタンをクリックし、手順5-2へお進みください。<br>請求先口座一覧から選択             |  |  |  |
| <ul> <li>● 東東に請求先口腔を指定する</li> <li>         II 新規に請求先口腔を指定する     </li> <li>         ● 金額ファイルで請求先口腔を指定する     </li> </ul> | ★ 新規に請求先口座を入力                                                                     |  |  |  |
| :: 金田アゲルの取込     ロを毎期の支援アナルルにより、様求あた支援を指定できます。       ( 更 る)                                                             |                                                                                   |  |  |  |

※「**グループー覧から選択」**ボタンをクリックすると、請求先グループー覧からグループを選択できます。選択されたグループに所属させている全口座を請求先として指定します。

※「金額ファイルの取込」ボタンをクリックすると、口座振替の金額ファイルにより、請求先と金額を指定できます。

# 手順5-1 請求先口座を選択(登録請求先口座選択)

|                                                                                                    | 応振替種類 な な 、 変形の 上 「 な れ に な の た の た の た に 、 な れ に 、 な れ に 、 な れ に 、 な れ に 、 な れ に 、 、 、 、 、 、 、 、 、 、 、 、 、 、 、 、 、 、 |                         |                                                | <ul> <li>注意研究 ※ うび</li> <li>(※ 内)</li> <li>(※ 内)</li></ul> | 答金額を入力<br>(大平しけの | = 『가귀 같던 = 杨元<br>(4月)(11)(11)(11)(11)(11)(11)(11)(11)(11)(1 | BK22700                 | 登録請求先口座選択画面が表示されます。登録請求先一覧<br>から請求先をチェックし、 <b>「次へ」</b> ボタンをクリックし、<br>手順6へお進みください。 |
|----------------------------------------------------------------------------------------------------|----------------------------------------------------------------------------------------------------|-------------------------|------------------------------------------------|----------------------------------------------------------------------------------------------------|------------------|-------------------------------------------------------------|-------------------------|-----------------------------------------------------------------------------------|
| • 21<br>• 10*                                                                                                    | #請求先──覧<br>-ジ約 ■ 約*                                                                                                   |                         | 金相(1~相<br>≤ 6 7 8 9 10                         | (老表示中)<br>11 12 13                                                                                                    | 14               | 201時 <b>登録名 ♥ 単雄</b><br>1ページ幕の表示件数: 10件<br>次ページ ☎           | ■ ●用面目<br>マ<br>10ページ次 ■ |                                                                                   |
| -                                                                                                    |                                                                                                    | 业辞书<br>預金者名             | 支援名                                            | 料日                                                                                                    | 口度番号             | 顧吉香号                                                        | i#n:                    |                                                                                   |
|                                                                                                    | ※日本(清事<br>とおうこち)/>25<br>百日本(許事)                                                                                       | >'@                     | へ干可算[11:1011])<br>丸の内支度(222)<br>NTTデータ線行(2000) | 2.3                                                                                                    | 2100001          |                                                             | 35 MI -                 | <b>谷</b> 铝詰龙失一覧                                                                   |
|                                                                                                    | 2018/01/01                                                                                                    | 0                       | 會別支は(01)                                       | 28                                                                                                    | 2100002          | A123456789B123456789                                        | 3.6. •                  | 豆 姚 胡 水 九 一 見                                                                     |
| 18.86.5                                                                                                    | 2014/03/02/07                                                                                                    | (J)                     | NTTデータ推行(9990)<br>整題加支起(011)                   | 2:8                                                                                                    | 2100005          | A123456789                                                  | 33.44 +                 | ※請求先を追加する際、登録されている引落金額をコピーして使用する                                                  |
| LC.A<br>Millio                                                                                                    | ホッカイドウントウ                                                                                                    | 家 ウサン (内<br>が)(内        | 馬機僚行(0333)<br>ペンターネット支店(440)                   | 2.8                                                                                                    | 2100004          | A123456789812345                                            | 34+                     | 場合は、「登録引落金額を使用する」を選択してください。                                                       |
| •• 39-t-                                                                                                    | ->n Un                                                                                                    | (=9                     | 5078910                                        | 11 12 13                                                                                                    | 14               | ¥4−2 @                                                      | 194-51¥ #               |                                                                                   |
| は<br>求史<br>① 登録<br>① 登録<br>【<br>■<br>、<br>一<br>、<br>一<br>、<br>一<br>、<br>の<br>、<br>の<br>、<br>の<br>の<br>の<br>の<br>の<br>の<br>の<br>の<br>の<br>の<br>の<br>の<br>の | 1歳加する際、量が<br>181落金額を使用<br>181落金額を使用<br>る<br>次                                                                         | はれていら引加全部の<br>」ない<br>する | 5世 ーして使用するか 運動してください。                          |                                                                                                    |                  |                                                             |                         | 次へ ]                                                                              |

# 手順5-2 請求先口座を選択(新規請求先口座入力)

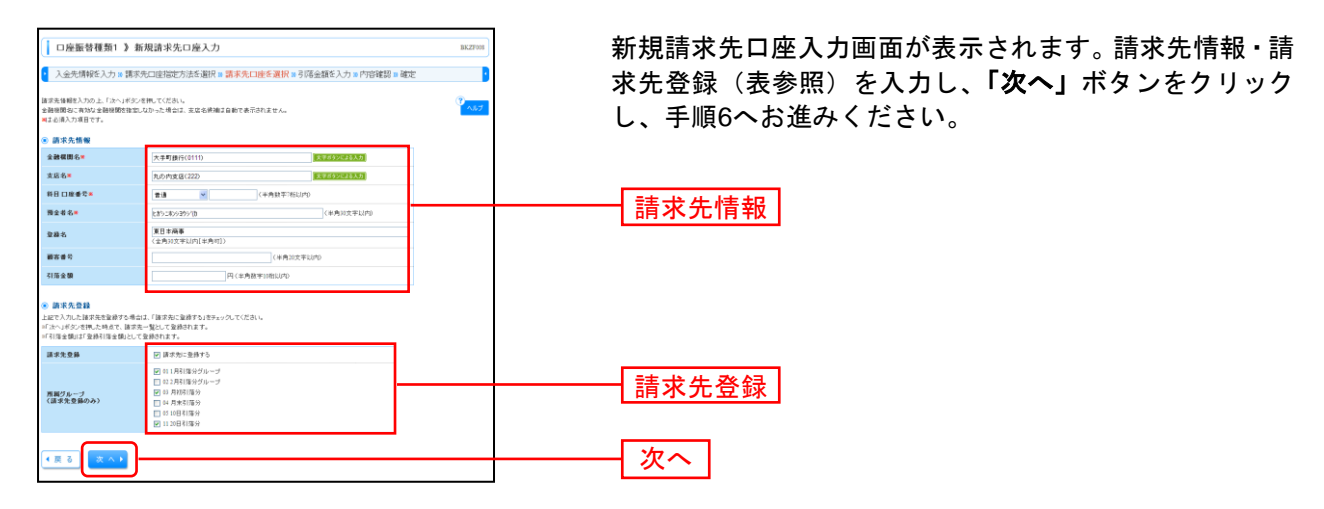

|                | 入力項目   | 入力内容                                                 |
|----------------|--------|------------------------------------------------------|
|                | 金融機関名  | ・「文字ボタンによる入力」ボタンをクリックすると、文字ボタンで金融機関を検索<br>することができます。 |
|                | 支店名    | ・「文字ボタンによる入力」ボタンをクリックすると、文字ボタンで支店を検索する<br>ことができます。   |
| 主士士生           | 科目     | ・科目を選択してください。                                        |
| <b>請水尤</b> 1月報 | 口座番号   | ・半角数字7桁以内で入力してください。                                  |
|                | 預金者名   | ・半角 30 文字以内で入力してください。                                |
|                | 登録名    | ・全角 30 文字以内[半角可]で入力してください。                           |
|                | 顧客番号   | ・半角 20 文字以内で入力してください。                                |
|                | 引落金額   | ・半角数字 10 桁以内で入力してください。                               |
| 詰む牛登録          | 請求先登録  | ・請求先を登録する場合は、「請求先に登録する」をチェックしてください。                  |
| 而小儿豆邺          | 所属グループ | ・請求先を登録する場合は、所属グループをリストから選択してください。                   |

#### 手順6 引落金額を入力

| <ul> <li>ロ座振替種類1 )</li> <li>入金先情報を入力 »</li> </ul>                      | ) 引落金額入力<br>請求先口座指定方法を選択                          | <mark>₩</mark> 請求5 | 七口座を道折                                       | (10引落金額を入力 10        | 内容確認 » 確定                        | BKZF009    | 5 | 引落金額入<br><b>「次へ」</b> ボ |
|------------------------------------------------------------------------|---------------------------------------------------|--------------------|----------------------------------------------|----------------------|----------------------------------|------------|---|------------------------|
| 引揮金鎭を入力の上、「次へ」ボ、<br>■「次へ」ボタンを押した時点で作<br>諸求先を遺加する場合は、「譲求<br>■よら須入力項目です。 | シンを押してくだろい。<br>成中の取り防保存されます。<br>外の違知」ボタンを押してください。 |                    |                                              |                      |                                  | 3<br>540   |   |                        |
| ● 請求先一覧                                                                |                                                   |                    |                                              |                      |                                  | _          |   |                        |
|                                                                        |                                                   |                    |                                              | 1                    | 1び頃: 登録名 ♥ 昇順<br>1ページ毎の表示件数: 10件 | ▼<br>● 再表示 |   |                        |
| ** 10ページ前 🕞 前ページ                                                       |                                                   | £34<br>5 6 7 1     | \$ <b>(1~3件在表</b><br>3 9 10 11               | 示中)<br>12 13 14      | 次ページ 🖬                           | 10ページ次 🕨   |   |                        |
| 登録名<br>預金者名                                                            | 金融框图名<br>支店名                                      | 料目                 | 口座番号                                         | 顧客委号                 | 引落金額(円)■<br>(半角数宇10桁以内)          | 建作         |   |                        |
| 夏日本商事<br>ヒガシニホン93995(0                                                 | 大手町銀行(0111)<br>丸の内支店(222)                         | @38                | 2100001                                      | -                    | 1,000,000                        | 削除▼<br>修正▼ |   | 引落金額                   |
| 西日本商事<br>ニッニネンショウン(()                                                  | NTTデータ很行(9990)<br>豊洲支店(001)                       | 818                | 2100002                                      | A123456789B123456789 | 1,000,000                        | 創除▼<br>修正▼ |   | JITI LE IX             |
| ホンカイドウンドウサン(カ<br>ネウカイドウッドウサン(カ                                         | 札機銀行(0333))<br>インターネット支店(444)                     | 83                 | 2100004                                      | A123456789B12345     | 1,000,000                        | 用除▼<br>修正▼ |   |                        |
| ** 10ページ前 🕒 前ページ                                                       |                                                   | 5 6 7 1            | 8 9 10 11                                    | 12 13 14             | はページ 🖻                           | 10ページ次 🗯   |   |                        |
| 請求先の追加 > 「ク                                                            | リア 🥟一時保存                                          | 次 へ )              | <u>)                                    </u> |                      |                                  |            |   | 次へ                     |

引落金額入力画面が表示されます。「引落金額」を入力し、 **「次へ」**ボタンをクリックしてください。

※「請求先の追加」ボタンをクリックすると、手順4に戻り、請求先を追加することができます。 ※「クリア」ボタンをクリックすると、入力項目を未入力状態に更新することができます。

※「一時保存」ボタンをクリックすると、作成しているデータを一時的に保存することができます。

#### 手順7 内容確認

| 口座振替種類1 》内                                                                         | 1容確認[画面入力]                                                   |                     |                      |                           | BKZF010          | 内容確認[画 | 面入力面面 | 面が表示 | されます | 。「承認者」を |
|------------------------------------------------------------------------------------|--------------------------------------------------------------|---------------------|----------------------|---------------------------|------------------|--------|-------|------|------|---------|
| 入金先情報を入力 🛚 請求                                                                      | 先口座指定方法を選択 w 請求                                              | も口座をテ               | ■訳 10 弓  落金)         | 顧を入力 <b>» 内容確認 »</b>      | 確定               | し、「確定」 | ボタンをク | フリック | してくだ | さい。     |
| に下の内容で取る活動増加します。<br>2回着を確認の上、「確定」ボタンを押し<br>第回してそのまま承認を行う場合は、「<br>承認者にご自身を選加した場合は、「 | ってください。<br>確定して来認へJボタンを押してください<br>確定してそのまま幸認を行うことができま        |                     |                      |                           | 3<br>147         |        |       |      |      |         |
| 取引情報                                                                               |                                                              |                     |                      |                           |                  |        |       |      |      |         |
| 取引ID                                                                               | 101001000000151                                              |                     |                      |                           |                  |        |       |      |      |         |
| 取引種別                                                                               | □座振替種類1                                                      |                     |                      |                           |                  |        |       |      |      |         |
| 引落指定日                                                                              | 2010年10月15日                                                  |                     |                      |                           |                  |        |       |      |      |         |
| 取引名                                                                                | 10月16日引加し分                                                   |                     |                      |                           |                  |        |       |      |      |         |
| 入金先情報                                                                              |                                                              |                     |                      |                           |                  |        |       |      |      |         |
| 入金口座                                                                               | 青山支店(100) 普通 1234567 波全                                      | 体動用口座               |                      |                           |                  |        |       |      |      |         |
| 美託者コード                                                                             | 1234567893                                                   |                     |                      |                           |                  |        |       |      |      |         |
| 类託者名                                                                               | (97)(1)(3                                                    |                     |                      |                           |                  |        |       |      |      |         |
|                                                                                    |                                                              |                     |                      |                           |                  |        |       |      |      |         |
| ☑ 取引・人並先情報の修正                                                                      |                                                              |                     |                      |                           |                  |        |       |      |      |         |
| and a set of the set of the                                                        |                                                              |                     |                      |                           |                  |        |       |      |      |         |
| 0.00 A 9140 P1 42                                                                  |                                                              |                     |                      | 244                       |                  |        |       |      |      |         |
| 1150                                                                               |                                                              |                     |                      | 317                       |                  |        |       |      |      |         |
| 506玉融口町                                                                            |                                                              |                     |                      | 3,000,000P4               |                  |        |       |      |      |         |
|                                                                                    |                                                              |                     |                      | レベージ構成                    | 表示件数: 10件 💌 🕒再表示 |        |       |      |      |         |
| • 10ページ前 🕒 前ページ                                                                    | 5 6 7                                                        | 4 CI~3 MF<br>8 9 10 | を表示中)<br>11 12 13 14 |                           | 次ページ 💿 10ページ次 😕  |        |       |      |      |         |
| 夏蘇名<br>預金者名                                                                        | 金融模图名<br>支店名                                                 | #8                  | 口座番号                 | 顧客番号                      | 引落金鏞(円)          |        |       |      |      |         |
| 11日本商事<br>カラニホン>3ウシ*(1)                                                            | 大手町銀行(0111)<br>丸の内支店(222)                                    | 音速                  | 210000               | -                         | 1,000,000        |        |       |      |      |         |
| 5日本商事<br>シニキンシ3ウジ(含                                                                | NTTデータ銀行(9998)<br>豊川支店(001)                                  | 普通                  | 2100003              | A123456789B123456789      | 1,000,000        |        |       |      |      |         |
| ドシカイドウンドウサンイカ<br>おきんやカンドウサン(カ                                                      | 札幌銀行(0333)<br>インターネット支店(444)                                 | 金油                  | 2100004              | A123456789B12345          | 1,000,000        |        |       |      |      |         |
| ● 10ページ前 🕒 前ページ                                                                    | 5 6 7                                                        | 8 9 10              | 11 12 13 14          |                           | 次ページ 🖻 10ページ次 👐  |        |       |      |      |         |
|                                                                                    |                                                              |                     |                      |                           |                  |        |       |      |      |         |
|                                                                                    |                                                              |                     |                      |                           |                  |        |       |      |      |         |
| 承認者情報                                                                              |                                                              |                     |                      |                           |                  |        | _     |      |      |         |
| 建铝矾                                                                                | <ul> <li>一次承認者: 灌根してください</li> <li>最終承認者: 運搬してください</li> </ul> | v<br>v              |                      |                           |                  | - 承認者  |       |      |      |         |
|                                                                                    | determiner Martin Corer.                                     |                     |                      |                           |                  |        |       |      |      |         |
| -30H                                                                               | 10月15日引藩し分です。日                                               | 創設よるし               | くお願いします              | *                         |                  |        |       |      |      |         |
| コメント                                                                               | 10月15日引薄し分です。1<br>できる幸認者が表示されます。                             | 自認ようし               | くお願いします<br>(金角       | * 《<br>》<br>120文字以内[半角寸]) |                  |        |       |      |      |         |

※「取引・入金先情報の修正」ボタンをクリックすると、入金先情報修正画面にて、取引・入金先情報を修正することができます。 ※「明細の修正」ボタンをクリックすると、引落金額入力画面にて、明細を修正することができます。

※承認者へのメッセージとして、任意で「コメント」を入力することができます。

※「**一時保存」**ボタンをクリックすると、作成しているデータを一時的に保存することができます。

※「確定して承認へ」ボタンをクリックすると、承認権限のあるユーザが、自身を承認者として設定した場合に、続けて請求データの承認を行うことができます。

※「印刷」ボタンをクリックすると、印刷用 PDF ファイルが表示されます。

| 手順8 確 | 宦 |
|-------|---|
|-------|---|

| 口座振替種類1 》研                                                                                                    | 『定結果[画面入力]                                                                                                    |                                                                                                    |                                                                                                    |                                                                  | BKZF011                                                                             | 確定結果[画面入力]画面が表示されますので、 |
|----------------------------------------------------------------------------------------------------|----------------------------------------------------------------------------------------------------|----------------------------------------------------------------------------------------------------|----------------------------------------------------------------------------------------------------|------------------------------------------------------------------|-------------------------------------------------------------------------------------|------------------------|
| 入金先情報を入力■請求                                                                                                    | 先口座指定方法を選択 🛚 請求外                                                                                                    | も口座を近                                                                                                    | ■択w引落金類                                                                                                    | ☆を入力 » 内容確認 » (                                                  | 確定 🥑                                                                                | ご確認ください。               |
| 下の取引地確定しました。                                                                                                    |                                                                                                    |                                                                                                    |                                                                                                    |                                                                  | ر<br>لالالا                                                                         |                        |
| 取引情報                                                                                                    |                                                                                                    |                                                                                                    |                                                                                                    |                                                                  |                                                                                     |                        |
| 取引ID                                                                                                    | 10100100000151                                                                                                    |                                                                                                    |                                                                                                    |                                                                  |                                                                                     |                        |
| 取引種別                                                                                                    | □座描替種類1                                                                                                    |                                                                                                    |                                                                                                    |                                                                  |                                                                                     |                        |
| 引落指定日                                                                                                    | 2010年10月15日                                                                                                    |                                                                                                    |                                                                                                    |                                                                  |                                                                                     |                        |
| 取引名                                                                                                    | 10月16日利潤し分                                                                                                    |                                                                                                    |                                                                                                    |                                                                  |                                                                                     |                        |
| ) 入金先情報                                                                                                    |                                                                                                    |                                                                                                    |                                                                                                    |                                                                  |                                                                                     |                        |
| 入金口柜                                                                                                    | 春山支店(100) 普通 1234567 資金制                                                                                                    | 体動用口座                                                                                                    |                                                                                                    |                                                                  |                                                                                     |                        |
| ■託业コード                                                                                                    | 1234567893                                                                                                    |                                                                                                    |                                                                                                    |                                                                  |                                                                                     |                        |
| 美託者名                                                                                                    | (95) 7.8(3                                                                                                    |                                                                                                    |                                                                                                    |                                                                  |                                                                                     |                        |
| 請求明細內容                                                                                                    |                                                                                                    |                                                                                                    |                                                                                                    |                                                                  |                                                                                     |                        |
| 件数                                                                                                    |                                                                                                    |                                                                                                    |                                                                                                    | 3/4                                                              |                                                                                     |                        |
| 引落全額合計                                                                                                    |                                                                                                    |                                                                                                    |                                                                                                    | 3,000,000円                                                       |                                                                                     |                        |
|                                                                                                    |                                                                                                    |                                                                                                    |                                                                                                    | レベージ曲の                                                           | 表示仲敬: 10件 💌 📑再表示                                                                    |                        |
| 10ページ前 🕒 前ページ                                                                                                    | \$3#<br>5 6 7 8                                                                                                    | <b>4(1∼3#1</b> 4<br>8 9 10 1                                                                                                    | 8表示中)<br>11 12 13 14                                                                                                    |                                                                  | 次ページ 😑 10ページ次 🐖                                                                     |                        |
| 10ページ前 ● 前ページ<br>登録名<br>預金者名                                                                                                    | 全3年<br>5 6 7 8<br>全融程图名<br>支店名                                                                                                    | 中(1~3件4<br>8 9 10<br>軒日                                                                                                    | E表示中)<br>11 12 13 14<br>口座番号                                                                                                    | 御客香号                                                             | 次ページ ● 10ページ次 →<br>引落金額(円)                                                          |                        |
| <ul> <li>10ページ前 単前ページ</li> <li>登録名<br/>預金者名</li> <li>(1) 本高等</li> <li>(2) よかみかい(1)</li> </ul>                                                                                                    | 全3月<br>5 6 7 8<br>全動確固を<br>支店名<br>大手可能行(011)<br>九の内容(222)                                                                                                    | 中(1~3月4<br>8 9 10<br>軒田<br>普通                                                                                                    | E表示中)<br>11 12 13 14<br>口座番号<br>2100001                                                                                                    | 顧客書号                                                             | 次ページ e 10ページ次 ·<br><b>引落全額(円)</b><br>1,00,00                                        |                        |
| 10ページ約      ・ 約ページ                                                                                                    |                                                                                                    | 中(1~3件4<br>8 9 10<br>年日<br>普通<br>普通                                                                                                    | 2100002<br>2100002<br>2100002                                                                                                    | <b>顧客書号</b><br>-<br>A123456789B123456789                         | 次ページ e 10ページ次 *<br><b>引落全額(PD</b><br>1,000,00<br>1,000,00                           |                        |
| 10ページ前 ● 前ページ     20番名     元全名名     電子商業     S12404292(1)     3124792(1)     3124792(1)     31247927(1)     520/2797(1)     520/2797(1)     520/2797(1)     520/2797(1)     520/2797(1)     520/2797(1)     520/2797(1)     520/2797(1)     520/2797(1)     520/2797(1)     520/2797(1)     520/2797(1)     520/2797(1)     520/2797(1)     520/2797(1)     520/2797(1)     520/2797(1)     520/2797(1)     520/2797(1)     520/2797(1)     520/2797(1)     520/2797(1)     520/2797(1)     520/2797(1)     520/2797(1)     520/2797(1)     520/2797(1)     520/2797(1)     520/2797(1)     520/2797(1)     520/2797(1)     520/2797(1)     520/2797(1)     520/2797(1)     520/2797(1)     520/2797(1)     520/2797(1)     520/2797(1)     520/2797(1)     520/2797(1)     520/2797(1)     520/2797(1)     520/2797(1)     520/2797(1)     520/2797(1)     520/2797(1)     520/2797(1)     520/2797(1)     520/2797(1)     520/2797(1)     520/2797(1)     520/2797(1)     520/2797(1)     520/2797(1)     520/2797(1)     520/2797(1)     520/2797(1)     520/2797(1)     520/2797(1)     520/2797(1)     520/2797(1)     520/2797(1)     520/2797(1)     520/2797(1)     520/2797(1)     520/2797(1)     520/2797(1)     520/2797(1)     520/2797(1)     520/2797(1)     520/2797(1)     520/2797(1)     520/2797(1)     520/2797(1)     520/2797(1)     520/2797(1)     520/2797(1)     520/2797(1)     520/2797(1)     520/2797(1)     520/2797(1)     520/2797(1)     520/2797(1)     520/2797(1)     520/2797(1)     520/2797(1)     520/2797(1)     520/2797(1)     520/2797(1)     520/2797(1)     520/2797(1)     520/2797(1)     520/2797(1)     520/2797(1)     520/2797(1)     520/2797(1)     520/2797(1)     520/2797(1)     520/2797(1)     520/2797(1)     520/2797(1)     520/2797(1)     520/2797(1)     520/2797(1)     520/2797(1)     520/2797(1)     520/2797(1)     520/2797(1)     520/2797(1)     520/2797(1)     520/2797(1)     520/2797(1)     520/2797(1)     520/2797(1)     520/2797(1)     520/2797(1)     520/2797(1)     520/2797(1)     520/2797(1)     520/2797(1)     520/2797(1) | 全分別         金分別         金別目         金分別         金別目         金分別         金別目         金別目                                                                                                    |                                                                                                    | 表示中><br>11 12 13 14<br>口座番号<br>2100001<br>2100002                                                                                                    | <b>総容勝</b> な<br>-<br>A123456759B123456789<br>A123456759B12345    | 次ページ C 10ページ次、                                                                      |                        |
| 10ページ前 ● 前ページ     10ページ前 ● 前ページ     20基本     7012を考え     E目末商事     7012を少くの     5117年6月     2250×200×30     201べかりつりの     10ページ前 ● 前ページ                                                                                                    | 会社開催         会社開催         会社開催         会社目標         会社目標         会社目標         会社目標         会社目標         会社目標         会社目標         会社目標         会社目標         会社日報         会社日報 <t< td=""><td>中(1~3件4<br/>8 9 10 1<br/>中日<br/>一日<br/>一日<br/>一日<br/>一日<br/>一日<br/>一日<br/>一日<br/>一日<br/>一日<br/>一</td><td></td><td><b>徽客春节</b><br/>-<br/>A123456789B123456789<br/>A123456789B12345</td><td>次ページ E 10ページス **</td><th></th></t<> | 中(1~3件4<br>8 9 10 1<br>中日<br>一日<br>一日<br>一日<br>一日<br>一日<br>一日<br>一日<br>一日<br>一日<br>一                                                                                                    |                                                                                                    | <b>徽客春节</b><br>-<br>A123456789B123456789<br>A123456789B12345     | 次ページ E 10ページス **                                                                    |                        |
|                                                                                                    | 会社の<br>会成名         会社の<br>会成名         会社の<br>会成名         会成名           大中町田行(411)<br>れの内支(522)         1         1         1           れの内支(522)         日         日         1         1           創力式(501)         インターネット支(544)         1         1         1           化価目(7(033))         インターネット支(544)         5         6         7         8                                                                                                    | 中(1~3件4<br>8 9 10 1<br>中日<br>日日<br>日日<br>日日<br>日日<br>日日<br>日日<br>日日<br>日日<br>日日                                                                                                    |                                                                                                    | <b>國際基外</b><br>-<br>A123456789B123456789<br>A123456789B12345     | 次ページ 已 10ページ次 0<br>引済全部(PD)<br>1.000,00<br>1.000,00<br>は,000,00<br>次ページ G 10ページ次 *  |                        |
| ・ おイージ第          ・ 第 ページ                                                                                                    | まり<br>医 0 7 1<br>2 8 年初日<br>2 8 年初日<br>大学校会会会会会会会会会会会会会会会会会会会会会会会会会会会会会会会会会会会会                                                                                                    | 3件4<br>(1~3件)<br>年日<br>年日<br>第日<br>第日<br>第一<br>第一<br>第一<br>第一<br>第一<br>第一<br>第一<br>(1~2)<br>年<br>(1~3)<br>年<br>(1~3)<br>年<br>(1~3)<br>年<br>(1~3)<br>年<br>(1~3)<br>年<br>(1~3)<br>年<br>(1~3)<br>年<br>(1~3)<br>年<br>(1~3)<br>年<br>(1~3)<br>年<br>(1~3)<br>年<br>(1~3)<br>年<br>(1~3)<br>年<br>(1~3)<br>年<br>(1~3)<br>年<br>(1~3)<br>年<br>日<br>(1~3)<br>年<br>(1~3)<br>年<br>(1~3)<br>年<br>日<br>(1~3)<br>年<br>(1~3)<br>年<br>(1~3)<br>年<br>日<br>(1~3)<br>年<br>(1~3)<br>年<br>(1~3)<br>年<br>(1~3)<br>年<br>(1~3)<br>(1~3)<br>年<br>(1~3)<br>(1~3)<br>(1~ | 表示中)<br>11 12 13 14<br>口度者号<br>2100003<br>2100004<br>11 12 13 14                                                                                                    | <b>國務委会</b><br>-<br>A123456199B123456789<br>A123456199B12345     | 次ページ G 10ページス 4<br>11席全部(PD<br>1.000,00<br>1.000,00<br>1.000,00<br>2かページ G 10ページス * |                        |
|                                                                                                    | 2838         0 0 0 0           2000         2000           Antractication         2000           Antractication         2000                                                                                                    | 3件4<br>2 (1) (2) (2) (2) (2) (2) (2) (2) (2) (2) (2                                                                                                    | ERREPHINE     IN     IN | <b>観客巻や</b><br>-<br>A1234567898123456789<br>A1234567898123455    | オージ ④ 19ページ 法・<br>13歳 全数(PD)<br>130,000<br>100,000<br>100,000<br>オージ ④ 19ページ 法・     |                        |
| • 18년~- 19월 (1) 회원~- 22                                                                                                    | ***<br>● 0 7 8<br>を取る。<br>大学町間代に知るない237<br>れびデータ目の知る<br>単にないのい<br>・した品質でも少された。<br>・した品質をは、少された。<br>・した品質をは、少された。<br>・した。<br>・した。<br>・<br>・<br>・<br>・<br>・<br>・<br>・<br>・<br>・<br>・<br>・<br>・<br>・                                                                                                    | +(1~3件4<br>8 9 10 :                                                                                                    | 表示(中)<br>11 12 13 14<br>日本年代<br>2100001<br>2100001<br>2100001<br>11 12 13 14                                                                                                    | <b>戦応害労</b><br>-<br>-<br>A123456789812345789<br>A123456789812345 | ☆ページ ⑥ 19ページ法 *<br>【福金類(PD<br>1.00.00<br>1.00.00<br>1.00.00<br>2.0ページ ③ 19ページ法 *    |                        |

\_\_\_\_\_

※「印刷」ボタンをクリックすると、印刷用 PDF ファイルが表示されます。

#### 手順4-2 内容確認

| 支払口座を選択 > 提                                                                                                    | 込先口座指定方法を選択                                                                                             | ? 撇达外                             | 口座を選択                       | ◎ 支払金額を入                                  | 力■内容確                                                   | 🔡 🕷 取引実行                                        | 0 完了                                                                                              |
|----------------------------------------------------------------------------------------------------|----------------------------------------------------------------------------------------------------|-----------------------------------|-----------------------------|-------------------------------------------|---------------------------------------------------------|-------------------------------------------------|---------------------------------------------------------------------------------------------------|
| 振込から切り替えま                                                                                                    | Ut.                                                                                                    |                                   |                             |                                           |                                                         |                                                 | 7                                                                                                 |
| 料は、再度入力を行                                                                                                    | う必要があります。                                                                                               |                                   |                             |                                           |                                                         |                                                 | ביונא                                                                                             |
| 今、振込先の確認を行うこと<br>の内容で取引を実行します<br>地確認し、振込振撃暗証書<br>:必須入力項目です。                                                                                                    | ができません。振込先をご指定。<br>男を入力の上、「次へ」ポタンをき                                                                     | が開ま十分<br>叱てください                   | にご確認の上い                     | お取引ください。                                  |                                                         |                                                 |                                                                                                   |
| 取引情報                                                                                                    |                                                                                                    |                                   |                             |                                           |                                                         |                                                 |                                                                                                   |
| 引種別                                                                                                    | 描记描替                                                                                                    |                                   |                             |                                           |                                                         |                                                 |                                                                                                   |
| 这指定日                                                                                                    | 2010年10月15日                                                                                             |                                   |                             |                                           |                                                         |                                                 |                                                                                                   |
| 3145                                                                                                    | 10月15日支払分                                                                                               |                                   |                             |                                           |                                                         |                                                 |                                                                                                   |
| 取引情報の修正                                                                                                    |                                                                                                    |                                   |                             |                                           |                                                         |                                                 |                                                                                                   |
|                                                                                                    |                                                                                                    |                                   |                             |                                           |                                                         |                                                 |                                                                                                   |
| 振込元情報                                                                                                    |                                                                                                    |                                   |                             |                                           |                                                         |                                                 |                                                                                                   |
| 振込元情報<br>≤払口産<br>支払口座の修正 ▶                                                                                                    | 春山灾区(100) 普通                                                                                            | 1234567 )                         | 2会移動用口症                     |                                           |                                                         |                                                 |                                                                                                   |
| 振込元情報<br>なん口産<br>支払口産の修正 ▶<br>振込明細内容<br>牛数                                                                                                    | 春山文(2(100) 音速                                                                                           | 1234567 3                         | 2全移動用口徑                     |                                           |                                                         | 3/4                                             |                                                                                                   |
| 憲込元情報<br>(私口産の修正)<br>(私口産の修正)<br>(私口産の修正)<br>(本)(本)(本)(本)(本)(本)(本)(本)(本)(本)(本)(本)(本)(                                                                                                    | 著山北区(100) 普通                                                                                            | 1234567 3                         | 2全称的用口 區                    |                                           | 3,000,0                                                 | 314<br>COPI                                     |                                                                                                   |
| 憲込元前報<br>はL口座の修正→<br>変払口座の修正→<br>変込明編内容<br>特数<br>た払金額合計<br>た方負担手数料合計                                                                                                    | 春山水区(100) 春浦                                                                                            | 1234567 3                         | 夏金移動用口 區                    |                                           | 3,000,6                                                 | 3件<br>00円<br>45円                                |                                                                                                   |
| <ul> <li>振込元情報</li> <li>(私口産の修正)</li> <li>振込明細内容</li> <li>特数</li> <li>大公金額合計</li> <li>(法)</li> <li>(法)</li> <li>((法)</li> <li>((((((((((((((((((((((((((((((((((((</li></ul> | 春山水区(100) 春浦                                                                                            | 1234567 3                         | दि <b>会 特納 用口</b> 痛         |                                           | 3,000,0<br>8<br>2,998,0                                 | 31年<br>00円<br>45円                               |                                                                                                   |
| 服込元前帶<br>点以口來<br>交払口金の停证。<br>家込明細内容<br>件数<br>发达公園合計<br>先方負担手数料合計<br>账込公園合計<br>型具名                                                                                                    | 春山太瓜(100) 前月<br>                                                                                        | #B                                | 2会标构用口座<br>口座委号             | 支払金額(44)                                  | 3,000,0<br>8<br>2,999,0<br>失方良担<br>午登34(PP)             | 3件<br>00円<br>55円<br>筆記金額(PP                     | ■込メッセージ<br>/ 無込気候倒人名                                                                              |
| 厳込元前帯<br>太仏口座<br>文払伯金の修正・<br>飯込明細内容<br>件数<br>友仏公園合計<br>た方自担手数料合計<br>販込金額合計<br>登録名<br>文現人名<br>日注書業<br>スの人名                                                                                                    | 客山水瓜(100) 前回 客山水瓜(100) 前回 年間の、「「「「「「」」」」 年間の、「」」、「「」」、「」、「」、「」、「」、「」、「」、「」、「」、「」、「」、                    | 1234567 3<br>1488<br>1938<br>1938 | 2会标的用口 (2<br>口座番号<br>210001 | <u>文礼金師(平)</u><br>1.00.000                | 3,000,0<br>2,998,0<br>先方負担<br>手数料(PP)<br>0              | 3件<br>00円<br>45円<br>55円<br>1.000.890            | 第込メッセージ<br>/ 第込後載人名<br>第込シャセージ:<br>                                                               |
|                                                                                                    | 各山北は(100) 前当<br>会社北は(100) 前当<br>金融電源の<br>支援者<br>テキギ目和(111)<br>たいかれた(2022)<br>は11分-2時(1033)<br>数単成成(103) | 1234667 )<br>HB<br>B 38<br>B 38   | E会時前用口信                     | <b>実私金額(PP)</b><br>1.000.000<br>1.000.000 | 3,000,5<br>2,999,0<br><u>先方角裡</u><br>手發料(中)<br>0<br>315 | 3件<br>00円<br>45円<br>55円<br>1.000.680<br>999.485 | <ul> <li>事込メッセージ<br/>/ 加込後報告人名</li> <li>第32×ッセージ:</li> <li>第32×東信人名</li> <li>第12×第4/50</li> </ul> |

忍画面が表示されます。「次へ」ボタンをクリック 90手順3へお進みください。

※「取引情報の修正」ボタンをクリックすると、取引情報を修正することができます。 ※「支払口座の修正」ボタンをクリックすると、支払口座を修正することができます。

※「明細の修正」ボタンをクリックすると、支払金額入力画面にて、明細を修正することができます。

※「印刷」ボタンをクリックすると、印刷用PDFファイルが表示されます。

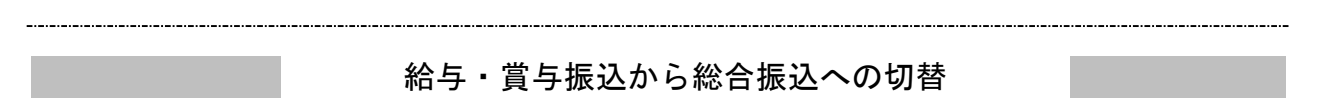

作成中の取引について総合振込への切替ができます。 ※本手順はP82~83(「作成中振込データの修正・削除」ボタンクリック後)の続きです。

#### 手順1 作成中取引を選択

|   | <ul> <li>         ・         ・         ・</li></ul> | 与・賞与振込 》<br>※滞期の上、「修正川<br>のJ 智える場合は、「<br>中取引一覧 | 作成中取<br>タンを押してくだ<br>8合種込への智 | <b>引選択</b><br>さい。<br>ポタンを押してください。 | 全3件  |                               |             |             | BKSF015 | 作成中取引選択画面が表示されます。<br>作成中取引一覧から対象の取引を選択し、 <b>「総合振込へ切</b><br><b>替」</b> ボタンをクリックしてください。 |
|---|---------------------------------------------------|------------------------------------------------|-----------------------------|-----------------------------------|------|-------------------------------|-------------|-------------|---------|--------------------------------------------------------------------------------------|
|   | 灌訳                                                | 操作期限                                           | 取引状態                        | 备込券定日                             | 取引種別 | 取引ID<br>取引名                   | 合計件数<br>(件) | 合計金額<br>(円) | 1815    |                                                                                      |
|   | ۲                                                 | 2010年10月10日                                    | 保存中                         | 2010年10月15日                       | 結存描込 | 101001000000131<br>10月15日支払い分 | 3           | 3,000,000   | AI R 🔻  |                                                                                      |
|   | 0                                                 | 2010年10月10日                                    | 差戻済み                        | 2010年10月15日                       | 黄与描込 | 101001000000132<br>10月15日支払い分 | 3           | 3,000,000   | RIB V   | —— 作成甲取51一頁                                                                          |
|   | 0                                                 | 2010年11月10日                                    | エラー                         | 2011年01月01日<br>(テストデータ)           | 枯与肠込 | 101001000000133<br>テスト擁込      | 5           | 3,000,000   | Al 18 🔻 |                                                                                      |
|   | ▲戻る                                               | 6 総合振込へ                                        | 切發▶                         | NP 42. P                          |      |                               |             |             |         |                                                                                      |
| l | _                                                 |                                                |                             |                                   |      |                               |             |             |         |                                                                                      |

※「修正」ボタンをクリックすると、作成中の振込データを修正することができます。

#### 手順2 切替確認

| ▲ 給与・賞与                        | 振込》切                           | 皆確認                                        |                                |                             |                          | BKSF017                             | 切替確認画面が表示されます。                                    |
|--------------------------------|--------------------------------|--------------------------------------------|--------------------------------|-----------------------------|--------------------------|-------------------------------------|---------------------------------------------------|
| ▲ 以下の取引<br>なお、総合種<br>以下の内容を確認の | を総合振込へ<br>転込では手数構<br>止、「総合振込への | 切り替えます。<br>特が必要になりますので、こ<br>聞」ポタンを押してください。 | ご注意くだ                          | au.                         |                          | 0<br>AU7                            | 切替内容をご確認のうえ、 <b>「総合振込へ切替」</b> ボタンをク<br>リックしてください。 |
| 取引情報                           |                                |                                            |                                |                             |                          |                                     |                                                   |
| 律作期限                           |                                | 2010年11月30日                                |                                |                             |                          |                                     |                                                   |
| 取引状態                           |                                | 保存中                                        |                                |                             |                          |                                     |                                                   |
| 取引ID                           |                                | 101001000000131                            |                                |                             |                          |                                     |                                                   |
| 取引種別                           |                                | 結与描込                                       |                                |                             |                          |                                     |                                                   |
| 誓込指定日                          |                                | 2010年10月15日                                |                                |                             |                          |                                     |                                                   |
| 取引名                            |                                | 10月15日支払い分                                 |                                |                             |                          |                                     |                                                   |
| ◉ 振込元情報                        |                                |                                            |                                |                             |                          |                                     |                                                   |
| 支払口座                           |                                | 者山支店(100) 普通 1234567 資金                    | 全移動用口座                         |                             |                          |                                     |                                                   |
| 美託者コード                         |                                | 1234567892                                 |                                |                             |                          |                                     |                                                   |
| 类託者名                           |                                | イタウシヤメイ2                                   |                                |                             |                          |                                     |                                                   |
| ● 振込明細内管                       | ç                              |                                            |                                |                             |                          |                                     | 切基内容                                              |
| 件数                             |                                |                                            |                                |                             | 314                      |                                     | 9月17日                                             |
| 支払金額合計                         |                                |                                            |                                |                             | 3,000,000円               |                                     |                                                   |
| ** 10ページ前 🕞                    | 前ページ                           | \$<br>5 6 7                                | 3 <b>41 (1~341</b> )<br>8 9 10 | <b>を表示中)</b><br>11 12 13 14 | 1ページ毎の)                  | 5示件数: 10件 ▼ 三周載8<br>次ページ ● 10ページ次 > |                                                   |
| 登録名<br>受取人名                    |                                | 金融機關名<br>支店名                               | 料目                             | 口座書号                        | 社員番号<br>所属コード            | 支払金額(円)                             |                                                   |
| データー 郡<br>デーが(チロウ              | 大手町銀行(<br>丸の内支店(               | 0111)<br>222)                              | (1)                            | 2100001                     | =                        | 1,000,000                           |                                                   |
| データニ部<br>デージンロウ                | NTIデータ線<br>豊調支店(00             | (9990)<br>D                                | 雷通                             | 2100002                     | 1234567890<br>0987654321 | 1,000,000                           |                                                   |
| データ四郎<br>デージロウ                 | 札幌銀行(03<br>インターネット             | 33)<br>支店(444)                             | 0.9                            | 2100004                     | 34567892<br>0987654321   | 1,000,000                           |                                                   |
| ** 10ページ前 🕒                    | 前ページ                           | 5 6 7                                      | 8 9 10                         | 11 12 13 14                 |                          | 次ページ 🔹 10ページ次 🕨                     |                                                   |
| ◉ 承認者情報                        |                                |                                            |                                |                             |                          |                                     |                                                   |
| 承認者                            |                                | ー次承認者:データ太郎<br>最終承認者:データ専子                 |                                |                             |                          |                                     |                                                   |
| =0C/F                          |                                | 10月16日支払い分です。確認よ                           | さしくお願いし                        | ます。                         |                          |                                     |                                                   |
|                                |                                |                                            |                                |                             |                          |                                     | 総合振込へ切替                                           |
| ▲ 戻 る                          | 総合振込へ切替                        |                                            |                                |                             |                          |                                     |                                                   |

#### 手順3 内容確認

| 総合振込 》内                                                             | 容確認[画面入力                                                                   | ]                   |                 |                 |             |               |               | BSGF014      |
|---------------------------------------------------------------------|----------------------------------------------------------------------------|---------------------|-----------------|-----------------|-------------|---------------|---------------|--------------|
| 振込元情報を入力                                                            | <ul> <li>         振込先口座指定方     </li> <li>         切り替えました。     </li> </ul> | 法を選択w               | 振込先口盛           | を選択 10 支払金      | 額を入力 🛛      | 内容確認 🛚 確      | 定             | •<br>•       |
| 手数料は一律、当<br>振込明細に誤りま                                                | 方負担が適用されて<br>たは警告があります                                                     | ています。<br>「。振込明1     | 細内容をご           | 確認ください。         |             |               |               | 1117         |
| 以下の内容で取ら医確定しま<br>乳腔者を確認の上、「確定」が<br>確定してそのまま承認を行う:<br>1承認者にご自身を運読した! | す。<br>タンを押してください。<br>制合は、「確定して承認へ」:<br>制合は、確定してそのまま:                       | ポタンを押して<br>単認を行うこと? | ください。<br>ができます。 |                 |             |               |               |              |
|                                                                     |                                                                            |                     |                 |                 |             |               |               |              |
| 取引情報                                                                |                                                                            |                     |                 |                 |             |               |               |              |
| 取引ID<br>Willio                                                      | 101001000000                                                               | 121                 |                 |                 |             |               |               |              |
| 振り構成                                                                | 林宮御込<br>2009年10月15                                                         | 8                   |                 |                 |             |               |               |              |
| 取引名                                                                 | 10月15日支                                                                    | 払い分                 |                 |                 |             |               |               |              |
| C. Inclusion Ministry                                               |                                                                            |                     |                 |                 |             |               |               |              |
| )振込元情報                                                              |                                                                            |                     |                 |                 |             |               |               |              |
| 文化出版                                                                | 「支払口座」を                                                                    | 修正してくださ             | 80%             |                 |             |               |               |              |
| 書託者コード                                                              | (書記書口                                                                      | いき修正してく             | 2580%           |                 |             |               |               |              |
| 类託者名                                                                | -<br>「責任者名」を                                                               | 師正してくださ             | 50.             |                 |             |               |               |              |
|                                                                     |                                                                            |                     |                 |                 |             |               |               |              |
|                                                                     | 修正                                                                         |                     |                 |                 |             |               |               |              |
|                                                                     |                                                                            |                     |                 |                 |             |               |               |              |
| 振込明細内容                                                              |                                                                            |                     |                 |                 |             |               |               |              |
| 件数                                                                  |                                                                            |                     |                 |                 |             | 3件            |               |              |
| 支払金額合計                                                              |                                                                            |                     |                 |                 | 3           | 円000,000円     |               |              |
| 先方負担手数料合計                                                           |                                                                            |                     |                 |                 |             | 945円          |               |              |
| 第0公室間言計<br>振込手数料合計                                                  |                                                                            |                     |                 |                 | 2           | 840FF         |               |              |
| and 7 3007 D al                                                     |                                                                            |                     |                 |                 |             | 0401.1        |               |              |
|                                                                     |                                                                            |                     | 全3件()~          | 3件孝妻示中)         |             | 1ページ券の表i      | 示件数: 10种      | ▶ 両表示        |
| • 10ページ前 - ● 前ペー                                                    | 2                                                                          | 5                   | 6789            | 10 11 12 13 14  |             |               | 次ページ 🖻        | 10ページ次 🁐     |
| 登録名<br>愛取人名                                                         | 金融檔圖名<br>支店名                                                               | #HB (               | 口座番号 王          | DI情報/顧客コード      | 支払金額<br>(円) | 先方負担手数<br>(円) | 時 振込金額<br>(円) | 振込手動料<br>(円) |
| 夏日本商事<br>ヒカシニホンショウシ (3                                              | 大手町銀行(0111)<br>丸の内支店(222)                                                  | 台湾                  | 2100001         | 客1:-<br>客2:-    | 1,000,000   |               | 0 1,000,000   | 0            |
| 西日本商事<br>ニッニネン>ヨウン(3                                                | NTTデータ後行(9998)<br>豊洲支店(001)                                                | 8.8                 | 2100002         | 客1:1234567890   | 1,000,000   |               | 0 999,685     | 0            |
| ホッカイドウフドウサン(カ                                                       | 札偶銀行(0333)                                                                 | 8.8                 | 2100004         | WF1: 1234567890 | 1,000,000   |               | 0 999,370     | 0            |
| *20HF77F792(J)<br>*1 IDページ前 ● 前ペー                                   | インターネット変通(444)                                                             | 5                   | 6789            | 10 11 12 13 14  |             |               | カページ 🖻        | 10ページオ **    |
|                                                                     |                                                                            |                     |                 |                 |             |               |               |              |
| 👲 明細の修正                                                             |                                                                            |                     |                 |                 |             |               |               |              |
|                                                                     |                                                                            |                     |                 |                 |             |               |               |              |
| 9 不認者情報                                                             | - 204                                                                      | Stin Trees          | 1961 s          | v               |             |               |               |              |
| 承認者                                                                 | - (大東臣)者:<br>最終承認者:                                                        | 1番目してくださ<br>選択してくださ | 3U              | ~               |             | ŀ             |               |              |
|                                                                     | 10月16                                                                      | 日支払い分で              | です。確認よ          | ろしくお願いします       | t.          | ~             |               |              |
| 350F                                                                |                                                                            |                     |                 |                 |             | ×             |               |              |
| (高秋帝)(14)(14)(14)(14)(14)                                           | 金融会社委委員会委工会社                                                               | ● 松康寺さい             |                 | (金角             | 120文平以内[    | 半角町)          |               |              |
| were man with the class 1855                                        | a se a le cara de cara de la Ma                                            | -=/r#csidfl         |                 |                 |             |               |               |              |
|                                                                     | ****                                                                       | <b>7</b>            |                 |                 |             |               |               | m m A        |
|                                                                     |                                                                            |                     |                 |                 |             |               |               |              |
|                                                                     |                                                                            | _                   |                 |                 |             |               |               |              |

.....

※承認者へのメッセージとして、任意で「コメント」を入力することができます。

※「取引・振込元情報の修正」ボタンをクリックすると、取引・振込元情報を修正することができます。
※承認権限のあるユーザで、自身を承認者として設定した場合、「確定して承認へ」ボタンをクリックすると、続けて振込データの承認を行うことができます。

※「印刷」ボタンをクリックすると、印刷用PDFファイルが表示されます。

過去の取引データからの作成

過去の取引を再利用して取引を開始できます。また、"切替済み"の取引も再利用できます。

#### 手順1 業務を選択

| 業務選択 8555.001                                                         | <b>「資金移動」</b> メニューをクリックしてください。       |
|-----------------------------------------------------------------------|--------------------------------------|
|                                                                       | 続いて業務選択画面が表示されますので、 <b>「総合振込」~</b>   |
| * 養込振替 企業が持つ口屋から抱め口屋への済金坂松水行つたができます。                                  | 「 <b>口座振替」</b> のいずれかのボタンをクリックしてください。 |
| 業 総合振込 金葉が持っ預金口能から、取引卵に描込先口塗壊税および、日付、金額を施定し、増助の描込を<br>一括で行うこだができます。   |                                      |
| 2.気が持っ預金口をから、有定した会社員の口をおよび、日付、金額を有定し、指述を行うことができます。                    | 総合振込~                                |
| 取引先会教制限の口座体積および、日付、会師を指定し、取引先会教制限と以行会を回称し、企<br>案の資産する口仰に入会を行うことができます。 | 口座振替                                 |
|                                                                       |                                      |
|                                                                       |                                      |
|                                                                       |                                      |
|                                                                       |                                      |
|                                                                       |                                      |
|                                                                       |                                      |
|                                                                       |                                      |

#### 手順2 作業内容を選択

| 一 纵众振动 》 在爱山宗 爱切                                           |                                        |                              |                         |         | BROEMA           |                                          |
|------------------------------------------------------------|----------------------------------------|------------------------------|-------------------------|---------|------------------|------------------------------------------|
| 66 C 383/C // 11 78/112/23/                                |                                        |                              |                         |         |                  | 作業内容選択画面が表示されますので、「過去の振込(請               |
|                                                            |                                        |                              |                         |         | ヘルプ              | $\mathbf{x}$ $\mathbf{x}$ $\mathbf{x}$   |
| ・取引の開始                                                     |                                        |                              |                         |         |                  | 「 <b>水/ ) ― ダからの1F成」</b> 小ダノをクリックしてくたさい。 |
| :: 振込データの新規作成                                              | 総合描込の取引活躍                              | 別址でさます。                      |                         |         |                  |                                          |
| ** 作成中振込データの修正・削除                                          | 作成途中の取引や3<br>また、ここから振込者                | ロラーとなった取引を招<br>目替へ 切替えができます  | 正、利用できます。<br>F。         |         |                  |                                          |
| :: 過去の振込データからの作成                                           | 漫去の取引を再利用                              | して、総合福込の取引<br>またの取引          | を開始できます。                |         |                  | 過去の振込(請求)データからの作成                        |
| <u></u>                                                    |                                        | 2007 0740310FF1303           | (CA 70                  |         |                  |                                          |
| ・ 取引の開始(ファイル受付)                                            |                                        |                              |                         |         |                  |                                          |
| ** 振込ファイルによる新規作成                                           | 描込ファイルの指定                              | により、総合描込の取引                  | 「を開始できます。               |         |                  |                                          |
| ** 作成中振込ファイルの再送・削除                                         | 作成途中やエラーと<br>また、ここから描込き                | なった 振込ファイルを再<br>6替への 切替ができまう | 送、刑部できま <i>す。</i><br>F。 |         |                  |                                          |
|                                                            |                                        |                              |                         |         |                  |                                          |
| <ul> <li>取引状況の整会</li> </ul>                                |                                        |                              |                         |         |                  |                                          |
| :: 振込データの状況照会                                              | 漫去に行った取引の                              | は況を開会できます。                   |                         |         |                  |                                          |
|                                                            |                                        |                              |                         |         |                  |                                          |
| <ul> <li>振込データの引戻し、承認取消</li> </ul>                         |                                        |                              |                         |         |                  |                                          |
| ** 承認待ちデータの引戻し                                             | ご自身が体験した町<br>なお、引戻しを行った                | 1引の引買しができます<br>上取引は、修正して両席   | 。<br>(承認を依頼できます。        |         |                  |                                          |
| :: 承認済みデータの承認取消                                            | ご自身が承認した即                              | 防の取消ができます。                   |                         |         |                  |                                          |
|                                                            | なお、東設地論を行                              | った取引は、修正してき                  | 4度中認を依頼できま              | τ.      |                  |                                          |
| <ul> <li>振込先の管理</li> </ul>                                 |                                        |                              |                         |         |                  |                                          |
| :: 振込歩の管理                                                  | 福込先の新規宣律1                              | ウ、登録振込先の実更、                  | 剤師ができます。                |         |                  |                                          |
| - MALINE II - M                                            | また、登録描込先の                              | 情報をファイルに出力で                  | 2さます。                   |         |                  |                                          |
|                                                            |                                        |                              |                         |         |                  |                                          |
| 手順3 過う                                                     | た取引を                                   | 選択                           |                         |         |                  | 1                                        |
|                                                            |                                        | ~~~~ ~ ~ ~                   |                         |         |                  |                                          |
| 総合振込 》過去取引選択                                               |                                        |                              |                         |         | BSGF023          | <br>  過去取引選択画面が表示されます 過去取引一覧から再          |
| 再利用する過去取引き違抗の上、「再利用」ボタンを<br>ゆのはわた取引の入れ、再用、カレート」のかかかたもの     | 押してください。                               |                              |                         |         | 3<br>AUT         |                                          |
| <ul> <li>過去取引一覧</li> </ul>                                 | nam-er/D2(12.2.)                       |                              |                         |         |                  |                                          |
| ₩19 集队协学日 18-2144                                          | 全3件<br>取引ID                            | ca 40                        | 404                     | 会计终期    | 승計全額             | してください。                                  |
|                                                            | 取引名<br>10100100000120<br>10 日15日本和115公 | 映 料着<br>データ花子                | 第二日本<br>データ大部<br>データ素子  | 300     | (PD)<br>3,000,00 |                                          |
| ② 2010年10月14日 承担深み                                         | 10100100000119<br>10月14日支払い分           | データ花子                        | データ大郎<br>データ楽子          | 3/4     | 3,000,00         | ┝━━┥ 過去取引一覧 │                            |
| <ul> <li>2011年01月01日<br/>(テストデータ)</li> <li>4回波み</li> </ul> | 10091000000118<br>9月10日支払い分            | データー郎                        | データ太郎                   | 1,000/# | 10,000,00        |                                          |
|                                                            |                                        |                              |                         |         |                  |                                          |
|                                                            |                                        |                              |                         |         |                  | 中利用                                      |

| 手順4                                                              | 内                                                       | 容研                 | 隹認              | 2                        |             |                |              |              |                                 |
|------------------------------------------------------------------|---------------------------------------------------------|--------------------|-----------------|--------------------------|-------------|----------------|--------------|--------------|---------------------------------|
| 総合振込 》内                                                          | 内容確認[画面入力                                               | ]                  |                 |                          |             |                |              | BSOF014      |                                 |
| <ul> <li>         ・         ・         ・</li></ul>                | ) 🛚 振込先口座指定方                                            | 法を選択w              | 振込先口            | 座を選択 10 支払金              | 絵韻を入力■      | 内容確認 🛚 🗄       | 腚            |              | 内容確認[画面人刀]画面か表示されます。「本認者」を選     |
| 以下の内容で取引き確定しま<br>承認者支援国の上、「確定」<br>確定してそのまま承認を行う<br>※承認者にご容身支援初した | ます。<br>ボタンを押してください。<br>2巻合は、「確定して早辺へ」<br>2月合は、確定してその主ま: | ポタンを押して<br>み記を行うこと | くだめい。<br>ができます。 |                          |             |                |              | 3<br>NH7     | し、 <b>「確定」</b> ボタンをクリックしてください。  |
| ● 取引情報                                                           |                                                         |                    |                 |                          |             |                |              |              |                                 |
| 取引ID                                                             | 101001000000                                            | 121                |                 |                          |             |                |              |              |                                 |
| 取引種30                                                            | 総合推送                                                    |                    |                 |                          |             |                |              |              |                                 |
| 推込指定日                                                            | 2009年10月1:                                              | θ                  |                 |                          |             |                |              |              |                                 |
| 取引名                                                              | 10月16日ま                                                 | 出い分                |                 |                          |             |                |              |              |                                 |
| ● 振込元情報                                                          |                                                         |                    |                 |                          |             |                |              |              |                                 |
| 实站口程                                                             | 春山支信(10                                                 | 》普通12345           | 67 波士移動的        | モロな                      |             |                |              |              |                                 |
| 美託者コード                                                           | 1234567891                                              |                    |                 |                          |             |                |              |              |                                 |
| 费託者名                                                             | (95)124                                                 |                    |                 |                          |             |                |              |              |                                 |
| 取引·振込元情報(                                                        | の修正                                                     |                    |                 |                          |             |                |              |              |                                 |
| ● 服込明細内容                                                         |                                                         |                    |                 |                          |             |                |              |              | ※「取引・振込テノ入会先ノ納付テ情報の修正」ボタンをクリックす |
| 件数                                                               |                                                         |                    |                 |                          |             | 314            |              |              |                                 |
| 支払金額合計                                                           |                                                         |                    |                 |                          | 3           | .000,000円      |              |              | と、振込元/入金先/納付元情報修正画面にて、取引・振込元/入  |
| 先方負担手数料合計                                                        | tt -                                                    |                    |                 |                          |             | 945円           |              |              | ケノ姉は二時起ためてすることができます             |
| 振込金額合計                                                           |                                                         |                    |                 |                          | 1           | ,999,055円      |              |              | 元/衲竹九侑報を修正することかでさます。            |
| 振込手数料合計                                                          |                                                         |                    |                 |                          |             | 840円           |              |              | ※「明細の修正」ボタンをクリックすると、支払/引落/納付金額入 |
|                                                                  |                                                         |                    |                 |                          |             |                |              |              |                                 |
|                                                                  |                                                         |                    | 全3件()-          | ~3件を表示中)                 |             | パージ海の美         | 2019 St: 109 | MAR          | 画面にて、明細を修止することかできます。            |
| •• 10x-5280 • 80x-                                               | -9                                                      | 5                  | 6789            | 10 11 12 13 14           | 4           |                | 次ページ 🕒       | 10ページ次 👐     | ※承認者へのメッセージとして、任意で「コメント」を入力すること |
| 登錄名<br>受取人名                                                      | 金融模開名<br>支店名                                            | 80                 | 口座番号            | 観客コード                    | 支払金額<br>(円) | 先方負担手数#<br>(円) | #达金额<br>(PD) | 振込手数料<br>(円) | べきます                            |
| 夏日本島事<br>とか)にキンショウン(0                                            | 大手町銀行(0111)<br>丸の内支店(222)                               | @38                | 2100001         | EDI:<br>-                | 1,000,000   |                | 0 1,000,000  | 315          |                                 |
| 西日本商事<br>ニシニキンショウシバカ                                             | NTIデータ銀行(9991)<br>豊計支店(001)                             | #18                | 2100002         | EDI:<br>A123456789012345 | 1,000,000   | 31             | 5* 999,685   | 210          |                                 |
| ホッカイドウフドウサン(カ<br>ネッカイドウンドウサン(カ                                   | 札幌銀行(0333)<br>インターネット支店(444                             | 普通                 | 2100004         | 請窓1:1234567890<br>請窓2:-  | 1,000,000   | 63             | 0* 999,370   | 315          |                                 |
| • 10ページ前 ④ 約ペー                                                   | -9                                                      | 5                  | 6789            | 10 11 12 13 14           | 4           |                | 次ページ 😑       | 10ページ次 **    |                                 |
| =*印は、先方負担手数料と                                                    | 描述手数料が異なる時に表                                            | 示されます。             |                 |                          |             |                |              |              |                                 |
| _ 明細の修正                                                          |                                                         |                    |                 |                          |             |                |              |              |                                 |
| ● 承認者情報                                                          |                                                         |                    |                 |                          |             |                |              |              |                                 |
| 承認者                                                              | 一次承認者:<br>最終承認者:                                        | 湿抑してくだ<br>湿抑してくだ   | さい<br>さい        | 2                        |             |                |              |              | ——— 承認者                         |
| =2C/F                                                            | 10,915                                                  | 日支払い分              | です。 曜日 -        | よろしくお願いしま                | <i>†</i> .  |                |              |              |                                 |
| =「最終承認者」欄には、様為                                                   | と全額合計を承認 <sup>9</sup> きる承知                              | きおか 表示され           | ます。             | (金)                      | 4128文平以内3   | (###(#]])      |              |              |                                 |
| • 页 る 🖉 -時                                                       | 保存 建 2 )                                                | 確定して               | 示認へ ▶           |                          |             |                |              | 10 RI Ә      |                                 |

.....

※「一時保存」ボタンをクリックすると、作成しているデータを一時的に保存することができます

※「確定して承認へ」ボタンをクリックすると、承認権限のあるユーザが、自身を承認者として設定した場合に、続けて取引データの承認を行うことができます。

※「印刷」ボタンをクリックすると、印刷用PDFファイルが表示されます。

#### 手順5 確定

|                                         |                                                                                             |          |         |                         |           |            |              |          | 1                         |
|-----------------------------------------|---------------------------------------------------------------------------------------------|----------|---------|-------------------------|-----------|------------|--------------|----------|---------------------------|
| 総合振込 》 確                                | 『定結果[画面入力                                                                                   | 0        |         |                         |           |            |              | BSGF015  |                           |
| 振込元情報を入力                                | ■ 振込先口座指定方                                                                                  | 去を選択:    | 振込先C    | 1座を選択 10 支払金            | 額を入力 🛚    | 内容確認 🛚     | 確定           |          | 確定結果[画面人刀]画面か表示されますので、確定結 |
| (下の取引を確定しました。                           |                                                                                             |          |         |                         |           |            |              | 3<br>NI7 | ご確認ください。                  |
| 取引情報                                    |                                                                                             |          |         |                         |           |            |              |          |                           |
| 取引ID                                    | 101001000000                                                                                | 21       |         |                         |           |            |              |          |                           |
| 取引種20                                   | 総合構造                                                                                        |          |         |                         |           |            |              |          |                           |
| 推込券定日                                   | 2010年10月15                                                                                  | 8        |         |                         |           |            |              |          |                           |
| 取引名                                     | 10月15日支                                                                                     | 払い分      |         |                         |           |            |              |          |                           |
| ● 振込元情報                                 |                                                                                             |          |         |                         |           |            |              |          |                           |
| 实站口座                                    | 春山実信(10)                                                                                    | 》曾通12345 | 67 波士移動 | 用口座                     |           |            |              |          |                           |
| 美託者コード                                  | 1234567891                                                                                  |          |         |                         |           |            |              |          |                           |
| 要託者名                                    | -095/1343                                                                                   |          |         |                         |           |            |              |          |                           |
| 9 张达明細内容                                |                                                                                             |          |         |                         |           |            |              |          |                           |
| 件数                                      |                                                                                             |          |         |                         |           | 3/#        |              |          |                           |
| 支払金額合計                                  |                                                                                             |          |         |                         |           | 3,000,000円 |              |          |                           |
| 先方負担手敬料合計                               |                                                                                             |          |         |                         |           | 945円       |              |          |                           |
| 推込全部合計                                  |                                                                                             |          |         |                         |           | 2,999,055円 |              |          |                           |
| 推达手数料合計                                 |                                                                                             |          |         |                         |           | 840PH      |              |          |                           |
|                                         |                                                                                             |          |         |                         |           | パージ毎の      | 表示件数: 10种    | ✓ ■ #88  |                           |
|                                         |                                                                                             |          | 全3件(1   | 1~3件老表示中)               |           |            |              |          |                           |
| 286                                     | 2<br>2<br>2<br>2<br>2<br>2<br>2<br>2<br>2<br>2<br>2<br>2<br>2<br>2<br>2<br>2<br>2<br>2<br>2 |          | 0 / 8 3 | 7 10 11 12 13 14        | 支払金額      | 先方負担手      |              | BATRN    |                           |
| 受取人名<br>#月主森事                           | 支店名<br>太子町神(た(0111)                                                                         | ***      |         | TOP                     | (円)       | (FD)       | (PD)         | (PD)     |                           |
| 35=429305/@                             | 丸の内支援(222)                                                                                  | 1218     | 2100001 | -                       | 1,000,000 |            | 0 1,000,000  | 0 313    |                           |
| 3/2#2//39//(D                           | 型刑支压(001)                                                                                   | 0.8      | 2100902 | A123456789012345        | 1,000,000 |            | 315* 999,645 | 5 211    |                           |
| *5001F50F095703                         | 利用銀行(0333)<br>インターネット支店(444)                                                                | 世语       | 2100904 | 御客111234367890<br>顧客2:- | 1,000,000 |            | 630* 999,370 | 0 315    |                           |
| <ul> <li>10ページ的</li> <li>第ペー</li> </ul> | -2                                                                                          | 5        | 6789    | 9 10 11 12 13 14        |           |            | 次ページ 😁       | 10ページ次 🕨 |                           |
| "同時後、元方與他子就將已至                          | B)2+90140-803-016-20                                                                        | 10112.30 |         |                         |           |            |              |          |                           |
| 》 水認者情報                                 |                                                                                             |          |         |                         |           |            |              |          |                           |
| 承認者                                     | 一次來認着:<br>最終承認者:                                                                            | ドータ東子    |         |                         |           |            |              |          |                           |
| 承認期限日                                   | 2010年10月14                                                                                  | 8        |         |                         |           |            |              |          | 4                         |
| 100                                     | 10月16日支                                                                                     | 払い分です。   | 確認よろしく  | お陳、します。                 |           |            |              |          |                           |
|                                         |                                                                                             |          |         | _                       |           |            |              |          |                           |
| < 作成中取引選択へ                              | ・トップページへ                                                                                    | 4 総合社    | 長込メニュー  | -~]                     |           |            |              | 印刷 🕀     |                           |
|                                         |                                                                                             | _        |         |                         |           |            |              |          |                           |

※「印刷」ボタンをクリックすると、印刷用PDFファイルが表示されます。

ファイルによる新規作成

振込(請求・納付)ファイルの指定により、各取引を開始できます。

#### 手順1 業務を選択

| 業務選択 B555.0                                                                | 「資金移動」メニューをクリックしてください。               |
|----------------------------------------------------------------------------|--------------------------------------|
|                                                                            | _ 続いて業務選択画面が表示されますので、「 <b>総合振込」~</b> |
| ** 振込振替 全面が持つ口間から他の口障への減金移動を行うことができます。                                     | 「口座振替」のいずれかのボタンをクリックしてください。          |
| 全変が持つ指金口原から、取引用に販込先口原情報および、目付、金額を発泡し、接触の振込を<br>一部で行うことができます。               |                                      |
| 金属が持つ預金回座から、指定した奇社県の口座たよび、日付、金額を指定し、描述を行うことが<br>できます。                      | 総合振込~                                |
| ■ 加引法金融機関の口塗機構成は入り行き金融機関の口塗機構成は入り行き金融機関に以代きを回輸、金<br>調の得解する口間に入金を行うことができます。 | 口座振替                                 |
|                                                                            |                                      |
|                                                                            |                                      |
|                                                                            |                                      |
|                                                                            |                                      |
|                                                                            |                                      |
|                                                                            |                                      |

#### 手順2 作業内容を選択

| <ul> <li>総合版込 ) 作業内容選択</li> <li>※ 取付の開始</li> <li>注 振込デーラの部境作成</li> <li>料合編込の取付期にですます。</li> <li>れ 作成中編込データの梅正・削除</li> <li>れたここの単語時への取付のできます。</li> <li>れたこのの単語時への取付のできます。</li> </ul>                     | BSGF001 | 作業内容選択画面が表示されますので、 <b>「振込(請求)フ<br/>ァイルによる新規作成」</b> ボタンをクリックしてください。 |
|----------------------------------------------------------------------------------------------------|---------|--------------------------------------------------------------------|
| <ul> <li>1: 過去の事込データからの作成</li> <li>また、ここから「日参浜6-70-取引代用1回できます。</li> <li>取引の開始(ファイル受付)</li> </ul>                                                                                                    |         |                                                                    |
| 11 集込ファイルによる新規作成         ロカッイルの事業によったは自然の時間に取ります。           11 作成中振込ファイルの再送・削除         の成価中に広ったとなった目記ファイルを再送、無知できます。           また、ここから振込毎年への可能ができます。         また、ここから振込毎年への可能ができます。                     |         | 振込ファイルによる新規作成                                                      |
| <ul> <li>取引状況の整会</li> </ul>                                                                                                    |         |                                                                    |
| 1: 重込データの状況開会 道急に行った取引の状況を接合できます。                                                                                                    |         |                                                                    |
| <ul> <li>振込データの引戻し・承認取消</li> </ul>                                                                                                    |         |                                                                    |
| 11 承認時為データの引用し     ご意見が確認した知られたしできます。     なお、お説したけた取得によき立て再催発的を招考できます。     なお、お説したりた取得によき立て再催発的を招考できます。     ご意見が良いと思いの知道ができます。     なお、当初知道だけ」となりは、何として再復差的な経緯できます。     なか、当初知道だけ」となりは、何として再復差的な経緯できます。 |         |                                                                    |
| (9) 振込先の管理                                                                                                    |         |                                                                    |
| 日 振込先の管理 振込先の発展支持へ支持振込先の支援 利用ができます。<br>また、支持振込先の実施をかったに出力できます。                                                                                                    |         |                                                                    |
|                                                                                                    |         |                                                                    |

# 手順3 振込ファイルを選択

| 総合版込 》新規ファ     振込ファイルを選択 = PG     振込ファイルを選択 = PG     振込ファイルを選択 = PG     振込ファイルを開催した。「ファイルを計     ホンタールの利用件材が多い場合、     ボムの形入力相合す。 | イル受付<br>消滅器 = 確定<br>1850-4代しては14、<br>フッイルを付い時間50からことがあります。                                                                                                    | BSGF101 | 新規ファイル受付画面が表示されます。「ファイル名」<br>(任意で「取引名」)を入力し、ファイル形式を選択後、<br><b>「ファイル受付」</b> ボタンをクリックしてください。 |
|----------------------------------------------------------------------------------------------------|----------------------------------------------------------------------------------------------------|---------|--------------------------------------------------------------------------------------------|
| <ul> <li>         ・</li></ul>                                                                                                   | (伊臣     (伊臣      (伊臣     (伊臣      (伊臣     (伊臣     (伊臣     (伊臣     (伊     (伊     (伊     (伊     (伊     (伊     (伊     (伊     (伊     (伊     (伊     (伊     (伊     (伊     (伊     (伊     (伊     (伊     (伊     (伊     (伊     (伊     (伊     (伊     (伊     (伊     (伊     (伊     (伊     (伊     (伊     (伊     (伊     (伊     (伊     (伊     (伊     (伊     (伊     (伊     (伊     (伊     (     (     (     (     (     (     (     (     (     (     (     (     (     (     (     (     (     (     (     (     (     (     (     (     (     (     (     (     (     (     ( |         | - ファイル名                                                                                    |
| <ul> <li>● 戻 る</li> <li>● 戻 る</li> </ul>                                                                                        |                                                                                                    |         | ファイル受付                                                                                     |

#### 手順4 内容確認

| <ul> <li>総合振込 》内容</li> <li>振込ファイルを選択 » 内</li> </ul>                           | 崔認[ファイル受付]                                                     |                    |                                         |             | BSOF102      |                                                            |
|-------------------------------------------------------------------------------|----------------------------------------------------------------|--------------------|-----------------------------------------|-------------|--------------|------------------------------------------------------------|
| ▶ 振込ファイルを選択 ■ ▶                                                               | tande Dér 190 - Lidenten                                       |                    |                                         |             |              | - 内容確認[ファイル受付]両面がキテキれます ファイルロ                              |
|                                                                               | JERGE DIS IN DEVE                                              |                    |                                         |             | 3            |                                                            |
| 以下の接込ファイルの内容で確定し<br>承認者を確認の上、「確定1ボタンを<br>確定してそのまま承認を行う場合は<br>=承認者にご自身を選択した場合は | ↓ます。<br>日押してください。<br>5、「確定して承認へ」ポタンを押してく<br>1、確定してそのまま承認发行うことか | (ださい。<br>へてきます。    |                                         |             | 0<br>~117    | 容をご確認のうえ、「承認者」を選択し、「 <b>確定」</b> ボタンを<br>クリックして手順5へお進みください。 |
| ) 受付ファイル                                                                      |                                                                |                    |                                         |             |              |                                                            |
| ファイル名                                                                         | C: Documents and Settings's                                    | sttdata デスクトップ ise | nddata.tut                              |             |              |                                                            |
| ファイル形式                                                                        | 全裸藻規定形式                                                        |                    |                                         |             |              |                                                            |
| > 32311648                                                                    |                                                                |                    |                                         |             |              |                                                            |
| 取引ID                                                                          | 101001000000121                                                |                    |                                         |             |              |                                                            |
| 取引種別                                                                          | 総合描込                                                           |                    |                                         |             |              |                                                            |
| 1111日 111日 111日 111日 11日 11日 11日 11日 11                                       | 2010年10月15日                                                    |                    |                                         |             |              |                                                            |
| 取引名                                                                           | 10月16日支払い分                                                     |                    |                                         |             |              |                                                            |
| ● 服込元情報                                                                       |                                                                |                    |                                         |             |              |                                                            |
| 支払口座                                                                          | 青山支店(100) 普通 123456                                            | 7 資金移動用口座          |                                         |             |              |                                                            |
| 素託者コード                                                                        | 1234567891                                                     |                    |                                         |             |              |                                                            |
| 書話者名                                                                          | イ約5年メイ1                                                        |                    |                                         |             |              | 」ファイル内容                                                    |
| 1 服队明细内容                                                                      |                                                                |                    |                                         |             |              |                                                            |
| 件数                                                                            |                                                                |                    | 31                                      | =           |              |                                                            |
| 支払余額合計                                                                        |                                                                |                    | 3 000 000F                              | 4           |              |                                                            |
| 無法手数料合計                                                                       |                                                                |                    | 5,000,000                               | 1           |              |                                                            |
| MACT WATER OF                                                                 |                                                                |                    | 0101                                    | ·           |              |                                                            |
|                                                                               |                                                                |                    | 14-13                                   | た示明細: すべて   | ▲ ···· ● 丙表示 |                                                            |
|                                                                               |                                                                | 全3件(1~3件を表         | 1月1日 1月1日 1月1日 1月1日 1月1日 1月1日 1月1日 1月1日 |             | + •          |                                                            |
| ▲ 10ページ箱 🕒 前ページ                                                               | 1                                                              | 234567             | 8 9 10                                  | 次ページ 6      | 10ページ次・      |                                                            |
| Na. 受取人名                                                                      | 金融框開名<br>支店名                                                   | #8 D8              | 生参号 IDI情報/ 要客コード                        | 支払金額<br>(円) | 描达于数料<br>(円) |                                                            |
| 1 18518253951(8                                                               | ままティチキン30(0111)<br>マルノウチシテン(222)                               | 발견                 | 2100001 EDI:                            | 1,000,000   | 315          |                                                            |
| 2 23/28/23395/(3                                                              | 13747471114120(9998)<br>137572(001)                            | 香油                 | 2100002 EDI:<br>A123456789012345        | 1,000,000   | 210          |                                                            |
| 3 おりか(トウフトウサン(カ)                                                              | 9781345335<br>159-271975(444)                                  | 香油                 | 2100004 観客1: 1234567890<br>観客2: -       | 1,000,000   | 315          |                                                            |
| ** 10ページ前 ・ 前ページ                                                              | 1                                                              | 234567             | 8 9 10                                  | 201-22      | ■ 10ページ次 **  |                                                            |
| ● 承認者情報                                                                       |                                                                |                    |                                         | _           |              |                                                            |
| 承認者                                                                           | 一次承認者: 運搬してくださ<br>最終承認者: 運搬してくださ                               | NU V               |                                         |             |              | —— 承認者 · · · · · · · · · · · · · · · · · · ·               |
| 300) F                                                                        | 10月18日支払い分で                                                    | す。確認よろしくお          | お願いします。 (金角10)文字以内[半角可])                |             |              |                                                            |
| *「最終承認者」傳言は、接込金額;<br>< 戻る                                                     | 合計を承認できる承認者が表示され                                               | ξţ.                |                                         |             |              | ——— 確定                                                     |

※承認者へのメッセージとして、任意で「コメント」を入力することができます。

※「確定して承認へ」ボタンをクリックすると、承認権限のあるユーザが、自身を承認者として設定した場合に、続けて取引データの承認を行うことができます。

※「印刷」ボタンをクリックすると、印刷用PDFファイルが表示されます。

#### 手順5 確定

| 総合振込 》確定》                                                                                                    | 吉果[ファイル受付]                                                                                                    |                                                                |                                                                              |                                                                                                    |                                                                           | BSOF103                                                                                 | からは田(コーノル ぶん)両王 ジョニキャナナのオ・コー |
|----------------------------------------------------------------------------------------------------|----------------------------------------------------------------------------------------------------|----------------------------------------------------------------|------------------------------------------------------------------------------|----------------------------------------------------------------------------------------------------|---------------------------------------------------------------------------|-----------------------------------------------------------------------------------------|------------------------------|
| ● 振込ファイルを選択 10 P                                                                                                    | 存確認 🛛 確定                                                                                                    |                                                                |                                                                              |                                                                                                    |                                                                           | -                                                                                       | 確定結果[ノアイル受付]画面が衣示されますので、ノア   |
| 以下の接込ファイルの内容で確定し                                                                                                    | ました。                                                                                                    |                                                                |                                                                              |                                                                                                    |                                                                           | ・<br>ヘルブ                                                                                | ル内容をご確認ください。                 |
| ◉ 受付ファイル                                                                                                    |                                                                                                    |                                                                |                                                                              |                                                                                                    |                                                                           |                                                                                         |                              |
| ファイル名                                                                                                    | C:/Documents and Settings'nttda                                                                                                    | ロデスクトゥ                                                         | /√ senddata.tut                                                              | 1                                                                                                    |                                                                           |                                                                                         |                              |
| ファイル形式                                                                                                    | 全部编规定形式                                                                                                    |                                                                |                                                                              |                                                                                                    |                                                                           |                                                                                         |                              |
| ● 取引情報                                                                                                    |                                                                                                    |                                                                |                                                                              |                                                                                                    |                                                                           |                                                                                         |                              |
| 取引ID                                                                                                    | 101001000000121                                                                                                    |                                                                |                                                                              |                                                                                                    |                                                                           |                                                                                         |                              |
| 間達取引口                                                                                                    | 101001000000120                                                                                                    |                                                                |                                                                              |                                                                                                    |                                                                           |                                                                                         |                              |
| 取引種別                                                                                                    | 総合振込                                                                                                    |                                                                |                                                                              |                                                                                                    |                                                                           |                                                                                         |                              |
| 编込做定日                                                                                                    | 2010年10月15日                                                                                                    |                                                                |                                                                              |                                                                                                    |                                                                           |                                                                                         |                              |
| 取引名                                                                                                    | 8月16日支払い分                                                                                                    |                                                                |                                                                              |                                                                                                    |                                                                           |                                                                                         |                              |
|                                                                                                    |                                                                                                    |                                                                |                                                                              |                                                                                                    |                                                                           |                                                                                         |                              |
| *#12751HW<br>*#10#                                                                                                    | あしまた/1001 美通 152357 次の                                                                                                    |                                                                | etc.                                                                         |                                                                                                    |                                                                           |                                                                                         |                              |
| *##****                                                                                                    | 1214567801                                                                                                    |                                                                | di.                                                                          |                                                                                                    |                                                                           |                                                                                         |                              |
| ****                                                                                                    | 785-8-11                                                                                                    |                                                                |                                                                              |                                                                                                    |                                                                           |                                                                                         |                              |
|                                                                                                    |                                                                                                    |                                                                |                                                                              |                                                                                                    |                                                                           |                                                                                         |                              |
| ● 振込明細内容                                                                                                    |                                                                                                    |                                                                |                                                                              |                                                                                                    |                                                                           |                                                                                         |                              |
| 件数                                                                                                    |                                                                                                    |                                                                |                                                                              | 3/4                                                                                                    |                                                                           |                                                                                         |                              |
| 支払金額合計                                                                                                    |                                                                                                    |                                                                |                                                                              | 3,000,000143                                                                                                    |                                                                           |                                                                                         | ――   ノアイル内谷                  |
| MARCH T MARTINE                                                                                                    |                                                                                                    |                                                                |                                                                              | pr-94                                                                                                    | 表示明細: すべ                                                                  |                                                                                         |                              |
|                                                                                                    | ź                                                                                                    | 3件(1~3)                                                        | 件を表示中)                                                                       |                                                                                                    | NO 38: 01 1998 10                                                         | 0 <del>1</del> M                                                                        |                              |
| ■ 10ページ前 🖻 前ページ                                                                                                    | 1 2                                                                                                    | 3 <b>14(1~3</b><br>3 4 5                                       | 件を表示中)<br>6 7 8 9 1                                                          | 0                                                                                                    | 次ページ 6                                                                    | n+ •<br>ヨー10ページ法 *                                                                      |                              |
| ** 10ページ前 ● 前ページ<br>Na. 受取人名                                                                                                    | 全<br>1 2<br>全跡程間名<br>支店名                                                                                                    | 3件(1~3)<br>3 4 5<br>料目                                         | 件を表示中)<br>6 7 8 9 1<br>口座番号                                                  | 0<br>EDI1111編縦/副古コード                                                                                                    | 次ページ (円)<br>(円)                                                           | <ul> <li>10ページ次 **</li> <li>編込手数料<br/>(円)</li> </ul>                                    |                              |
| <ul> <li>10ページ前 ●前ページ</li> <li>Ns. 受取人名         <ul> <li>1 とがったり/35/(8)</li> </ul> </li> </ul>                                                                                                    | 2<br>2<br>2<br>2<br>2<br>2<br>2<br>2<br>2<br>2<br>2<br>2<br>2<br>2<br>2<br>2<br>2<br>2<br>2                                                                                                   | 3件(1~3)<br>3 4 5<br>料目<br>普通                                   | 件を表示中)<br>6 7 8 9 1<br>口座番号<br>2100001                                       | 0<br>10<br>王武敏大王大臣<br>王武王<br>王<br>王<br>王<br>王<br>王<br>王<br>王<br>王<br>王<br>王<br>王<br>王<br>王<br>王<br>王<br>王<br>王                                  | ンポページ G<br>支払金額<br>(FD<br>1,000,000                                       | <ul> <li>10ページ次 ※</li> <li>10ページ次 ※</li> <li>施送手数料<br/>(円)</li> <li>315</li> </ul>      |                              |
|                                                                                                    | 全<br>1 2<br>2<br>2<br>2<br>2<br>2<br>2<br>2<br>2<br>2<br>2<br>2<br>2<br>2                                                                                                    | 3件(1~3<br>3 4 5<br>料目<br>普通<br>普通                              | 件を表示中)<br>6 7 8 9 1<br>口座番号<br>2100001<br>2100002                            | 10<br><b>IDI始程/副方二一F</b><br>EDI:<br>-<br>EDI:<br>A123436789012345                                                                               | レンスティージ E<br>支払金額<br>(FD<br>1,000,000                                     | 3日本 10ページ次申<br>施込手数料<br>(円)<br>315<br>210                                               |                              |
|                                                                                                    | 全<br>122<br>全部変更ある<br>まだすたかった(011)<br>さんがたかった(021)<br>さんがたかった(021)<br>ほどかったいのの<br>ほどかったいののの<br>ほどかったいののの<br>していたいののの<br>ないのののの<br>たいのののの<br>たいののののの<br>たいののののの<br>たいののののののののの<br>たいのののののののののの | 3件(1~3<br>3 4 5<br><b>科日</b><br>音通<br>音通<br>音通                 | 件を表示中)<br>6 7 8 9 1                                                          | 10<br><b>ID1111日本 (小田石)</b>                                                                                                    | 次ページ (<br>次ページ (<br>文化全和<br>1,000,000<br>1,000,000                        | <ul> <li>10ページ次 **</li> <li>第35年数日<br/>(円)<br/>315</li> <li>315</li> <li>315</li> </ul> |                              |
|                                                                                                    |                                                                                                    | 3件(1~3)<br>3 4 5<br><b>科目</b><br>音通<br>音通<br>音通<br>3 4 5       | 件を表示中)<br>6 7 8 9 1<br>2100001<br>2100002<br>2100002<br>2100004<br>6 7 8 9 1 | 10<br><b>IDI領極/御右コード</b><br>EDI:<br>EDI:<br>A1326578901343<br>製石:: 123657890<br>製石:: 2                                                          | 次ページ (<br>文化全部<br>(PD<br>1,000,000<br>1,000,000<br>1,000,000<br>2,000,000 | 31 10ページ法 *<br>■ 10ページ法 *<br>■ 210<br>315<br>210<br>315<br>日 10ページ法 **                  |                              |
| H 1941-19目 E 1941-19<br>Ne.                                                                                                    | #         1         2           1         2         2         2           1         2         2         2           1         2         3         2           1         2         3         2 | 3件(1~3)<br>3 4 5<br><b>科目</b><br>音通<br>音通<br>音通<br>音通<br>3 4 5 | 中を表示中シ<br>6 7 8 9 1<br>日本語号 2100001 2100002 2100004 6 7 8 9 1                | 10<br><b>IDI情報/蜀古二一F</b><br>EDI:<br>-<br>-<br>EDI:<br>-<br>-<br>-<br>-<br>-<br>-<br>-<br>-<br>-<br>-<br>-<br>-<br>-                             | ボッマージ (                                                                   |                                                                                         |                              |
| H 10ページ         ● 約ページ           Na         受発人名           1         と約280×20%(第           2         こンEが370%(第           3         約240%(75)%(第           4         10ページ取         約40%(75)%(第           4         10ページ目         約40%(75)%(第           5         永32者情報         第55 |                                                                                                    | 3件(1~3)<br>3 4 5<br><b>科目</b><br>音通<br>音通<br>音通<br>音通<br>3 4 5 | <b>特を表示(中)</b><br>6 7 8 9 1<br>2100001<br>2100002<br>2100004<br>6 7 8 9 1    | 10<br>1015年後年/第合コード<br>日日:<br>日日:<br>日日:<br>日日:<br>日日:<br>日日:<br>日日:<br>日日                                                                      | ホーージ (                                                                    |                                                                                         |                              |
| <ul> <li>BA-ジ目 ● あイージ</li> <li>大本 受な人名</li> <li>1 はりこの33ツ(3)</li> <li>2 ここれの33ツ(3)</li> <li>3 おお(か3)や3りかりの</li> <li>6 かイージ目 ● おイージ</li> <li>ホジス合物(4)</li> <li>米辺県日</li> </ul>                                                                                                    | ▲<br>える<br>まなのの<br>おけやすンパには<br>さんがりがくパロン<br>はかすいかパロション<br>はかすいかパロション<br>はかすいかパロション<br>はないのいた。<br>またのののの<br>パーン本型にないたったの美<br>品が発見、日日<br>・・・・・・・・・・・・・・・・・・・・・・・・・・・・・・・・・・・                    | 3件(1~3)<br>3 4 5<br><b>科目</b><br>音通<br>音通<br>音通<br>3 4 5       | 件を表示(中)<br>6 7 8 9 1<br>口座事号<br>2100001<br>2100002<br>2100002<br>6 7 8 9 1   | 0<br>1019年後年/第8日<br>日日<br>日日<br>日日<br>第日111215457800<br>新日二<br>日日<br>第日11215457800<br>新日二<br>日日<br>日日<br>日日<br>日日<br>日日<br>日日<br>日日<br>日日<br>日日 | 1100,000<br>1100,000<br>1100,000<br>1100,000<br>1100,000                  |                                                                                         |                              |

※「印刷」ボタンをクリックすると、印刷用PDFファイルが表示されます。

取引情報の照会

過去に行った取引の状況を照会できます。

# ●取引状況照会

伝送系取引の詳細情報、取引履歴を照会できます。

#### 手順1 業務を選択

| 業務選択       | BSSK001                                                               |
|------------|-----------------------------------------------------------------------|
|            |                                                                       |
| ** 振込振替    | 企業が持つ口屋から他の口座への波金移動を行うことができます。                                        |
| # 総合振込     | 企業が持つ預金口室から、取引数に描込先口室情報および、日付、金額を留知し、補助の描込を<br>一括で行うことができます。          |
| # 給与·賞与振込  | 企業が持つ資金口座から、指定した各社員の口座および、日付、金額を指定し、接込を行うことが<br>できます。                 |
| :: 口座振替種類1 | 取引先金融後期の口座情報および、日付、金額を指加し、取引先金融後期より代金を回称し、企<br>業の详有する口服に入金を行うことができます。 |
|            | 家の特徴する日間に人間を行うことができます。                                                |
|            |                                                                       |
|            |                                                                       |
|            |                                                                       |
|            |                                                                       |
|            |                                                                       |
|            |                                                                       |
|            |                                                                       |

「資金移動」メニューをクリックしてください。 続いて業務選択画面が表示されますので、「総合振込」~ 「ロ座振替」のいずれかのボタンをクリックしてください。

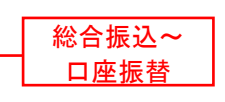

#### 手順2 作業内容を選択

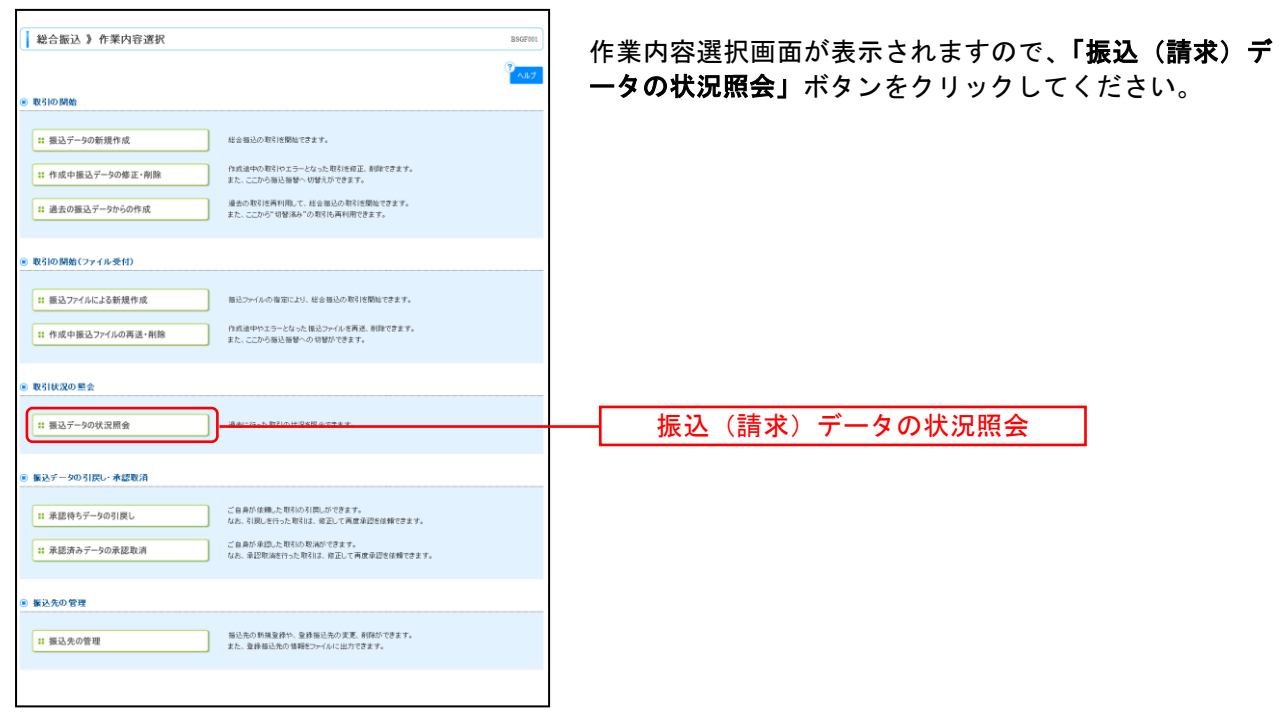

| 手順3                                                          | 取引状況照会方                                                                                                    | 法を選打                       | 択                       |                                            |
|--------------------------------------------------------------|----------------------------------------------------------------------------------------------------|----------------------------|-------------------------|--------------------------------------------|
| 総合振込 》取引                                                     | 状況照会方法選択                                                                                                    |                            | BTJS017                 |                                            |
| 展会方法を運搬してください。                                               |                                                                                                    |                            | ر تراریم <sup>(1)</sup> | 取引状況照会方法選択画面が表示されます。                       |
| ◎ 黶会方法                                                       |                                                                                                    |                            |                         | <b>「取引状況照会」</b> ボタンをクリックしてください。            |
| :: 取引状況照会                                                    | 12. 远州和1910/3年韓藩務8、4161團成合務部                                                                                               | CC # #+                    |                         |                                            |
| :: 日別受付状況照会                                                  | 日単位にまとめた取引の合計件数、合計                                                                                                    | 全額を照会できます。                 |                         |                                            |
| :: 月別受付状況照会                                                  | 月単位にまとめた取引の合計件数、合計:                                                                                                    | 金額を開会できます。                 |                         |                                            |
|                                                              |                                                                                                    |                            |                         |                                            |
| ▲ 戻 る                                                        |                                                                                                    |                            |                         |                                            |
|                                                              |                                                                                                    |                            |                         |                                            |
| 于順4                                                          | 取りを選択                                                                                                    |                            |                         |                                            |
| 総合振込 》 取引                                                    | 一覧(伝送系)                                                                                                    |                            | BTJ8020                 |                                            |
| ▶ 取引を選択 🛚 照会結                                                | 果                                                                                                    |                            | 9                       | 取引一覧(伝送糸)画面が表示されます。                        |
| 取引の詳細情報を照会する場合()<br>取引.履歴を照会する場合は、対像                         | は、対象の取引を違語の上、「懸会」ポタンを押してください。<br>他の取引を違語の上、「履歴探会」ポタンを押してください。                                                              |                            | 3<br>NJ/7               | 取引一覧から照会する取引を選択し、「照会」ボタンを                  |
| <ul> <li>         ・         ・         ・</li></ul>            | ■ 続月込み条件を開ける                                                                                                    |                            |                         | リックしてください。                                 |
| 総リ込み条件を入力の上、「統<br>条件を補助入力した場合、すべ                             | り込みJボタンを押してください。<br>ての条件を満たす取得が一覧で表示します。                                                                                   |                            |                         |                                            |
| 取引試鑽: □                                                      | #正持ち(□保存中□引原決み□素尻決み□エラー□承認取済<br>承認持ち(□ー次承認持ち□最好承認待ち)                                                                       | (第45-)                     |                         |                                            |
|                                                              | 承認満み<br>切留満み<br>副時本み                                                                                                    |                            |                         |                                            |
| 除作日:<br>個品指定日:                                               | (YYY)コム(DD) (1995年1885) ~<br>(YYY)コム(DD) (1995年1885) ~                                                                     | (YYYYAADD) 5005            | 28.5                    |                                            |
| RESID:                                                       | (半角数率15街)                                                                                                    | (1113/3/DD) <b>0/05/1</b>  |                         |                                            |
| ▶▶▶ 絞り込み                                                     |                                                                                                    |                            |                         |                                            |
| <ul> <li>取引一覧</li> </ul>                                     |                                                                                                    |                            |                         |                                            |
| 選択 取引状態                                                      | 取引ID<br>数引名<br>(切替元取引ID)                                                                                                   | 依赖者 承辺者 会                  | 合計件数 合計金額<br>(円)        | ※「 <b>履歴照会」</b> ボタンをクリックすると、取引履歴の照会ができます   |
| <ul> <li>承認達み</li> </ul>                                     | 2010年10月01日 2010年10月15日 10100100000121<br>10月15日並払い分<br>(10100100000131)                                                   | データ花子 データ大郎<br>データ専子       | 3/4 3,000,000           | ※絞り込み条件入力欄でいずれかの条件を入力後、 <b>「絞り込み」</b> ボタン  |
| ○ 承認取消済み                                                     | 2010年10月01日 2010年10月15日 101001000000131<br>10月15日支払い分                                                                      | データ花子 データ大郎<br>データ様子       | 369 3,000,000           | クリックすると、条件を満たした取引を表示することができます。             |
| 最終承認待ち                                                       | 2010年09月10日 2011年01月0日 1009010000222<br>(テストデータ) 9月10日支払い分                                                                 | データー部 データ大郎                | 1,000/4 10,000,000      |                                            |
| <ul> <li>              展 る             展歴照会      </li> </ul> | ▶ 照 会 ▶                                                                                                    |                            |                         | —— 照会                                      |
| ᆂᄪᇎ                                                          | 四人姓田                                                                                                    |                            |                         |                                            |
| 于順3                                                          | 炽云和朱                                                                                                    |                            |                         |                                            |
| 総合振込 》取引                                                     | 状況照会結果                                                                                                    |                            | BTJS022                 | 取引出辺昭会は田両西がまニされますので 昭会は田た                  |
| ▼ 取引を選択 ■ 照会結:                                               | 果                                                                                                    |                            | 9                       | 取り状が照去相未回面がなかられよりので、照去相未を<br>強調ノださい        |
| ご指定の取引の残会結果です。<br>ファイルを取得する場合は、ファイノ                          | ル形式を選択の上、「ファイル取得」ボタンを押してください。                                                                                              |                            | <del>ک</del> تلاب (3    | 唯認へたてい。                                    |
| <ul> <li>取引情報</li> <li>取引状態</li> </ul>                       | 录图编句                                                                                                    |                            |                         |                                            |
| 操作日<br>取引ID                                                  | 2010年10月01日<br>10100100000121                                                                                              |                            |                         |                                            |
| 取引種別<br>編込指定日                                                | 総合編込<br>2010年10月15日                                                                                                    |                            |                         |                                            |
| 取引名<br>依頼者                                                   | 10月15日支払い分<br>データ花子                                                                                                    |                            |                         |                                            |
| ◎ 切替元情報                                                      |                                                                                                    |                            |                         |                                            |
| 대왕元取引D<br>대왕元取引後刘                                            | 101001000000131<br>結券審込<br>xxxxxxxxxxxxxxxxxxxxxxxxxxxxxxxxxxxx                                                            |                            |                         |                                            |
| →#K514、上記の切替元取引助 ● 振込元情報                                     | 9999987841#UC+                                                                                                    |                            |                         |                                            |
| 支払口度                                                         | 著山安信(100) 普通1234567 資金移動用口座<br>1234567191                                                                                  |                            |                         |                                            |
| <b>新</b> 託着名                                                 | 09547(1                                                                                                    |                            |                         |                                            |
| ● 振込明細内容<br>件数                                               |                                                                                                    | 3/4                        |                         |                                            |
| 支払金額合計<br>先方負担手数料会計                                          |                                                                                                    | 3,000,000円<br>945円         | H                       | —— 照会結果                                    |
| 描述全额合計<br>描述手数料合計                                            |                                                                                                    | 2,999,055FFJ<br>840FFJ     |                         |                                            |
|                                                              |                                                                                                    | 1ページ毎の表示件部                 | R: 10/4 💌 🚍 M&R         |                                            |
| ** 10ページ前   前ページ                                             | 金3件(1~3件を表示中)<br>5 6 7 8 9 10 11 12 13 14                                                                                  | žere                       | -ジョ 10ページ次 =            |                                            |
| 登録名<br>受取人名<br>支日本商事 7                                       | 生酵標面名<br>支店名         料目         口座書号         IDI情報/顧客コード           大手打訳(汁(0111))         8-18         2100001         EDI: | 支払金額 先方負担手数料 1<br>(PD (PD) | (円) 振送手数料<br>(円) (円)    |                                            |
| E3751R053957(3) ア<br>西日本商事 N<br>15138053957(3) 増             | 100円支店(222)                                                                                                    | 1,000,000 315*             | 999,685 210             |                                            |
| ホッカイドウフドウサン(カ 村<br>おりお(トウンドウサン(カ イ                           | 1.模様行(0333)<br>(少ターネット支店(444) 普通 2100004 観客1:1234567890<br>観客2:-                                                           | 1,000,000 630*             | 999,370 315             |                                            |
| ** 10ページ前 ● 前ページ<br>**印は、先方負担手数料と描込・                         | 5 6 7 8 9 10 11 12 13 14<br>手数税が異なる時に表示されます。                                                                               | λee.                       | ージ 🔹 10ページ次 🕷           |                                            |
| ● 承認者情報                                                      | '小高切美,                                                                                                    |                            |                         |                                            |
| 承認者(状態)<br>承認期職日                                             | - パラにで有:アーンス単に(非正)(第<br>単分量)<br>泉秋季記(者:データ奉子(承認)液)<br>2010年10月14日                                                          |                            |                         | ※印刷される場合は、 <b>「ファイル取得</b> 」 ボタンをクリックし、印刷用画 |
| 東辺日時<br>コンジト                                                 | 2010年10月01日 10時00分<br>10月15日支払い分です。確認よろしくお願いします。                                                                           |                            |                         | (PDF) が表示されますので、ブラウザの「印刷」ボタンをクリッ           |
| ● ファイル形式                                                     |                                                                                                    |                            |                         | してご印刷ください。                                 |
| ファイル形式                                                       | <ul> <li>● 金根福規定形式(IIS-改行なし)</li> <li>● 金根福規定形式(IIS-改行なり)</li> <li>● 金根福規定形式(IIS-改行あり)</li> </ul>                          |                            |                         |                                            |
|                                                              | ◎ 全根協規定形式(EBCDIC-改行なし)                                                                                                    |                            |                         |                                            |
| ◆ トップページへ ● 戻                                                | ファイル取得目                                                                                                    |                            | 10 R 🖶                  |                                            |

\_.\_...

# ●受付状況照会

日または月単位にまとめた取引の合計件数、合計金額を照会できます。

\_.\_...

#### 手順1 業務を選択

|   | 業務選択       | BSSK001                                                               | 「資金移動」メニューをクリックしてください。              |    |
|---|------------|-----------------------------------------------------------------------|-------------------------------------|----|
|   |            |                                                                       | 続いて業務選択画面が表示されますので、「 <b>総合振込」</b> ~ | -  |
|   | II 振込振替    | 企業が持つ口屋から他の口座への波金移動を行うことができます。                                        | 「口座振替」のいずれかのボタンをクリックしてください          | ۱, |
|   | :: 総合振込    | 全意が持つ預金回座から、取引御に描込先回座情報約よび、日代、金額を除定し、接続の描込を<br>一括で行うことができます。          |                                     |    |
|   | 11 給与·賞与振込 | 全意が持つ預金口座から、海淀した谷社員の口座および、日付、金額を指定し、毎込を行うことが<br>できます。                 | 総合振込 <b>~</b>                       |    |
|   | ** 口座振替種類1 | 取引先金額規則の口度情報および、日付、金額を指定し、取引先金額報題より代金支回収し、企<br>業の保有する口間に入金を行うことができます。 | 口座振替                                |    |
|   |            |                                                                       |                                     |    |
| L |            |                                                                       |                                     |    |
|   |            |                                                                       |                                     |    |
| L |            |                                                                       |                                     |    |
|   |            |                                                                       |                                     |    |
| L |            |                                                                       |                                     |    |
| 1 |            |                                                                       |                                     |    |
|   |            |                                                                       |                                     |    |

#### 手順2 作業内容を選択

| 総合版达》 作業内容選択                                                                                                    | BSGF001 | 作業内容選択画面が表示されます。 <b>「振込(請求)デー</b><br><b>の状況照会」</b> ボタンをクリックしてください。 | -タ |
|----------------------------------------------------------------------------------------------------|---------|--------------------------------------------------------------------|----|
| ● 取引の開始                                                                                                    |         |                                                                    |    |
| :: 振込データの新規作成<br>総合振込の取引活動にできます。                                                                                                    |         |                                                                    |    |
| 作成中振込データの修正・削除     作成油中の取引やエラーとなった取引活相正、制除できます。     また、ここから毎込毎替へ切替えができます。                                                                                                    |         |                                                                    |    |
| # 過去の振込データからの作成<br>また、ここから「19世紀かでの取りた再料用できます。<br>また、ここから「19世紀かでの取りた再料用できます。                                                                                                    |         |                                                                    |    |
| 取引の開始(ファイル委付)                                                                                                    |         |                                                                    |    |
| 振込ファイルの海海により、総会振込の取得体際地できます。                                                                                                    |         |                                                                    |    |
| 作成中描述ファイルの再述・削除     ドルの再述・削除     ドルの用述・削除     ドルの用述・削除     ドルの用述・削除     ドルの用述・削除     ドル・レンクールを発送・削除     ドル・レンクールを発送・制     ドル・レンクールを発送・デル・レンクールを発送     ドル・レンクールを発送 |         |                                                                    |    |
| ◎ 取引状况の至会                                                                                                    |         |                                                                    |    |
| 1: 担込デージの状況用会                                                                                                    |         | 振込(請求)データの状況照会                                                     |    |
| ● 振込データの引戻し、承認取消                                                                                                    |         |                                                                    |    |
| は 承認待ちデータの引戻し ご台島が体地とた取らり用しができます。<br>なお、引取したりった取引は、彼正して再営利益性性的できます。                                                                                                    |         |                                                                    |    |
| :: 承認済みデータの承認取消<br>はあ、英語知識だけった取引は、解証して育成事語を体験できます。                                                                                                    |         |                                                                    |    |
| · 振込先の管理                                                                                                    |         |                                                                    |    |
| 1 描込先の管理 超込売の管理 あた、会務報込売の支充、利用なできます。<br>また、会務報込売の場発をつくらに出たできます。                                                                                                    |         |                                                                    |    |
|                                                                                                    |         |                                                                    |    |

# 手順3 取引状況照会方法を選択

| 総合振込 》取引状况照会方法選択 817                       | 取引状況照会方法選択画面が表示されます。         |
|--------------------------------------------|------------------------------|
| 展会方法を躍映してください。                             | □ 「日別受付状況照会」または「月別受付状況照会」ボタン |
| 8 整会方法                                     | をクリックしてください。                 |
| 取引状説開会     伝送系取引の詳細情報、取引課題告期会でさます。         |                              |
| :::日別受付状況間会 日本国によこれに相当いの当該計画に、当該主要部門面できます。 | ──────────────────────────── |
| # 月別受付状況開会<br>月単回にまとのた取引の合計件紙、合計会類を開会できます。 | 月別受付状況照会                     |
|                                            |                              |
| (戻る)                                       |                              |

#### 手順4 照会結果

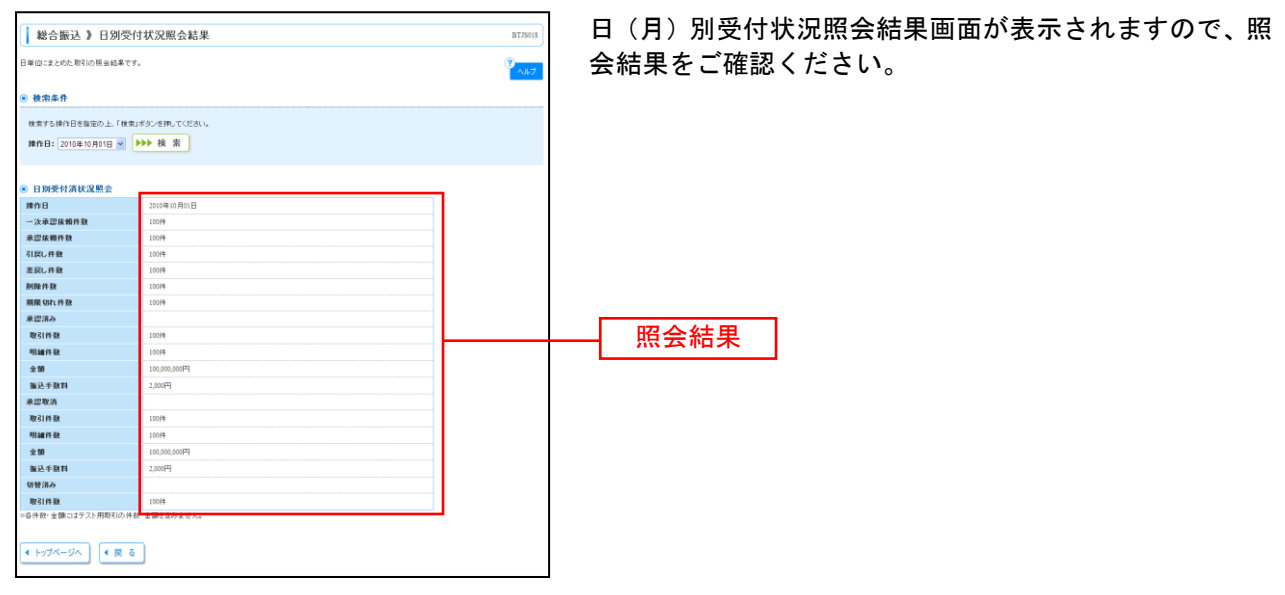

※照会する受付状況を変更する場合は、操作日(月)を選択して、「検索」ボタンをクリックしてください。

承認待ちデータの引戻し

承認待ちの取引を引戻しすることができます。

#### 手順1 業務を選択

| ( | 業務選択           | BSSK001                                                               | <b>「資金移動」</b> メニューをクリックしてください。     |
|---|----------------|-----------------------------------------------------------------------|------------------------------------|
| _ |                |                                                                       | 続いて業務選択画面が表示されますので、 <b>「振込振替」~</b> |
|   | <b>: 振込振</b> 替 | 全業が持つ口屋から他の口座への資金等額を行うことができます。                                        | 「口座振替」のいずれかのボタンをクリックしてください。        |
|   | <b>:</b> 総合振込  | 企業が持つ預金口面から、取引用に振込先口面情報および、日付、金額を販売し、建築の振込を<br>一括で行うことができます。          |                                    |
|   | ** 給与·賞与振込     | 企業が持つ預金口座から、程定した各社員の口座および、日付、金額を指定し、様込を行うことが<br>できます。                 | 総合振込~                              |
|   | ** 口座振替種類1     | 取引先全静機関の口密情報および、日代、全額を指定し、取引先全静機関より代金を回収し、全<br>軍の保有する口畑に入金を行つことができます。 | 口座振替                               |
|   |                |                                                                       |                                    |
|   |                |                                                                       |                                    |
|   |                |                                                                       |                                    |
|   |                |                                                                       |                                    |
|   |                |                                                                       |                                    |
|   |                |                                                                       |                                    |
|   |                |                                                                       |                                    |

#### 手順2 作業内容を選択

| ■ 版込版符 】 作業内容選択 ■ BF1576(<br>● K52<br>● K52                    | 作業内容選択画面が表示されますので、 <b>「承認待ちデータ</b><br>の引戻し」ボタンをクリックしてください。 |
|----------------------------------------------------------------|------------------------------------------------------------|
| RG10 MMs                                                       |                                                            |
| # 新規取引         単込着留の取引(単記値制ないと開始できます。                          |                                                            |
| # 振込データの新規作成 毎辺海営の取引(小辺塗体報のり)を開始できます。                          |                                                            |
| □ 11 作成中重送データの様正・剤除<br>□ の成本中の取引やエラーとなった取引され正、非時できます。          |                                                            |
| ● 軟引紙20 単会                                                     |                                                            |
| :: 重払子一多の状況間会・取消<br>通知に行った取引の地況を最か、予約中取引の取消が可能です。              |                                                            |
| <ul> <li>飯 振込データの引戻し</li> </ul>                                |                                                            |
| (11 承認持ちデータの引展し)                                               | 承認待ちデータの引戻し                                                |
|                                                                |                                                            |
| <ul> <li>         ・</li></ul>                                  |                                                            |
| 23 振込先の管理 私込先の保護身件、含身振込先の実見 利助が可定で。<br>また、資産最近先の管理としたがに見たできます。 |                                                            |
|                                                                |                                                            |

# 手順3 取引を選択

| <ul> <li>版引</li> <li>取引</li> <li>電気を取りま</li> <li>取引 -</li> </ul> | - 振春 》 引け<br>を選択 m 引戻<br>art maie 編(mo.)<br>- 覧 | 戻し可能取引一<br>し内容を確認 3 完<br>と、「引属」」ボタンを押し | 引戻し可能取<br>取引一覧から<br>リックしてく; |                                                   |               |                        |                      |         |
|------------------------------------------------------------------|-------------------------------------------------|----------------------------------------|-----------------------------|---------------------------------------------------|---------------|------------------------|----------------------|---------|
| •• 10×-9                                                         | 前 🗈 前べ一日                                        | 2                                      | \$3<br>5 6 7 1              | 1(1~3件を表示中)<br>3 9 10 11 12 13 14<br>取ZID<br>取ZID | lu~           | ジ島の表示件数: 10件<br>次ページ 😑 | ▼ (書商表示)<br>10ページ次 ≫ |         |
| 選択                                                               | 取引状態                                            | 承認期限日                                  | 描述指定日                       | 取引名<br>(初開三期2100)                                 | 受取人名          | 插达全额(円)                | 承認者                  |         |
| ۲                                                                | 最終承認待ち                                          | 2010年10月13日                            | 2010年10月15日                 | 101001000000111<br>10月15日支払分<br>(10100100000121)  | とおうこれに03051(カ | 999,685                | データ太郎<br>データ幸子       |         |
| 0                                                                | 一次承認待ち                                          | 2010年10月01日                            | 2010年10月01日                 | 101001000000112<br>10月01日支払分                      | ヒガシンポンシヨウシ (力 | 1,000,000              | データ太郎<br>データ幸子       | ── 取引一覧 |
| 0                                                                | 承認待ち                                            | 2010年09月10日                            | 2010年09月10日                 | 10100100000222<br>9月10日支払分                        | おりかんトウットウザン(市 | 999,370                | データ大郎                |         |
| ** 10×=9<br>• 戻 る                                                | 前 ● 前ページ<br>引戻し                                 | ]                                      | 5 6 7 1                     | 9 10 11 12 13 14                                  |               | फ्रेल्ट-७ €            | 10ページ次 **            | 引戻し     |

引戻し可能取引一覧画面が表示されます。 取引一覧から対象の取引を選択し、「**引戻し」**ボタンをク リックしてください。

.....

# 手順4 引戻し内容を確認

|                                              | 1. strature                                                          |                         |     |
|----------------------------------------------|----------------------------------------------------------------------|-------------------------|-----|
| 振込振替 》 引戻し                                   | >內谷確認                                                                |                         | 「確認 |
| 取引を選択 ■引戻し内                                  | 客を確認 » 完了                                                            |                         |     |
| The Martin of Statistics and                 |                                                                      | のうえ、「美行」ボダンをクリックしてくたさい。 |     |
| (1907年5月の)曜年を約5月6日ます。<br>1998年確認の上、「実行」ポタンを招 | してくだきい。                                                              | AL7                     |     |
| - 取引情報                                       |                                                                      | 7                       |     |
| 取引状態                                         | 最終東認得ち                                                               |                         |     |
| 取引ID                                         | 101001000000111                                                      |                         |     |
| 描込指定日                                        | 2010年10月15日                                                          |                         |     |
| 取引名                                          | 10月15日支払分                                                            |                         |     |
| 毎込メッセージ                                      |                                                                      |                         |     |
| ) 切替元情報                                      |                                                                      |                         |     |
| 切替元取引ID                                      | 10100100000121                                                       |                         |     |
| 切替元取引種別                                      | 総合編込                                                                 |                         |     |
| 当取引は、上記の切替元取引か                               | ら切り替えられました。                                                          |                         |     |
| and a second second                          |                                                                      |                         |     |
| 100 XC 7010 W                                | We have the formation of the second of the second state second state |                         |     |
| 文仏目歴                                         | 青田女居(100) 管道123436/黄田特部町口座                                           |                         |     |
| ( 振込先口座                                      |                                                                      |                         |     |
| 接込先全融程图                                      | ##97##*\c\$(011)                                                     |                         |     |
| 新込先口座                                        | 74-79年9月2(222) 普通210001                                              |                         |     |
| 受取人名                                         | ヒガシンボンショウシンカ                                                         | -                       |     |
| 登録名                                          | 東日本商事                                                                |                         |     |
|                                              |                                                                      |                         |     |
| 氯 振 法 全 額                                    |                                                                      |                         |     |
| 支払金額                                         | L                                                                    |                         |     |
| 先方負担手数料                                      |                                                                      |                         |     |
| 描述金額                                         | 1,                                                                   | a                       |     |
|                                              |                                                                      |                         |     |
| 6 依赖者情報                                      |                                                                      |                         |     |
| <b>後期者</b>                                   | 7-9/6+                                                               | —                       |     |
| 10:79113                                     | 2010#10 H01H                                                         |                         |     |
| 承認者情報                                        |                                                                      |                         |     |
|                                              | <ul> <li>一次承認者:データ太郎(承認液)<br/>最終承認者:データ奉子(未承認)</li> </ul>            |                         |     |
| 承認者(状態)                                      |                                                                      |                         |     |
| 承認者(状態)<br>承認期限日                             | 2010年10月13日                                                          |                         |     |

※「印刷」ボタンをクリックすると、印刷用PDFファイルが表示されます。

| 手順5 🗄                                                                                                    | 完了                                                        |              |                                    |
|----------------------------------------------------------------------------------------------------|-----------------------------------------------------------|--------------|------------------------------------|
| 振込振替》引戻し結                                                                                                    | 果                                                         | BTJS014      | 리戸」 妹用両両がキーされます 리戸」 妹用たご 陜羽ノゼ      |
| <ul> <li>取引を選択 ■ 引戻し内容を</li> </ul>                                                                                                    | 確認。完了                                                     |              | <b>引庆し和未回回が衣小されます。</b> 引庆し和未ぞこ唯認くた |
| ご 御堂の 取引の 確定を取り消しました。                                                                                                    |                                                           | کالایم<br>10 | さい。                                |
|                                                                                                    |                                                           |              |                                    |
| 取引状態                                                                                                    | 引要決め                                                      |              |                                    |
| 取引ID                                                                                                    | 101001000000111                                           |              |                                    |
| <b>猫込指定日</b>                                                                                                    | 2010年10月15日                                               |              |                                    |
| 取引名                                                                                                    | 10月16日支払分                                                 |              |                                    |
| 毎込メッセージ                                                                                                    | -                                                         |              |                                    |
| ◎ 切替元情報                                                                                                    |                                                           |              |                                    |
| 切替元取引ID                                                                                                    | 10100100000121                                            |              |                                    |
| 切替元取引種別                                                                                                    | 総合憲込                                                      |              |                                    |
| (当取引は、上記の切替元取引から切)                                                                                                    | リ管えられました。                                                 |              |                                    |
| ● 振込元情報                                                                                                    |                                                           |              |                                    |
| 支払口度                                                                                                    | 春山支店(100) 普通1234567 運会移動用口度                               |              | ── 1 引戻し結果                         |
| 9 振込先口座                                                                                                    |                                                           |              |                                    |
| 描込先全融褶圈                                                                                                    | ##F7FF+020(011D                                           |              |                                    |
| <b>振込先口</b> 座                                                                                                    | マルパチシタン(222) 普通 2100001                                   |              |                                    |
| 受取人名                                                                                                    | ヒがシニキショウシーの                                               |              |                                    |
| 登録名                                                                                                    | 東日本商事                                                     |              |                                    |
|                                                                                                    |                                                           |              |                                    |
| 9 振込主額                                                                                                    |                                                           |              |                                    |
| 支払金額                                                                                                    | 1,000,000円                                                |              |                                    |
| 北方肖型于銀料                                                                                                    | 円0<br>Research                                            |              |                                    |
| 19 A 19                                                                                                    | 1,000,000H                                                |              |                                    |
| ) 依赖者情報                                                                                                    |                                                           |              |                                    |
| 体频者                                                                                                    | データ花子                                                     |              |                                    |
| 依赖日                                                                                                    | 2010年10月01日                                               |              |                                    |
|                                                                                                    |                                                           |              |                                    |
| ③ 承認者情報                                                                                                    |                                                           |              |                                    |
| 承認者(状態)                                                                                                    | <ul> <li>一次承認者:データス郎(承認液)<br/>最終承認者:データ素子(未承認)</li> </ul> |              |                                    |
| 承認期限日                                                                                                    | 2010年10月13日                                               |              |                                    |
| 1.0cr                                                                                                    | 10月分の支払になります。承認をお願、します。                                   |              |                                    |
| <ul> <li>・</li> <li>・</li></ul> | RA                                                        | श झ 🕀        |                                    |

.....

......

.....

※「印刷」ボタンをクリックすると、印刷用PDFファイルが表示されます。

-----

\_.\_...
承認済みデータの承認取消

ご自身が承認した取引を取消できます。

なお、承認取消を行った取引は、修正して再度承認を依頼できます。

# 手順1 業務を選択

| 業務選択        | BSSER                                                                 | 「資金移動」メニューをクリックしてください。<br>続いて業務選択画面が表示されますので、「総合振込」 | ~  |
|-------------|-----------------------------------------------------------------------|-----------------------------------------------------|----|
| :: 振込振替     | 企業が持つ口服から街の口座への資金特赦を行うことができます。                                        | 「口座振替」のいずれかのボタンをクリックしてくださ                           | い。 |
| :: 総合振込     | 全部が持つ接金回型から、取引御に描込先回座情報および、日代、金額を留定し、接触の描述を<br>一括で行うことができます。          |                                                     |    |
| *** 給与·賞与振込 | 企業が持つ預金口座から、指定した各社員の口座方よび、日付、金額を指定し、接込を行うことが<br>できます。                 | 総合振込~                                               |    |
| :: 口座振替種類1  | 取引先金融映画の口座俳優および、日付、金額を指定に、取引先金融発展より代金を回応に、企<br>葉の保有する口服に入金を行うことができます。 | 口座振替                                                |    |
|             |                                                                       |                                                     |    |
|             |                                                                       |                                                     |    |
|             |                                                                       |                                                     |    |
|             |                                                                       |                                                     |    |
|             |                                                                       |                                                     |    |
|             |                                                                       |                                                     |    |
|             |                                                                       |                                                     |    |

# 手順2 業務を選択

| 総合版込 》作業内容選択 550                                                                                                    | 作業内容選択画面が表示されますので、「承認済みデータ<br>の承認取消」ボタンをクリックしてください |
|----------------------------------------------------------------------------------------------------|----------------------------------------------------|
| ● 取引の制始                                                                                                    |                                                    |
| # 振込データの新規作成         料合面込の取引は開始できます。           # 作成中振込データの構正・削除         作成当中の取引のエラーとなった取引は知正、非常できます。<br>また、この少加減品種や、効果ができます。           # 通点の振込データの今回作成         通点の取引は用用できます。           # 通点の振込データの今の作成         また、この少の場当の取引は開催できす。 |                                                    |
| <ul> <li>取引の開始(ファイル支付)</li> <li>         :: 振込ファイルによる新規作成 単心ファイルの単加には、総合単位の取引を開始できます。     </li> </ul>                                                                                                    |                                                    |
| 作成中振込ファイルの再述・削除     作成本中やエラーとなった相当ファイルを再進、制度できます。     また、ここから地を制作への智妙でできます。                                                                                                    |                                                    |
| <ul> <li>取引状況の堅会</li> </ul>                                                                                                    |                                                    |
| # 要込データの快況開会         過去に行った取込の状況を照合でます。                                                                                                    |                                                    |
| ● 振込データの引戻し、承認取消                                                                                                    |                                                    |
| 12 東原侍寺データの引戻し     ご自身が体現。上型込み1個人ができます。     ムル 2 (現入寺で)と取けよ 東京にて発展会型技術できます。     こ自身が少した 型いか 取金ができます。     くた 美国初級者(すった取りた取べできます。     んた 美国初級者(すった取りた取べできます。                                                                         | 承認済みデータの承認取消                                       |
| <ul> <li>振込先の管理</li> </ul>                                                                                                    |                                                    |
| #12年の登録 #22年の1月1日日の1日日の1日日の1日日の1日日の1日日の1日日の1日日の1日日の1                                                                                                    |                                                    |
|                                                                                                    |                                                    |

#### 総合振込》承認取消可能取引一覧 10016-3849 - 94980-140005-1648 - 金7

手順3 取引を選択

| 取引 | を選択 » 承認取得<br>新生取引き選択の上、「承 | 9客を確認 10 完了<br>回取消しポタンを押してください。 |                                                    |         |         | ()<br>AJ1/7 |
|----|----------------------------|---------------------------------|----------------------------------------------------|---------|---------|-------------|
| 水間 | 影響可能取引一覧                   |                                 |                                                    |         |         |             |
| 選択 | 操作日                        | 福込普定日                           | 取引ID<br>取引名<br>(初始三取21m)                           | 6418-66 | 合計件数    | 合計金額<br>(円) |
| ۲  | 2010年10月01日                | 2010年10月15日                     | 101001000000121<br>10月15日支払い分<br><101001000000131) | データ花子   | 3/4     | 3,000,00    |
| 0  | 2010年10月01日                | 2010年10月15日                     | 101001000000131<br>10月15日支払い分                      | データ花子   | 3/#     | 3,000,00    |
|    |                            | 2010年01月01日                     | 10090100000222                                     | W-2-14  | 1.000/4 |             |

承認取消可能取引一覧画面が表示されます。 承認取消可能取引一覧から対象の取引を選択し、「承認取 消」ボタンをクリックしてください。

| <br>承認取消可能取引一覧 |
|----------------|
|                |
| <br>承認取消       |

# 手順4 承認取消内容を確認

| ▲ 谷振込 》 承求                                                                              | 刃取済は                               | 「完確す                                   |                    |                    |                          |           |           |            | DT      | 15036     |
|-----------------------------------------------------------------------------------------|------------------------------------|----------------------------------------|--------------------|--------------------|--------------------------|-----------|-----------|------------|---------|-----------|
|                                                                                         | 64X/FFP                            |                                        | 7                  |                    |                          |           |           |            | 51      | 13030     |
| 4×5163風代 単水高数<br>以下の取らの承認を取り用します<br>内容を確認し、確認用1(スワード<br>操作のタイミングにより、承認取)<br>減よ必須入力項目です。 | マイ目に1合く<br>す。<br>ド、承辺実行<br>1消ができな) | c. mk 品図 W 元 ]<br>5階証券号を入力<br>い場合があります | 」<br>りの上、「<br>すのでご | 実行」ボタンを<br>注意ください。 | 押してください。                 |           |           |            | 2       | リレプ       |
| ②取引情報                                                                                   |                                    |                                        |                    |                    |                          |           |           |            |         |           |
| 取引状態                                                                                    |                                    | 承認満み                                   |                    |                    |                          |           |           |            |         | - 1       |
| 操作日                                                                                     |                                    | 2010年10月01日                            |                    |                    |                          |           |           |            |         |           |
| 取引ID                                                                                    |                                    | 101001000000121                        |                    |                    |                          |           |           |            |         | - 1       |
| 取引種別<br>知道的定日                                                                           |                                    | 総合描込<br>2000年10月15日                    |                    |                    |                          |           |           |            |         | - 1       |
| 取引名                                                                                     |                                    | 8月15日支払い                               | *                  |                    |                          |           |           |            |         | - F       |
| 族赖者                                                                                     |                                    | 费3%花子                                  |                    |                    |                          |           |           |            |         |           |
| . In 15 = 45 40                                                                         |                                    |                                        |                    |                    |                          |           |           |            |         |           |
| 切留元爾報<br>切替元取引ID                                                                        |                                    | 101001000000131                        |                    |                    |                          |           |           |            |         |           |
| 切替元取引種別                                                                                 |                                    | 枯与描込                                   |                    |                    |                          |           |           |            |         |           |
| 当取引は、上記の切替元取引                                                                           | から切り替                              | えられました。                                |                    |                    |                          |           |           |            |         |           |
| ● 振込元情報                                                                                 |                                    |                                        |                    |                    |                          |           |           |            |         |           |
| 支払口産                                                                                    |                                    | -<br>                                  | 普通 123-            | 1567 資金移動          | 用口座                      |           |           |            |         |           |
| 香託者コード                                                                                  |                                    | 1234567891                             |                    |                    |                          |           |           |            |         |           |
| 委託者名                                                                                    |                                    | (9554341                               |                    |                    |                          |           |           |            |         |           |
| ● 振込明細内容                                                                                |                                    |                                        |                    |                    |                          |           |           |            |         |           |
| 件数                                                                                      |                                    |                                        |                    |                    |                          |           | 3件        |            |         |           |
| 支払金額合計                                                                                  |                                    |                                        |                    |                    |                          |           | ,000,000円 |            |         |           |
| 先方負担手数料合計                                                                               |                                    |                                        |                    |                    |                          |           | 945円      |            |         |           |
| 振込金額合計                                                                                  |                                    |                                        |                    |                    |                          |           | ,999,055円 |            |         |           |
| 振込手数料合計                                                                                 |                                    |                                        |                    |                    |                          |           | 840円      |            |         |           |
|                                                                                         |                                    |                                        |                    |                    |                          |           | 1ページ首のま   | 示件数: 10月   | F M (F) | 丙表示       |
| 10m-21# 0 #m-21                                                                         |                                    |                                        |                    | 全3件(               | ~3件を表示中)                 |           |           | 'her_21 (2 | 1000-2  | 114       |
| 登録名                                                                                     | 21                                 | 被觀測名                                   | 8.0                | 0.044              |                          | , 支払金額    | 先方負担手数    | 料 描述金数     | 题 接达手   | -<br>2011 |
| 受取人名<br>東日本商事                                                                           | 3<br>大千町銀行                         | 友店名<br>9(0111)                         | 4713               | LIEWS              | EDI:                     | (PD       | (PD)      | (FD        | (P.     | 0         |
| 115-8299/0                                                                              | 丸の内支は                              | E(222)                                 | 8/8                | 2100001            | -                        | 1,000,000 |           | 0 1,000,0  | 00      | 315       |
| 古日本商事<br>ニッニホンショウシ(3                                                                    | NTIデータ<br>豊洲支店(                    | HITC99980<br>001)                      | 音通                 | 2100002            | EDI:<br>A123456789012345 | 1,000,000 | 3         | 15* 999,6  | 85      | 210       |
| ホッカイドウフドウサン(カ<br>おかかいウフトウサン(カ                                                           | 札幌銀行(<br>インターネッ                    | 0333)<br>小支店(444)                      | 83                 | 2100004            | 顧客1:1234567890<br>顧客2:-  | 1,000,000 | 6         | 30* 999,3  | 70      | 315       |
| * 10ページ的   前ページ                                                                         |                                    |                                        | 5                  | 678                | 0 10 11 12 13 14         |           |           | 次ページ 🕒     | 10~1-5  | 2次 🚥      |
| **印は、先方負担手毀料と描込                                                                         | と手数料がし                             | 異なる時に表示さ                               | きれます。              |                    |                          |           |           |            |         |           |
| 〕 承認者情報                                                                                 |                                    |                                        |                    |                    |                          |           |           |            |         |           |
| 未辺者(状態)                                                                                 |                                    | ー次承認者:デー<br>最終承認者:デー                   | - 夕太郎(<br>- 夕藤子(   | 承認済)<br>米認済)       |                          |           |           |            |         |           |
| 承認期限日                                                                                   |                                    | 2010年10月14日                            | 2411               | 19461702           |                          |           |           |            |         |           |
| 承認日時                                                                                    |                                    | 2010年10月14日                            | 108900%            |                    |                          |           |           |            |         |           |
|                                                                                         |                                    | 10月15日3                                | 支払いを               | マす。よう              | しくおねがいします。               | ,         | ~         |            |         |           |
| 1.00F                                                                                   |                                    |                                        |                    |                    |                          |           | ×         |            |         |           |
|                                                                                         |                                    |                                        |                    |                    | (金月                      | 9120文平均内  | 半角町)      |            |         |           |
| ● 認証情報                                                                                  |                                    |                                        |                    |                    |                          |           |           |            |         | _         |
| ■翌用パスワード■                                                                               |                                    |                                        |                    |                    | ソフトウェアキーボードを             | MC        | -         |            |         | i         |
|                                                                                         |                                    |                                        |                    |                    |                          |           |           |            |         |           |
|                                                                                         |                                    |                                        |                    |                    | and an and a second      |           |           |            |         |           |
|                                                                                         | <u> </u>                           |                                        |                    |                    |                          |           |           |            | _       | _         |
| ●戻る実行●                                                                                  | ┛                                  |                                        |                    |                    |                          |           |           |            | 印刷      | •         |
|                                                                                         |                                    |                                        |                    |                    |                          |           |           |            |         | _         |

BTJ\$035

| 手順5                                 | 完了                                      |             |                                  |               |                   |                |              |
|-------------------------------------|-----------------------------------------|-------------|----------------------------------|---------------|-------------------|----------------|--------------|
| 総合振込 》 承                            | 認取消結果                                   |             |                                  |               |                   |                | BTJS037      |
| <ul> <li>取引を選択 ■ 承認</li> </ul>      | 〒11月1日1日1日日日日日日日日日日日日日日日日日日日日日日日日日日日日日日 | r           |                                  |               |                   |                |              |
| ご指定の取引の承認を取り海                       | しました。                                   |             |                                  |               |                   |                | 3<br>NJU7    |
| ◉ 取引情報                              |                                         |             |                                  |               |                   |                |              |
| 取引状態                                | 承認取消決み                                  |             |                                  |               |                   |                |              |
| 操作日                                 | 2010年10月01日                             | 1           |                                  |               |                   |                |              |
| 取引種別                                | 相合编込                                    |             |                                  |               |                   |                |              |
| 振込指定日                               | 2009年10月15日                             |             |                                  |               |                   |                |              |
| 取引名                                 | 8月15日支払                                 | 199         |                                  |               |                   |                |              |
| 族輕者                                 | 豊浦花子                                    |             |                                  |               |                   |                |              |
| ⑧ 切替元情報                             |                                         |             |                                  |               |                   |                |              |
| 切替元取引ID                             | 10100100000013                          | 1           |                                  |               |                   |                |              |
| 切替元取引種別<br>※取引は、トロの切替分割             | おを描込                                    |             |                                  |               |                   |                |              |
| - Berline Table and the             |                                         |             |                                  |               |                   |                |              |
| ◉ 振込元情報                             |                                         |             |                                  |               |                   |                |              |
| 支払口種                                | 青山支店(100)<br>1234567391                 | 普通 123-     | 4567 資金移動用口座                     |               |                   |                |              |
| 書託者名                                | (95)(5)(1)                              |             |                                  |               |                   |                |              |
|                                     |                                         |             |                                  |               |                   |                |              |
| <ul> <li>振込明細内容</li> </ul>          | _                                       |             |                                  |               | 1/4               |                |              |
| 支払金額合計                              |                                         |             |                                  |               | 3月4<br>3,000,000円 |                |              |
| 先方負担手数料合計                           |                                         |             |                                  |               | 945円              |                |              |
| 输送全额合計                              |                                         |             |                                  |               | 2,999,055FB       |                |              |
| 播込手發料合計                             |                                         |             |                                  |               | 840円              |                |              |
|                                     |                                         |             | 全3件(1~3件を表示中)                    |               | 1ページ毎の表示          | 5件数: 10件       | ▶ 書内表示       |
| • 10ページ前  前ペー5                      | 9                                       | 5           | 5 6 7 8 9 10 11 12 13 1          | 1             |                   | 次ページ 🕒         | 10ページ次・      |
| 登錄名<br>受取人名                         | 金融標開名<br>支店名                            | 料目          | 口座番号 EDI情報/顧客コー                  | , 支払金額<br>(円) | 先方負担手数料<br>(円)    | # 延送金額<br>(PD) | 振送手数料<br>(円) |
| 東日本商事<br>ヒカシニホン/3ウシ*(8              | 大手町銀行(0111)<br>丸の内支店(222)               | 音道          | 2100001 EDI:                     | 1,000,000     |                   | 0 1,000,000    | 315          |
| 西日本商事<br>(5)(非)(3)(3)               | NTIデータ銀行(9998)<br>豊洲主店(001)             | ●通          | 2100002 EDI:<br>A123456789012345 | 1,000,000     | 315               | 999,683        | 210          |
| ホシカイドウフドウサンパカ                       | 札幌銀行(0333)<br>(C)なった(ト本(ア(140)          | <b>a</b> iā | 2100004 顧客1: 1234567890          | 1,000,000     | 630               | 999,370        | 315          |
| <ul> <li>4 10ページ前 ● 前ペーう</li> </ul> | 7/2-47/支站(444)                          | 5           | 5 6 7 8 9 10 11 12 13 1          |               |                   | 次ページ 🖻         | 10ページ次・      |
| **頃は、先方負担手数料と描                      | 総手数料が異なる時に表示                            | されます。       |                                  |               |                   |                |              |
| ● 承認書情報                             |                                         |             |                                  |               |                   |                |              |
| 東辺炎(鉄県)                             | 一次承認者:デ                                 | - 夕太郎(      | (承認液)                            |               |                   |                |              |
| 米認期限日                               | 最終來認者:デ<br>2010年10月14日                  | -9章子(<br>   | (#121#)                          |               |                   |                |              |
| 承認日時                                | 2010年10月14日                             | 1064005     | 1                                |               |                   |                |              |
| 30/F                                | 10月16日支払                                | い分です        | 。暗認よろしくお願いします。                   |               |                   |                |              |
| < トップページへ <                         | 取引一覧へ                                   |             |                                  |               |                   |                | 81 RI 🖨      |

\_\_\_\_\_

※「印刷」ボタンをクリックすると、印刷用PDFファイルが表示されます。

承認

承認権限を持つ利用者様が、各業務で確定された取引の依頼内容を確認し、取引の承認・差し戻し・削除 を行うことができます。

# ●振込振替承認

#### 取引一覧 手順1

| -                                                                                                    | / 取51-                                                                                                    | 現                                                                                                    |                                                                                                    |                                                                                                    |                                                                                                    |                                                                                                    |                                                                                                    |                                                                                                    | BSHN001                                                               |
|----------------------------------------------------------------------------------------------------|----------------------------------------------------------------------------------------------------|----------------------------------------------------------------------------------------------------|----------------------------------------------------------------------------------------------------|----------------------------------------------------------------------------------------------------|----------------------------------------------------------------------------------------------------|----------------------------------------------------------------------------------------------------|----------------------------------------------------------------------------------------------------|----------------------------------------------------------------------------------------------------|-----------------------------------------------------------------------|
| 🔺 承認賞                                                                                                    | 限を越えた                                                                                                    | お取引がありま                                                                                                    | け、ご確認下                                                                                                    | ðu.                                                                                                    |                                                                                                    |                                                                                                    |                                                                                                    |                                                                                                    | ?                                                                     |
| 承認する取得                                                                                                    | を選択の上、「                                                                                                    | N2Jボタン、「差戻し                                                                                                    | 」ボタン、または「剤                                                                                                    | 除しボタンを押してくた                                                                                                    | 18U.                                                                                                    |                                                                                                    |                                                                                                    |                                                                                                    | ヘルプ                                                                   |
|                                                                                                    | 5887522C                                                                                                    | 1. 1810UTC 1812/20192                                                                                                    | C2かできます。<br>(7)(たたい)                                                                                                   |                                                                                                    |                                                                                                    |                                                                                                    |                                                                                                    |                                                                                                    |                                                                       |
| • #4213                                                                                                    | S10(51-110()                                                                                                    | 副凸版台(一/大小                                                                                                    | (centaa                                                                                                    | 全3件                                                                                                    |                                                                                                    |                                                                                                    |                                                                                                    |                                                                                                    |                                                                       |
| 選択                                                                                                    | ステータス                                                                                                    | 承認期限                                                                                                    | 指定日                                                                                                    | 取引種別                                                                                                    | 取引ID<br>取引名                                                                                                    | 依赖者                                                                                                    | 合計件数                                                                                                    | 合計金額<br>(円)                                                                                                    | 1813                                                                  |
|                                                                                                    | 一次承認待ち                                                                                                    | #104 00h<br>2010年10月01日                                                                                                    | 2010年10月04日                                                                                                    | 振込振替<br>(事前指定)                                                                                                    | 10091000000999<br>9月10日支払い分                                                                                                    | データー部                                                                                                    | 199                                                                                                    | 1,000,000                                                                                                    | 38 M ¥                                                                |
|                                                                                                    | 一次承認待ち                                                                                                    | 15690059                                                                                                    | 2010年10月15日                                                                                                    | 福込振智                                                                                                    | 101001000000111                                                                                                    | データ花子                                                                                                    | 199                                                                                                    | 1,000,000                                                                                                    | 28 M ¥                                                                |
|                                                                                                    | 一次承認待ち                                                                                                    | 2010年10月14日                                                                                                    | 2010年10月16日                                                                                                    | (御説信定)<br>福込福智<br>(歌傳指学)                                                                                                    | 10100100000112<br>10 8168 ±4(1) ©                                                                                                    | データ花子                                                                                                    | 1/ቶ                                                                                                    | 1,000,000                                                                                                    | 28 M ¥                                                                |
|                                                                                                    | <u></u>                                                                                                    | 1/14/07/2                                                                                                    |                                                                                                    | 10000,0000                                                                                                    | 10/11012/2011/                                                                                                    |                                                                                                    |                                                                                                    | _                                                                                                    |                                                                       |
| 禾 認                                                                                                    | 差戻し                                                                                                    | ▶ 削除▶                                                                                                    |                                                                                                    |                                                                                                    |                                                                                                    |                                                                                                    |                                                                                                    | 限度                                                                                                    | 議表示 🔟                                                                 |
| <ul> <li>承認得</li> </ul>                                                                                                    | ち取引一覧(                                                                                                    | 医込振营(最終承                                                                                                    | 認待ち))                                                                                                    |                                                                                                    |                                                                                                    |                                                                                                    |                                                                                                    |                                                                                                    |                                                                       |
| 深秋                                                                                                    |                                                                                                    |                                                                                                    |                                                                                                    | 2311                                                                                                    | 贈るIID                                                                                                    |                                                                                                    |                                                                                                    | 合計余額                                                                                                    |                                                                       |
|                                                                                                    | ステータス                                                                                                    | 本辺期保                                                                                                    | 物定日                                                                                                    | ₩E41種約                                                                                                    | 取引名                                                                                                    | 896                                                                                                    | 合計件数                                                                                                    | (円)                                                                                                    | i#n                                                                   |
|                                                                                                    | 最終承認待ち                                                                                                    | 2010年10月01日<br>15時00分                                                                                                    | 2010年10月04日                                                                                                    | 描込振替<br>(事前指定)                                                                                                    | 10091000000999<br>9月10日支払い分                                                                                                    | データー郎                                                                                                    | 199                                                                                                    | 1,000,000                                                                                                    | 30 MI 🔻                                                               |
| V                                                                                                    | 最終承認待ち                                                                                                    | 2010年10月13日<br>17時00分                                                                                                    | 2010年10月15日                                                                                                    | 振込振撃<br>(都度指定)                                                                                                    | 101001000000111<br>10月15日支払い分                                                                                                    | データ花子                                                                                                    | 149                                                                                                    | 1,000,000                                                                                                    | 10 M V                                                                |
| V                                                                                                    | 最終承認待ち                                                                                                    | 2010年10月14日<br>17時00分                                                                                                    | 2010年10月16日                                                                                                    | 振込振替<br>(都度指定)                                                                                                    | 101001000000112<br>10月16日支払い分                                                                                                    | データ花子                                                                                                    | 1/8                                                                                                    | 1,000,000                                                                                                    | 38 M 🔻                                                                |
|                                                                                                    |                                                                                                    |                                                                                                    |                                                                                                    |                                                                                                    |                                                                                                    |                                                                                                    |                                                                                                    |                                                                                                    |                                                                       |
| - 2 10 I                                                                                                    | **                                                                                                    |                                                                                                    |                                                                                                    |                                                                                                    |                                                                                                    |                                                                                                    |                                                                                                    | 123 (101)                                                                                                    | 5 <b>*</b> = (7)                                                      |
| 承認                                                                                                    | 差戻し                                                                                                    | ▶ 削除▶                                                                                                    |                                                                                                    |                                                                                                    |                                                                                                    |                                                                                                    |                                                                                                    | 限度                                                                                                    | 顧表示 📋                                                                 |
| 示 説  <br>● 承認待                                                                                                    | 差戻し<br>を取引一覧(                                                                                                    | ▶ 刑 除 ▶<br>総合振込、給与・                                                                                                    | 賞与編込、口座                                                                                                    | 振营、地方税納(<br>全/件                                                                                                    | 4)                                                                                                    |                                                                                                    |                                                                                                    | 限度                                                                                                    | 讀表示 İ                                                                 |
| 末 認<br>● 未認時<br>選択                                                                                                    | 差戻し<br>ち取引一覧(<br>ステータス                                                                                                    | ▶ 別除▶ 能合振込、給与・ 承認期限                                                                                                    | 賞与振込、口座<br>魯定日                                                                                                    | 振蓉、地方税納<br>全4件<br>取引種別                                                                                                    | 村)<br>取引100<br>取引名                                                                                                    | 依赖者                                                                                                    | 合計件致                                                                                                    | 限度<br>合計金額<br>(PD                                                                                                    | ii表示 🔟<br>時代                                                          |
| 末 記<br>● 永認侍<br>                                                                                                    | 差戻し<br>ち取引一覧(<br>ステータス<br>最終来回時5                                                                                                    | <ul> <li>               前 除</li></ul>                                                                                                    | 賞与振込、口座<br>御定日<br>2010年10月10日                                                                                          | 振恭、地方祝納<br>(全4件<br>取引種別<br>地方我約(1                                                                                                    | 时)<br>取引品<br>1001200000151                                                                                                    | 依頼者<br>データー部                                                                                                    | 合計件数                                                                                                    | 民度<br>合計金額<br>(PD                                                                                                    | 藤表示 💽<br>降作<br>詳細 🕶                                                   |
| 末 認<br>● 未認時<br>選択<br>                                                                                                    | <ul> <li>差戻し</li> <li>ち取引一覧()</li> <li>ステータス</li> <li>最終東辺時ち</li> </ul>                                                                                                    | <ul> <li>前除,</li> <li>前除,</li> <li>能合振込,給与-</li> <li>承認期限</li> <li>期時(の)</li> <li>2010年10月0日</li> <li>2010年10月1日</li> <li>2010年10月1日</li> </ul>                                                                                                    | 賞与憲込、口座<br>職定日<br>2010年10月10日                                                                                          | <b>服</b> 营、地方税納<br>全4件<br>取引種別<br>地方税約計                                                                                                    | す)<br>取引120<br>取引名。<br>101001000000151<br>5月支払い分<br>101001000000151                                                                                                    | <b>依頼者</b><br>データー部                                                                                             | 合計件数<br>5件                                                                                                    | 股度<br>(PD<br>1,000,000                                                                                                    | i<br>读作:<br>詳細▼                                                       |
| <ul> <li>未認時</li> <li>未認時</li> <li>※</li> <li>※</li> <li>※</li> </ul>                                                                                                    | 2 差戻し<br>ち取引一覧(<br>ステータス<br>最終単語時ち<br>最終単語時ち                                                                                                    | <ul> <li>前除・</li> <li>前除・</li> <li>本空期保</li> <li>単称のの<br/>2019年10月01日<br/>13時の分</li> <li>2010年10月13日<br/>17時の分</li> <li>2010年10月13日</li> </ul>                                                                                                    | <b>賞与振込、口座</b><br><b>勘定日</b><br>2010年10月10日<br>2010年10月15日                                                             | <ul> <li>              新春、地方税納付             余4件          </li> <li>             秋引着的         </li> <li>             北方税納付         </li> <li>             北方税納付         </li> <li>             北合和込         </li> </ul>                                                                                                    | 的<br>取引記<br>の<br>引支払<br>・分<br>10001000000151<br>の<br>引支払<br>・分<br>10100100000151<br>10001500000151<br>10100100000151                                                                                                    | 依頼者<br>データー部<br>データ花子                                                                                           | 合計件数<br>5件<br>3件                                                                                                    | (現成)<br>(PD<br>1,000,000<br>3,000,000                                                                                                    | #表示 1                                                                 |
| ★ 認<br>● 未認時<br>2000<br>○<br>○                                                                                                    |                                                                                                    | <ul> <li>前除・</li> <li>前除・</li> <li>総合振込、給与・</li> <li>※認期限</li> <li>新校切内</li> <li>2010年15月03日</li> <li>2010年15月13日</li> <li>17時00分</li> <li>2010年15月13日</li> <li>2010年15月13日</li> <li>2010年15月13日</li> </ul>                                                                                                    | <b>賞与振込、口座</b><br><b>勘定日</b><br>2010年10月19日<br>2010年10月19日<br>2010年10月19日<br>2010年10月19日<br>2011年01月19日                | <ul> <li>         筆書、地方税納付<br/>全4件         取引種別         地方税納付         地方税納付         総合指込         総合指込         総合指込         総合指込         総合指込         総合指込         総合指込         総合指込         総合指込         総合指込         総合指込         総合指込         総合指込         総合指込         総合指込         総合指込         総合指込         総合指込         総合指込         総合指込         総合指込         総合指込         総合指込         総合指払         総合指払         総合指払         総合指払         総合指払         総合指払         総合指払         総合指払         総合指払         総合相当         総合相当</li></ul>                                                                                                    | は)<br>取名120<br>取名148<br>にのの10000000121<br>の月支払しい分<br>10100100000121<br>10月10日支払しい分<br>10100100000111<br>10月10日支払しい分<br>101001000000111                                                                                                    | 依頼者<br>データー部<br>データ花子<br>データ花子<br>データ花子                                                                         | Call (FB)           500           300           300           300                                                                                                    | 決定<br>(PD<br>1,000,000<br>3,000,000<br>3,000,000                                                                                                    |                                                                       |
| ★ 認<br>● 未認得<br>■<br>■<br>■<br>■<br>■<br>■<br>■                                                                                                    |                                                                                                    | <ul> <li>前除・</li> <li>前除・</li> <li>なる振込、給与・</li> <li>※空期限</li> <li>※空期限</li> <li>※回応率に月の日</li> <li>13時の59</li> <li>2010年に9月13日</li> <li>17時の59</li> <li>2010年に9月13日</li> <li>17時の59</li> <li>2010年に9月14日</li> <li>17時の59</li> </ul>                                                                                                    | <b>賞与憲込、口座</b>                                                                                                    | <ul> <li>              まき、地方税納行             金ィ科             取引種別             取引種別           地方税納行           総方税約行           総方務約行           総方務約行           総方務約行</li></ul>                                                                                                    |                                                                                                    | 休報者<br>データー部<br>データモネ<br>データモネ<br>データモネ<br>データー部                                                                | 8###B<br>3#<br>3#<br>1,000#                                                                                                    | (注意)<br>(注意)<br>(FD)<br>(FD)<br>(FD)<br>(FD)<br>(FD)<br>(FD)<br>(FD)<br>(FD                                                                                                    | <b>除作</b><br>日本<br>日本<br>日本<br>日本<br>日本<br>日本<br>日本<br>日本<br>日本<br>日本 |
| ★ 認<br>● 未認時<br>■<br>■<br>■<br>■<br>■<br>■<br>■<br>■<br>■<br>■<br>■<br>■<br>■                                                                                                    |                                                                                                    | <ul> <li>用 股・</li> <li>用 股・</li> </ul> <ul> <li>単型期限</li> <li>単型期間</li> <li>単型期間</li> <li>単型期間</li> <li>1010年10月13日</li> <li>17時059</li> <li>2010年10月13日</li> <li>17時059</li> <li>2010年10月13日</li> <li>17時059</li> <li>2010年10月14日</li> <li>17時059</li> </ul> <li>2010年10月14日</li> <li>17時059</li> <li>2010年10月18日</li> <li>17時059</li> <li>第1 股・</li>                                                                                                    | 算与編込、ロ座                                                                                                    | <ul> <li>該、地方税納<br/>全/种</li> <li>文/种</li> <li>取引維約</li> <li>年方苑約1</li> <li>年方苑約1</li> <li>年方苑込</li> <li>総合施込</li> <li>総合施込</li> <li>総合施込</li> </ul>                                                                                                    |                                                                                                    | 休頼者<br>データー部<br>データネモ<br>データネモ<br>データー部                                                                         | Call (FB)           5/f           3/f           3/f           1,000/f                                                                                                    | 第1第<br>合計会報<br>(PD<br>1,000,000<br>3,000,000<br>3,000,000<br>10,000,000                                                                                                    | 篇表示 1                                                                 |
| 未認時<br>(株式)<br>(本認時<br>(本記)<br>(本記)<br>(本記)                                                                                                    |                                                                                                    | R1 8     R2     R2     R2     R2     R     R | <b>賞与新込、口使</b><br><b>助定日</b><br>2000年10月10日<br>2000年10月10日<br>2000年10月10日<br>2000年10月10日<br>2000年10月10日<br>2000年10月10日 | <ul> <li>※読・地方紀納<br/>全4件</li> <li>文4件</li> <li>文1株式</li> <li>文1株式</li> <li>文1株式</li> <li>文1株式</li> <li>文1株式</li> <li>大方気納け</li> <li>総合等込</li> <li>総合等込</li> <li>総合等</li> <li>総合等</li> <li< td=""><td></td><td>休頼者<br/>データー部<br/>データ花子<br/>データ花子<br/>データー部</td><td>Call (Fig.)           5/fe           3/fe           3/fe           1,000/fe</td><td>2日本<br/>(PD<br/>1,000,000<br/>3,000,000<br/>3,000,000<br/>10,000,000</td><td>議表示 1<br/>体作<br/>詳細▼<br/>詳細▼<br/>詳細▼<br/>詳細▼<br/>詳細▼<br/>詳細▼</td></li<></ul> |                                                                                                    | 休頼者<br>データー部<br>データ花子<br>データ花子<br>データー部                                                                         | Call (Fig.)           5/fe           3/fe           3/fe           1,000/fe                                                                                                    | 2日本<br>(PD<br>1,000,000<br>3,000,000<br>3,000,000<br>10,000,000                                                                                                    | 議表示 1<br>体作<br>詳細▼<br>詳細▼<br>詳細▼<br>詳細▼<br>詳細▼<br>詳細▼                 |
| * 20<br>• *20<br>=<br>-<br>-<br>-<br>-<br>-<br>-<br>-<br>-<br>-<br>-<br>-<br>-<br>-                                                                                                    |                                                                                                    | 所能・           金倉振込、給与・           金倉振込、給与・           小田原原           小田原原           300年3月91日           139009           300年3月91日           139009           300年3月1日           139009           300年3月1日           139009           301日           1301日           1301日           1301日                                                                                                    | <b>賞与新込、口座</b><br>加定日<br>2000年10月19日<br>2000年10月19日<br>2000年10月19日<br>2000年10月19日<br>2010年10月19日                       | 家務、地方税納<br>全(将<br>取引維約<br>地方税納)<br>総合務込<br>総合務込<br>回信務發電誌1                                                                                                    | *********************************                                                                                                    | 休報者<br>データー部<br>データ花子<br>データ花子<br>データー部                                                                         | 288 19 30<br>319<br>319<br>1,00019                                                                                                    | (注意)<br>(注意)<br>(子母)<br>3,000,000<br>3,000,000<br>10,000,000                                                                                                    | 読表示 1                                                                 |
| ★ 記 ● 未認結 ■ 単のののののののののののののののののののののののののののののののののののの                                                                                                    |                                                                                                    | NI 80 >           名(第)         第45 +           金田田田田田田田田田田田田田田田田田田田田田田田田田田田田田田田田田田田田                                                                                                    | 算与筆記、CDE                                                                                                    | <ul> <li>総合部込</li> <li>金介格</li> <li>金介格</li> <li>金介格</li> <li>総合部込</li> <li>総合部込</li> <li>総合部</li> <li>総合部</li></ul>                                                                                                    | а),<br>какаларана, какаларана, какаларана,<br>Какаларана, какаларана, какаларана, какаларана, какаларана, какаларана, какаларана, какаларана, какаларана, кака<br>Какаларана, какаларана, какаларана, какаларана, какаларана, какаларана, какаларана, какаларана, какаларана, как | 依頼者       データー部       データ花子       データスモ子       データー部                                                            | 습감위표<br>3件<br>3件<br>1,000년                                                                                                    | 2.度<br>(PD<br>1,000,000<br>3,000,000<br>3,000,000<br>10,000,000<br>(現度)<br>(日本会話<br>(PD)                                                                                                    | 議義示 1                                                                 |
| ★ 記 ● 未記稿 ■ # 記稿 ■ # 記稿 ■ # 記稿 ■ # 記稿 ■ # 記稿 ■ # 記稿 ■ # 記稿                                                                                                    | ま 戻し     ま 戻し     ち 取引一一覧((         ステータス         最終単語)時ち     最終単語)時ち     最終単語)時ち     載笑し     ち 取引一覧(         ステータス         ステータス         、         、         ステータス         、         、         、 | 前参・           前約         前約           金倉服決、給与・         金辺照原           単辺照原         単辺原原           13時の第         206年1月11日           13時の第         206年1月11日           13時の第         206年1月11日           13時の第         206年2月11日           13時の第         206年2月11日           13時の第         206年2月11日           13時の第         一般ファイル 伝送           単辺開席         2016年2月11日           13時の第         11日           13時の第         11日                                                                                                    | 算 <b>与 筆込、口座</b>                                                                                                    | <ul> <li>総合部込</li> <li>金介格</li> <li>金介格</li> <li>総合部込</li> <li>総合部込</li> <li>総合部</li> <li>総合部</li> <li>総合部</li> <li>総合</li></ul>                                                                                                    | а)                                                                                                    | 休頼者<br>データー部<br>データルモデ<br>データルモデ<br>データー部<br>休頼者<br>データモモデ                                                      | 승감 위료           3/6           3/6           3/6           1,000/6                                                                                                    | (現点)<br>(FD)<br>1,000,000<br>3,000,000<br>3,000,000<br>10,000,000<br>(現点)<br>(現点)<br>(現点)<br>(現点)<br>(現点)<br>(現点)<br>(現点)<br>(現点)                                                                                                    | 議義示 1                                                                 |
| ※ 認<br>・ 未認結<br>減<br>に<br>・<br>・<br>、<br>記<br>・<br>・<br>本記結<br>・<br>・<br>、<br>記<br>に<br>・<br>・<br>・<br>、<br>に<br>・<br>・<br>・<br>、<br>に<br>、<br>・<br>・<br>・<br>、<br>に<br>、<br>・<br>・<br>、<br>に<br>、<br>・<br>・<br>、<br>・<br>、                                                                                                    |                                                                                                    |                                                                                                    | また<br>また。<br>また。<br>また。<br>また。<br>また。<br>また。<br>また。<br>ま                                                               | <ul> <li>         (株式)         (株式)         (本)         (本)         (</li></ul>                                                                                                    | c)                                                                                                    | 休報者       データー部       データ花子       データ二部       ゲータ花子       データ花子       データ花子       データ花子                         | 24 (FB)<br>3(F)<br>3(F)<br>3(F)<br>1,000(F)<br>24 (FB)<br>10(F)<br>10(F)<br>10 | 0.00,000         0,000,000           1,000,000         10,000,000           1,000,000         0,000,000           0,000,000         0,000,000           0,000,000         0,000,000           0,000,000         0,000,000           0,000,000         0,000,000           1,000,000         0,000,000 | 株式示 1                                                                 |
| <ul> <li>21 未</li> <li>21 未</li> <li>21 + 1</li> <li>21 + 1</li></ul> |                                                                                                    | 所加ない           ・         第二日日           金倉(株式)、総合・         金辺(株式)、総合・           ・         第二日           ・         第二日           ・         11800 %           ・         11800 %           ・         11800 %           ・         1180 %                                                                                                    | また<br>また。<br>また。<br>また。<br>また。<br>また。<br>また。<br>また。<br>ま                                                               | ■ 読 株 大名前<br>全/科<br>取引機刻<br>総合語込<br>総合語込<br>総合語込<br>二級指管機論:<br>二級指管機論:<br>一般指管機論:<br>一般引用し、<br>サレビス名<br>単合類込<br>二般分化に思想<br>目前のでに思想                                                                                                    | а)                                                                                                    | 休報者<br>データーあ<br>データ花子<br>データ花子<br>データー助<br>ゲータ花子<br>データ花子<br>データ花子<br>データ花子<br>データ花子<br>データ花子<br>データ花子<br>データ花子 | 会計件数           3/9           3/9           3/9           1/9           1/9           2/9           3/9           3/9           3/9           3/9           3/9           3/9           3/9           3/9           3/9           3/9           3/9           3/9           3/9           3/9           3/9           3/9           3/9           3/9           3/9           3/9           3/9           3/9           3/9           3/9           3/9           3/9           3/9           3/9           3/9           3/9           3/9           3/9           3/9           3/9           3/9           3/9           3/9           3/9           3/9           3/9           3/9           3/9           3/9           3/9                                                                                                    | Rint<br>\$ \$ \$ \$ \$ \$ \$ \$ \$ \$ \$ \$ \$ \$ \$ \$ \$ \$ \$                                                                                                     | <br>休<br> <br>日本マ<br>日本マ<br>日本マ<br>日本マ<br>日本マ<br>日本マ<br>日本マ<br>日本マ    |

※複数の取引を選択すると、連続して承認をすることができます。

※「詳細」ボタンをクリックすると、取引の詳細を表示することができます。

※「差戻し」ボタンをクリックすると、依頼者によりデータを編集することができます。 ※「削除」ボタンをクリックすると、取引を削除し、データを破棄することができます。削除されたデータの照会は可能です。

※「限度額表示」ボタンをクリックすると、取引限度額を表示することができます。

# 手順2-1 振込振替暗証番号入力

|                                               |                                                  | 内容確認[振み振琴]画面が表示されますので 取引内  |
|-----------------------------------------------|--------------------------------------------------|----------------------------|
| ▲ 承認 》 内容確認                                   | 認[振込振替]                                          |                            |
| ▼ 取引内容を確認 ■ 約                                 | 承認完了                                             | 」唯認のうえ、「振込振管増証番号」を入力して、「り」 |
| のお表示されている項目<br>以下の内容を確認し、「米認実」<br>事は必須入力項目です。 | 日は、最終承認による承認操作時に内容が確定します。<br>Fir#90と時にていたい。      | 🚾 ボタンをクリックしてください。          |
| ◉ 取引情報                                        |                                                  |                            |
| 取引状態                                          | - 次承12待ち                                         |                            |
| 取引10                                          | 101001000000112                                  |                            |
| 受付番号 🛑                                        | -                                                |                            |
| 取引種別                                          | <b>把达得做</b>                                      |                            |
| 振込指定日 😑                                       | 2010年10月16日                                      |                            |
| 取引名                                           | 10月16日支払い分                                       |                            |
| 振込メッセージ 🕛                                     | ED@00201200001 DEP                               |                            |
| . 163.=16.00                                  |                                                  |                            |
| ***                                           | 本小士広(100) 英語(22462) 法会教範囲つま                      |                            |
| SC MALJ (E                                    | BALLISCALCIOUP BEAR FLORIDOT AL DE MEROPELLINE   |                            |
| 1 报送先口序                                       |                                                  |                            |
| 振込先金融模图                                       | 大手町很行(0111)                                      |                            |
| 振込先口座                                         | 丸の内支店(222) 普通2100001                             |                            |
| 受取人名                                          | とおうこれシリヨウシン切                                     |                            |
| 2248                                          | 東日本商事                                            |                            |
|                                               |                                                  |                            |
| ● 振込金額                                        |                                                  |                            |
| 振込金額 🦲                                        | 1.000.000円                                       |                            |
|                                               |                                                  |                            |
| 化积石加加                                         | a. 597                                           |                            |
| (4-66-D)                                      | 2 - 2167                                         |                            |
| a.mu                                          | Parameter A Marcella                             |                            |
| 永認者情報                                         |                                                  |                            |
| 承認者                                           | <ul> <li>一次承認者:データ太郎<br/>最終承認者:データ本等子</li> </ul> |                            |
| 承辺期限                                          | 2010年10月14日 17時00分                               |                            |
|                                               | 10月16日支払1分を承認します。                                |                            |
| 3024                                          |                                                  |                            |
|                                               | 《全角120文字以内[半角可]》                                 |                            |
|                                               |                                                  |                            |
| <ul> <li>ASSAULTIN MK</li> </ul>              |                                                  | 振込振恭暗証悉号                   |
| 確認用パスワード米                                     | ◆◆◆◆◆◆◆◆<br><u> </u>                             |                            |
|                                               |                                                  |                            |
| < 中断して一覧へ                                     | ● 「「「」「」」「」」「」」「」」」                              |                            |
|                                               |                                                  |                            |

.....

-----

# 手順2-2 取引内容を確認

| 承認 》 内容確認[                                                                                                    | 振込振替]                                                                       | BSHN003   | 内容確認[振込振替]画面が表示されますので、取引内容を |
|----------------------------------------------------------------------------------------------------|-----------------------------------------------------------------------------|-----------|-----------------------------|
| ▶ 取引内容を確認 30 承慕                                                                                                    | 院了                                                                          |           | ご確認のうえ 「承認時証悉早」「確認田時証悉早」を入力 |
| 以下の内容を確認の上、「承認実行<br>シール通知(スワードはお客様へ送<br>なお、発行さんシール通知ではお客様へ送<br>なる、発行さんシール通知です。<br>第14 公規入力項目です。<br>第13 公規構訂り用り目し、です。<br>著替先の日産内容が実現になって、 | が少な現象では2003年。<br>第2月12日~4月1日間間では4月1日<br>「日本月本県間に分子のするまで現在です。<br>数年5日後日かります。 | (7<br>107 | して、「承認実行」ボタンをクリックしてください。    |
| ◎ 取引情報                                                                                                    |                                                                             |           |                             |
| 取引状態                                                                                                    | 最終承認待ち                                                                      |           |                             |
| NE SIID                                                                                                    | 101001000000112                                                             |           |                             |
| 受付番号                                                                                                    | 0209002                                                                     |           |                             |
| 取引種別                                                                                                    | 推込接替                                                                        |           |                             |
| 描込指定日                                                                                                    | 2010年10月16日                                                                 |           |                             |
| 取引名                                                                                                    | 10月16日支払い分                                                                  |           |                             |
| 振込メッセージ                                                                                                    | E0/200201200001 DEP                                                         |           |                             |
| ◎ 振込元情報                                                                                                    |                                                                             |           |                             |
| 支払口座                                                                                                    | 青山支店(100) 普通1234567 波金移動用口座                                                 |           | ── 1 取引内容                   |
|                                                                                                    |                                                                             |           |                             |
| - 新兴生命時期期                                                                                                    | 太手町最行(0111)                                                                 |           |                             |
| 振込先口座                                                                                                    | 丸の内支店(222) 普通 2100001                                                       |           |                             |
| 受取人名                                                                                                    | £355.00935970                                                               |           |                             |
| 登録名                                                                                                    | 憲日本商事                                                                       |           |                             |
| 0.003.000                                                                                                    |                                                                             |           |                             |
| <ul> <li>IKA28</li> </ul>                                                                                                    | 1 000 000 22                                                                |           |                             |
| 福心主要                                                                                                    | 600 <b>円</b>                                                                |           |                             |
| 引落会計金額                                                                                                    | 1.000.610円                                                                  |           |                             |
| 税金                                                                                                    | 100円                                                                        |           |                             |
| 利息                                                                                                    | 200円                                                                        |           |                             |
| <b>B</b> &                                                                                                    | 300円                                                                        |           |                             |
| A 15 16 34 16 10                                                                                                    |                                                                             |           |                             |
| 金 報告 日 報                                                                                                    | データ花子                                                                       |           |                             |
| 依赖日                                                                                                    | 2010年10月01日                                                                 |           |                             |
|                                                                                                    |                                                                             |           |                             |
| 永認者情報                                                                                                    |                                                                             |           |                             |
| 承認者                                                                                                    | ーベルロ2番:ナーッズ群<br>最終承認者:データ奉子                                                 |           |                             |
| 承認期限                                                                                                    | 2010年10月14日 171400分                                                         |           |                             |
|                                                                                                    | 10月16日支払い分を承認します。                                                           |           |                             |
| 10.01                                                                                                    | (今曲190支票以本(学曲201)                                                           |           |                             |
|                                                                                                    | (*月100大平50代+月41)/                                                           |           |                             |
| <ul> <li>二重振込警告</li> <li>▲ 受付番号:0101023番で同時<br/>依頼内容をご確認の上、取る</li> <li>■ 取引き出続する</li> </ul>                                              | 内容の取引後期に受け折けております。<br>11後最低する場合は1 取引を撮影する3のチェックボックスをチェックしてください。             |           |                             |
| ● 認証情報                                                                                                    |                                                                             |           | ── 承認暗証番号                   |
| モロモメールアドレス                                                                                                    | nanakomercozora.co.jp                                                       |           |                             |
| メール通知のスワード車                                                                                                    |                                                                             |           | 確認用暗証番号                     |
| MILLING X 9 - F W                                                                                                    |                                                                             |           |                             |
| ◆ 中断して一覧へ 💦 隠                                                                                                    | 奥行 •                                                                        | 10 M Q    | 承認実行                        |

------

.......

# 手順3 承認完了

| 承認 》 承認結果[振                        | 込振替]                        | BSHN004          | 承認結果[振込振替]画面が表示されますので、承認結果を           |
|------------------------------------|-----------------------------|------------------|---------------------------------------|
| <ul> <li>取引内容を確認 » 承認完了</li> </ul> | 7                           | 3                | ご確認ください。                              |
| 描込依頼を受付けました。<br>描込依頼は10月15日扱いです。   |                             | ()<br>NBT        |                                       |
| 取引情報                               |                             |                  |                                       |
| 取引状態                               | 承担済み                        |                  |                                       |
| 取引ID                               | 101001000000112             |                  |                                       |
| 受付番号                               | 0209002                     |                  |                                       |
| 取引種別                               | 推込接替                        |                  |                                       |
| 振込指定日                              | 指定日 10月16日                  |                  |                                       |
| 取引名                                | 10月16日支払い分                  |                  |                                       |
| 審込メッセージ<br>審込信頼人名                  | E0200201200001 DEP          |                  |                                       |
| ◉ 振込元情報                            |                             |                  |                                       |
| 支払口座                               | 委山支店(100) 普通1234567 資金移動用口座 |                  |                                       |
| ◎ 振込先口庫                            |                             |                  |                                       |
| 振込先会融稿图                            | 大手町得行(0111)                 |                  |                                       |
| N-2-CLW                            | カの内支店(222) 巻通 2100001       |                  | ───────────────────────────────────── |
| 学取人名                               | F#91#3004897/0              |                  |                                       |
| 985                                | 東日本商業                       |                  |                                       |
| 200                                | 200 million                 |                  |                                       |
| ● 振込金額                             |                             |                  |                                       |
| NU.ON                              | 1.000.000円                  |                  |                                       |
| 后以 <b>王</b> 即封                     | 630 <del>0</del>            |                  |                                       |
| 引導合計会額                             | 1.000.630円                  |                  |                                       |
| 戰全                                 | 100円                        |                  |                                       |
| <b>FI Q</b>                        | 200円                        |                  |                                       |
| 開載                                 | 300円                        |                  |                                       |
|                                    |                             |                  |                                       |
| ⑥ 依赖者情報                            |                             |                  |                                       |
| 依赖者                                | データ花子                       |                  |                                       |
| 族戦日                                | 2010年10月01日                 |                  |                                       |
|                                    |                             |                  |                                       |
| 永認者情報                              |                             |                  |                                       |
| 承認者                                | ー次車位者:データ末路<br>最終承認者:データ幸子  |                  |                                       |
| 承認期限                               | 2010年10月14日 17時00分          |                  |                                       |
| 承認日時                               | 2010年10月01日 10時30分          |                  |                                       |
| 리아                                 | 10月16日支払い分を承認します。           |                  |                                       |
| ( トップページへ)                         | - <u>≡</u>                  | म म <del>ठ</del> |                                       |

\_

# ●データ伝送承認

#### 取引一覧 手順1

| 承                                     | 認 》取引-                                                                                                    | 一覧                                                                                                    |                                                                                                    |                                                                                                    |                                                                                                    |                                                                                                    |                                                                                                    |                                                                                                    | BSHN001                                                                                                    |
|---------------------------------------|----------------------------------------------------------------------------------------------------|----------------------------------------------------------------------------------------------------|----------------------------------------------------------------------------------------------------|----------------------------------------------------------------------------------------------------|----------------------------------------------------------------------------------------------------|----------------------------------------------------------------------------------------------------|----------------------------------------------------------------------------------------------------|----------------------------------------------------------------------------------------------------|----------------------------------------------------------------------------------------------------|
| ▲ 承言                                  | 8期限を越えた                                                                                                    | にお取引がありま                                                                                                    | す。ご確認下る                                                                                                    | ŧ0.                                                                                                    |                                                                                                    |                                                                                                    |                                                                                                    |                                                                                                    | ()<br>AU-7                                                                                                    |
| 承認する<br>雑融の取                          | 町引き選択の上、「<br>引き選択すること1                                                                                                    | 「承認」ボタン、「差戻し<br>で、連続して承認を行う                                                                                                    | 」ボタン、または「育塚<br>ことができます。                                                                                                    | 除」ボタンを押してくた                                                                                                    | 2ði.                                                                                                    |                                                                                                    |                                                                                                    |                                                                                                    | AND A                                                                                                    |
| <ul> <li>承認</li> </ul>                | 待ち取引一覧                                                                                                    | (振込振替(一次承                                                                                                    | 認待ち))                                                                                                    |                                                                                                    |                                                                                                    |                                                                                                    |                                                                                                    |                                                                                                    |                                                                                                    |
| 選択                                    | ステータス                                                                                                    | 承辺期曜                                                                                                    | 教業日                                                                                                    | 全3件<br>取引練知                                                                                                    | 取る目の                                                                                                    | 体和者                                                                                                    | 合計件数                                                                                                    | 승규수해                                                                                                 | 80                                                                                                    |
|                                       |                                                                                                    | RIPON                                                                                                    |                                                                                                    | 10.0.10.05                                                                                                    | 取引名                                                                                                    |                                                                                                    |                                                                                                    | CPD                                                                                                  |                                                                                                    |
|                                       | 一次傘認待ち                                                                                                    | 2010年10月01日<br>15時00分                                                                                                    | 2010年10月04日                                                                                                    | (事前指定)                                                                                                    | 9月10日支払い分                                                                                                    | データー島                                                                                                    | 1件                                                                                                    | 1,000,000                                                                                            | 11.98 +                                                                                                    |
| 2                                     | 一次承認待ち                                                                                                    | 2010年10月13日<br>17時00分<br>2010年10月14日                                                                                                    | 2010年10月15日                                                                                                    | (都度指定)<br>(都度指定)                                                                                                    | 10月16日支払い分                                                                                                    | データ花子                                                                                                    | 1/9                                                                                                    | 1,000,000                                                                                            | F H 4                                                                                                    |
|                                       | 一次承認待ち                                                                                                    | 17840059                                                                                                    | 2010年10月16日                                                                                                    | (都度指定)                                                                                                    | 10月16日支払い分                                                                                                    | データ花子                                                                                                    | 1/4                                                                                                    | 1,000,000                                                                                            | It H                                                                                                    |
| * 1                                   | き 差戻し                                                                                                    | ∪▶ /// 18≯                                                                                                    |                                                                                                    |                                                                                                    |                                                                                                    |                                                                                                    |                                                                                                    | 限度                                                                                                   | 領表示 📋                                                                                                    |
| • 承認                                  | 時ち取引一覧                                                                                                    | (振込振音(最終承                                                                                                    | 認待ち))                                                                                                    |                                                                                                    |                                                                                                    |                                                                                                    |                                                                                                    |                                                                                                    |                                                                                                    |
| 選択                                    |                                                                                                    |                                                                                                    |                                                                                                    | 全3件                                                                                                    | Wr≷im                                                                                                    |                                                                                                    |                                                                                                    | 合計余額                                                                                                 |                                                                                                    |
|                                       | ステータス                                                                                                    | *22期展<br>1919年1                                                                                                    | 指定日                                                                                                    | 取引種別                                                                                                    | 取引名                                                                                                    | 68.90 <del>6</del> 5                                                                                                    | 合計件数                                                                                                    | (PD                                                                                                  | 1813                                                                                                    |
|                                       | 最終承認待ち                                                                                                    | 2010年10月01日<br>15時00分                                                                                                    | 2010年10月04日                                                                                                    | 報込服替<br>(事前指定)                                                                                                    | 10091000000999<br>9月10日支払い分                                                                                                    | データー郎                                                                                                    | 1/#                                                                                                    | 1,000,000                                                                                            | 28.68 🔻                                                                                                    |
|                                       | 最終承認待ち                                                                                                    | 2010年10月13日<br>17時00分                                                                                                    | 2010年10月15日                                                                                                    | 推込振替<br>(都度指定)                                                                                                    | 101001000000111<br>10月15日支払い分                                                                                                    | データ花子                                                                                                    | 1/#                                                                                                    | 1,000,000                                                                                            | 1# 6H ¥                                                                                                    |
| 2                                     | 最終承認待ち                                                                                                    | 2010年10月14日<br>17時00分                                                                                                    | 2010年10月16日                                                                                                    | 振込振替<br>(都度指定)                                                                                                    | 101001000000112<br>10月16日支払い分                                                                                                    | データ花子                                                                                                    | 1件                                                                                                    | 1,000,000                                                                                            | 38 M ¥                                                                                                    |
| 示言                                    | ま 差戻し                                                                                                    | し▶ 削除▶                                                                                                    |                                                                                                    |                                                                                                    |                                                                                                    |                                                                                                    |                                                                                                    | 限度                                                                                                   | 領表示 📋                                                                                                    |
|                                       |                                                                                                    |                                                                                                    |                                                                                                    |                                                                                                    |                                                                                                    |                                                                                                    |                                                                                                    |                                                                                                    |                                                                                                    |
|                                       |                                                                                                    |                                                                                                    |                                                                                                    |                                                                                                    |                                                                                                    |                                                                                                    |                                                                                                    |                                                                                                    |                                                                                                    |
| <ul> <li></li></ul>                   | 詩ち取引一覧                                                                                                    | (総合振込、給与·                                                                                                    | 賞与振込、口座                                                                                                    | 服替、地方税納<br>全(件                                                                                                    | 村)                                                                                                    |                                                                                                    |                                                                                                    |                                                                                                    |                                                                                                    |
| ● ★#<br>##                            | 2待ち 取引 一覧<br>ステータス                                                                                                    | (総合振込、給与・<br>承辺期限                                                                                                    | 賞与振込、口座!<br>指定日                                                                                                    | 服苔、地方税納(<br>全+件<br>取引種別                                                                                                    | 时)<br>取引10<br>取引名                                                                                                    | 族赖者                                                                                                    | 合計件数                                                                                                    | 승규 <b>술 등 술 등 등</b><br>(円)                                                                           | 律作                                                                                                    |
|                                       | 2時ち 取引一覧<br>ステータス<br>最終来認待ち                                                                                                    | (総合振込、給与・<br>承辺期限<br><sup>期間での</sup><br>2010年10月01日<br>198000分                                                                                                    | 賞与振込、口座1<br>務定日<br>2010年10月10日                                                                                                    | 服替、地方税納<br>全+件<br>取引種別<br>地方取約付                                                                                                    | 付)<br>取引D<br>取引名<br><sup>10100100000151</sup><br>9月支払い分                                                                                                    | <b>依頼者</b><br>データー部                                                                                                    | 合計件数                                                                                                    | 승計술類<br>(PD<br>1,000,000                                                                             | 牌作<br>詳細 ¥                                                                                                    |
| ● 永出<br>選択<br>□                       | 2時ち 取引一覧<br>ステータス<br>泉谷東四待ち<br>泉谷東四待ち                                                                                                    | <ul> <li>(総合振込、給与・</li> <li>承辺期限</li> <li>(照FRTA)</li> <li>2010年10月01日</li> <li>15時00分</li> <li>2010年10月13日</li> <li>17時00分</li> </ul>                                                                                                    | 賞与振込、口座<br>2010年10月10日<br>2010年10月15日                                                                                                    | <b>服替、地方税納</b><br>全4件<br><b>取引種別</b><br>地方联約付<br>税合振込                                                                                                    | 付)<br>取引込<br>取引名。<br>101001000000151<br>の月支払い分<br>10100100000121<br>10.0月10日20000121<br>10.0月10日20000121                                                                                                    | 後頼者 データー部 データネー # データネー # 「データネー # 「データネー # 「データネー # 「データネー # 「 データネー # 「 データー # 「 データー # 「 データー | 合計件数<br>5件<br>3件                                                                                                    | <mark>승計호행</mark><br>(PD<br>1,000,000<br>3,000,000                                                   | <b>牌作</b><br>詳相 ¥<br>詳相 ¥                                                                                                    |
| 11 * •                                | 2時5取引一覧<br>ステータス<br>最終単語時5<br>最終単語時5<br>一次単語時5                                                                                                    | (総合振込、給与・<br>豪認期限<br>2010年10月01日<br>15時00分<br>2010年10月13日<br>17時00分<br>2010年10月13日<br>17時00分                                                                                                    | 賞与振込、口座1<br>整定日<br>2010年10月10日<br>2010年10月13日<br>2010年10月13日                                                                                                    | <ul> <li>              まる、地方税納<br/>会4件<br/>取引権対               地方転的付<br/>松合物込<br/>私の      </li> </ul>                                                                                                    | す)<br>取引は、<br>100001000000131<br>の月ましい分<br>100001000000131<br>10月15日ましい分<br>10000100000131<br>10月15日ましい分                                                                                                    | 依頼者     データー部     データー部     データ花子     データ花子                                                                                                    | <b>合計件致</b><br>5件<br>3件<br>3件                                                                                                    | 승計 소 50<br>(PD<br>1,000,000<br>3,000,000<br>3,000,000                                                | <b>操作</b><br>詳細 マ<br>詳細 マ<br>詳細 マ                                                                                                    |
| * * * * * * * * * * * * * * * * * * * | 2時ち取引一覧<br>ステータス<br>最終単語時ち<br>最終単語時ち<br>の次単語時ち<br>教針単語時ち                                                                                                    | (総合振込、結与・                                                                                                    | <b>費 手 振 込、 口 座 (</b><br><b>数定日</b><br>2010年10月10日<br>2010年10月15日<br>2010年10月16日<br>2011年01月6日<br>2011年01月6日                                                                                                    | <ul> <li>              ・魅力税納</li></ul>                                                                                                    |                                                                                                    |                                                                                                    | 合計件数<br>5件<br>3件<br>3件<br>3件                                                                                                    | 승計全部<br>(PD<br>1,000,000<br>3,000,000<br>3,000,000                                                   | 陳作:<br>詳相▼<br>詳相▼<br>詳相▼                                                                                                    |
|                                       | 2時ち取引一覧<br>ステータス<br>最終単語時ち<br>最終単語時ち<br>一次単語時ち<br>最終単語時ち                                                                                                    | (総合振込、結与・<br>承認期限                                                                                                    | 置 5 振込、ロ症1<br>た<br>2010年10月10日<br>2010年10月15日<br>2010年10月10日<br>2011年05月01日<br>(ウストラータ)                                                                                                    | <ul> <li>         ● 、地方税納         全4件         取引希別         地方税納付         総合振込         総合振込         にを留意した。         こと振び後期:         このと振び後期:         このと振び後期:         このと振び後期:         このと振び後期:         このと振び後期:         このと振び後期:         このと振び後期:         このと振び後期:         このと振び後期:         このと振び後期:         このと振び後期:         このと振び後期:         このと振び後期:         このとしていたいのかられる         このと振び後期:         このと振び後期:         このとしていたいのかられる         このとしていたいのかられる         このとしいたいのかられる         このとしていたいのかられる         このとしいたいのかられる         このとしいのかられる         このとしいのかられる         このかられる         このかられる         このかられる         このかられる         このかられる         このかられる         このかられる         このかられる         このかられる         このかられる         このかられる         このかられる         このかられる         このかられる         このかられる         このかられる         このかられる         このかられる         このかられる</li></ul>                                     | け)<br>取引込<br>取引を<br>のののののののののののののののののののののののののののののののののののの                                                                                                    | 休頼者     データー部     データルギー     データルギー     データルギー     データルギー     アーター部                                                                                                    | 合計件致<br>5件<br>3件<br>3件<br>1,000件                                                                                                    | 会計全部<br>(PD<br>1,000,000<br>3,000,000<br>3,000,000                                                   | <b>建作</b><br>23-44 マ<br>23-44 マ<br>23-44 マ<br>23-44 マ<br>23-44 マ                                                                                                    |
|                                       | 日本 取引一覧           ステータス           泉林単語体も           泉林単語体も           泉林単語体も           水単語体も                                                                                                    | (総合振込、給与・                                                                                                    | <b>賞 与 振 込 ロ 座 1</b><br><b>後定日</b><br>2010年10月10日<br>2010年10月15日<br>2010年10月16日<br>2010年10月16日<br>2011年01月16日<br>2011年01月16日                                                                                                    | ■替、地方税納行<br>全4件<br>取引統別 地方報約付 総合等込 応合等込 こ足振梦確認:                                                                                                    | す。<br>取引は、<br>取引は、<br>の月度しん??<br>この目気にない??<br>この目気にない??<br>この目気での目気でのの目気でのすたたたたたたたたたた??<br>この目気ののの目<br>この目気でのの目気でのの目気でのの目気でのの目気でのの目気での目                                         | <b>体物者</b><br>データー部<br>データルギ<br>データルギ<br>データー部                                                                                                    | <ul> <li>会計件致</li> <li>5%</li> <li>5%</li> <li>3%</li> <li>3%</li> <li>1,000仲</li> </ul>                                                            | 会計金額<br>(PD<br>1,000,000<br>3,000,000<br>3,000,000                                                   | <b>済作</b><br>算紙マ<br>算紙マ<br>算紙マ<br>算紙マ                                                                                                    |
|                                       | はあち取引一覧<br>ステータス<br>単好単辺内石<br>単分単辺内石<br>単分単辺内石<br>単分単辺内石<br>単分単辺内石<br>単分単辺内石<br>単分                                                                                                    | (総合振込、結与・<br><u>未辺期限</u><br><u>2010年10月01日</u><br>13時00分<br>2010年10月13日<br>17時00分<br>2010年10月13日<br>17時00分<br>2010年10月13日<br>17時00分<br>2010年10月13日<br>17時00分<br>2010年10月13日<br>17時00分                                                                                                    | 貫 <b>う事込、口使1<br/>意定日</b><br>2010年10月10日<br>2010年10月15日<br>2010年10月15日<br>2010年10月16日<br>2011年の月16日<br>(アストナーク)                                                                                                    | <ul> <li>該,總方稅納</li> <li>全件</li> <li>取引條列</li> <li>地方稅納付</li> <li>総合等込</li> <li>総合等込</li> <li>総合等込</li> <li>(二层等營營課):</li> </ul>                                                                                                    | th)     取る(ID)     取る(ID)     取る(IA)     取る(IA)     取る(IA)     和ののののののののののののののののののののののののののののののののの                                                                                                    | <b>体相考</b><br>データー部<br>データ花子<br>データ花子<br>データー部                                                                                                    | 合計件致<br>5件<br>3件<br>3件<br>1,00件                                                                                                    | 승計소9<br>(PD<br>1,000,000<br>3,000,000<br>10,000,000                                                  | 注紙マ<br>三紙マ<br>三紙マ<br>三級マ<br>三級マ                                                                                                    |
|                                       | (詩ち取引一覧<br>ステータス<br>単計単語(時<br>単計単語(時<br>単計単語(時<br>単計単語(時<br>)<br>(詩)<br>(詩)<br>(詩)<br>(詩)<br>(詩)<br>(詩)<br>(詩)<br>(詩)<br>(詩)<br>(                                                                                                    | (基合報込、給与・<br>#2278度<br>#2776度<br>2010年4月月1日<br>11年40月1日<br>11年40月1日<br>11年50月1日<br>11年50月11日<br>11年50月11日<br>11年50月11日<br>11年50月11日<br>1 | 賞与振込、口把<br>施定日<br>2009年10月10日<br>2009年10月10日<br>2009年10月10日<br>2009年10月10日<br>2019年10月10日<br>(マストワーの)                                                                                                    | ■ 器、地方税納<br>金利<br>取引補列<br>超方税約付<br>税合加込<br>□ 座易營補助:                                                                                                    | b)<br>取引(4)、<br>の方変したいう<br>の方変したいう<br>10月7日に実現しいう<br>10月7日に実現しいう<br>10月7日に実現しいう<br>10月7日に実現しいう<br>10月7日に実現しいう<br>10月7日に実現しいう<br>10月7日に実現しいう<br>10月7日により<br>10月7日により<br>10月 | 休頼者     データー部     データー部     データモギ     データモギ     データモギ     データー部     ゲーター     ボ狗者     休頼者                                                                                                    | 승규가 및           5년           3년           3년           1,00년                                                                                        | 응왕소행<br>(PD)<br>1,000,000<br>3,000,000<br>10,000,000                                                 | 建作<br>22後マ<br>22後マ<br>22後マ<br>22後マ<br>22後マ<br>22後マ<br>22後マ<br>22後                                                                                                    |
|                                       | ほう 取引一覧<br>泉好幸迎侍ち<br>泉好幸迎侍ち<br>泉好幸迎侍ち<br>泉好幸迎侍ち<br>泉好幸迎侍ち<br>日一覧<br>日一覧<br>ステータス<br>一次車望侍ち<br>し<br>、<br>、<br>、<br>、<br>、<br>、<br>、<br>、<br>、<br>、<br>、<br>、<br>、                                                                                                    | (総合額込、結与・<br>本辺期度<br>「開催の」<br>2010年15月11日<br>13時05月11日<br>13時05月11日<br>13時05月11日<br>13時05月11日<br>11時05月<br>にしていたしていたしていたしていたしていたしていたしていたしていたしていたしていた                                                                                                    | また                                                                                                    | ※祭、徳方祝納<br>全/株<br>取引経列<br>地方指約付<br>総合振込<br>二原毎替装括:                                                                                                    | b)                                                                                                    |                                                                                                    | 会計件数<br>5%<br>3%<br>3%<br>1,00%                                                                                                    |                                                                                                    | 注 44 マ<br>三 44 マ<br>三 44 マ<br>三 44 マ<br>三 44 マ<br>三 44 マ<br>三 54 マ<br>三 54 マ                                                                                                    |
|                                       | IAP 取引一覧<br>ステータス<br>泉好単凹体ち<br>泉好単凹体ち<br>泉好単凹体ち<br>泉好単凹体ち<br>泉好単凹体ち<br>取引一覧<br>ステータス<br>泉好単凹体ち<br>泉好単凹体ち<br>泉好単凹体ち<br>泉好単凹体ち<br>泉好単凹体ち<br>泉好単凹体ち<br>泉好単凹体ち<br>泉好単凹体ち<br>泉好単凹体ち<br>泉好単凹体ち<br>泉好単凹体ち<br>泉好単凹体ち<br>泉好単凹体ち<br>泉好単凹体ち<br>泉好単凹体ち<br>泉好単凹体ち<br>泉好単凹体ち<br>泉好単凹体ち<br>泉好単凹体ち<br>泉好単凹体ち<br>泉好単凹体ち<br>泉好単凹体ち<br>泉好単凹体ち<br>泉好単凹体ち<br>泉好単凹体ち<br>泉好単凹体ち<br>泉子<br>小型凹体ち<br>泉子<br>小型凹体ち<br>泉子<br>小型凹体<br>子<br>小型口体<br>子<br>和<br>小型凹体<br>子<br>和<br>子<br>二<br>一<br>一<br>一<br>一<br>一<br>一<br>一<br>一<br>一<br>一<br>一<br>日<br>一<br>日<br>日<br>日<br>日<br>日<br>日<br>日<br>日<br>日<br>日<br>日<br>日<br>日 | (総合額込、結与・<br>本辺期度<br>「開催の」<br>200時回3月11日<br>17時05月11日<br>17時05月11日<br>17年05月11日<br>17年05月                                     | 田子 新込、口田<br>田子 10<br>コロの年10月10日<br>コロの年10月10日<br>コロの年10月10日<br>マロの年10月10日<br>マロの年10月10日<br>マロの年10月10日<br>コロの年10月11日<br>コロの年10月11日<br>コロの年11日11日<br>コロの年11日111日<br>コロの年11日111日<br>コロの年11日111日<br>コロの年11日111日<br>コロの年11日111日<br>コロの年11日111日<br>コロの年11日111日<br>コロの年11日111日<br>コロの年111日1111日<br>コロの年111日1111日<br>コロの年111日111111111111111111111111111111111                                                                                                    | ※祭、徳方祝納<br>会は得<br>取引経列<br>総合振込<br>起今振込<br>回原勝智健語:<br>の原勝智健語:<br>の原勝智健語:<br>のの所習慣の<br>取引経列<br>取引経列<br>取引経列<br>取引経列<br>取引経列<br>取引経列<br>取引経列<br>取引経列                                                                                                    | Bit         Relia           Relia         Relia           Relia         Relia           Relia         Relia           Relia         Relia           Relia         Relia           Relia         Relia           Relia         Relia           Relia         Relia           Relia         Relia           Relia         Relia           Relia         Relia           Relia         Relia           Relia         Relia           Relia         Relia                                                                                                    |                                                                                                    | 승남부장           3/H           3/H           3/H           3/H           1,000/H           소남부왕           101/H           11/H                        | 승왕 소행<br>(PD<br>1,000,000<br>3,000,000<br>10,000,000<br>10,000,000<br>(PD)<br>3,000,000<br>3,000,000 | 12 file v<br>22 M v<br>22 M v<br>23 M v<br>23 M v<br>24 M v<br>25 M v<br>25 M v<br>25 M v<br>25 M v                                                                                                    |
|                                       |                                                                                                    | <ul> <li>(数合数)、約5-1-1-1-1-1-1-1-1-1-1-1-1-1-1-1-1-1-1-1</li></ul>                                                                                                    | 田子 新込、口田<br>田子 10月10日<br>2009年10月10日<br>2009年10月10日<br>2009年10月10日<br>マンロッチンクの日<br>アンロッチンクの4日<br>2009年10月04日<br>2009年10月04日<br>2009年10月04日<br>2009年10月04日<br>2009年10月04日<br>2009年10月04日<br>2009年10月04日<br>2009年10月11日<br>2009年10月11日<br>3009年10月11日<br>3009年10月11日<br>3009年10月11日<br>3009年10月11日<br>3009年10月11日<br>3009年10月11日<br>3009年10月11日<br>3009年10月11日<br>3009年10月11日<br>3009年10月11日<br>3009年10月11日<br>3009<br>3009年10月11日<br>3009年10月11日<br>3009年10月11日<br>3009年10月11日<br>3009年10月11日<br>3009年10月11日<br>3009年10月11日<br>3009年10月11日<br>3009年10月11日<br>3009年10月11日<br>3009年10月11日<br>3009年10月11日<br>3009年10月11日<br>3009年10月11日<br>3009年10月11日<br>3009年10月11日<br>3009年10月11日<br>3009年10月11日<br>3009年111日<br>3009年111日<br>3009年111日<br>3009年111日<br>3009年111日<br>3009年111日<br>3009年111日<br>3009年111日<br>3009年111日<br>3009年111日<br>3009年111日<br>3009年111日<br>3009年1111日<br>30                                                                                                    | ■ 読・読方役納<br>全非<br>取引種別<br>思方販納付<br>起合指込<br>□ 回答種種類:<br>□ 回答種種類:<br>□ 回答種種類:<br>□ 回答種種類:<br>□ ご答答[1]<br>ワック(小空思<br>中部)マック(小空思<br>日本)(小空)(小空思<br>日本)(小空)(小空思<br>日本)(小空)(小空思<br>日本)(小空)(小空思<br>日本)(小空)(小空思<br>日本)(小空)(小空思<br>日本)(小空)(小空思<br>日本)(小空)(小空思<br>日本)(小空)(小空思<br>日本)(小空)(小空思<br>日本)(小空)(小空思<br>日本)(小空)(小空思<br>日本)(小空)(小空思<br>日本)(小空)(小空)(小空)(小空)(小空)(小空)(小空)(小空)(小空)(小空                                                                                                    | Balance         Balance         Balance <t< td=""><td>体物者           データー部           データル干           データル干           データル干           データル干           データル干           データル干           データル干           データル干           データル干           データル干           データル干           データル干           データル干</td><td>승감부짖           5%           3%           3%           1,000년           2,000년           10년           10년           10년           10년           10년</td><td>合計全部<br/>(PD)<br/>1,000,000<br/>1,000,000<br/>1,000,000<br/>10,000,00</td><td>作作 日祖マ 日祖マ 日祖マ 日祖マ 日祖マ 日祖マ 日祖マ 日祖マ 日祖マ 日祖マ</td></t<>                                                                                                    | 体物者           データー部           データル干           データル干           データル干           データル干           データル干           データル干           データル干           データル干           データル干           データル干           データル干           データル干           データル干                                                                                                    | 승감부짖           5%           3%           3%           1,000년           2,000년           10년           10년           10년           10년           10년 | 合計全部<br>(PD)<br>1,000,000<br>1,000,000<br>1,000,000<br>10,000,00                                     | 作作 日祖マ 日祖マ 日祖マ 日祖マ 日祖マ 日祖マ 日祖マ 日祖マ 日祖マ 日祖マ                                                                                                    |
|                                       | はあ     取引一     取                                                                                                    | (集合報記、約5-1-<br>・・・・・・・・・・・・・・・・・・・・・・・・・・・・・・・・・・・                                                                                                    | 度う事法、口圧<br>第定日<br>2010年10月15日<br>2010年10月15日<br>2010年10月15日<br>2010年10月15日<br>2010年10月15日<br>2010年10月15日<br>第<br>2010年10月15日<br>1<br>2010年10月15日<br>1<br>2010年10月15日<br>1<br>2010年10月15日<br>1<br>2010年10月15日<br>2010年10月15日<br>2010年11月15日<br>2010年11月15日<br>2010年11月15 | <ul> <li>         ●表示税納件<br/>金井<br/>取引種別         ●売売税納件         総合施送         総合施送         総合施送         ○回振發種類:         ○回振發種類:         ○回振動:         ○回振動:         ○回振動:         ○回振動:         ○回振動:         ○回振動:         ○回振動:         ○回振動:         ○回振動:         ○回振動:         ○回転動:         ○回転動:         ○回転動:         ○回転動:         ○回転動:         ○回転動:         ○回転動:         ○回転動:         ○回転動:         ○回転動:         ○回転動:         ○回転動:         ○回転動:          ○回転動:          ○回転動:           ○回転動:           ○回転動:               ○回転:</li></ul>                                                                                                    | Balance         Balance           Balance         Balance           Balance         <                                                                                                    |                                                                                                    | 合計件数           5%           3%           3%           1,000件           1,000件                                                                       | ★##\$\$<br>(PD<br>1,000,000<br>10,000,000<br>10,000,000<br>10,000,00                                 | 18 A V<br>19 A V<br>19 A V |
|                                       | はある 取引一覧     ステータス     ステータス     単ののののでは、     ステータス     ペパー覧(45     ペパー覧(45     ペパー覧(45     ペパー覧(45     ペパー覧(45     ペパー覧)     マンネ単語(45     ペパー覧)     マンネ単語(45     ペパー覧(45     ペパー覧)     マンネ単語(45     ペパー覧)     パーズ単語(45     ペパー覧)     パーズ単語(45     ペパー覧)     パーズ     パーズ                                                                                                    | 田 合 新込、総今     ・ 新会     ・ 新会     ・ 新会     ・ 新会     ・ 新会     ・ 新会     ・ 新会     ・ 新会     ・ 新会     ・ 新会     ・ 新会     ・ 新会     ・ 新会     ・ 新会     ・ 新会     ・ 新会     ・ 新会     ・ 新会     ・ 新会     ・ 新会     ・ 新会     ・ 新会     ・ 新会     ・ 新会     ・ 新会     ・ 新会     ・ 新会     ・ 新会     ・ 新会     ・ 新会     ・ 新会     ・ 新会     ・ 新会     ・                                                                                                    | 度う事法、口圧<br>第定日<br>2010年10月10日<br>2010年10月10日<br>2010年10月10日<br>2010年10月10日<br>2010年10月10日<br>2010年10月10日<br>2010年10月10日<br>第<br>2010年10月10日<br>10<br>10<br>10<br>10<br>10<br>10<br>10<br>10<br>10<br>10                                                                                                    | <ul> <li>読、聴力税納<br/>全4株</li> <li>取引値刻</li> <li>助力転納付</li> <li>総合際込</li> <li>総合際込</li> <li>総合際込</li> <li>総合際込</li> <li>総合際込</li> <li>総合際込</li> <li>総合際込</li> <li>二級等替優請:</li> <li>・</li> <li>・</li></ul> | Balance           Balance         Balance           Balance         Balance                                                                                                    |                                                                                                    | <ul> <li>会計弁数</li> <li>3件</li> <li>3件</li> <li>3件</li> <li>1,000件</li> </ul>                                                                        | 2012 201<br>(PD<br>1,000,000<br>1,000,000<br>10,000,000<br>10,000,00                                 | #h       24.44 v       24.44 v                                                                                                    |
|                                       | (日本)取引一覧           スアータス           泉村幸辺(45           泉村幸辺(45           泉村幸辺(45           泉村幸辺(45           泉村幸辺(45           泉村幸辺(45           ノン幸辺(45           泉村幸辺(45           ノン幸辺(45           泉村幸辺(45           ノン幸辺(45           泉村幸辺(45           ノン幸辺(45           泉村幸辺(45           ノン幸辺(45           ノン 御田           ス           フ           田           ス           田           ス           田           ス           田           日           田           ス           田           ス           田           日           田           日           田           ス           日           日           日           日           日           日           日           日           日           日           日           日           日           日                                                                                                    | (日合新込、部分・1000円)           市田田田田田田田田田田田田田田田田田田田田田田田田田田田田田田田田田田田田                                                                                                    | 取ります。<br>市業日<br>200年10月15日<br>200年10月15日<br>200年10月15日<br>200年10月15日<br>200年10月15日<br>200年10月15日<br>2005年10月15日<br>2005年10月15日<br>-                                                                                                    |                                                                                                    | Balance           Balance           Balance <td< td=""><td><ul> <li>依頼者</li> <li>デー3ーボ</li> <li>デー3・ボ</li> <li>デー3・ボ</li> <li>デー3・ボ</li> <li>デー3・ボ</li> <li>デー3・ボ</li> <li>デー3・ボ</li> </ul></td><td>ĉ##B</td><td>☆計会部<br/>(PD<br/>1,000,000<br/>10,000,000<br/>10,000,000<br/>10,000,00</td><td>HA<br/>HAY<br/>HAY<br/>HAY<br/>HAY<br/>HAY<br/>HAY</td></td<>                                                                                                    | <ul> <li>依頼者</li> <li>デー3ーボ</li> <li>デー3・ボ</li> <li>デー3・ボ</li> <li>デー3・ボ</li> <li>デー3・ボ</li> <li>デー3・ボ</li> <li>デー3・ボ</li> </ul>                                                                                                    | ĉ##B                                                                                                    | ☆計会部<br>(PD<br>1,000,000<br>10,000,000<br>10,000,000<br>10,000,00                                    | HA<br>HAY<br>HAY<br>HAY<br>HAY<br>HAY<br>HAY                                                                                                    |

※複数の取引を選択すると、連続して承認をすることができます。

※「詳細」ボタンをクリックすると、取引の詳細を表示することができます。

- ※「差戻し」ボタンをクリックすると、依頼者によりデータを編集することができます。 ※「削除」ボタンをクリックすると、取引を削除し、データを破棄することができます。削除されたデータの照会は可能です。
- ※「限度額表示」ボタンをクリックすると、取引限度額を表示することができます。

# 手順2 取引内容を確認

| 承認 》 内容                                                                         | 確認[総合振〕                                                   | λ]                                      |                  |                                |             |                |             | BSHN008      | 内容確認[総合振込(給与・當与振込/口座振替)]画面が |
|---------------------------------------------------------------------------------|-----------------------------------------------------------|-----------------------------------------|------------------|--------------------------------|-------------|----------------|-------------|--------------|-----------------------------|
| <ul> <li>取引内容を確認</li> </ul>                                                     | ₩ 承認完了                                                    |                                         |                  |                                |             |                |             | •            | 表示されますので 取引内容をご確認のうえ 「確認田パ  |
| 以下の内容を確認の上、「オ<br>メール通知(スワー村まあ)<br>なお、発行されたメール通知<br>ゴロバイダーの事態によりメ<br>■は必須入力項目です。 | 単認実行」ポタンを押し<br>客様へ送信されたメー)<br>ロ(スワードはお客様の<br>くールが 遅延する場合の | でください。<br>いたご 確認(よ<br>りログアウトす<br>りあります。 | ださい。<br>でもまで有効です | *                              |             |                |             | 3<br>A117    | スワード」を入力して、「承認実行」ボタンをクリックし  |
| a investigation                                                                 |                                                           |                                         |                  |                                |             |                |             |              | てください。                      |
| 取引状態                                                                            | 最終度                                                       | 经营销者                                    |                  |                                |             |                |             |              |                             |
| 取引10                                                                            | 10100                                                     | 1000000121                              |                  |                                |             |                |             |              |                             |
| 取引種別                                                                            | 82:23                                                     | 4i2                                     |                  |                                |             |                |             |              |                             |
| 新达做定日                                                                           | 2010 8                                                    | F10月15日                                 |                  |                                |             |                |             |              |                             |
| 取引名                                                                             | 10月1                                                      | 15日支払い?                                 | }                |                                |             |                |             |              |                             |
| 依赖者                                                                             | データ                                                       | 花子                                      |                  |                                |             |                |             |              |                             |
| ● 振込元情報                                                                         |                                                           |                                         |                  |                                |             |                |             |              |                             |
| 支払口度                                                                            | 春山坊                                                       | こ忘(100) 巻き                              | 唐1234567 波士      | 1.特赦用口座                        |             |                |             |              |                             |
| 素託省コード                                                                          | 12345                                                     | 67891                                   |                  |                                |             |                |             |              |                             |
| 类託香名                                                                            | -(99)†                                                    | 941                                     |                  |                                |             |                |             |              |                             |
| ) 振込明細内容                                                                        |                                                           |                                         |                  |                                |             |                |             |              |                             |
| 件数                                                                              |                                                           |                                         |                  |                                |             | 314            |             |              | 取到市家                        |
| 支払金額合計                                                                          |                                                           |                                         |                  |                                |             | 3,000,000円     |             |              |                             |
| 先方負担手数料合計                                                                       | 8t                                                        |                                         |                  |                                |             | 9-45円          |             |              |                             |
| 振込金額合計                                                                          |                                                           |                                         |                  |                                |             | 2,999,055円     |             |              |                             |
| 振込手数料合計                                                                         |                                                           |                                         |                  |                                |             | 840円           |             |              |                             |
|                                                                                 |                                                           |                                         |                  |                                |             | 1ページ番の表示       | F/FB: 10/F  | ✓ 5 7 8 8    |                             |
| 10ページ線 同能化                                                                      | -9                                                        |                                         | ±3#<br>5 6 7 8   | ド(1~3件を表示中)<br>9 10 11 12 13 1 | 14          |                | 次ページ 🖻      | 10ページ次 **    |                             |
| 登錄名<br>受取人名                                                                     | 金融模团<br>支店名                                               | 8 1                                     |                  | EDI情報/ 顧客コード                   | 支払金額<br>(円) | 先方負担手致割<br>(円) | 振込金額<br>(円) | 振込手数料<br>(円) |                             |
| 変日本際書<br>けいは201820th                                                            | 大千町銀行(0111<br>たのの実際(222)                                  | p 1                                     | ■通 210000        | 1 EDE                          | 1,000,000   |                | 0 1,000,000 | 315          |                             |
| 西日本商事                                                                           | NTTデータ銀行(9                                                | (998)                                   | E-M 210000       | 2 EDG                          | 1.000.000   | 315            | * 999.685   | 210          |                             |
| 5282947218<br>\$225(E0:3E0#22(1)                                                | 壹代支法(001) 目標裡行(0333)                                      |                                         |                  | - A123456789012345             |             |                |             |              |                             |
| 82341592159920                                                                  | インターネット支信                                                 | (444)                                   | 210000           | 4 顧客2:-                        | 1,000,000   | 630            | 999,310     | 315          |                             |
| <ul> <li>10ページ前 ● 前ページ前</li> <li>※+印は、先方負担手数料と</li> </ul>                       | ージ<br>と描述手数和が異なる                                          | 時に表示され                                  | 5678<br>ます.      | 9 10 11 12 13                  | 14          |                | 次ページ 🖻      | 10ページ次 🚥     |                             |
| 0 永認者情報                                                                         |                                                           |                                         |                  |                                |             |                |             |              |                             |
| 承認者                                                                             | 一次理                                                       | (福倉: 三一さ)                               | 太祥               |                                |             |                |             |              |                             |
| ※22用用                                                                           | 2010 8                                                    | F10 月13日 1                              | 7#400分           |                                |             |                |             |              |                             |
|                                                                                 | 10月                                                       | 15日まれい                                  | ※承回 ます。          |                                |             | ~              |             |              |                             |
| 3504                                                                            |                                                           |                                         |                  |                                |             |                |             |              |                             |
|                                                                                 |                                                           |                                         |                  | (全月                            | 120文字以内     | [半角可])         |             |              |                             |
|                                                                                 |                                                           |                                         |                  |                                |             |                |             |              |                             |
| ● 認証情報                                                                          |                                                           |                                         |                  |                                |             |                |             |              |                             |
| THE REAL PROPERTY AND ADDRESS OF                                                |                                                           |                                         |                  |                                |             |                | -           |              |                             |
| *#####################################                                          |                                                           |                                         |                  |                                |             |                |             |              | ř                           |
| ◆ 中断して一覧へ                                                                       | 承認実行》                                                     | )—                                      |                  |                                |             |                |             |              | 承認実行                        |

......

\_\_\_\_\_

|                                                                                                    | ▶#型結果(総合版込) BICON<br>1055 編集) * #2007 1052 編集) * #2007 1052 編集) * #2007 1052 編集) * #2007 1052 編集) * #2007 1050 #2007 1050 #2007 1050 #2007 1050 #2007 1050 #2007 1050 #2007 1050 #2007 1050 #2007 1050 #2007 1050 #2007 1050 #2007 1050 #2007 1050 #2007 1050 #2007 1050 #2007 1050 #2007 1050 #2007 1050 #2007 1050 #2007                                                                                                    | ⋸         |  |
|----------------------------------------------------------------------------------------------------|----------------------------------------------------------------------------------------------------|-----------|--|
| Compare 1       Compare 1         Compare 1       Compare 1         Compare 1 <td>取りFyiFit## ####<br/>To Wit##BL.k.k.<br/>To Wit##BL.k.k.<br/>To Wit#BL.k.k.<br/>To Wit#BL.k.k.<br/>To Wit#BL.k.k.<br/>To Wit#BL.k.k.<br/>To Wit#BL.k.k.<br/>To Wit#BL.k.k.<br/>To Wit#BL.k.k.<br/>To Wit#BL.k.k.k.<br/>To Wit#BL.k.k.k.<br/>To Wit#BL.k.k.k.k.k.k.k.k.k.k.k.k.k.k.k.k.k.k.k</td> <td>与振込/口座振替</td> | 取りFyiFit## ####<br>To Wit##BL.k.k.<br>To Wit##BL.k.k.<br>To Wit#BL.k.k.<br>To Wit#BL.k.k.<br>To Wit#BL.k.k.<br>To Wit#BL.k.k.<br>To Wit#BL.k.k.<br>To Wit#BL.k.k.<br>To Wit#BL.k.k.<br>To Wit#BL.k.k.k.<br>To Wit#BL.k.k.k.<br>To Wit#BL.k.k.k.k.k.k.k.k.k.k.k.k.k.k.k.k.k.k.k                                                                                                    | 与振込/口座振替  |  |
| Notactatual         Notactatual                                                                                                    | ROTAL         ROTAL         <                                                                                                    | シャンション    |  |
| 1011年         1011年         1011日         1011日                                                                                                    | 80/8年<br>80/8年<br>80/90<br>1000000010<br>80/87<br>80/87<br>80 | 与振込/口座振替  |  |
| WUK         WA           WIKE         WA           WIKE         WIKE           WIKE         WIKE           WIKE         WIKE           WIKE         WIKE           WIKE         WIKE           WIKE         WIKE           <                                                                                                    | W11年     #124b     本認結果[総合振込(給与・資       W100     100000000       W104     4580       W104     200000000       W104     10000000000       W104     10000000000       W104     10000000000       W104     10000000000       W104     10000000000       W104     10000000000                                                                                                    | 与振达/口坐振智  |  |
| No.       Harmonia         No.       Harmonia         No.       1000001         No.       1000001       1000000000000000000000000000000000000                                                                                                    | NUM         UMMENDAULI           WEINER         WEINER           WEINER         WEINER           NUM         WEINER           NUM         NUM           NUM         NUM <tr< td=""><td></td></tr<>                                                                                                    |           |  |
| Windpace       Windpace       <                                                                                                    | WTMP #F982   WARKEN 20140-010   WTM 10月10日   WTM 7-367                                                                                                    |           |  |
|                                                                                                    | Name         Output         Output <td>を,催認くたさい。</td>                                                                                                    | を,催認くたさい。 |  |
|                                                                                                    | ■ 10月1日日日119 ■ 10月1日日日119 ■ 10月1日日日119 ■ 10月1日日日119                                                                                                    |           |  |
| Appendix       9 - 04         S 2       S 2                                                                                                    | 4494 Y-367                                                                                                    |           |  |
| SA 58         SA 58         SA 58         SA 58         SA 58         SA 58         SA 58         SA 58         SA 58         SA 58         SA 58         SA 58         SA 58         SA 58         SA 58       SA 58 <th co<="" td=""><td></td><td></td></th>                                                                                                    | <td></td> <td></td>                                                                                                    |           |  |
| KEUTE       Late 1/2       Late 1/2       La                                                                                                    | <b>氯认无情解</b>                                                                                                    |           |  |
| State-7     Outrol       State-7     Outrol       State-7                                                                                                    | 集区D推 自山东梁(110) 管油 (12107) 波音频新口座                                                                                                    |           |  |
| R to       (PP/12)         c S d S d S d S d S d S d S d S d S d S                                                                                                    | ■ 2124/07/391<br>■ 2124/07/391                                                                                                    |           |  |
|                                                                                                    | ▲政策적 (1997年41)                                                                                                    |           |  |
| ne     i     i     i     i       1     I     I     I     I       1     I     I     I     I       1     I     I     I </td <td></td> <td></td>                                                                                                    |                                                                                                    |           |  |
| Image: Image:                                                                                           |                                                                                                    |           |  |
| At A B 4 a                                                                                                    | <u>#X####</u> 30000F <b>外心</b> 花未                                                                                                    |           |  |
| Save de autorizational       Save de autorizational       Save de autorizational       Save de autorizational         Save de autorizational       Save de autorizational       Save de autorizational       Save de autorizational       Save de autorizational         Save de autorizational       Save de autorizational       Save de autorizational       Save de autorizational       Save de autorizational       Save de autorizational         Save de autorizational       Save de autorizational       Save de autorizational       Save de autorizational       Save de autorizational       Save de autorizational         Save de autorizational       Save de autorizational       Save de autorizational       Save de autorizational       Save de autorizational       Save de autorizational       Save de autorizational         Save de autorizational       Save de autorizational       Save de autorization                                                                                                    | 先方良熟手数转合計 [22円]                                                                                                    |           |  |
| Set PE 400 J       Set PE 40 J       Set PE 40 J                                                                                                    | 編264時201 2,999,005円                                                                                                    |           |  |
| bit       bit       b                                                                                                    | 표진구執하合計 LUPI                                                                                                    |           |  |
| Application         Application                                                                                                    | 14-7年6月第四日111日 (111日)                                                                                                    |           |  |
| Number 1     Number 2     Number 2     Numbe                                                                                                    | 会注册(1~2)用容表示中)                                                                                                    |           |  |
| Mathematical Mathematical Mathamathamatical Mathematical Mathematical Mathematical Mat                                                                                   | 1 10여~년월 ④ 10여~년 월 6 7 8 9 10 11 12 13 14 12 47 년 10 10 11 12 13 14                                                                                                    |           |  |
| Name         Operating         Name         Name                                                                                                    | 248/2 248/2 248/2 HD D4882 HD D4882→7 24.248 25.149 (PD (PD (PD (PD (PD (PD (PD (PD (PD (PD                                                                                                    |           |  |
| BBT R0<br>PUMP (M)         Category (M)<br>PUMP (M)         Category (M)<br>PUMP (M)         C                                                                                                    | 私日本時間、大学科研TY(111)<br>利用作用紙(1212) 単語 210000 - L000,000 0 L000,000 312                                                                                                    |           |  |
| Decomposition     R. direction     end     a     anno     end     end     anno       Decomposition     Decomposition                                                                                                    | AB1####         NTT9-2#f(1980)         #1#         210002         IDE<br>AD145(1980)(214)         JUR         JUR         2000         JUS         988,85         218                                                                                                    |           |  |
| • (M)7E        • (B + -)7E        • (B + -)7E        • (B + -)7E        · (B + -)7E        · (B + -)7E        · (B + -)7E        · (B + -)7E        · (B + -)7E        · (B + -)7E        · (B + -)7E        · (B + -)7E        · (B + -)7E        / (B + -)7E        // (B + -)7E        // (B + -)7E         // (B + -)7E        // (B + -)7E                                                                                                    | 152分イワンドクサン(3) 代表時代(333) - 21-2-3-15-25(41) - 登通 210004 観客::1335(350) 1,000,00 名20- 9993.70 313                                                                                                    |           |  |
| 사회: 북도북북부원(신승부위) 사용(노동국) 사용(노동국) 사용<br>2 <b>승감동북동</b><br>2 <b>승감동북동</b>                                                                                                    | ■ 10ページ目 ① 町ページ                                                                                                    |           |  |
| A 超音音戦     A 超音音戦子・大学問<br>A 聞きな世子・プララテ     A 聞きな世子・プララテ     A 切手の用目に開始け     A 切手の用目に開始け     A 切手の用目に開始け     A 切手の用目に開始け     A 切手の用目に開始け     A 切手の用目に開始け     A 切手の用目に開始け     A 切手の用目に開始け     A 切手の用目に開始け     A 切手の用目に開始け     A 切手の用目に開始け     A 切手の用目に開始け     A 切手の用目に開始け     A 切手の用目に用います     A 切手の用目に用います     A 切手の用います     A 切手の用います     A 切目の用います     A 切目の用います                                                                      | 4期14、先方負担手類料化操己手動料が異なら時に表示されます。                                                                                                    |           |  |
| <b>基定名</b>                                                                                                    | * #E519                                                                                                    |           |  |
|                                                                                                    | - 22年2年1-5-5次首<br>22年2年1-5-5次首                                                                                                    |           |  |
| #2894         2014年40月18日12時96           3004*         10月18日发展10分音量度L本T。                                                                                                    |                                                                                                    |           |  |
| aoOt 10月19日发红仍在桌顶上す。                                                                                                    | *2701*1 2014*131701B (1500%)                                                                                                    |           |  |
|                                                                                                    | コ <b>レト</b> 10月15日支払い労を専民レメナ。                                                                                                    |           |  |

\_.\_...

# サービス連携

でんさいネット

でんさいネットのご利用をお申込みいただいているお客様には、メニュー画面に「でんさいネット」が表示されます。

「でんさいネット」ボタンをクリックするとでんさいネット画面が表示されます。 以降の操作方法等は「でんさいサービスマニュアル」をご覧ください。

| ☆ ホーム 🖻 明細間会 🕑 資金移動 ⊘ 承認 🔎 管理 🌓 てんざいネット | 1        |
|-----------------------------------------|----------|
| <b>業務選択</b> B55X001                     |          |
| 電子記録構築のサービスを開始します。                      | でんさいネットへ |

# サービスご利用のヒント

用 語 集

# <u>■ ログインID</u>

インターネットバンキングサービスにログインする際に入力していただく、お客様のお名前に代わる ものです。

■ ログインパスワード

インターネットバンキングサービスにログインする際に入力していただく、お客様がご本人であるこ とを確認させていただくための重要な情報です。

■ 確認用パスワード

登録事項の設定・変更、取引の承認、および税金・各種料金の払込みの際に入力していただくもので す。

### ■ 承認実行暗証番号

伝送サービスで承認の際に入力していただく、承認者様が行った取引であることを確認するためのものです。

■ 振込振替暗証番号

振込振替を行う際に入力していただく、ご本人様が行った振込振替であることを確認するための暗証 番号です。

■ 確認暗証番号

都度指定方式による振込振替を行う際に入力していただく、ご本人様が行った振込振替であることを 確認するための暗証番号です。

■ 承認暗証番号

振込振替で承認の際に入力していただく、承認者様が行った取引であることを確認するためのもので す。

■ 照会用暗証番号

取引の照会をする際に入力していただく、ご本人様が行った照会であることを確認するためのもので す。

# ■ 事前登録方式

事前に登録いただいた入金先に対して行う振込振替の方式です。

### ■ 都度指定方式

事前に登録いただいていない入金先に対して行う振込振替の方式です。

# ■ 電子証明書

インターネットバンキングサービスヘログインする際に、クライアント証明書を元に、利用者端末お よびログインIDの特定を行い、同時に入力するログインパスワードにより認証を行う方式です。 クライアント証明書による端末認証は、従来のID、パスワードによる個人認証と比較し、強度のセキ ュリティを確保できます。

# 用 語 集

### ■ 受取人番号

事前登録方式による振込振替を行う際の入金先を表す番号です。振込振替ご利用時に、受取人番号を 入力していただくことにより、入金先口座の詳細な入力を省略して簡易に振込振替を行っていただく ことができます。

### ■ 委託者コード/委託者名

委託者コード/委託者名は、全銀協における依頼者や企業を特定するものであり、数字10桁のコード値 と半角英数カナ40桁の名から構成されます。

#### ■ マスターユーザ

マスターユーザは1企業様で1人のみ登録できます。マスターユーザは、初回のログインID取得を行った利用者様であり、自身を含む全ての利用者様を管理できます。

### ■ 管理者ユーザ

企業管理権限および利用者管理権限を持つ利用者様のことを指します。

■ 依頼者

振込振替情報、振込情報、請求情報、納付情報を作成、編集、削除する権限を持った利用者様のこと を指します。

## ■ 承認者

依頼者より依頼データの承認を委託された人のことを指します。

ご注意事項

### ■ログインIDを忘れた

ログインIDをお忘れになるとログインできません。マスターユーザまたは管理者ユーザにご連絡いただくか、「お問合せ先」(P1)までご連絡ください。

# ■ログインパスワードを忘れた

ログインパスワードをお忘れになるとログインできません。 マスターユーザまたは管理者ユーザにご連絡いただくか、「お問合せ先」(P1)までご連絡ください。

## ■確認用パスワードを忘れた

確認用パスワードをお忘れになると様々なご登録事項の設定・変更、取引の承認、および税金・各種料 金の払込みがご利用になれなくなります。 マスターユーザまたは管理者ユーザにご連絡いただくか、「お問合せ先」(P1)までご連絡ください。

# ■各暗証番号を忘れた

「お問合せ先」(P1)までご連絡ください。

# ■ログイン・確認用パスワードを間違えて入力した

パスワードを連続して誤入力すると、セキュリティ確保のため一定時間(けんしん法人向けインターネットバンキング)がご利用いただけなくなります。しばらく待って正しいログイン・確認用パスワード を入力してください。

### ■メール通知パスワードを間違えて入力した

パスワードを連続して誤入力すると、強制的にログアウトとなります。改めてログインのうえ、正しい メール通知パスワードを入力してください。

## ■ログイン・確認用パスワードが無効になった

さらにパスワードを連続して誤入力すると、セキュリティ確保のためパスワードが無効になります。 サービス再開にあたっては、マスターユーザまたは管理者ユーザにご連絡いただくか、「お問合せ先」 (P1)までご連絡ください。

# ■暗証番号を間違えて入力した

「お問合せ先」(P1)までご連絡ください。

# ■「お問合せ先」について

P1をご参照ください。